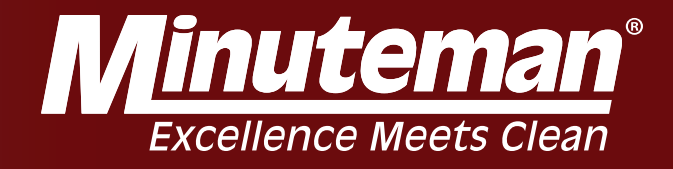

# RoboScrub 20 Service Manual

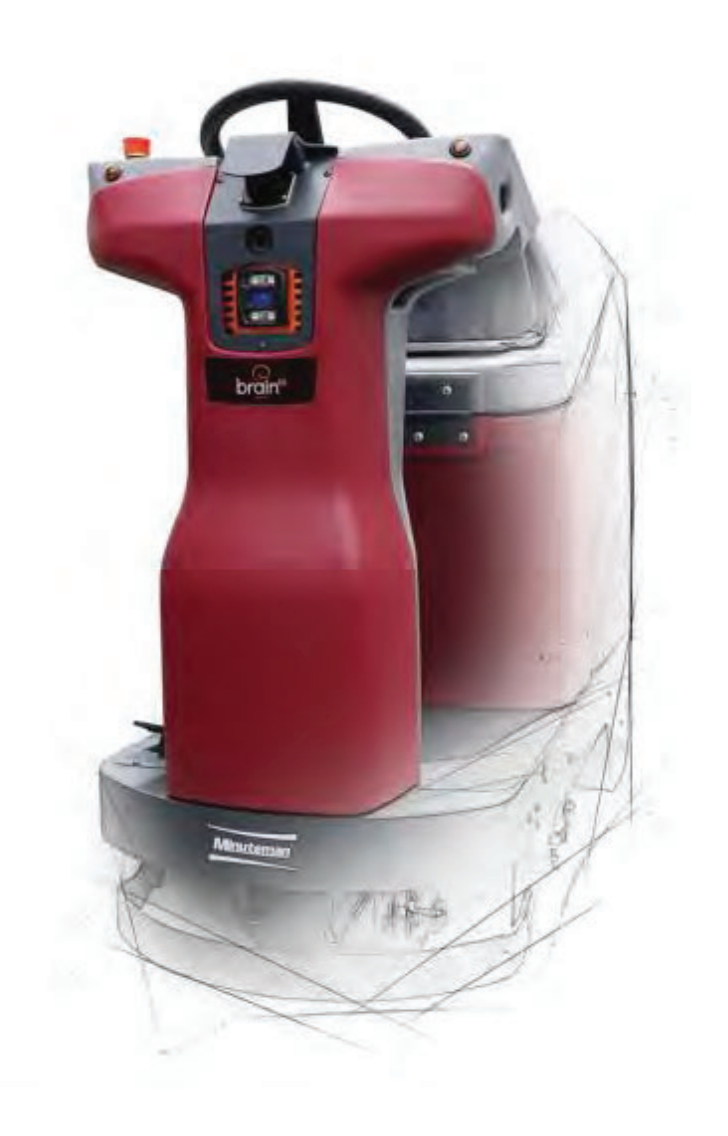

Minuteman International, Inc. A Member of the Hako Group

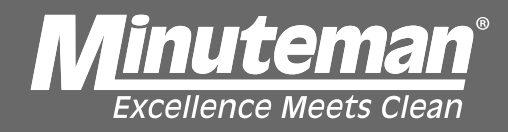

### **Table of Contents**

| Limited Warranty<br>Testing and Troubleshooting |
|-------------------------------------------------|
| Testing and Troubleshooting                     |
| 3D Camera                                       |
| Modem 4                                         |
|                                                 |
| Steering                                        |
| Enter Settings                                  |
| Lower Lidar Removal                             |
| Error Codes                                     |
| Testing Manual/Auto Switch                      |
| Hard Reset Process                              |

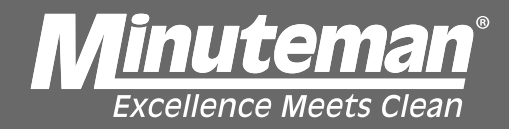

#### **Technical Specifications**

#### **Technical Specifications**

Model RoboScrub 20 All Models beginning with: MR20-Al

| MODEL                                                                                                    | AUTONOMOUS MAX RIDE 20 (MR20-AI SERIES)              |  |  |  |
|----------------------------------------------------------------------------------------------------|------------------------------------------------------|--|--|--|
| and the second second se | 56 IN LENGTH X 29 IN WIDTH X 45 IN HEIGHT            |  |  |  |
| DIMENSIONS WITH SQUEEGEE                                                                                                    | (142.24 CM X 73.66 CM X 114.3 CM)                    |  |  |  |
| WEIGHT                                                                                                    | 342 LBS (155.13 KG)                                  |  |  |  |
| WEIGHT WITH BATTERIES AND FULL SOLUTION                                                                                                    | 691 LBS (313.43 KG)                                  |  |  |  |
| SOLUTION TANK CAPACITY                                                                                                    | 16 GAL (60 L)                                        |  |  |  |
| CLEANING PATH WIDTH                                                                                                    | 20 IN (50.8 CM)                                      |  |  |  |
| SQUEEGEE WIDTH                                                                                                    | 25 IN (63.5 CM)                                      |  |  |  |
| MINIMUM TURN AROUND AISLE WIDTH                                                                                                    | 54 IN (137.16 CM)                                    |  |  |  |
| MAXIMUM MANUAL PRODUCTIVITY RATE                                                                                                    | 24,500 FT <sup>2</sup> \HR (2276 M <sup>2</sup> \HR) |  |  |  |
| MAXIMUM AUTONOMOUS PRODUCTIVITY RATE                                                                                                    | 20,400 FT <sup>2</sup> \HR (1895 M <sup>2</sup> \HR) |  |  |  |
| MAXIMUM MANUAL SPEED                                                                                                    | 3 MPH (4.8 KPH)                                      |  |  |  |
| MAXIMUM AUTONOMOUS SPEED                                                                                                    | 1.5 MPH (2.4 KPH)                                    |  |  |  |
| SCRUB HEAD TYPE                                                                                                    | DISC                                                 |  |  |  |
| BRUSH PRESSURE                                                                                                    | FLOATING - LOCKED                                    |  |  |  |
| BRUSH MOTOR                                                                                                    | 400-600 WATTS                                        |  |  |  |
| BRUSH SPEED                                                                                                    | 180 RPM                                              |  |  |  |
| SOLUTION FLOW (LOW TO HIGH)                                                                                                    | 0-0.4 GPM (0-1.5 LPM)                                |  |  |  |
| VACUUM MOTOR                                                                                                    | 550 WATTS                                            |  |  |  |
| VACUUM AIRFLOW                                                                                                    | 69 CFM (32.56 L\SEC)                                 |  |  |  |
| VACUUM WATERLIFT                                                                                                    | 68 IN H <sub>2</sub> O (172.72 CM H <sub>2</sub> O)  |  |  |  |
| SOUND PRESSURE\DECIBEL RATING                                                                                                    | 68 DBA                                               |  |  |  |
| BATTERIES                                                                                                    | (2) 12V 234Ah AGM SEALED, MAINTENANCE-FREE           |  |  |  |
| BATTERY CHARGER                                                                                                    | OFFBOARD/SHELF                                       |  |  |  |
| MAXIMUM RUN TIME                                                                                                    | 3.30 - 4 HOURS                                       |  |  |  |
| MACHINE VOLTAGE                                                                                                    | 24 VDC                                               |  |  |  |
| MAXIMUM INCLINE/DECLINE GRADE LEVEL                                                                                                    | 0% ROBOTIC, 2% MANUAL                                |  |  |  |
| APPROVALS                                                                                                    | NONE                                                 |  |  |  |
| IP PROTECTION CLASS                                                                                                    | IPX4                                                 |  |  |  |

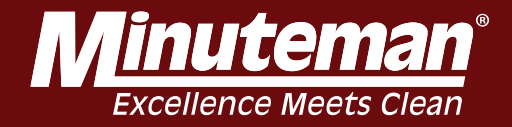

## Wearable Items

Wearable items such as brushes, filters, gaskets, hoses, bulbs, switches, squeegee blades, cords, tires, wheels, carbon brushes, are not covered by warranty, unless defective within the first 90 days.

### Damage by Operator

Warranty does not cover damage caused by operator abuse, improper use or lack of negligence.

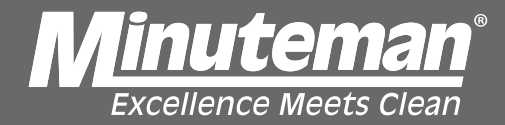

**Limited Warranty** 

#### Minuteman International Made Simple Commercial Limited Warranty

#### REVISION Q EFFECTIVE 4/10/18

Minuteman International, Inc. warrants to the original purchaser/user that the product is free from defects in workmanship and materials under normal use. Minuteman will, at its option, repair or replace without charge, parts that fail under normal use and service when operated and maintained in accordance with the applicable operation and instruction manuals. All warranty claims must be submitted through and approved by factory authorized repair stations.

This warranty does not apply to normal wear, or to items whose life is dependent on their use and care, such as belts, cords, switches, hoses, rubber parts, brushes, electrical motor components or adjustments. Parts manufactured by Minuteman are covered by and subject to the warranties and/or guarantees of their manufacturers. Please contact Minuteman for procedures in warranty claims against these manufacturers.

Special warning to purchaser – Use of replacement filters and/or pre-filters not manufactured by Minuteman or its designated licensees, will void all warranties expressed or implied. A potential health hazard exists without original equipment replacement

All warranted items become the sole property of Minuteman or its original manufacturer, whichever the case may be.

Minuteman disclaims any implied warranty, including the warranty of merchantability and the warranty of fitness for a particular purpose. Minuteman assumes no responsibility for any special, incidental or consequential damages.

This limited warranty is applicable only in the U.S.A. and Canada, and is extended only to the original user/purchaser of this product. Customers outside the U.S.A. and Canada should contact their local distributor for export warranty policies. Minuteman is not responsible for costs or repairs performed by persons other than those specifically authorized by Minuteman. This warranty does not apply to damage from transportation, alterations by unauthorized persons, misuse or abuse of the equipment, use of non-compatible chemicals, or damage to property, or loss of income due to malfunctions of the product.

If a difficulty develops with this machine, you should contact the dealer from whom it was purchased.

This warranty gives you specific legal rights, and you may have other rights which vary from state to state. Some states do not allow the exclusion or limitation of special, incidental or consequential damages, or limitations on how long an implied warranty lasts, so the above exclusions and limitations may not apply to you.

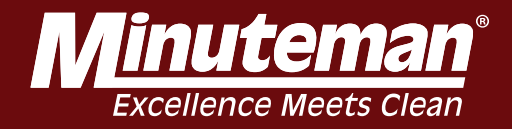

| Model                                              | Parts | Labor | Poly  | Travel** |
|----------------------------------------------------|-------|-------|-------|----------|
| Cord Electric Group                                | 5yrs  | 3yrs  | 12yrs | 90 days  |
| Battery Auto Scrubbers (incl. on board<br>charger) | 5yrs  | 3yrs  | 12yrs | 90 days  |
| Battery and Manual Sweepers                        | 3yrs  | 3yrs  | 12yrs | 90 days  |

| Model                                             | Parts | Labor   | Poly  | Travel** |
|---------------------------------------------------|-------|---------|-------|----------|
| Port A Scrub, all models (incl. on board charger) | 1yr   | 6months | 12yrs | 90 days  |
| A3S Blower                                        | 1yr   | 1yr     | 0     | 0        |
| Phenom Dual Motor Upright Vacuums                 | 2yrs  | 2yrs    | 0     | 0        |
| Explosion Proof Vacuum                            | 1yr   | 1yr     | 0     | 0        |
| Propane Burnisher                                 | 1yr   | 1yr     | 0     | 90 days  |
| E14BQP and E14115 scrubber                        | 1yr   | 1yr     | 12yrs | 90 days  |
| EZ-Mop                                            | 1yr   | 1yr     | 0     | 90 days  |
| ROS-17                                            | 1yr   | 1yr     | 0     | 90 days  |

| One year                                          |
|---------------------------------------------------|
| Ninety days                                       |
| 0-3 months full replacement, 4-12 months pro-rate |
| 12yr warranty, no additional labor                |
|                                                   |

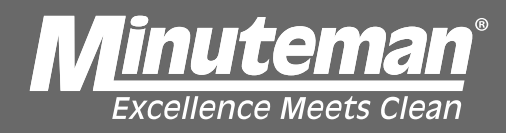

#### **Testing and Troubleshooting**

### **Disconnect Batteries**

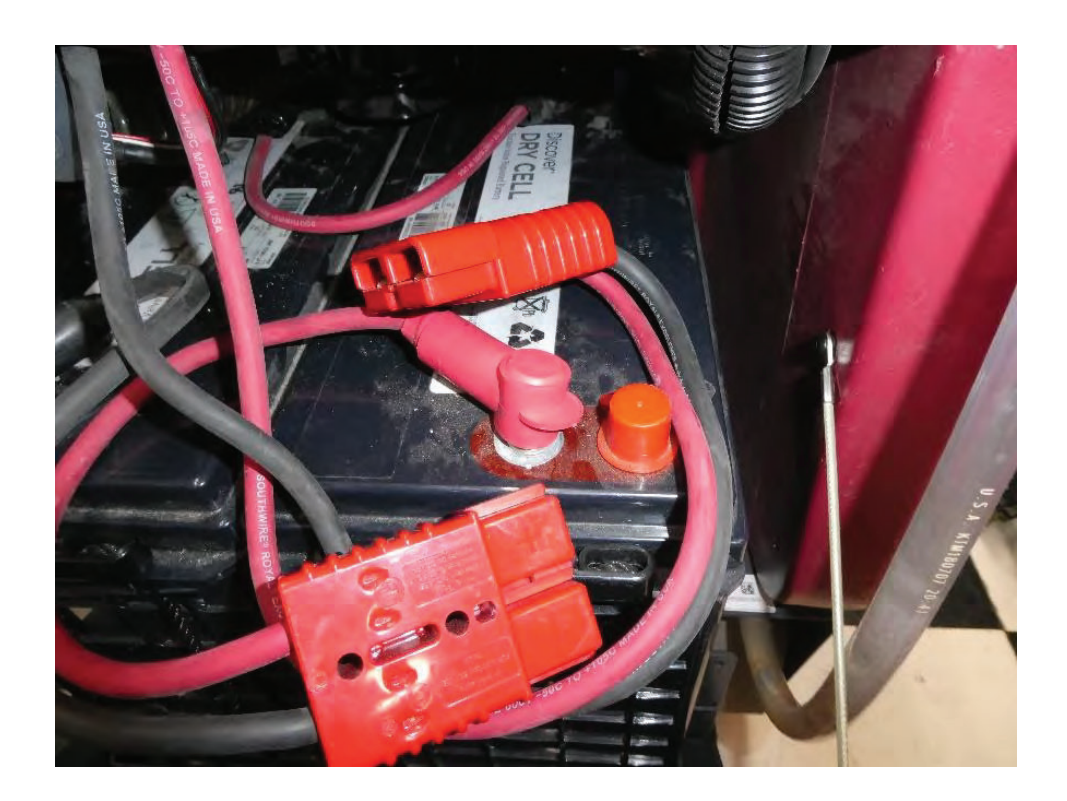

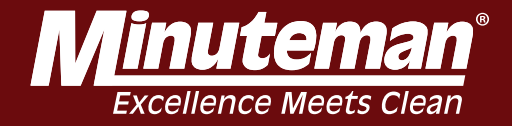

### **Remove back panel**

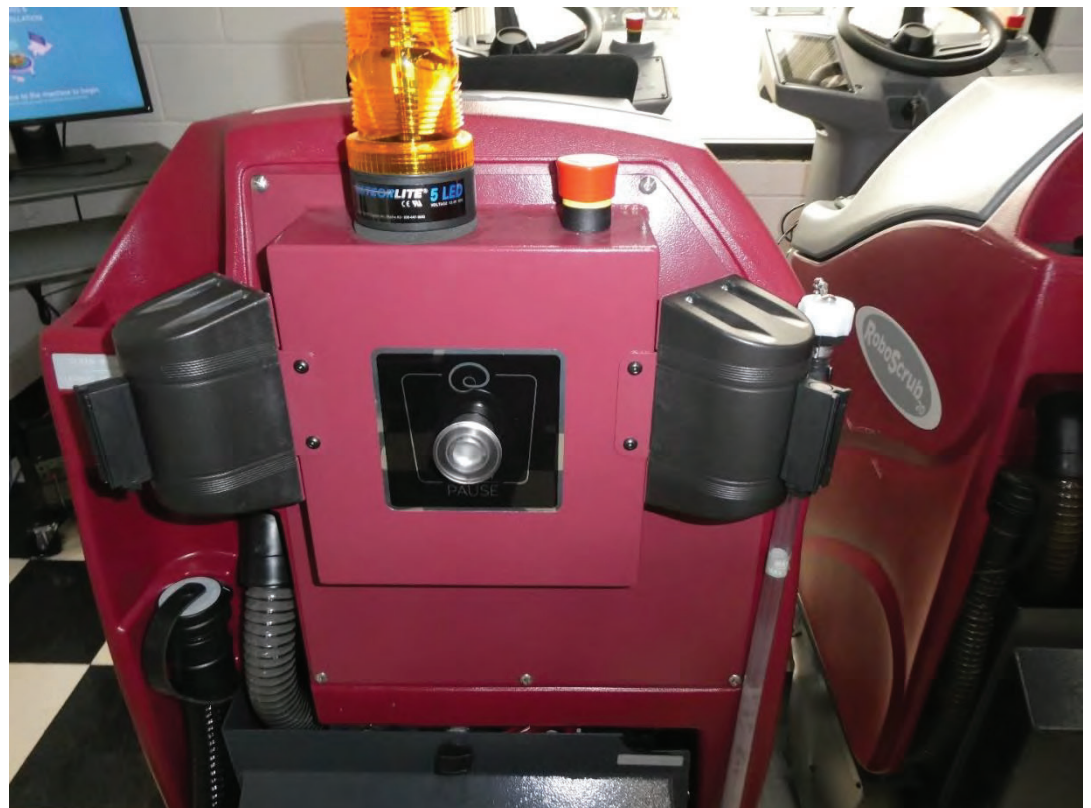

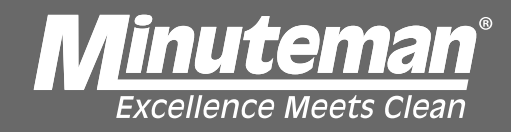

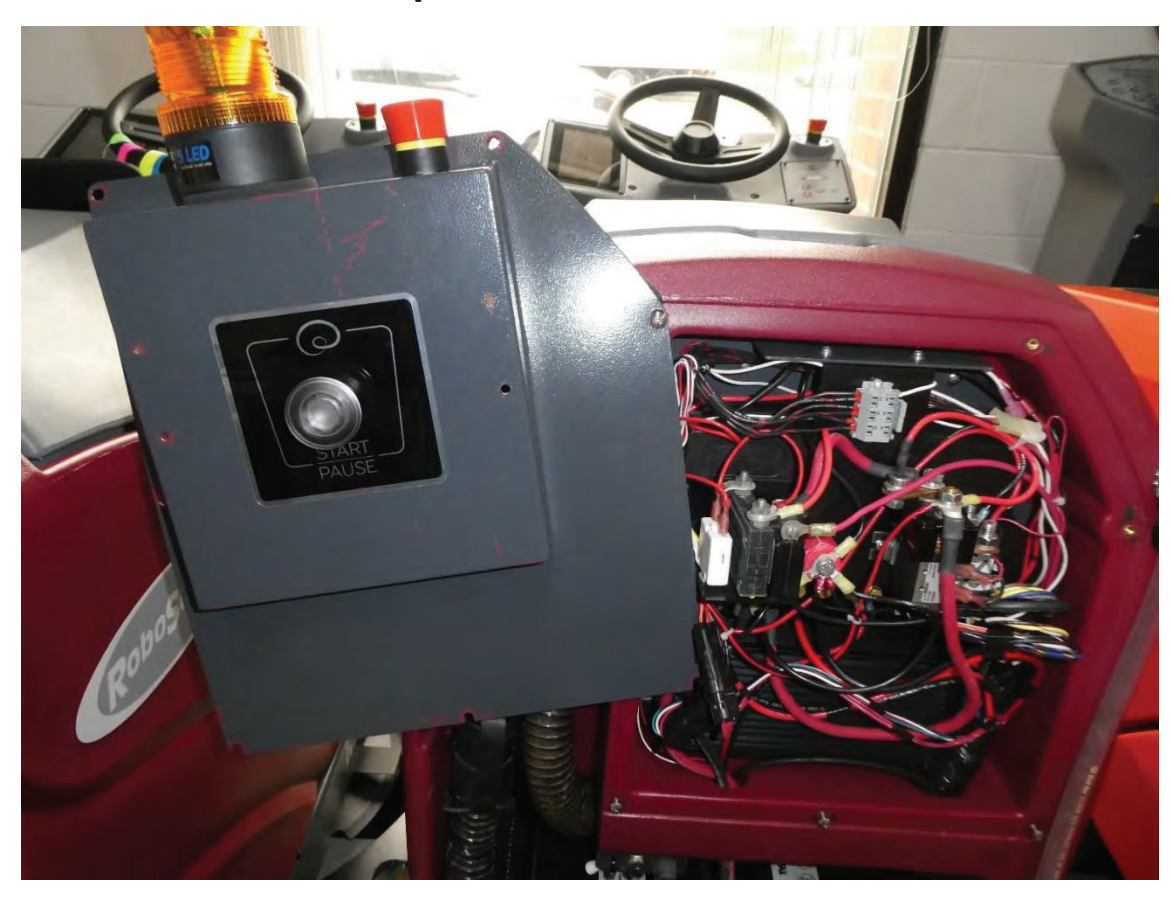

### Secure panel for ease of access

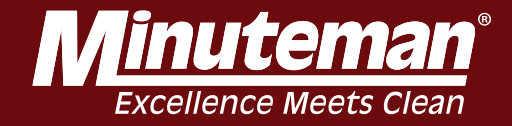

### Locate and disconnect P3 connector from controller

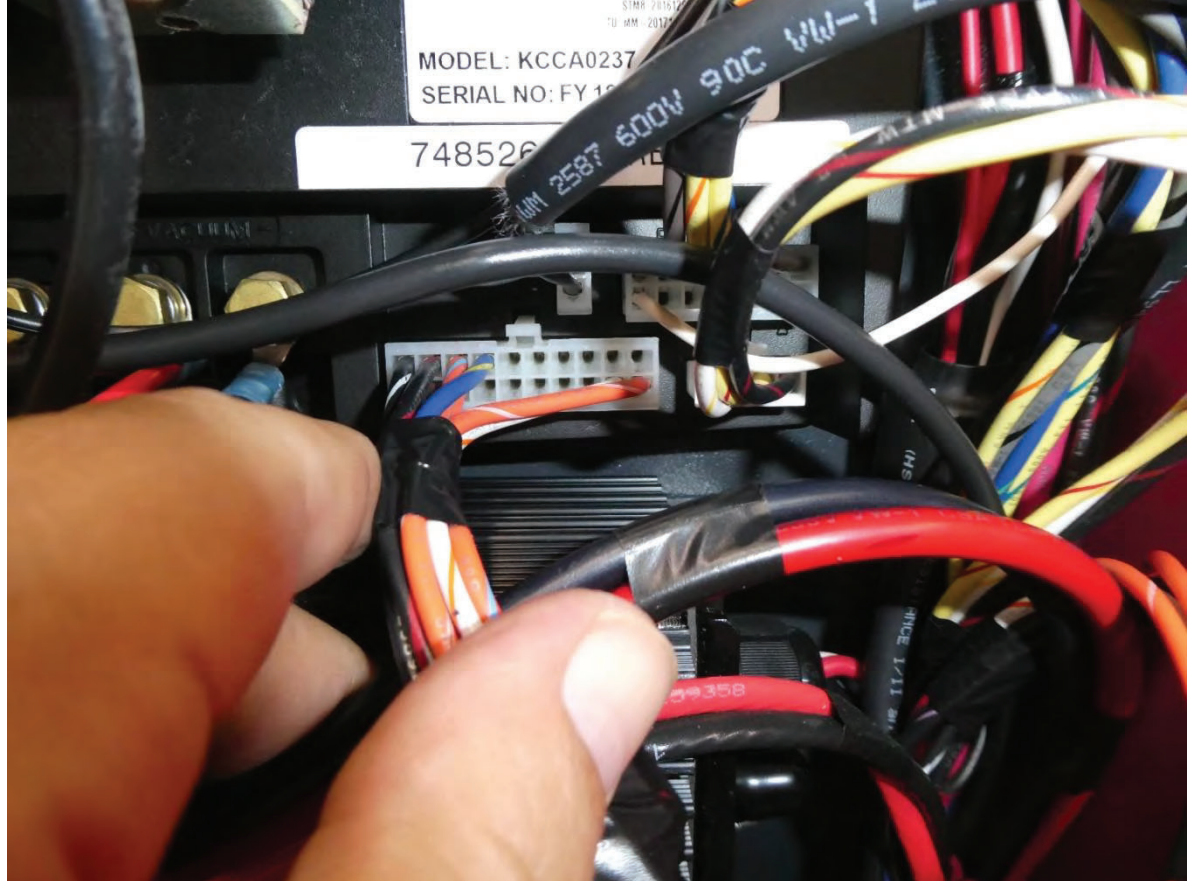

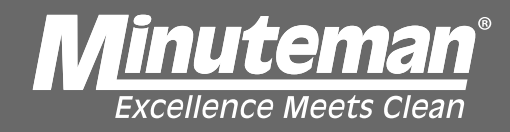

Place probes on pins 20 (BLK/PNK) and 10 (BLK/WHT). Set meter to OHMs. Depress Accelerator Pedal. Reading should be 0.3 (Sta<u>tic) to 1.7 (Full Throttle)</u>

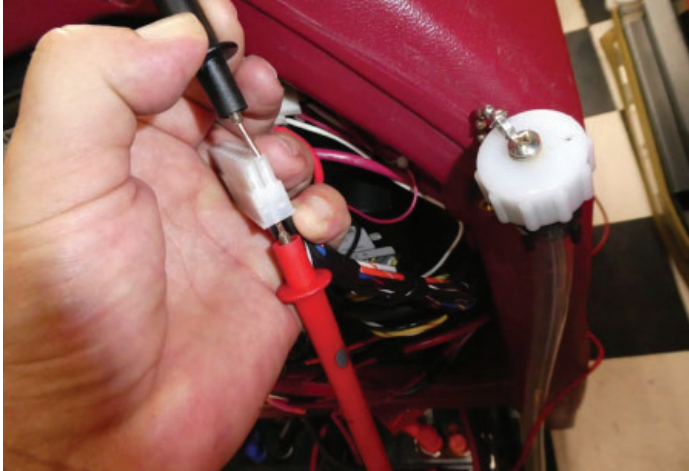

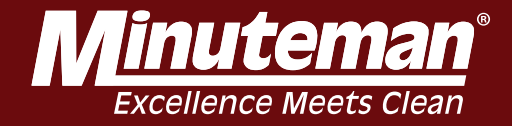

### Plug P3 back into Controller. Place probes on Controller leads as shown.

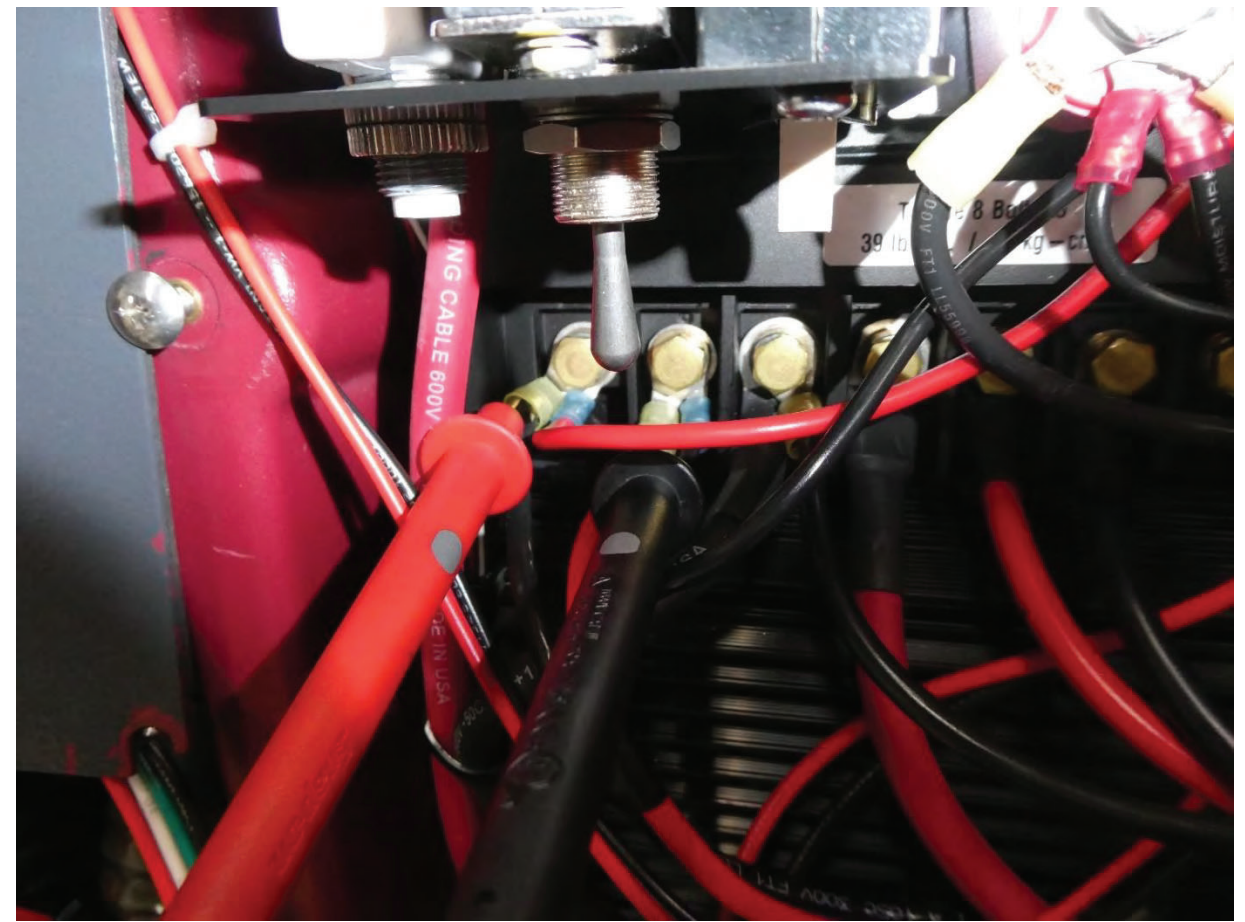

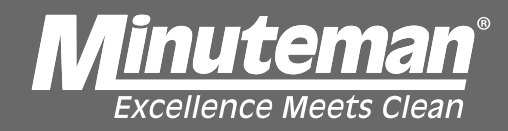

- 1. Reconnect batteries.
- 2. Turn machine on.
- 3. Sit on seat to activate seat switch.

4. With meter in lap, select Forward on Right Touch Pad and depress Accelerator Pedal. At static (Stopped) voltage should be 0.0 VDC. As pedal is depressed the voltage should increase all the way up to 24 VDC. (Full Throttle)

5. Place machine in reverse reading should be 0.0 VDC to 12VDC (Full Throttle).

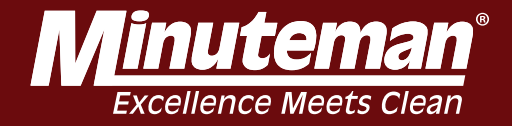

**Testing Pedal Circuit** 

# **Bypass Seat Switch Circuit**

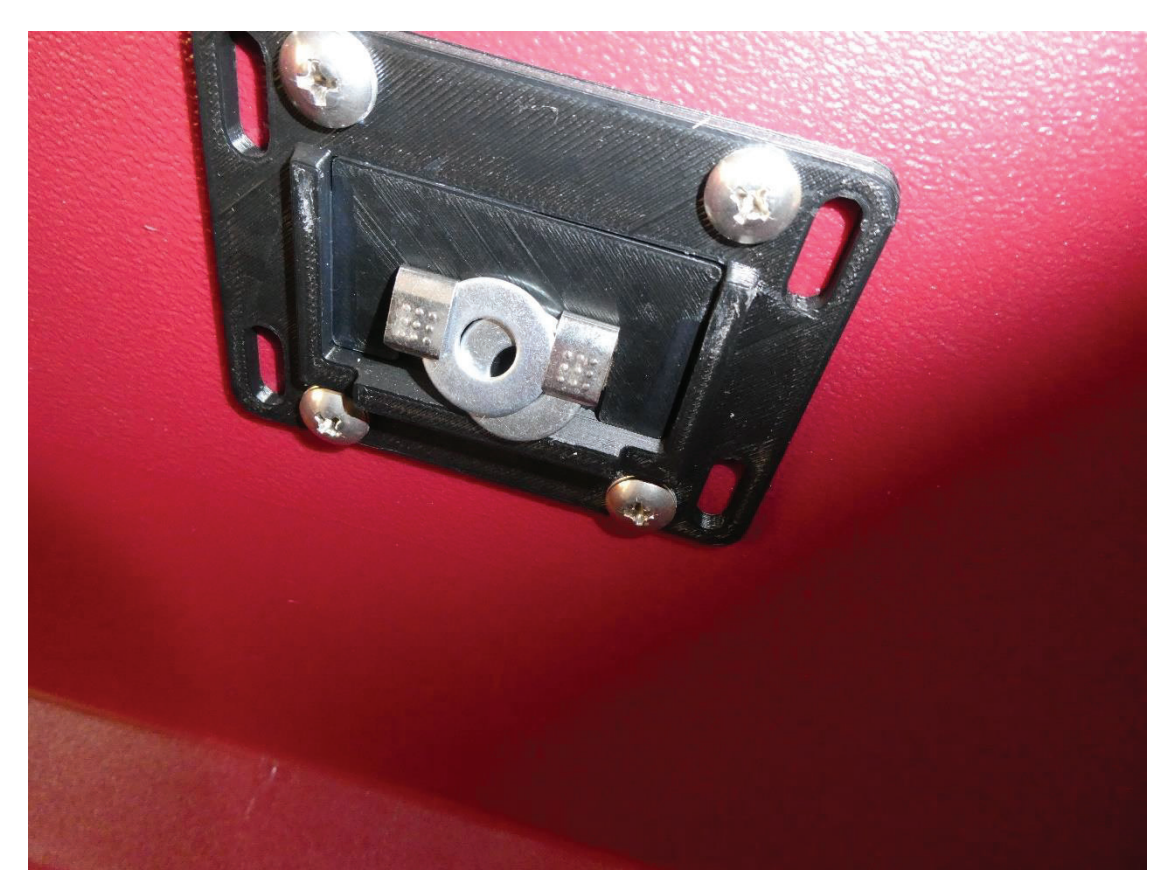

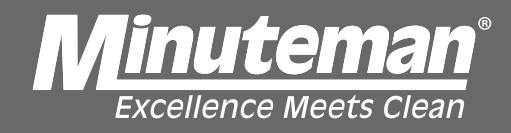

# **Bypass Seat Switch Circuit**

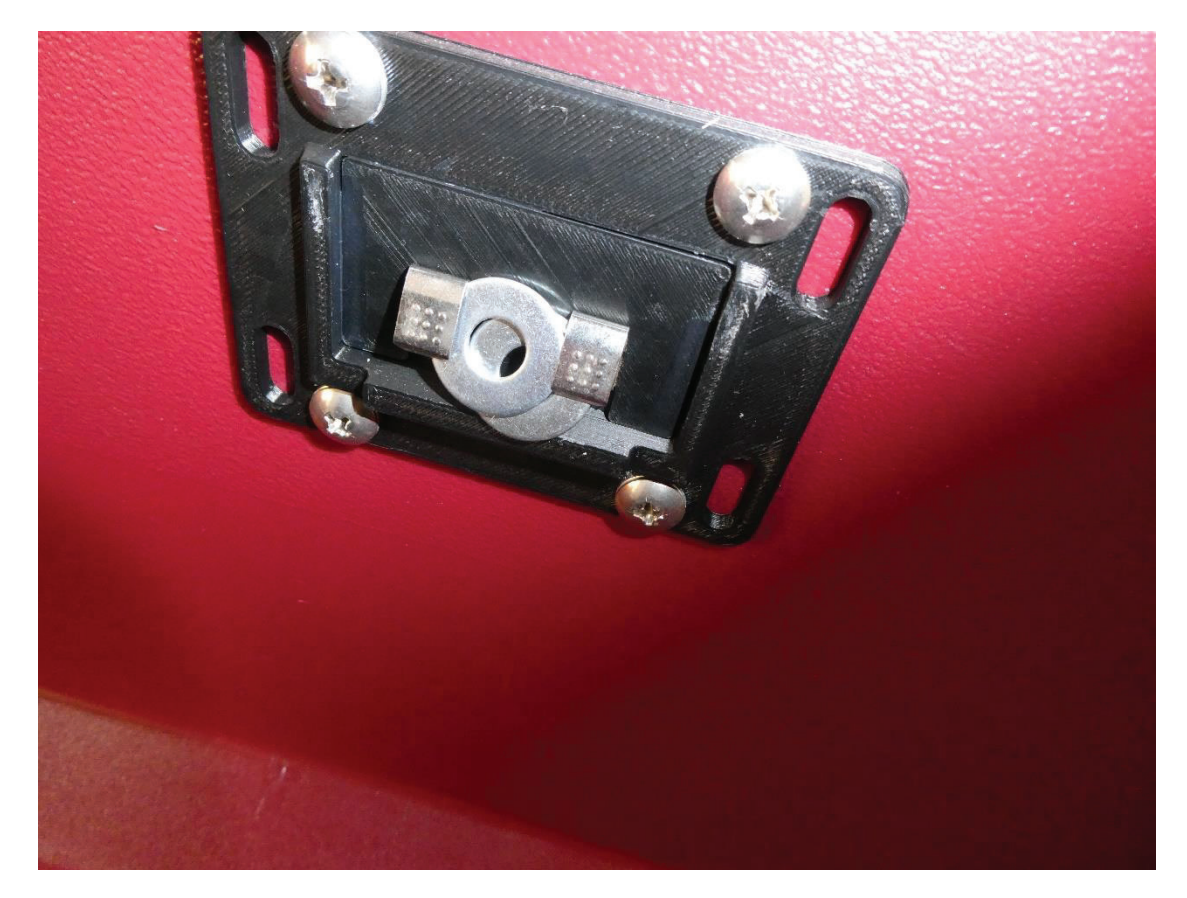

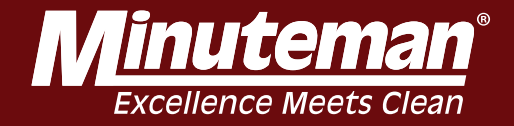

# Remove back access cover

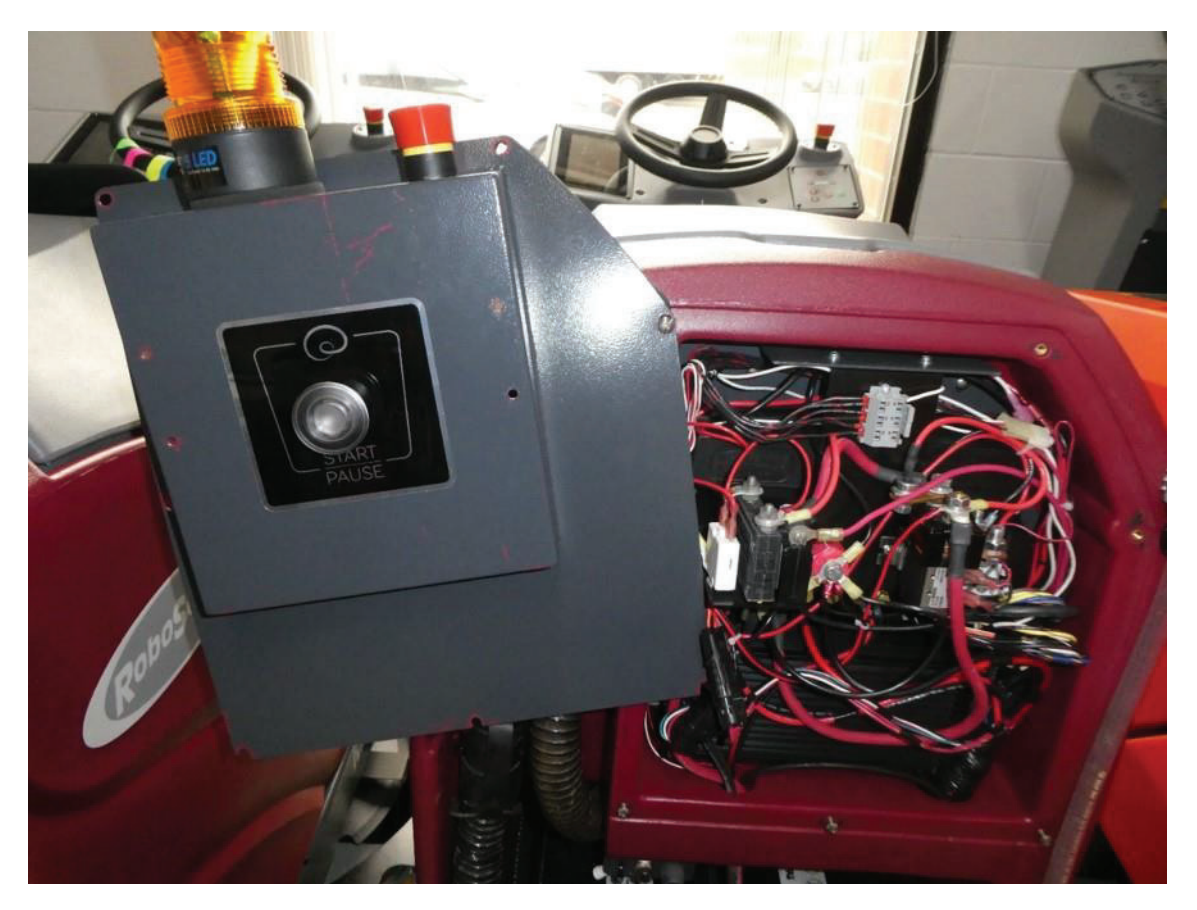

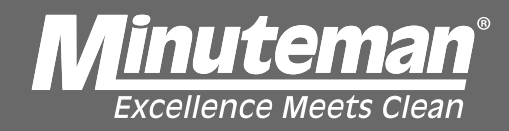

### Locate P3 connector on Kinetec Drive Controller

and disconnect

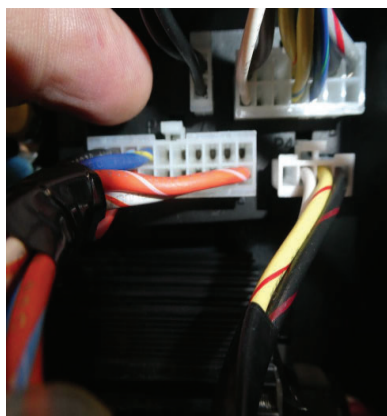

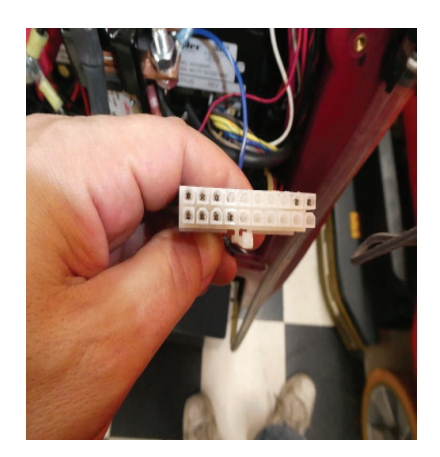

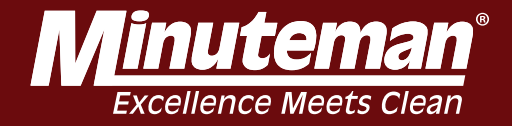

# Set meter to ohms. Place probes on PIN 20 (BLK/WHT WIRE) and PIN 10 (BLK/PINK WIRE)

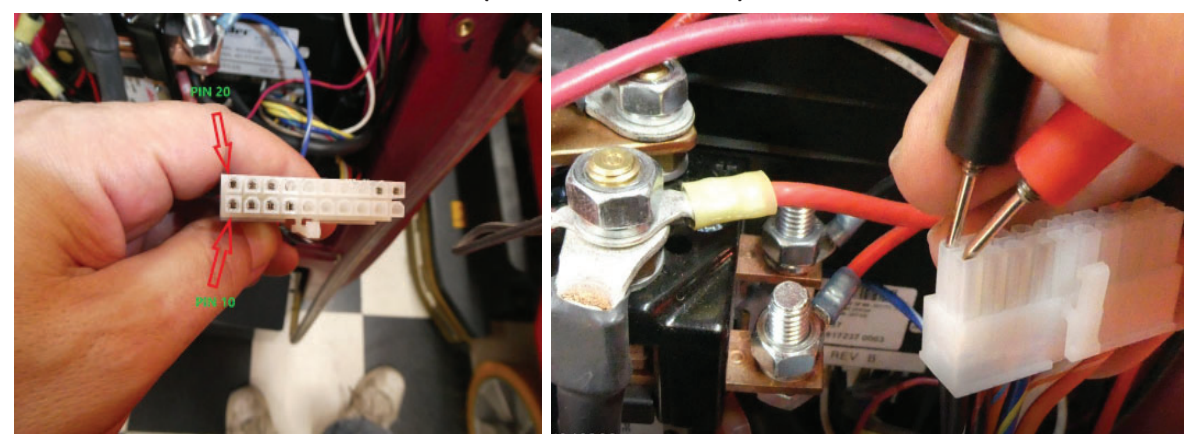

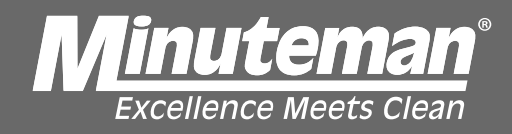

# Static Pedal(not pressed) should read 0.3 OHMS +/- 0.1 Fully activated pedal should read 1.7 OHMS +/- 0.1 \*If reading not within above readings, replace\*

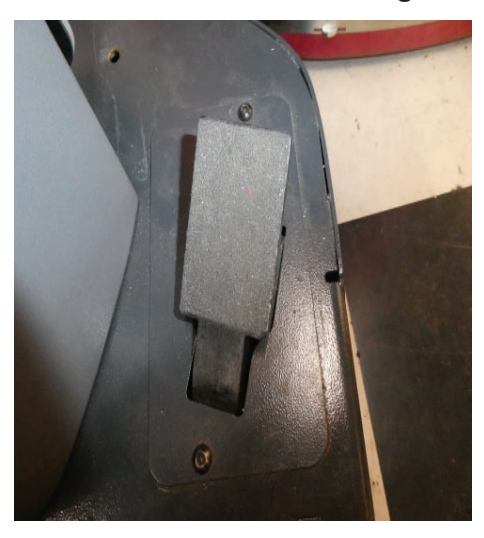

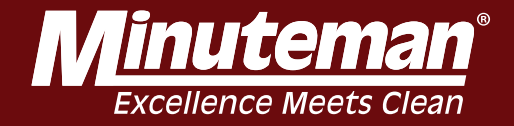

#### THESE INSTRUCTIONS ARE A GUIDELINE FOR REPLACEMENT OF DRIVE WIRING PLATES FOR THE MR20 AUTONOMOUS MACHINE

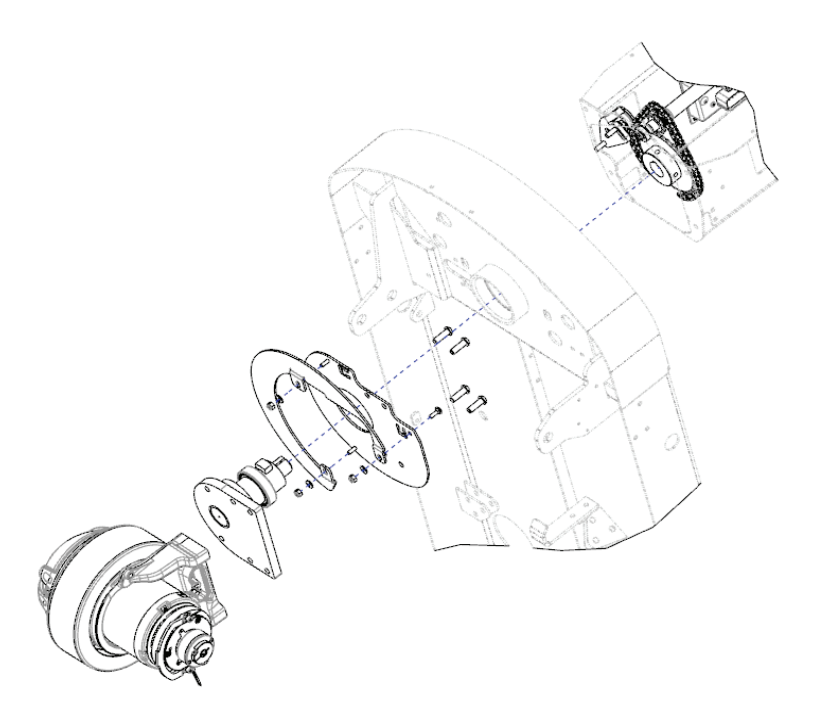

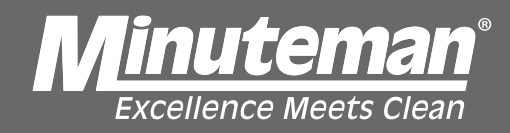

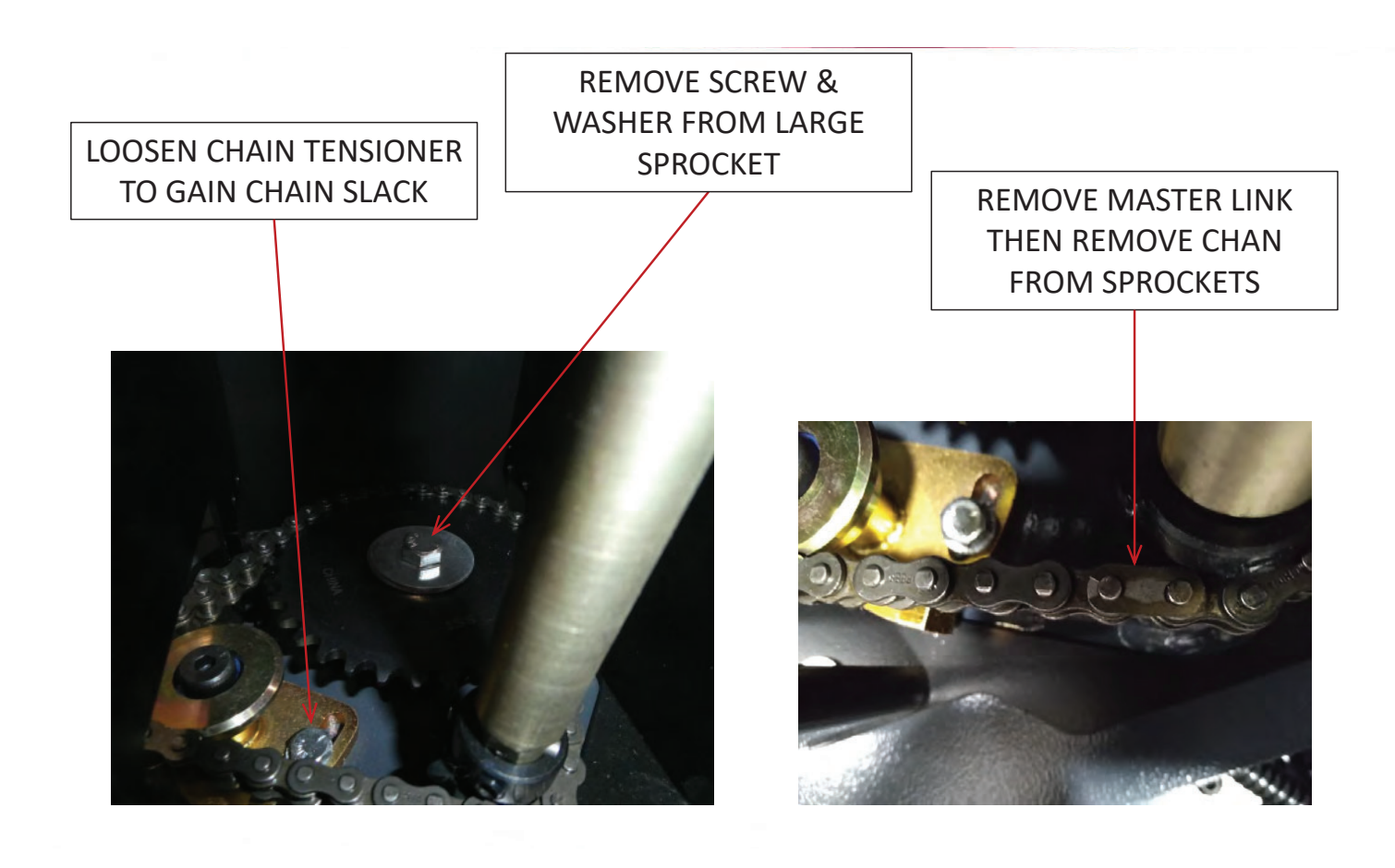

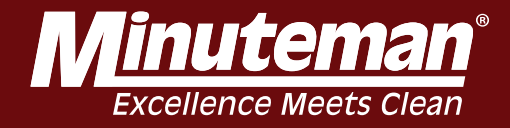

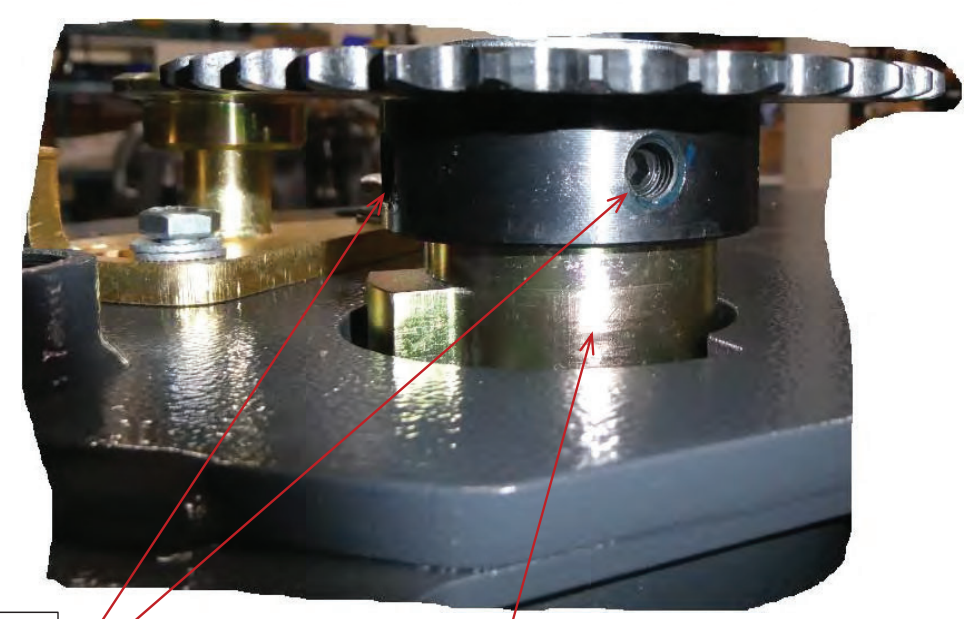

LOOSEN BOTH SET SCREWS AND REMOVE SPROCKET FROM STEERING SPINDLE

REMOVE STEERING PIVOT STOP AND KEY (NOT SHOWN) FROM STEERING SPINDLE

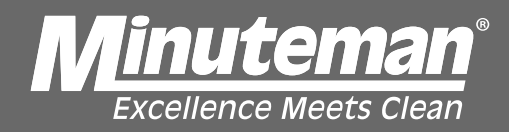

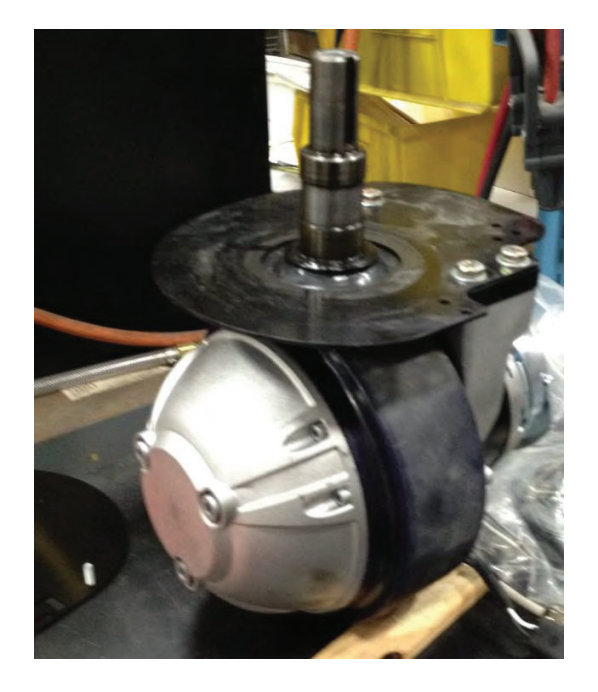

REMOVE STEERING SPINDLE/DRIVE MOTOR AND PLACE ON WORKBENCH

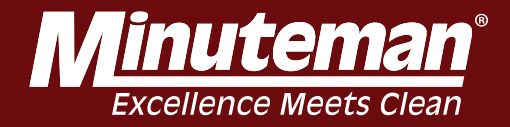

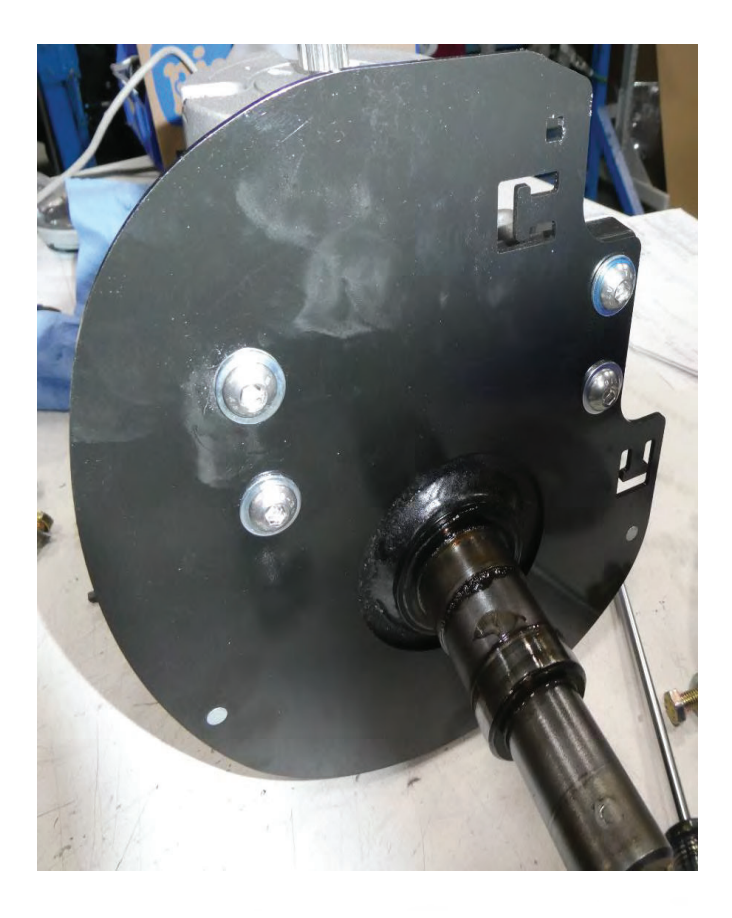

REMOVE OLD DRIVE WIRING PLATE AND REPLACE WITH NEW DRIVE WIRING PLATE

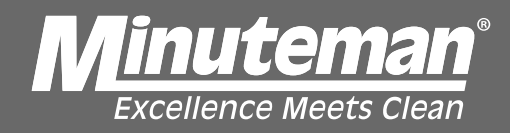

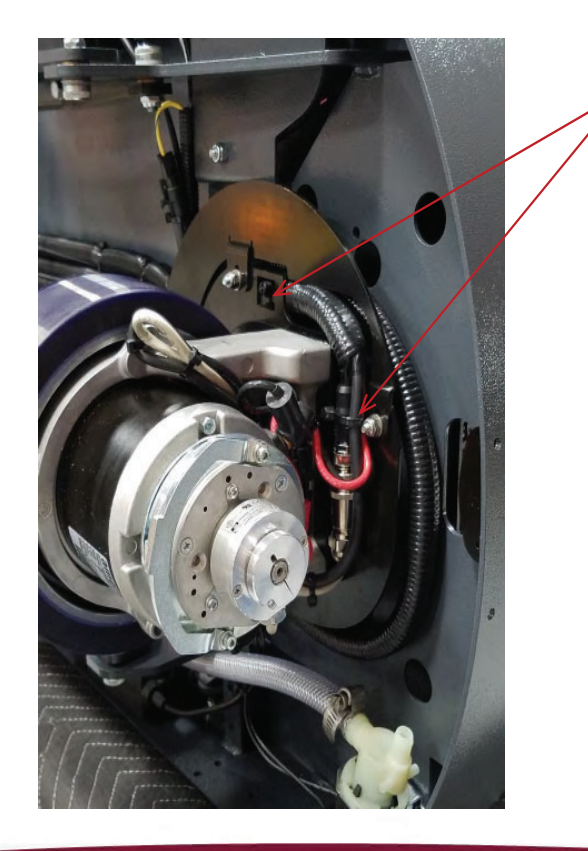

### TIE WRAPS

REINSTALL DRIVE MOTOR ORIENTED LIKE SHOWN. WRAP THE CABLE CONDUIT LOOSELY AROUND THE DRIVE MOTOR AND HOLD IN POSITION WITH TIE WRAPS

INSTALL SUPPLEMENTAL DRIVE PLATE (SEE FOLLOWING PARTS DIAGRAM)

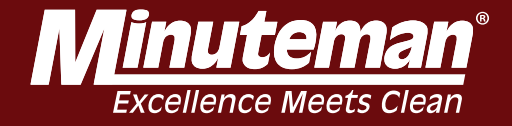

|          |      |           | 1     | BILL OF MATERIAL                   |
|----------|------|-----------|-------|------------------------------------|
|          | ITEM | PART NO.  | REQID | DESCRIPTION                        |
|          | 1    | 172636    | 1     | PLATE, DRIVE WIRING (SUPPLEMENTAL) |
|          | 2    | REFERENCE | 1     | WELDMENT, FRAME, 20 AUTO           |
|          | 3    | REFERENCE | 1     | WELDMENT, TOWER, MR20 AUTO         |
|          | 4    | 246253    | 1     | PLATE, DRIVE WIRING                |
|          | 5    | 711606    | 1     | BLT-CARR 10-32 X .625 \$S          |
|          | 6    | 712764    | 3     | WASHER-FLAT #10 SS                 |
|          | 7    | 731242    | 3     | NUT-NYLOC 10-32 18-8 SS            |
| OT SHOWN | 8    | 999929    | 1     | INSTRUCTIONS, K-172636             |

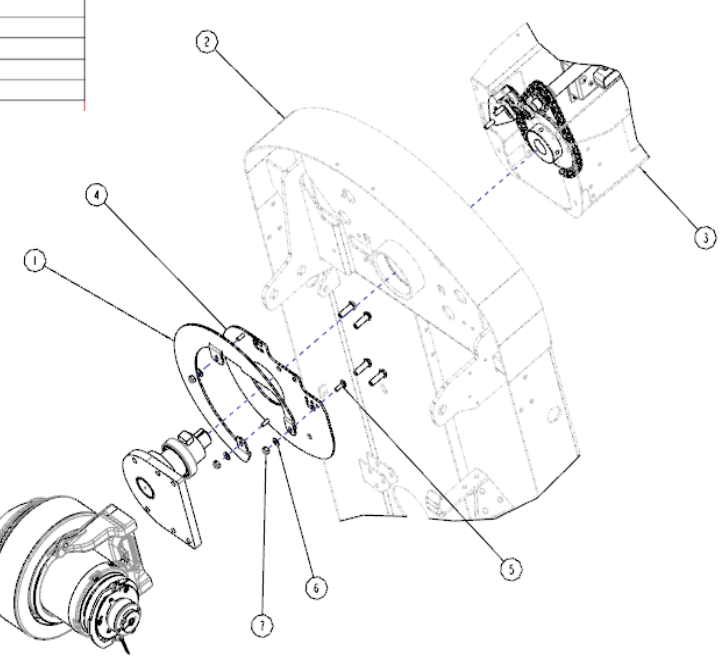

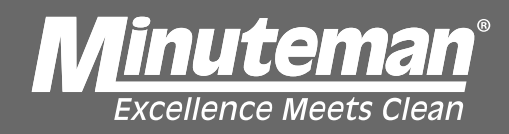

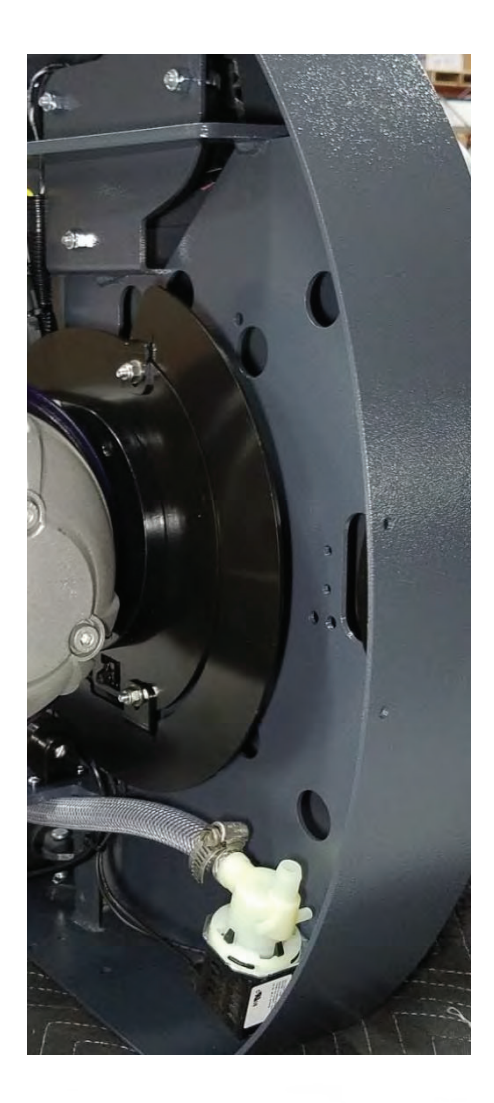

### ROTATE DRIVE MOTOR TO VERIFY CABLES ARTICULATE PROPERLY

REASSEMBLE MACHINE IN REVERSE ORDER OF ASSEMBLY

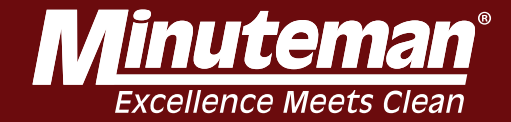

# BRAKE RELEASE

#### BRAKE RELEASE PROCEDURE

The RoboScrub is stopped via an electromagnetic brake, located on the front drive wheel assembly. When the accelerator pedal is pressed the electromagnetic brake releases, which allows the RoboScrub to move forward or backward. When pressure is removed from the accelerator pedal, the electromagnetic brake presses against the front drive wheel to stop the RoboScrub.

If the RoboScrub is inoperable or immobile, it can be manually moved by releasing the electromagnetic brake by performing the following steps:

- 1. Turn the RoboScrub off using the ignition key.
- 2. Locate the electromagnetic brake on the front drive wheel assembly.
- 3. Place a small, flathead screwdriver between the wheel and the brake release lever. This will bypass the electromagnetic brake.
- 4. Slowly push the RoboScrub to a safe location where it can remain until a service technician arrives to perform repairs.
- Once you have moved the RoboScrub to a safe place, remove the screwdriver from the front drive wheel assembly to activate the electromagnetic brake.

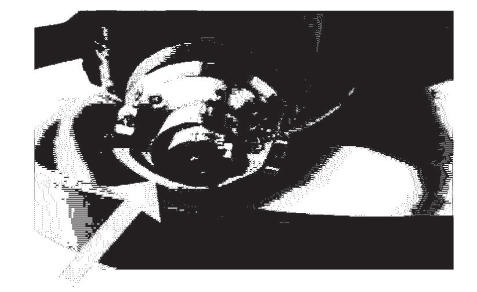

### WARNING!

- DO NOT PERFORM THE BRAKE RELEASE PROCEDURE ON AN INCLINE/DECLINE. IT IS UNSAFE TO PUSH THE ROBOSCRUB ON AN INCLINE/DECLINE, AS IT'S DIFFICULT TO STOP.
- CHECK FOR AND CLEAN UP ANY RESIDUAL WATER OR LIQUIDS ON THE FLOOR BEFORE PERFORMING THE BRAKE RELEASE PROCEDURE.
- TWO PEOPLE ARE REQUIRED TO MOVE THE ROBOSCRUB ONCE THE BRAKE IS RELEASED, ONE PERSON TO STEER AND ONE TO PUSH.
- THE BRAKE RELEASE PROCEDURE REQUIRES YOU TO ACCESS THE UNDERSIDE OF THE ROBOSCRUB AND PHYSICALLY PUSH. USE PRECAUTION WHEN PERFORMING THIS TASK TO AVOID INJURY.
- DO NOT RUSH WHEN PUSHING THE ROBOSCRUB. THE FASTER YOU TRY TO PUSH, THE SLOWER THE MACHINE WILL MOVE.
- PUSH SLOWLY AND BE CAUTIOUS NOT TO SLIP ON WET FLOORS.
- DO NOT ATTEMPT TO PERFORM THIS BRAKE RELEASE PROCEDURE IF YOU HAVE ANY HEALTH ISSUES OR PHYSICAL LIMITATIONS.

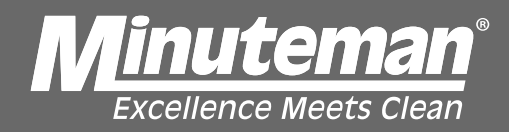

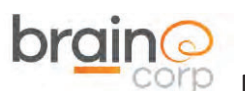

## Removing the MinuteMan Cowling, Wheel, E-Stop, Key Switch, UI Screen and Control Console

To remove the MinuteMan Cowling, remove the 5/32" hex screw on each side of the upper portion of the cowling, as well as the five 1/8" hex screws that secure the Slanted LIDAR shield.

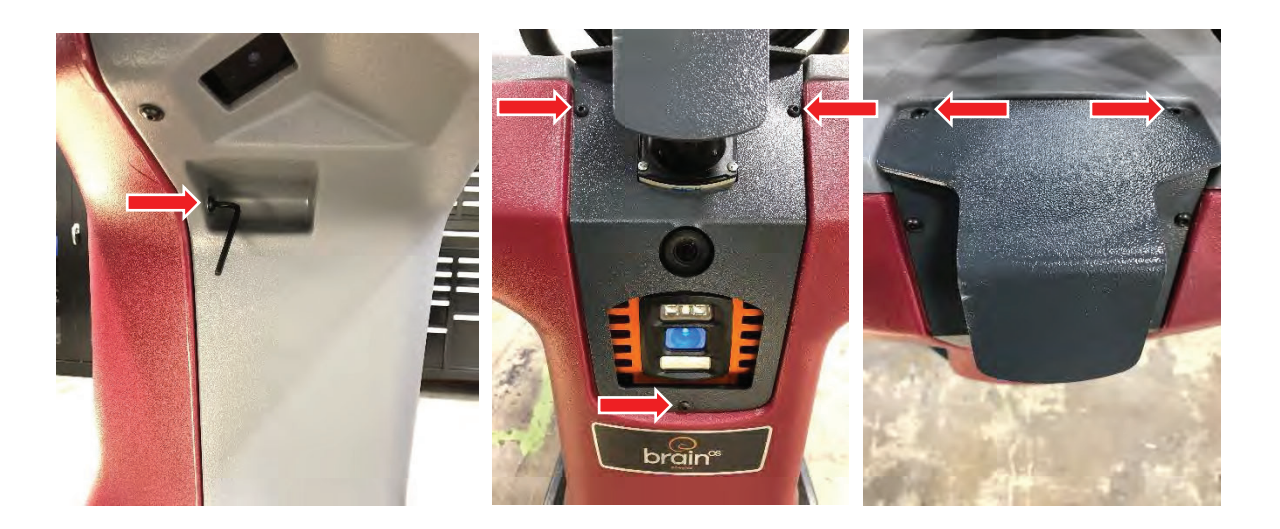

Use a socket wrench (with extension) and 7/16 socket to remove the two screws in the two front-most holes (one on the left side and one on the right) near the Planar LIDAR.

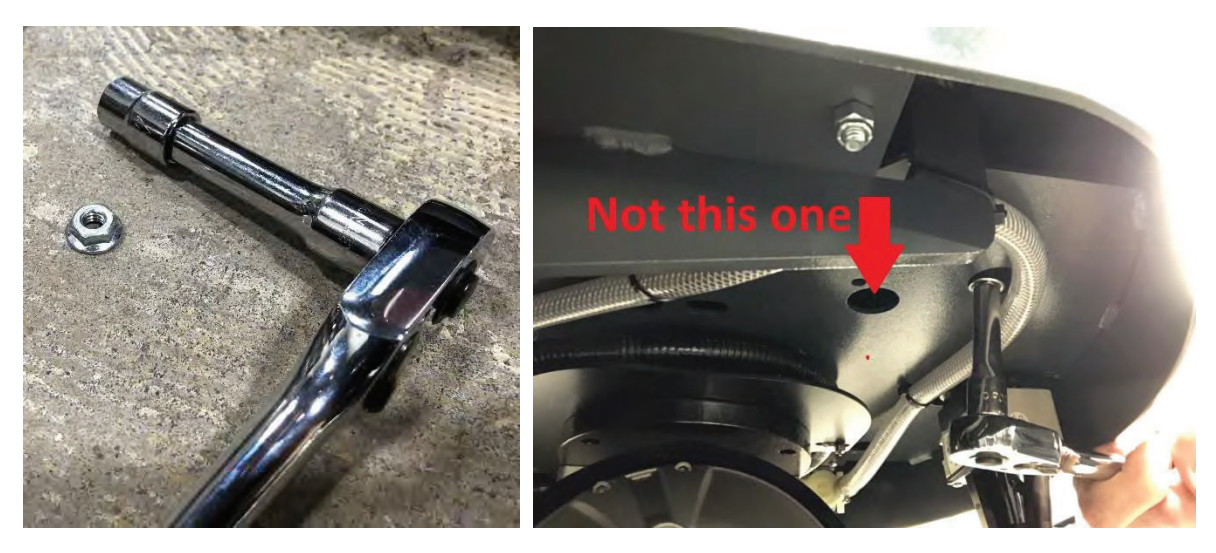

RoboScrub Service Manual

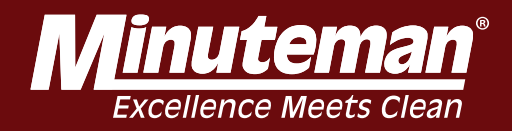

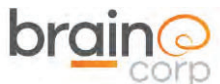

The cowling can be lifted up and off the two hooks at the top of the unit.

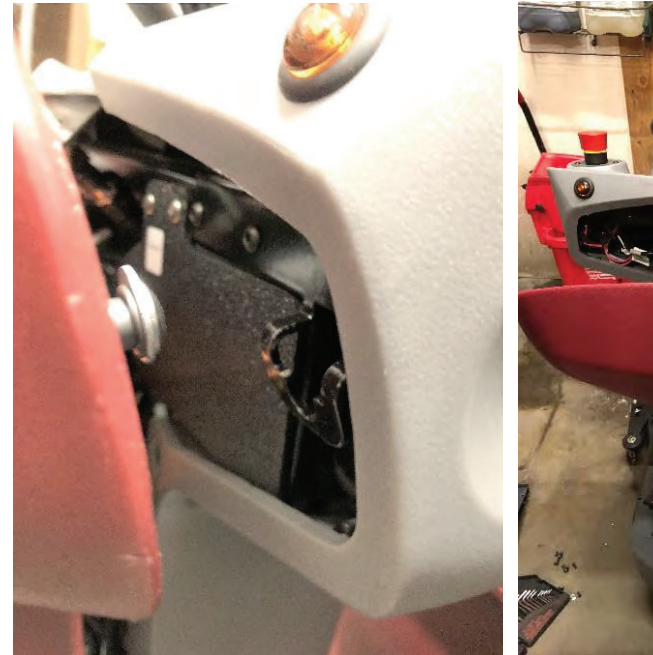

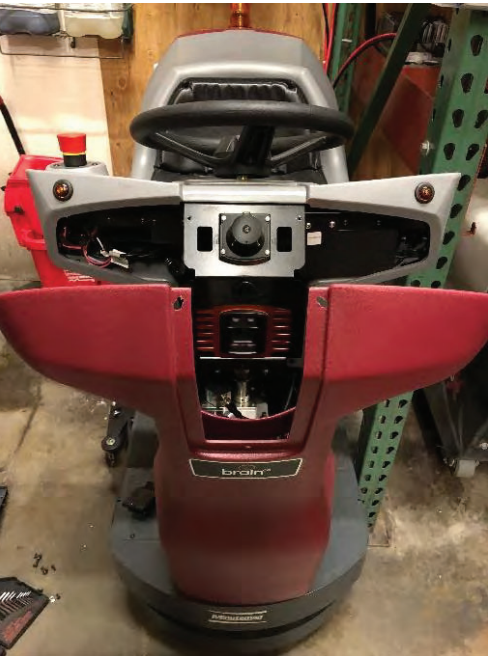

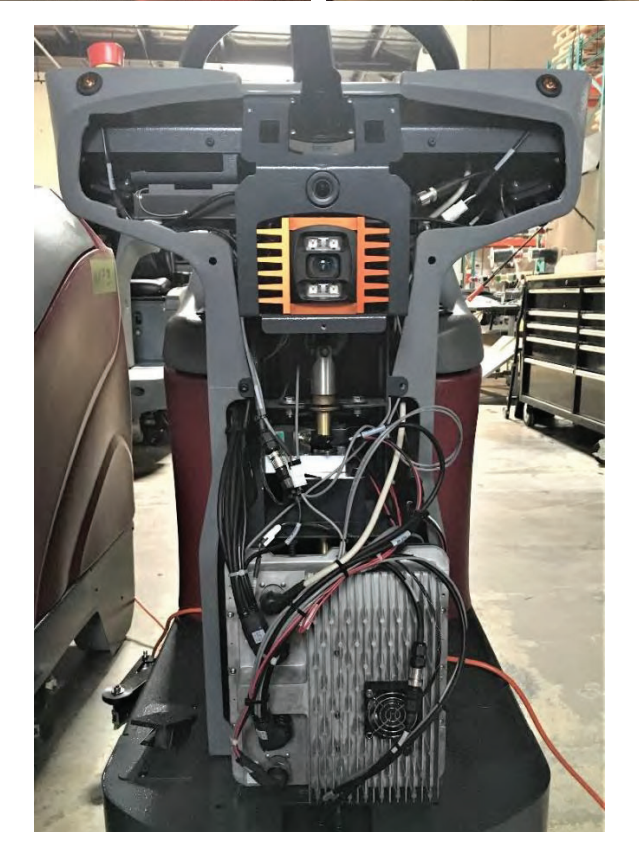

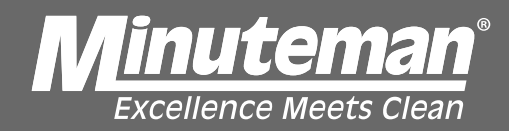

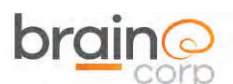

Use a ¾" socket to remove the locking nut and washer. Pull the wheel straight up to remove.

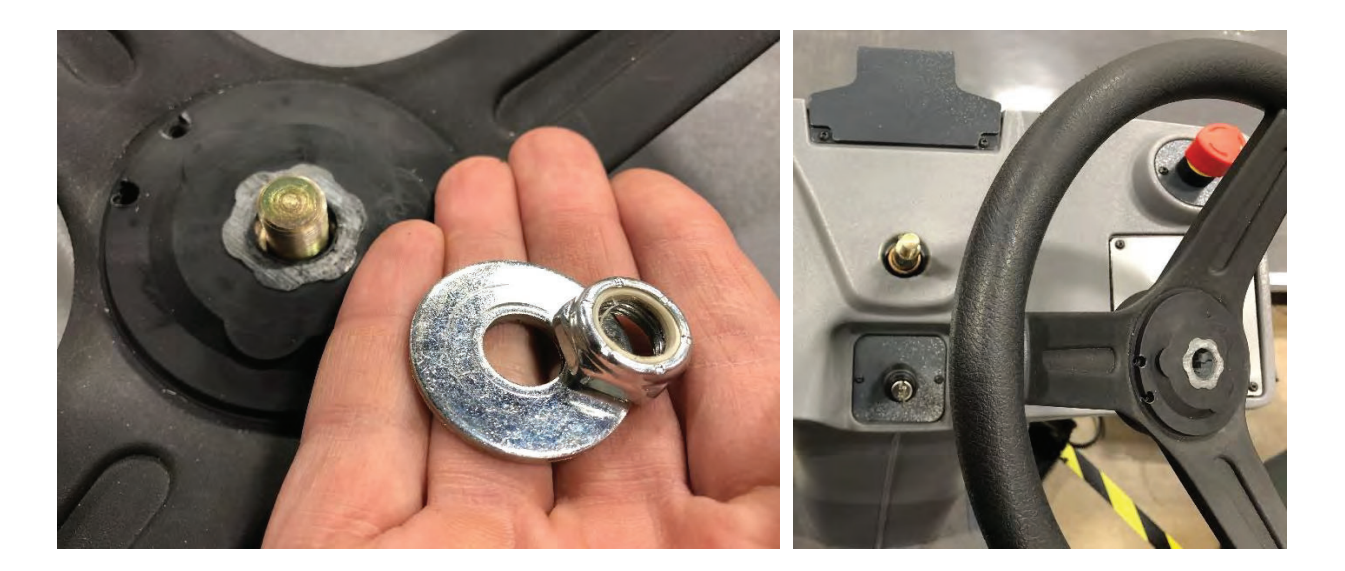

There is a semi-circle key that is present. Be sure it does not fall out or get lost.

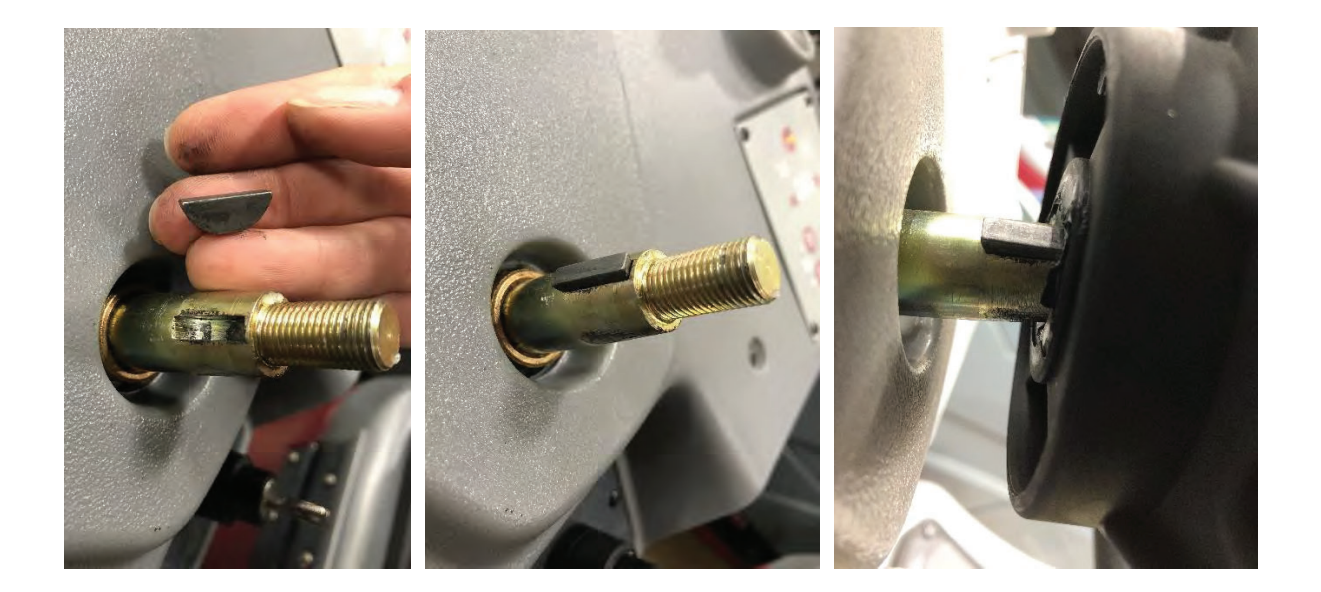

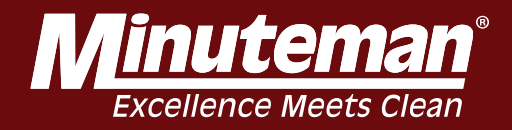

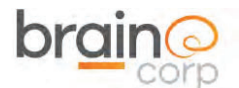

MinuteMan RoboScrub 20 Key Switch, UI Screen and Control Conso Stop, Key Switch, UI Screen and Control Console

Use a ¾" socket to remove the locking nut and washer. Pull the wheel straight up to remove.

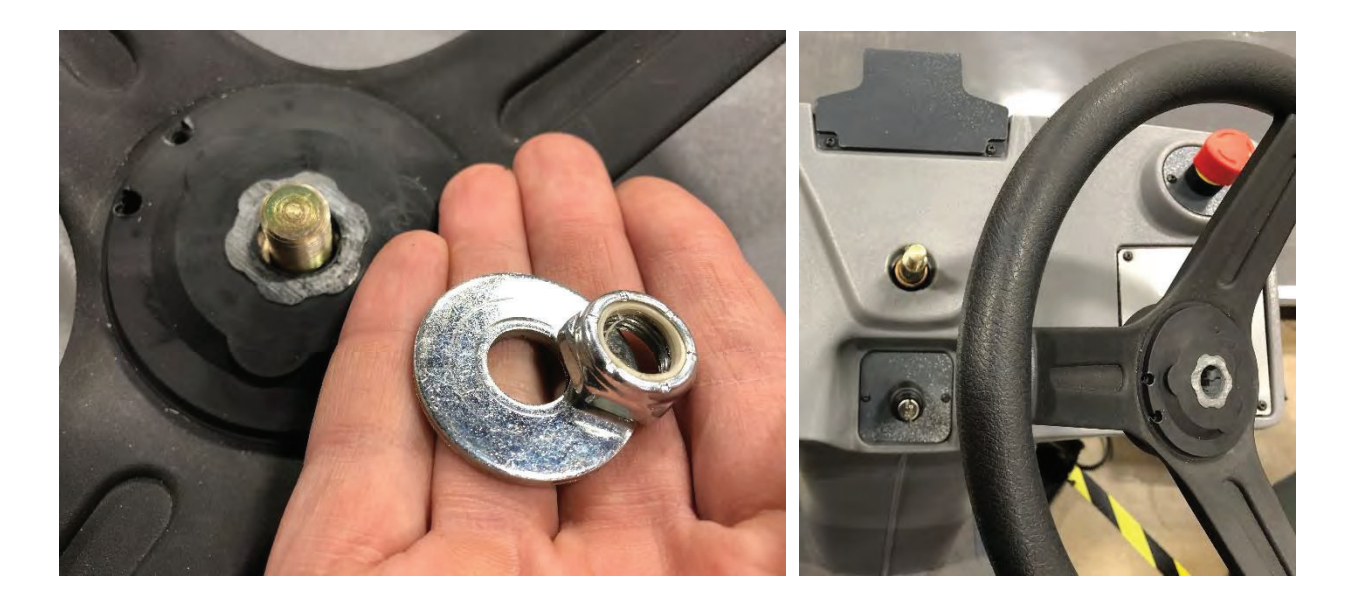

There is a semi-circle key that is present. Be sure it does not fall out or get lost.

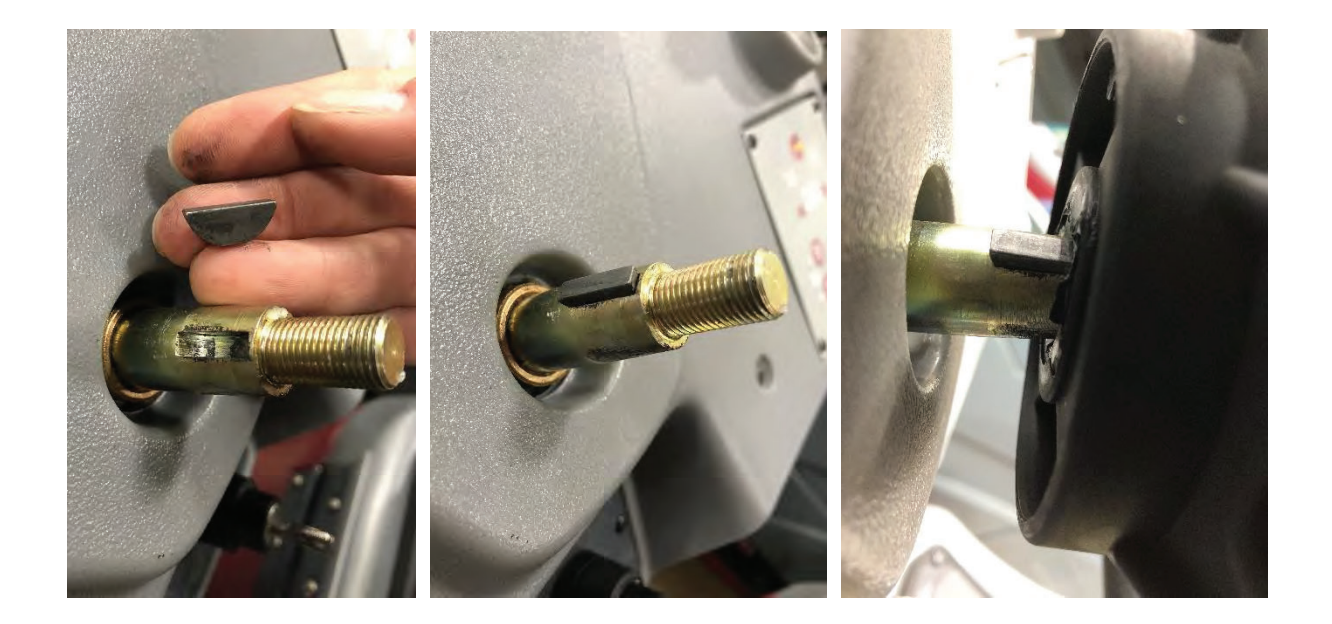

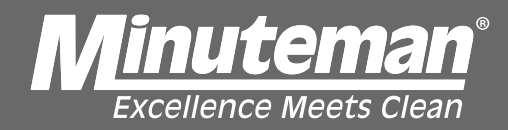

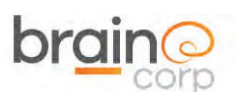

MinuteMan RoboScrub 20 Removing the MinuteMan Cowling, Wheel, E-Stop, Key Switch, UI Screen and Control Conso Stop, Key Switch, UI Screen and Control Console

Use a 3/32" hex key to remove the two screws that secure the E-Stop. Slide over the metal lock to free the connector.

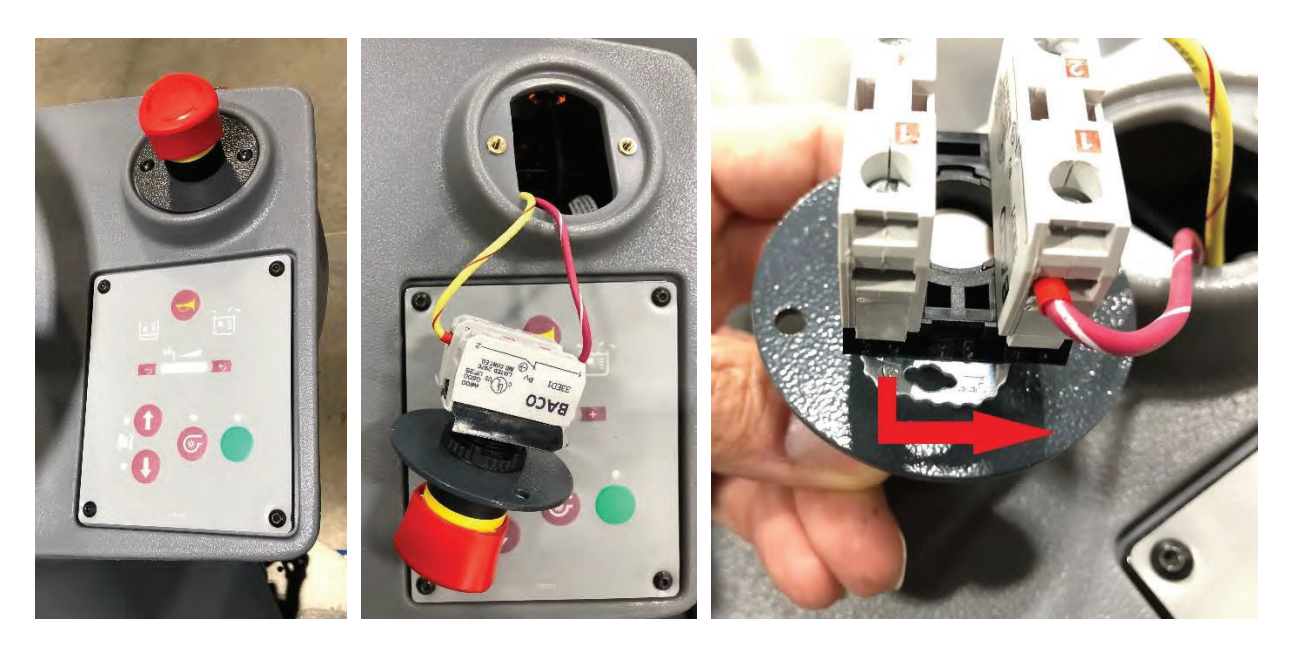

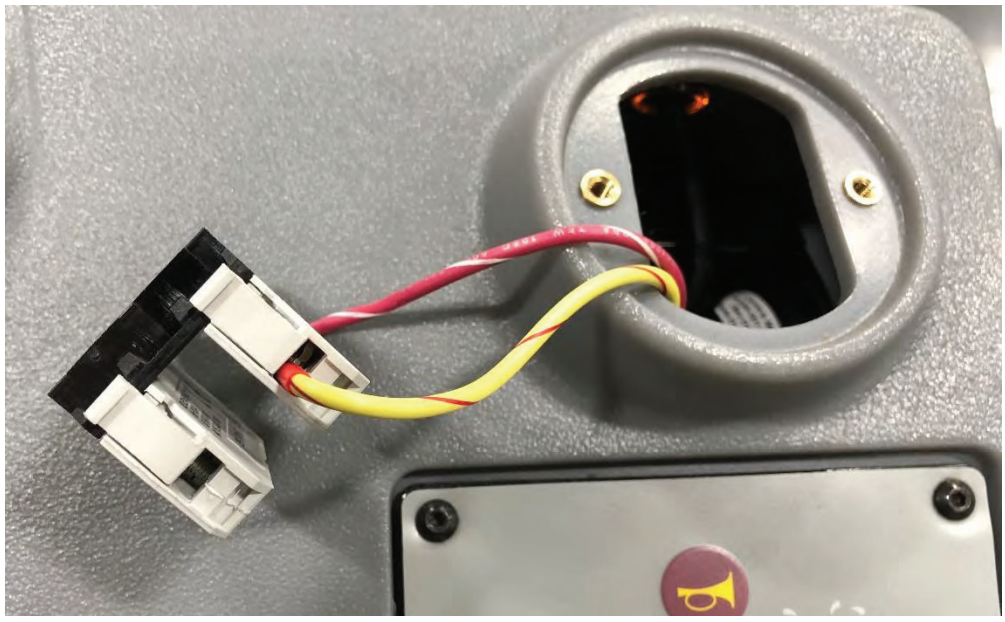

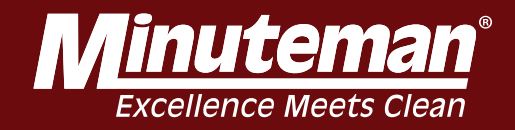

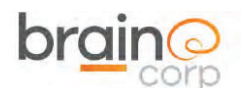

Use a 3/32" hex key to remove the two screws that secure the Key Switch. Decouple the white connector to free the hardware.

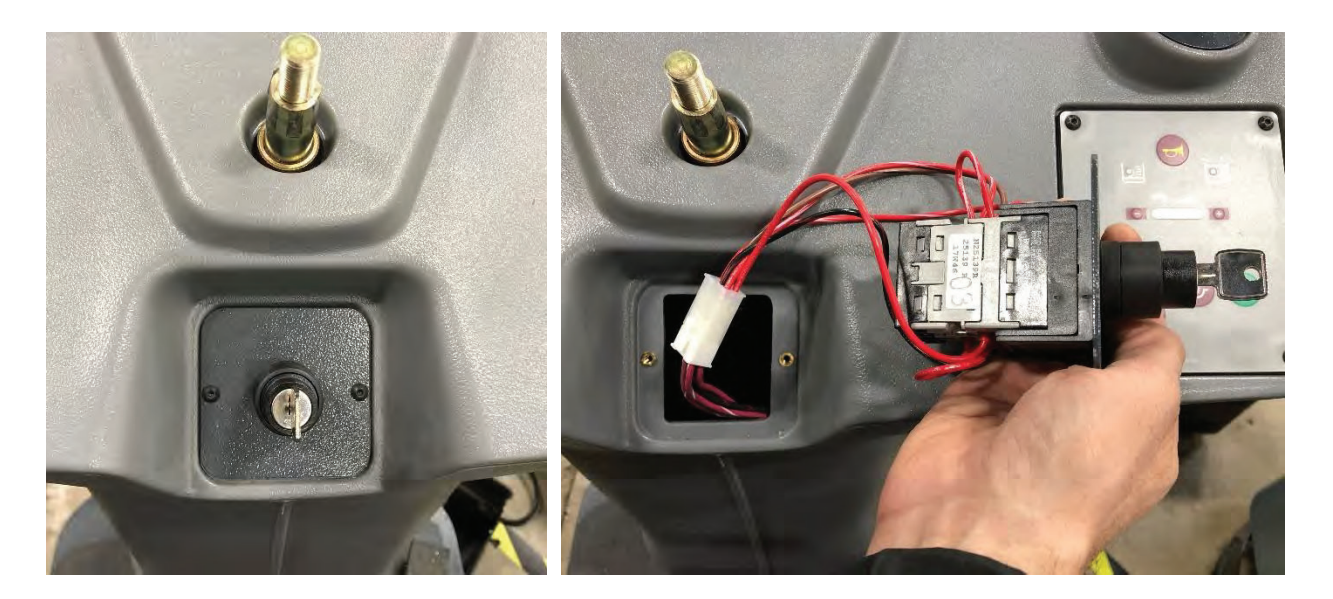

Use a 3/32" hex key to remove the four screws that secure the UI Screen. Do not attempt to disconnect the cable from the UI. Disconnect form the BCM.

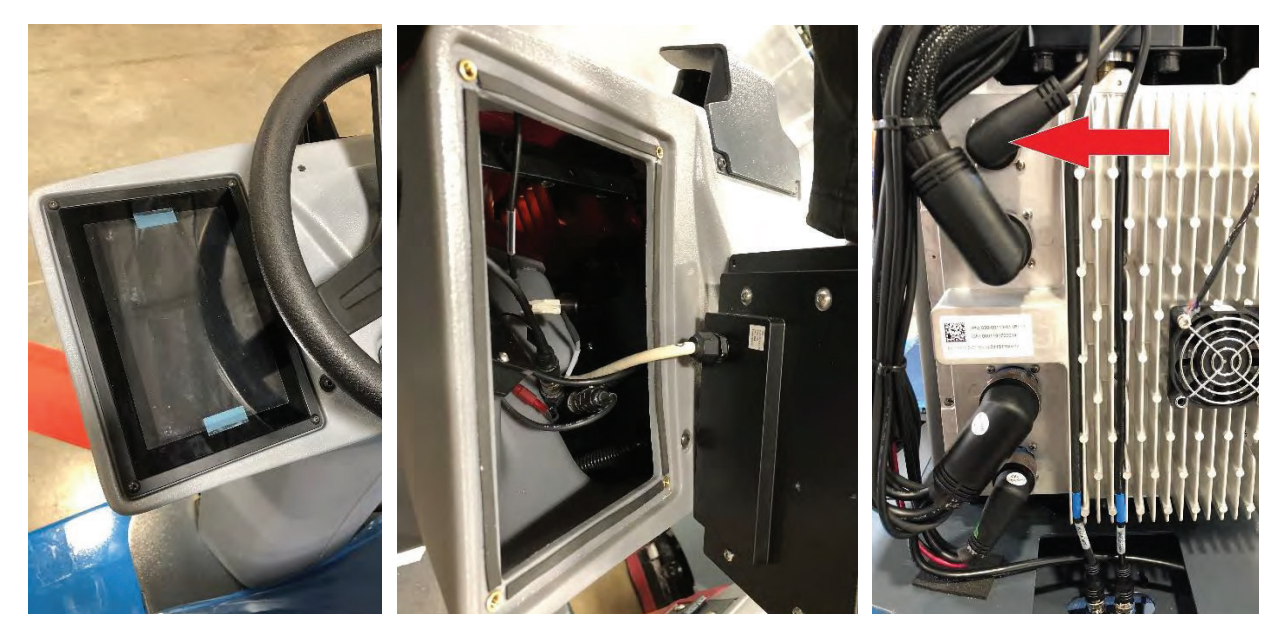

RoboScrub Service Manual

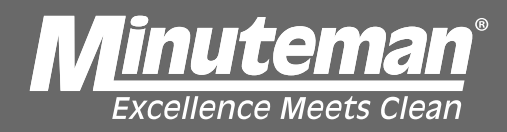

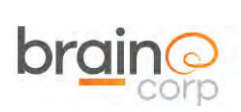

Use a 3/32" hex key to remove the four screws that secure the Control Console. Carefully unplug the two cables from the rear of the Control Console.

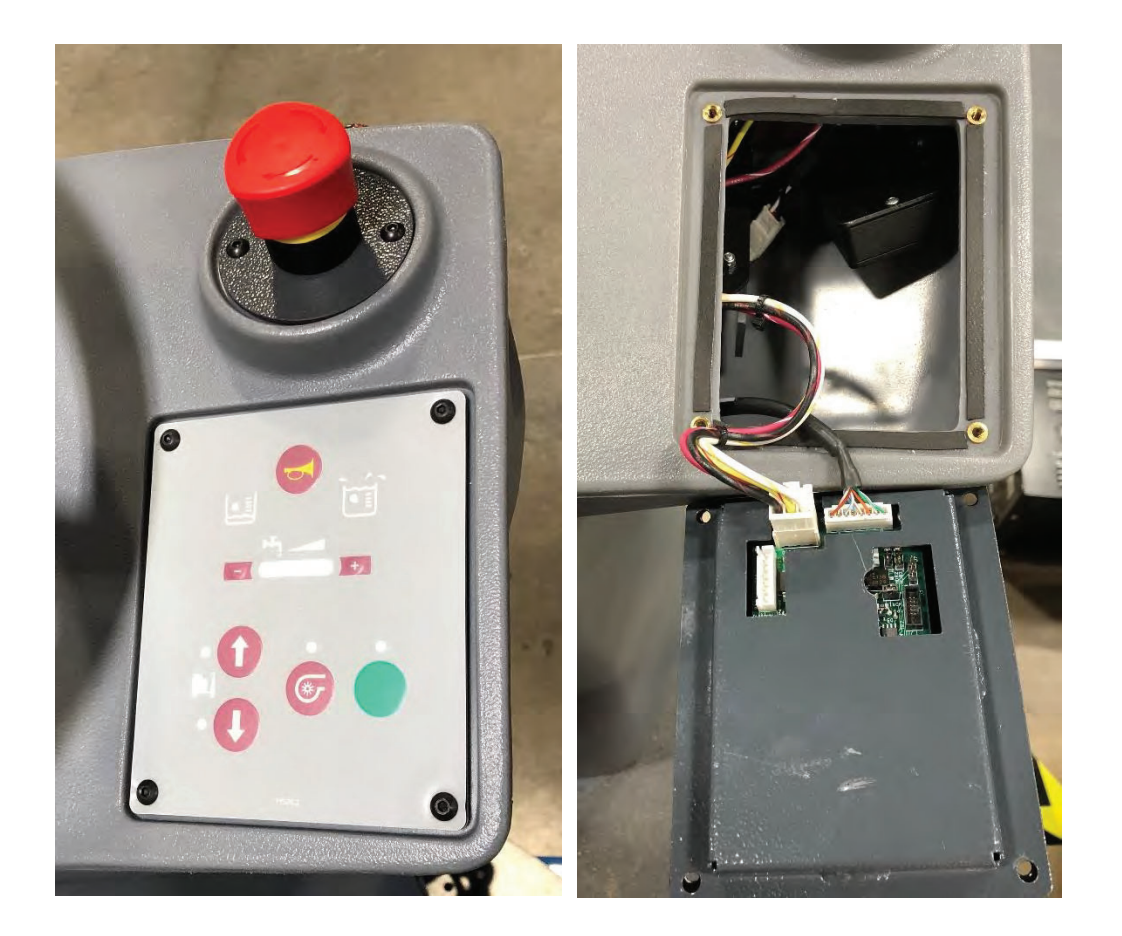

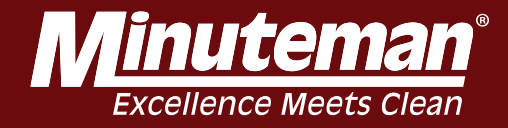

# 2D CAMERA

If machine software does not boot up/freeze during start-up, the most likely cause is the right 2D camera is not working. This is the only camera that HAS TO BE WORKING for the software to boot up.

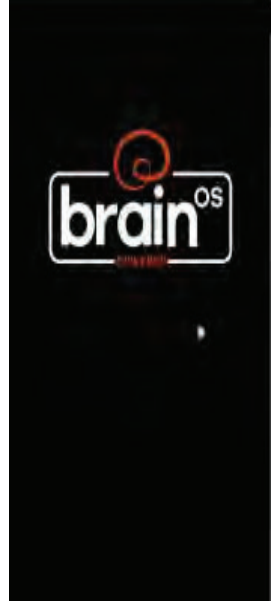
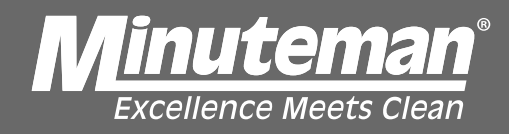

### Disconnect the 2D Camera affected and check for 5VDC on pins 2 and 4.

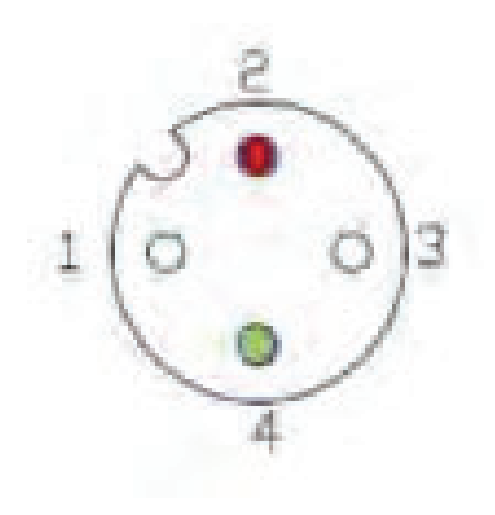

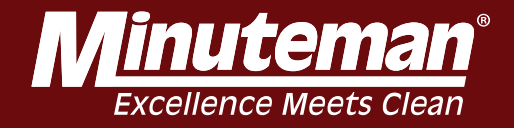

If this is the right camera or front camera and voltage is present, please swap it with the left camera and test to ensure that the issue follows the camera. If the issue follows the camera it may need to be replaced.

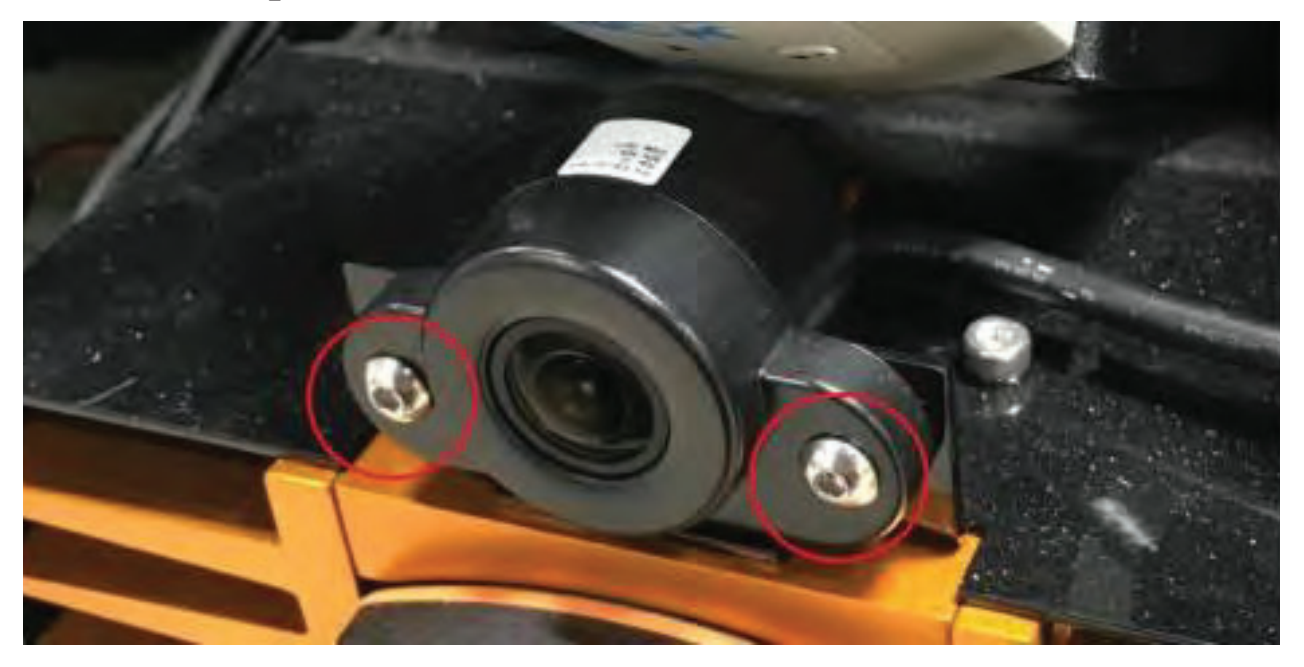

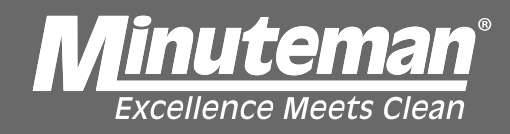

If voltage is not present, test the following for continuity for the suspect camera.

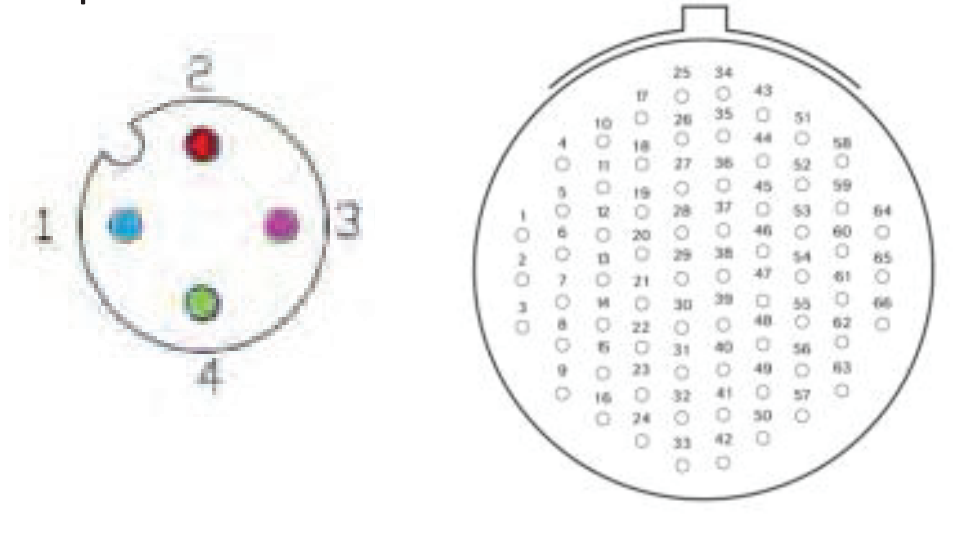

| Cable Pairs to check |                  |             |                    |
|----------------------|------------------|-------------|--------------------|
| Camera               | M12<br>Connector | Description | D38999<br>Up Trunk |
| Right 2D RGB         | 1                | USB1P       | 5                  |
|                      | 2                | P5V         | 4                  |
|                      | 3                | USB1N       | 6                  |
|                      | 4                | GND         | 12                 |
| Center 2D RGB        | 1                | USB1P       | 2                  |
|                      | 2                | P5V         | 1                  |
|                      | 3                | USB1N       | 3                  |
|                      | 4                | GND         | 7                  |
| Left 2D RGB          | 1                | USB1P       | 8                  |
|                      | 2                | P5V         | 15                 |
|                      | 3                | USB1N       | 9                  |
|                      | 4                | GND         | 21                 |

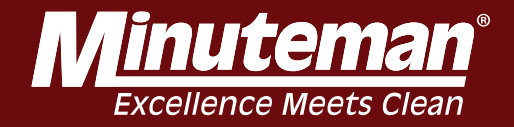

## If no continuity present, repalce UP TRUNK.

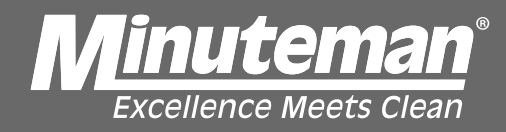

#### 3D Camera

If you receive a side IFM error, check to see if the camera has power. If the LED is blinking or lit the camera has power. In this case, try reseting the communication cable going to the camera on the UP Trunk as well as the UP Trunk connection on the BCM.

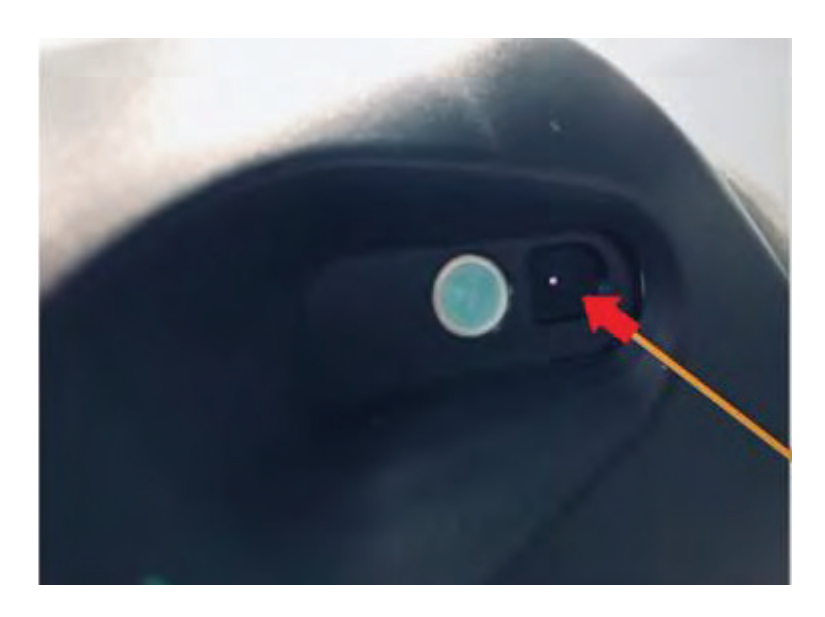

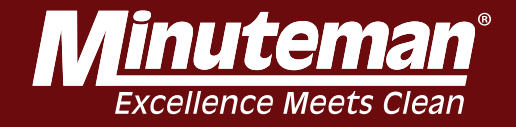

If the LED is not blinking or lit, check voltage on the powet cable to confirm ther is 24VDC. If there is power to camera may need to be replaced.

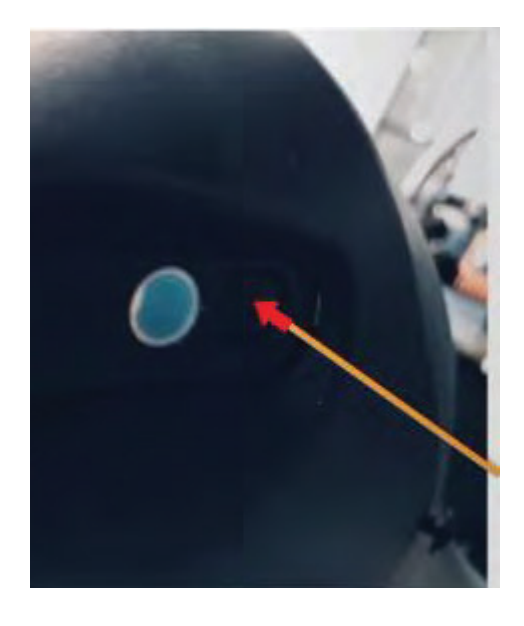

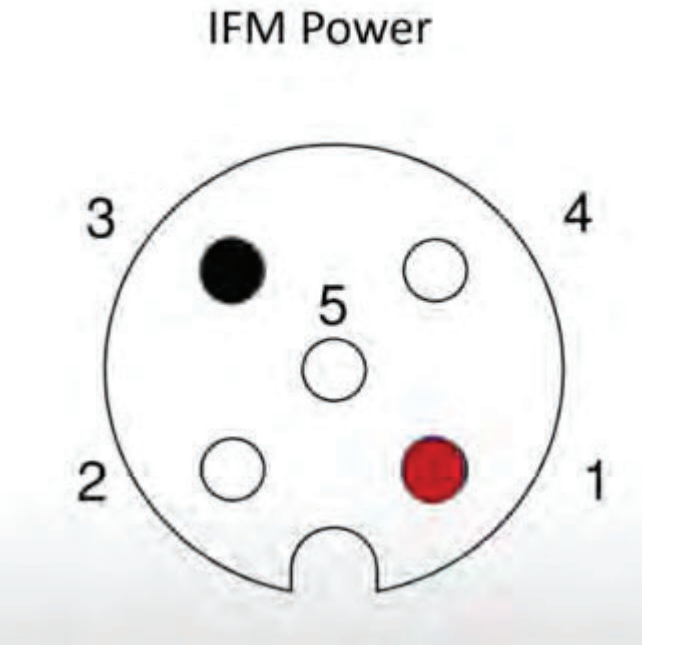

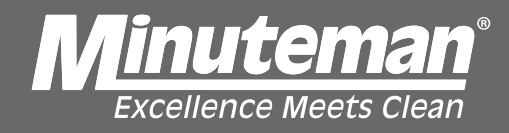

If you recdive a front IFM error, check to see if the camera has power. If the four LED's on the front of the camera are blinking or lit, the camera has power. In this case, try resetting the communication cable going to the camera from the UP Trunk as well as the UP Trunk connection to the BCM.

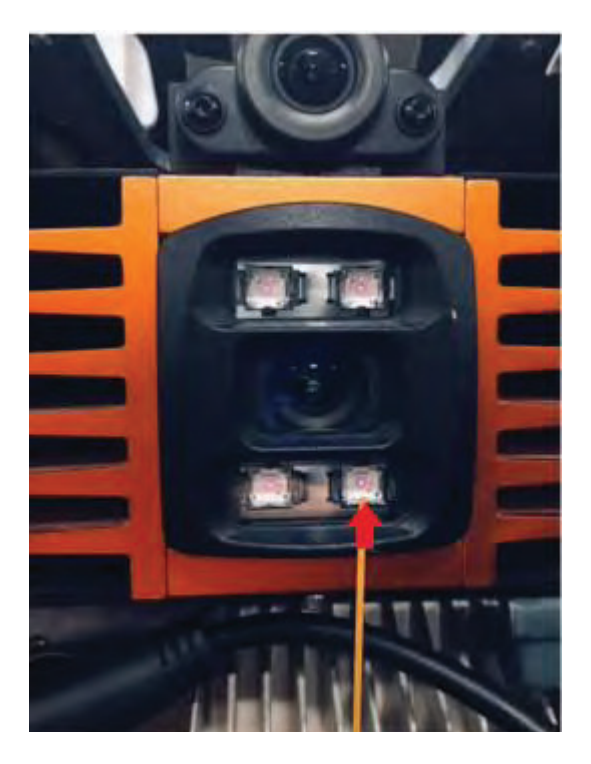

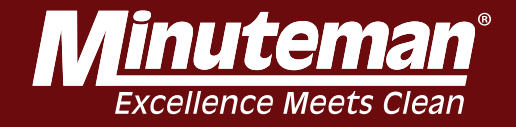

If the four LED's are not blinking or lit, check voltage on the power cable to confirm there is 24VDC. If ther eis power the camera may need to be replaced.

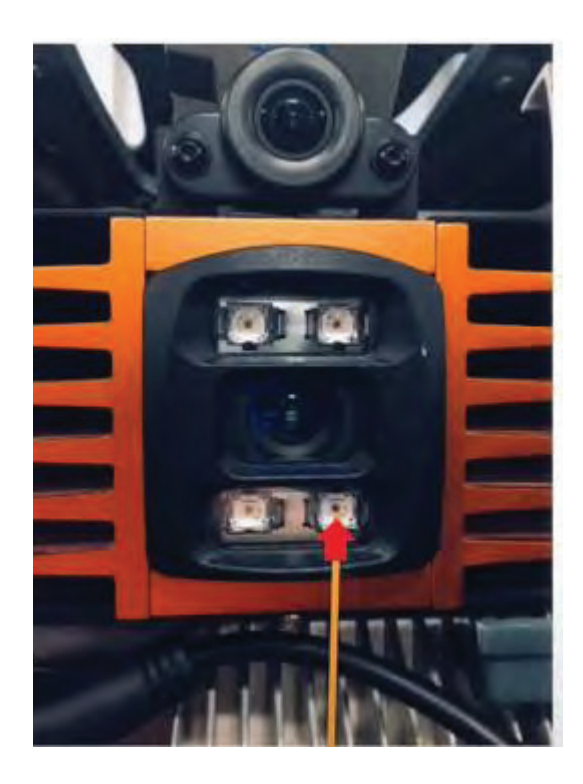

IFM Power

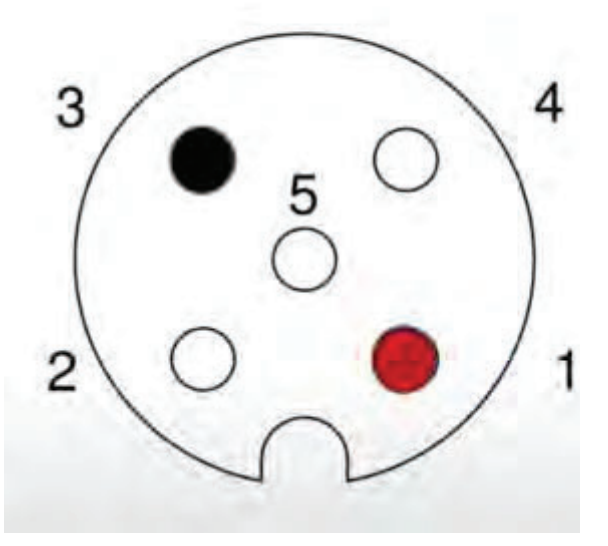

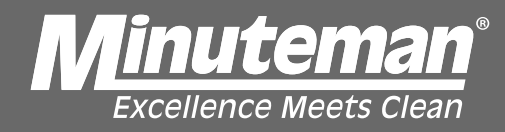

#### Modem

From the modem, there are four connections which interface with the Modem: USB Power connector, micro USB Data connector and 2 antenna connectors: MIM01 and MIM02.

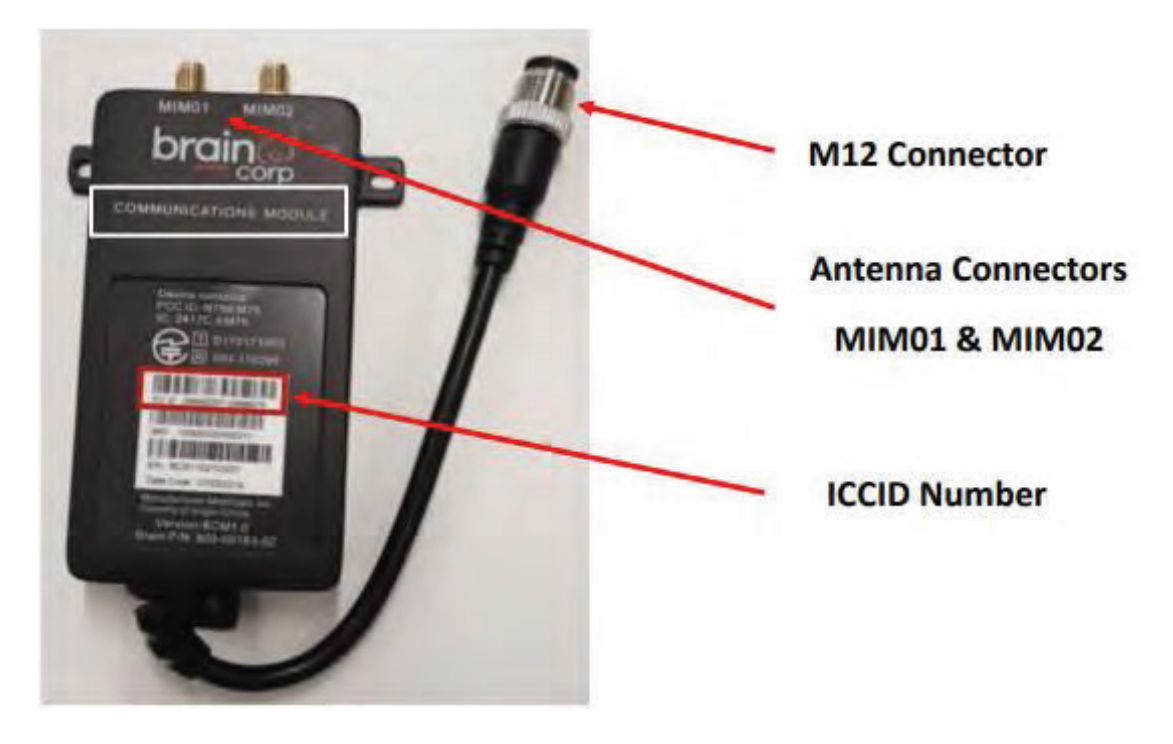

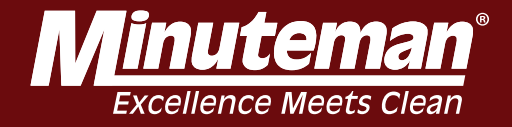

Using a digital Multimeter, measure the voltage at the pins on the M12 female connector as shown below. (note the location of the M12 notch)(voltageshould be 5 VDC) If there is voltage measured across ALL three pins, contact tech support for further assistance.

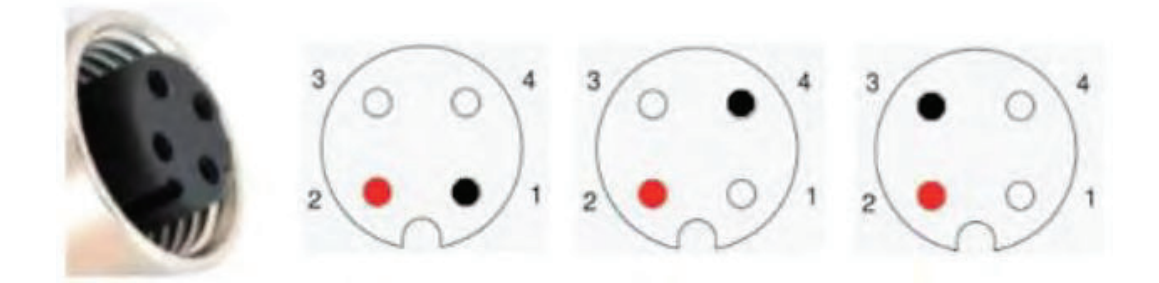

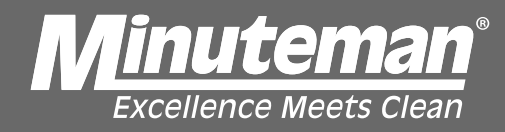

Steering

## Place steering wheel in zero position as shown below

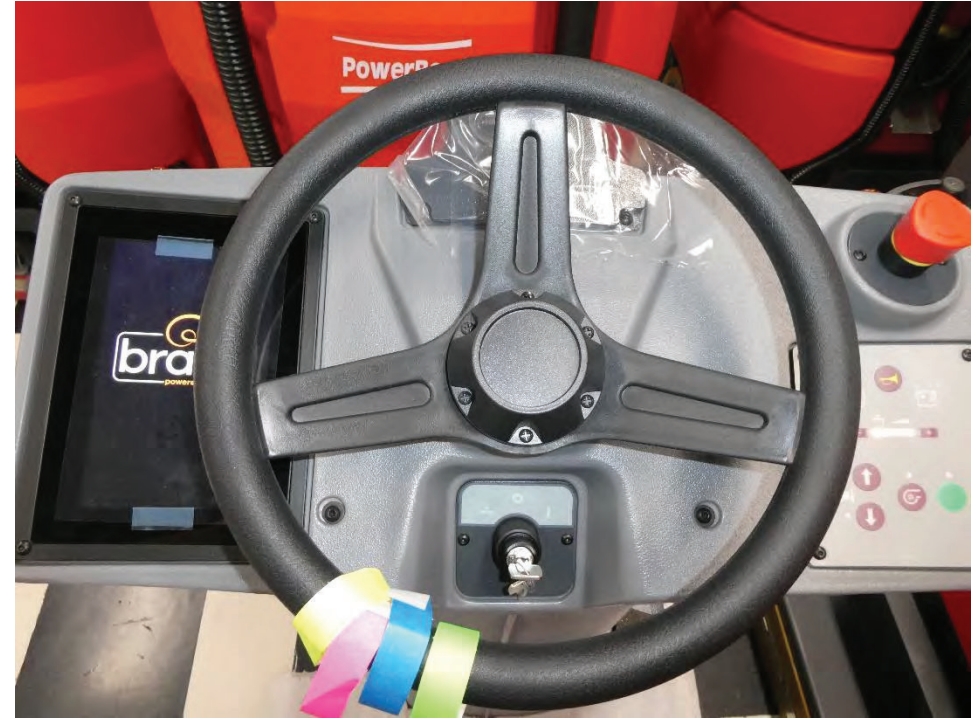

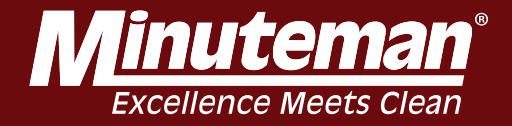

Verify that drive wheel is also in the zero position as shown below.

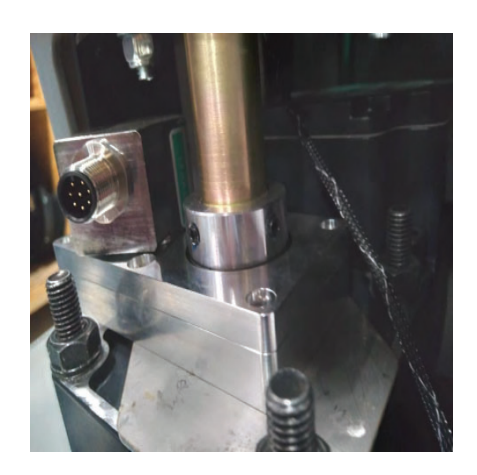

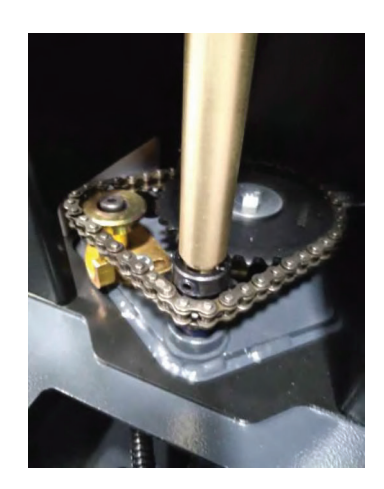

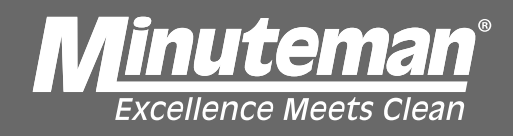

If Steering wheel and Drive wheel do not line up, remove front cowling and check for loose/missing Encoder set screws or slack/jumped gear in steering gear assembly.

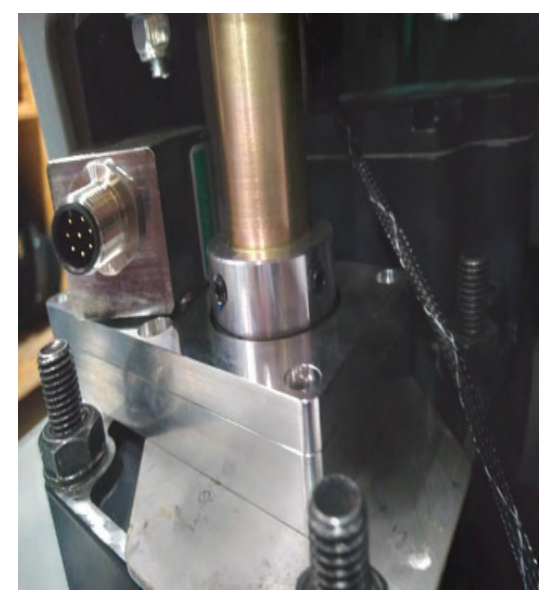

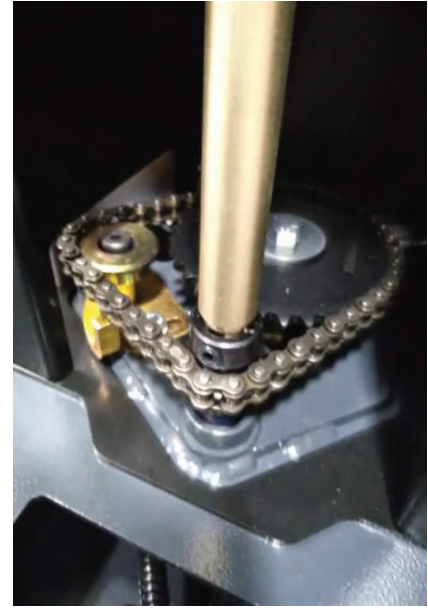

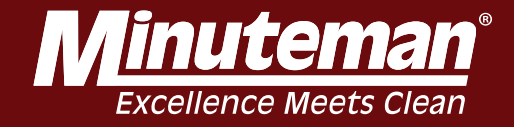

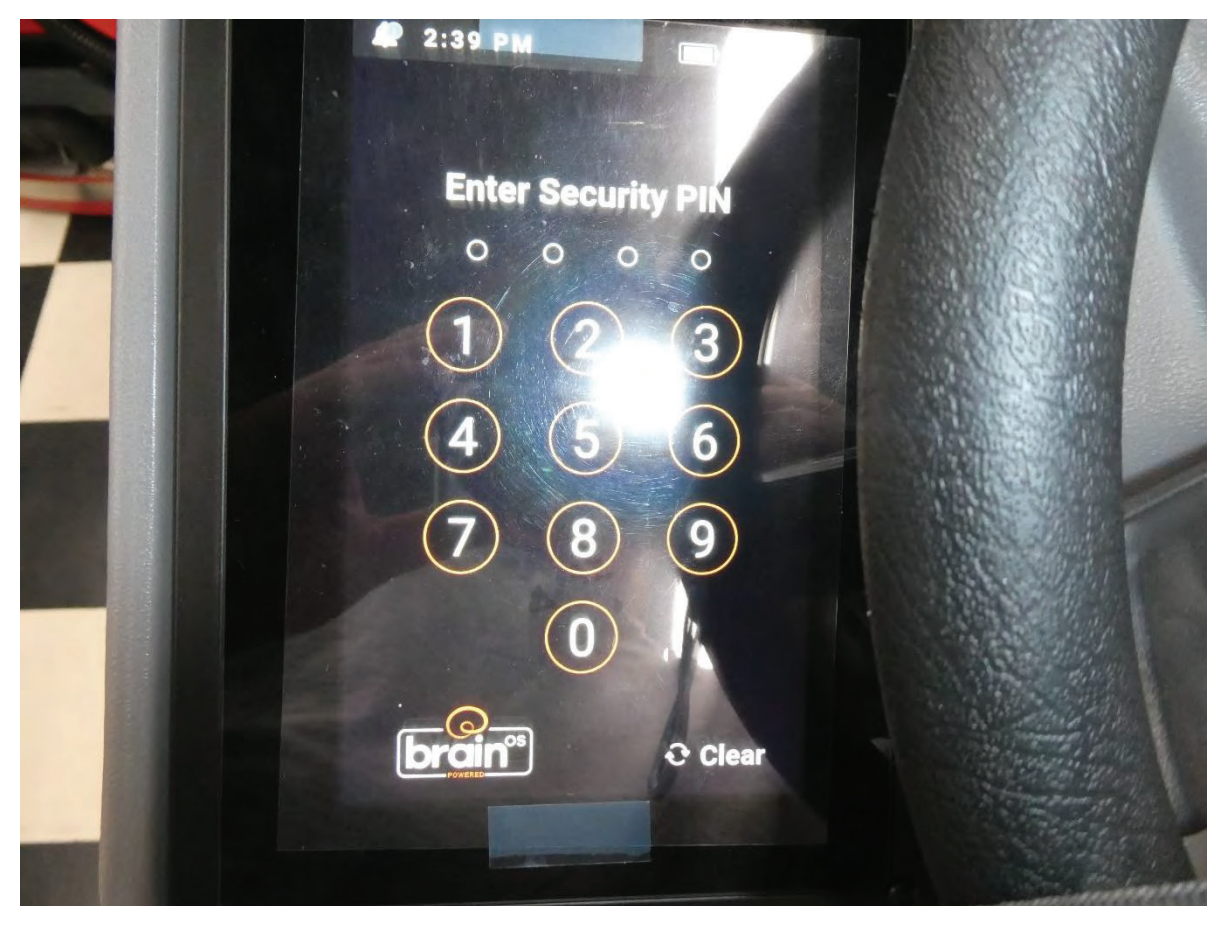

### Turn machine on when prompted enter Operator PIN 1337

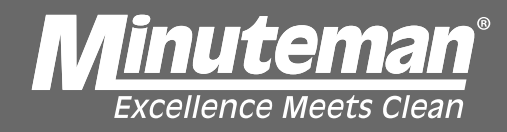

#### **Enter Settings**

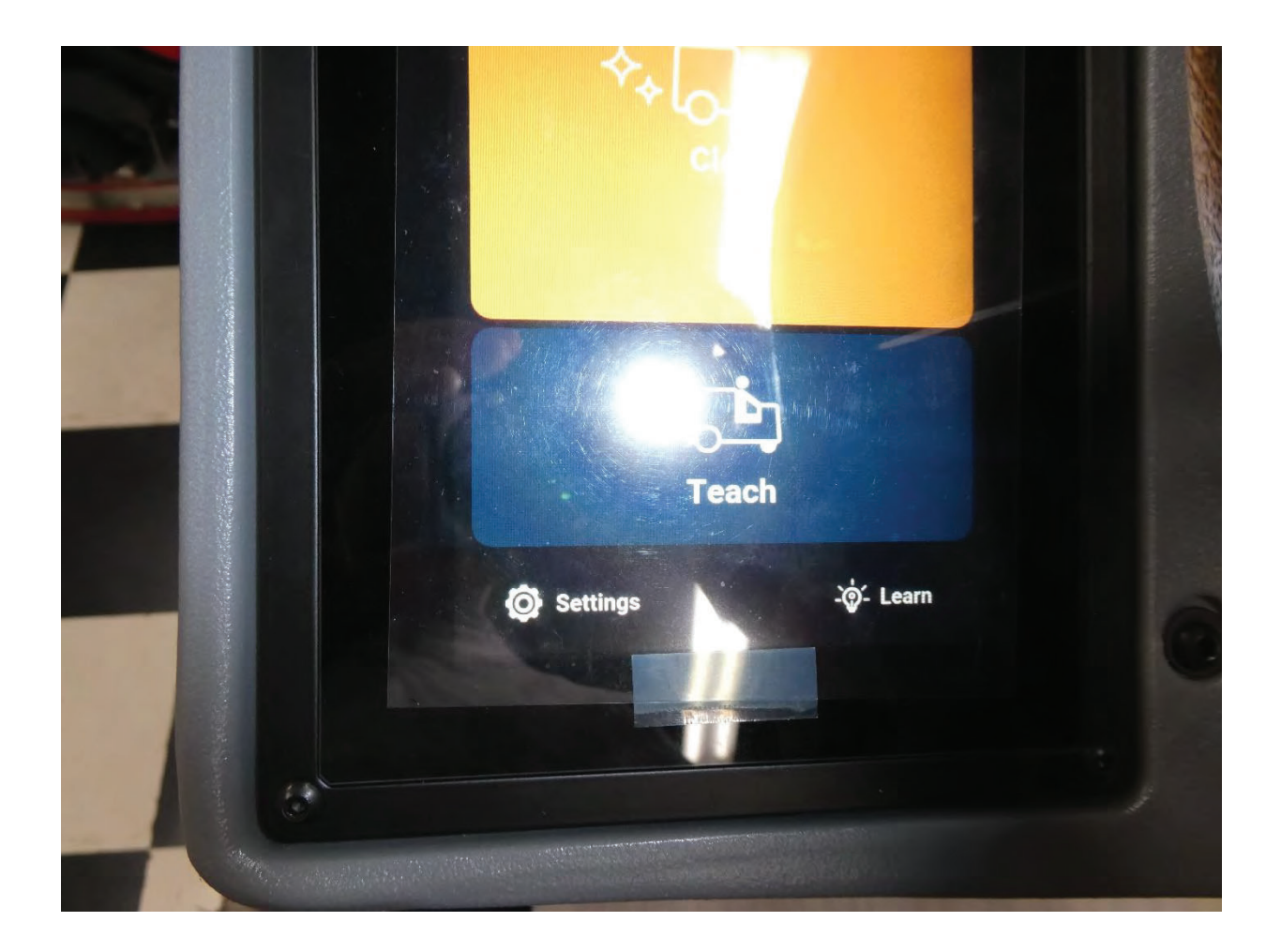

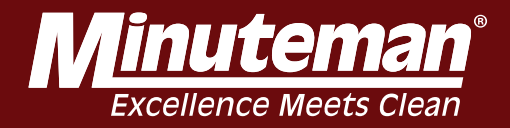

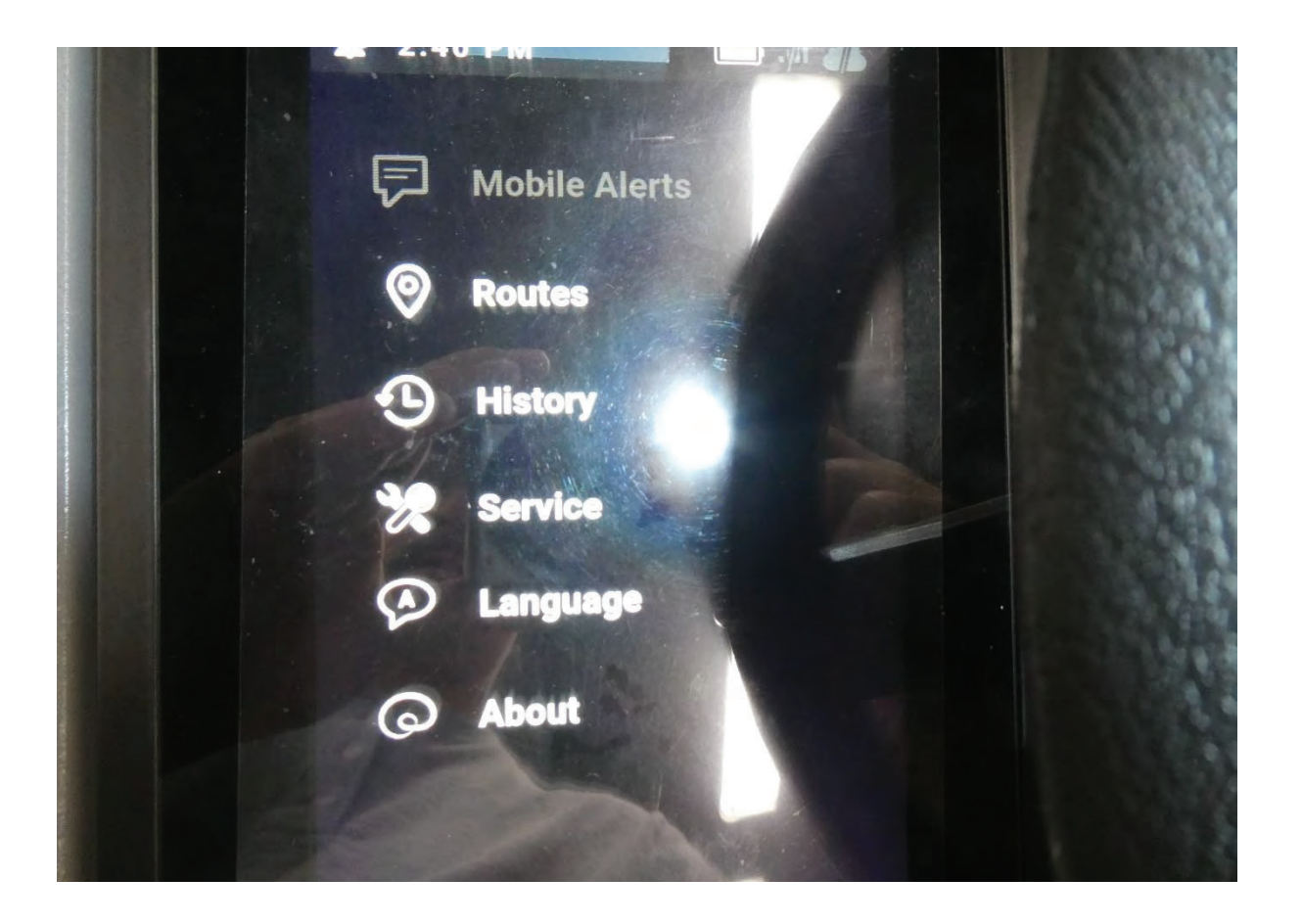

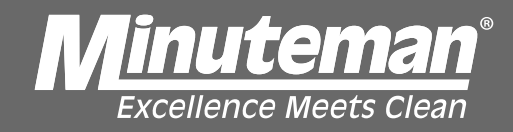

Enter service PIN(if you do not have one contact Minuteman Tech Support

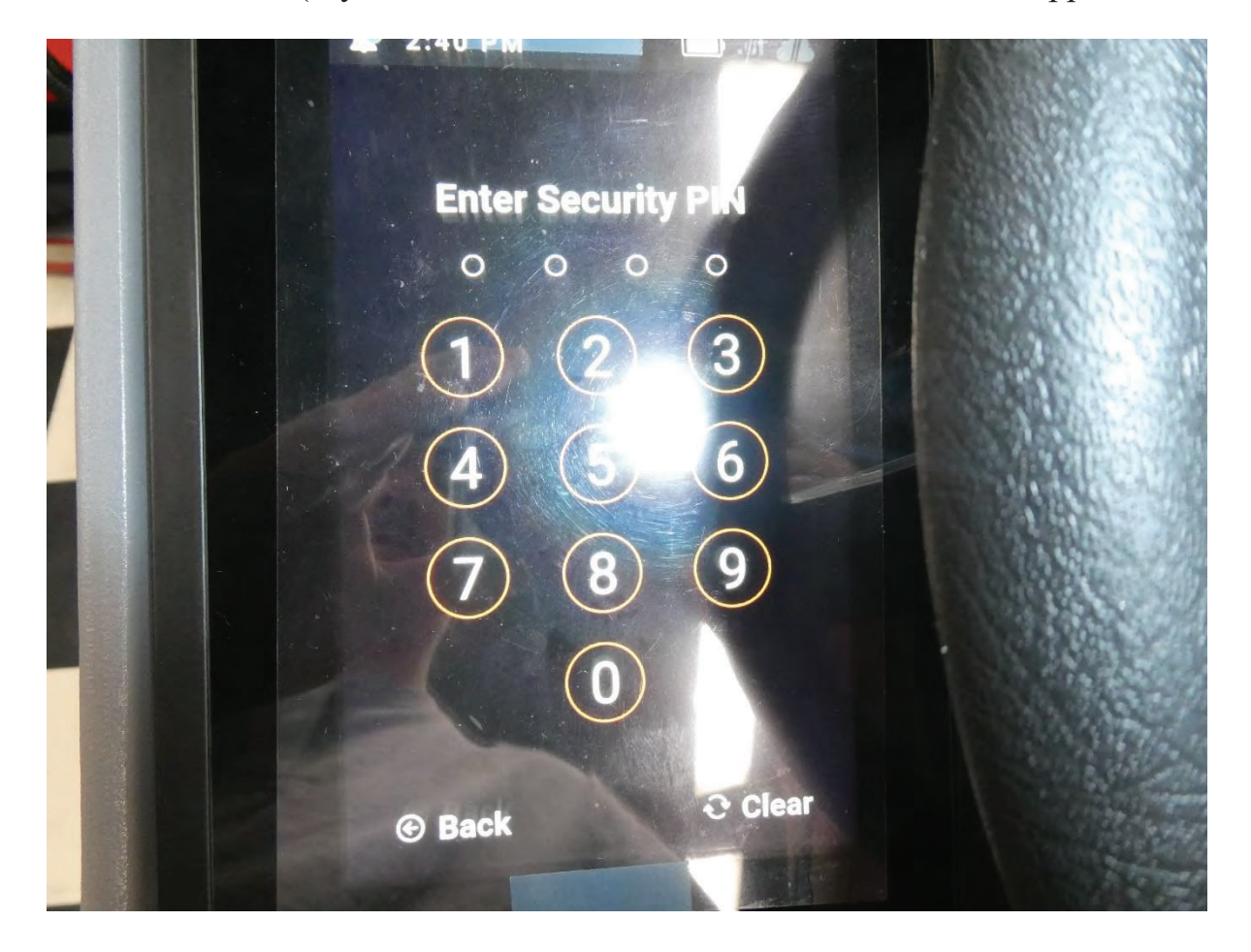

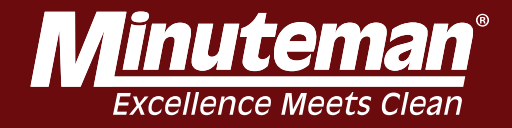

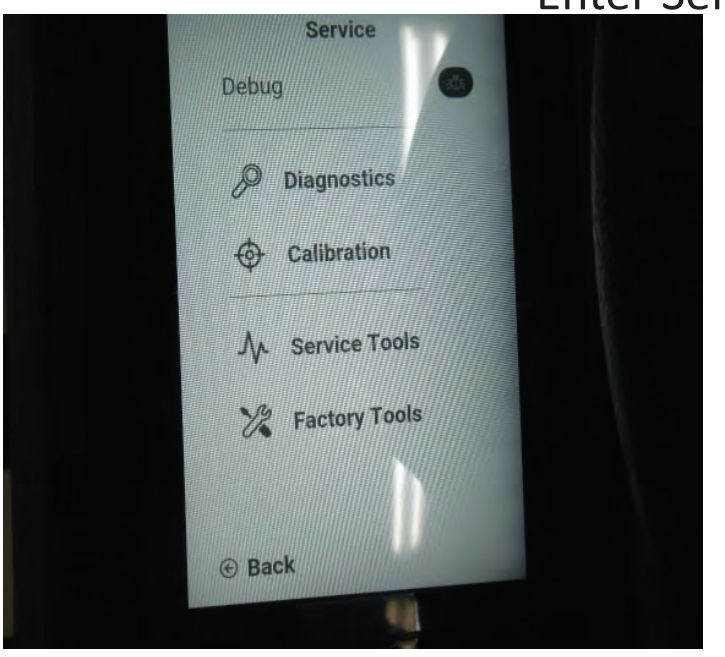

### Enter Service <u>Tools</u>

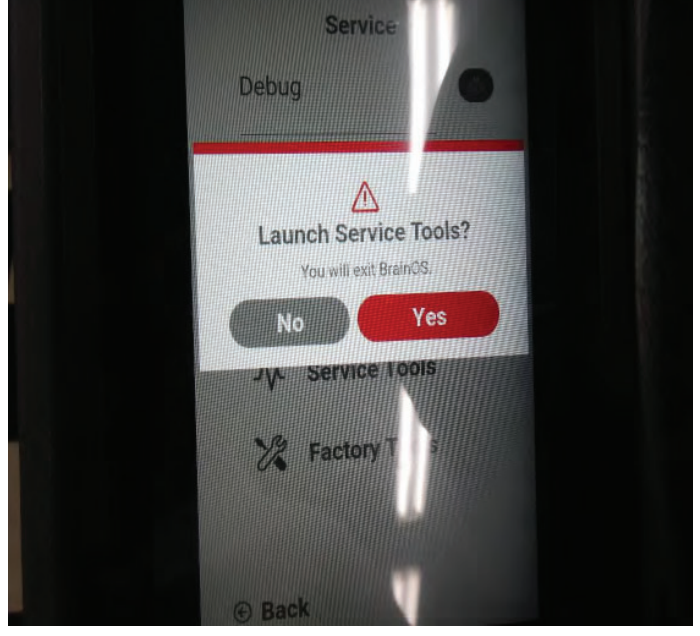

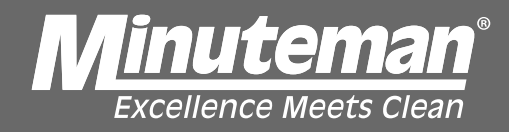

# **Enter Steering**

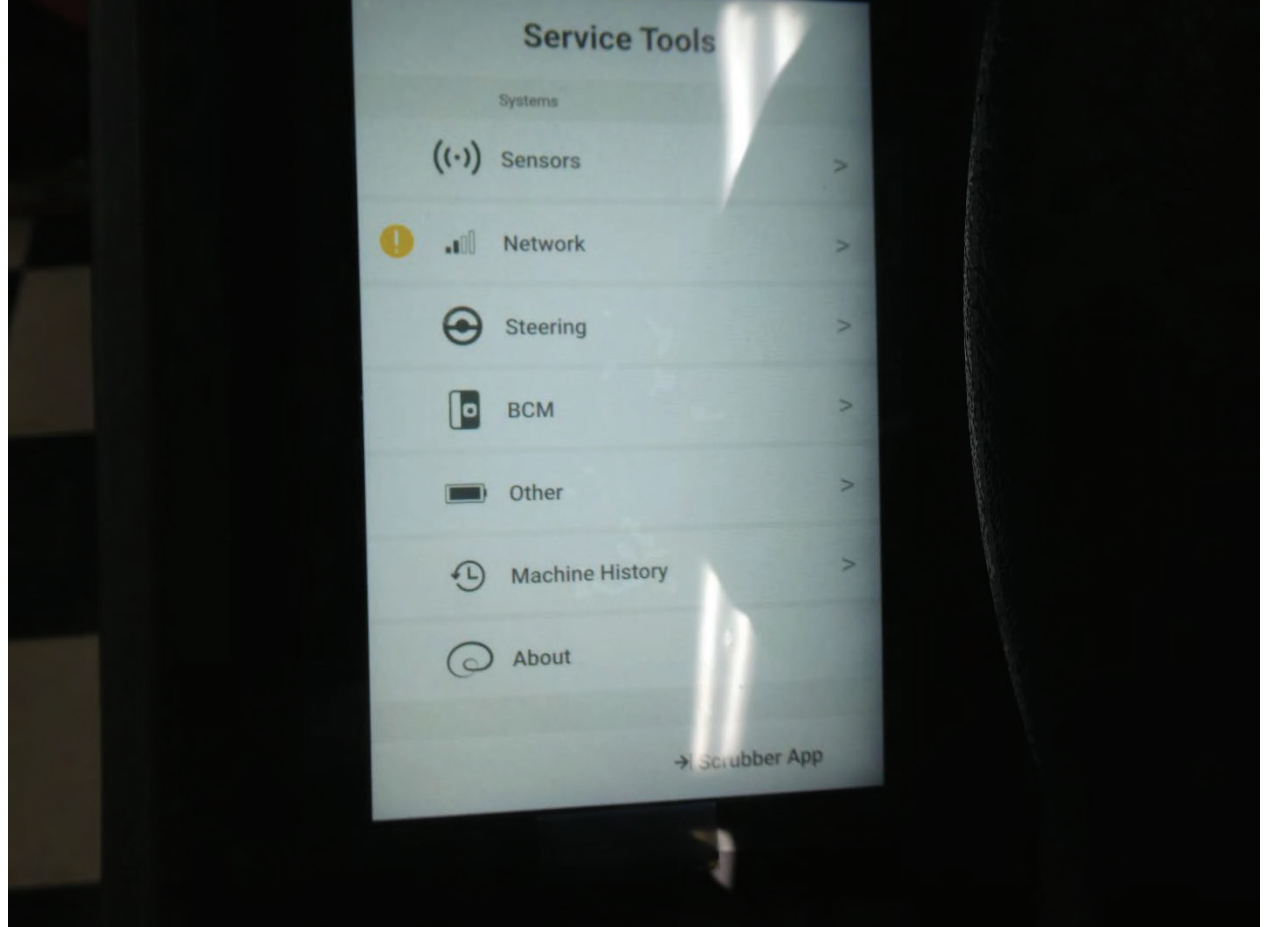

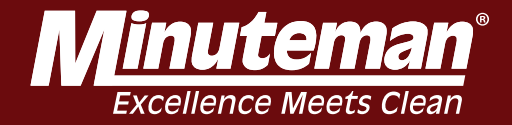

# **Enter Steering Assembly**

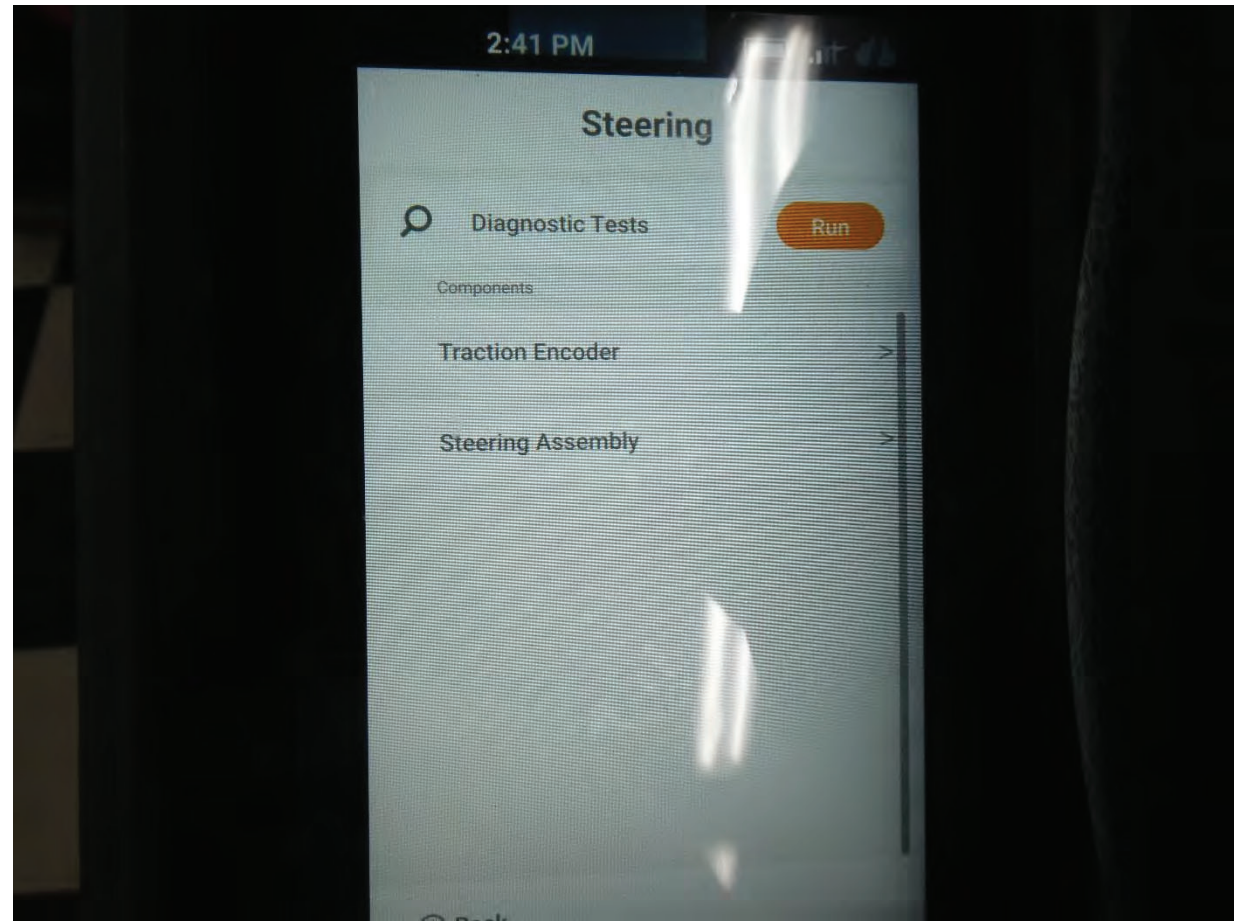

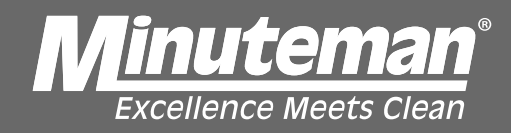

## **Enter Sensor View**

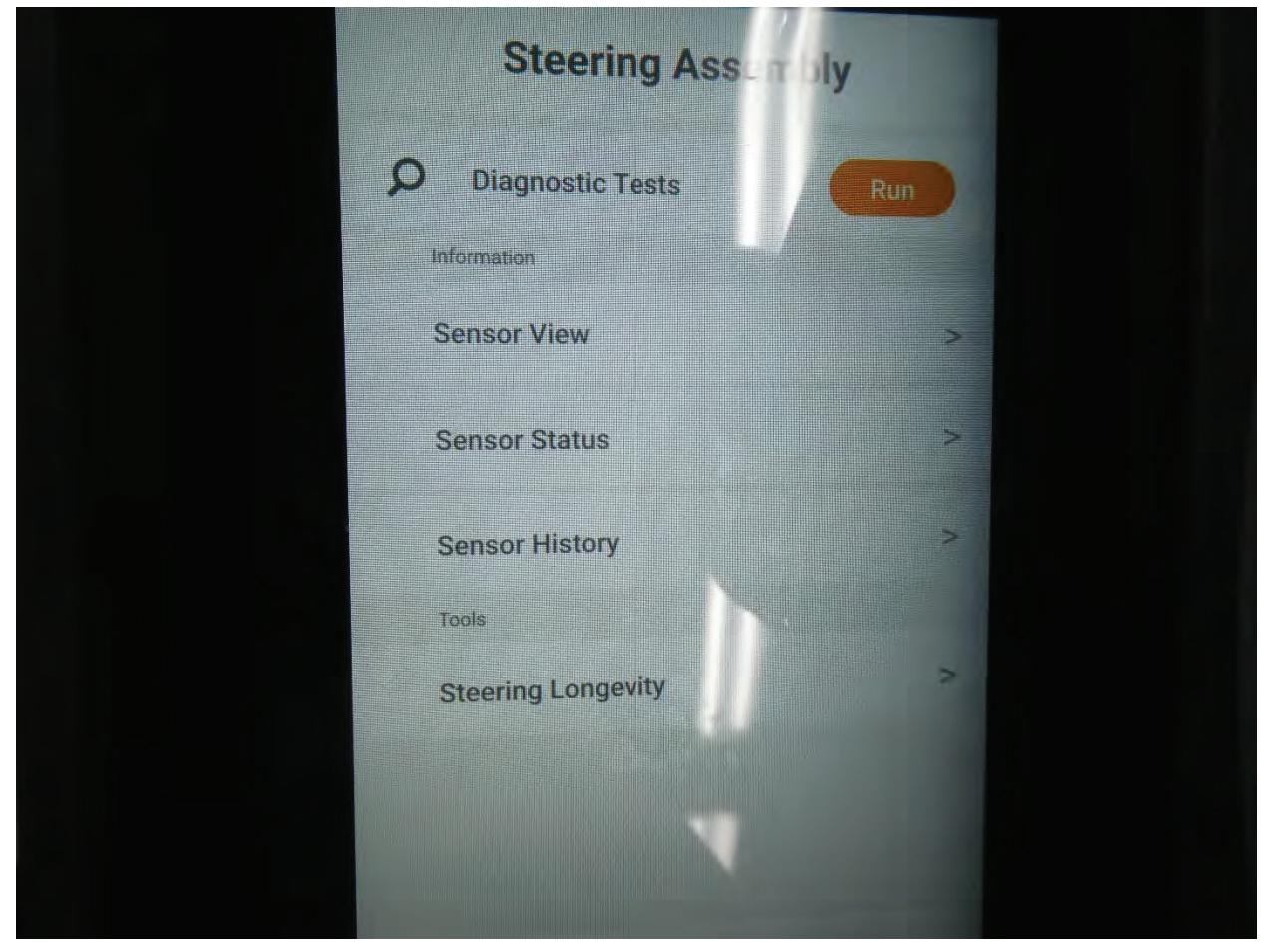

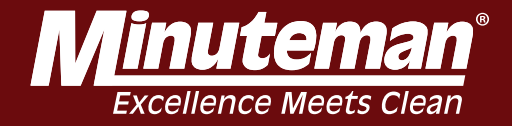

Move steering from left to right the return to zero position and recheck screen/encoder position.

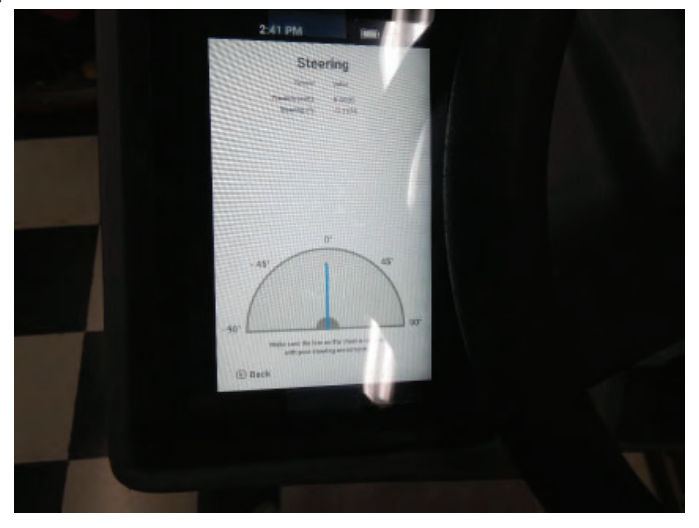

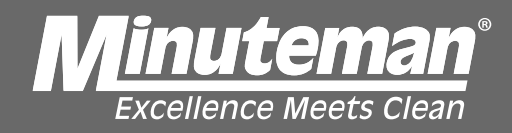

Move steering from left to right then return to the zero position and recheck screen / encoder position.

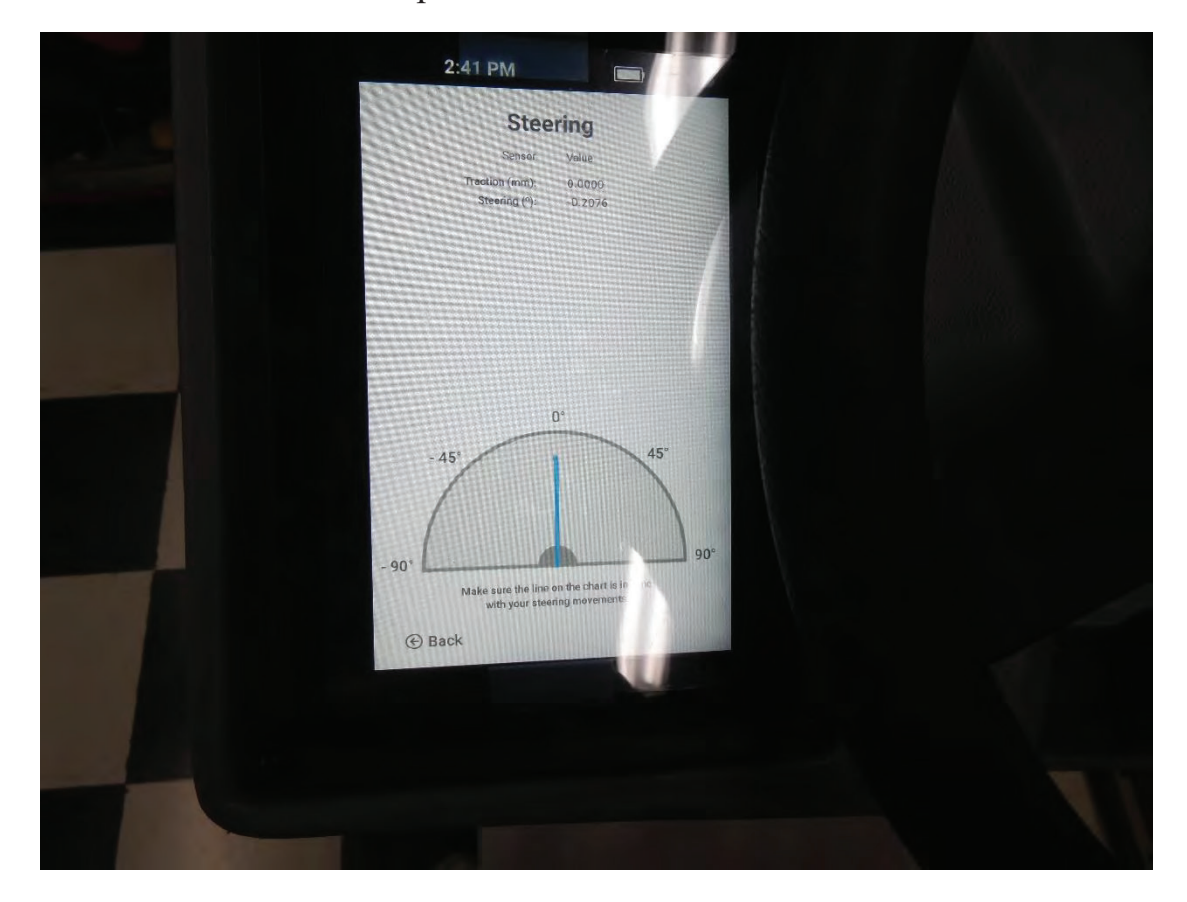

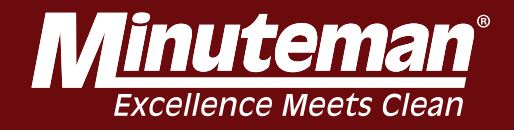

Move steering right until it stops. (Screen / encoder shoould line up with 90 degree mark) Do the same for the left. If offset return to zero and re-adjust.

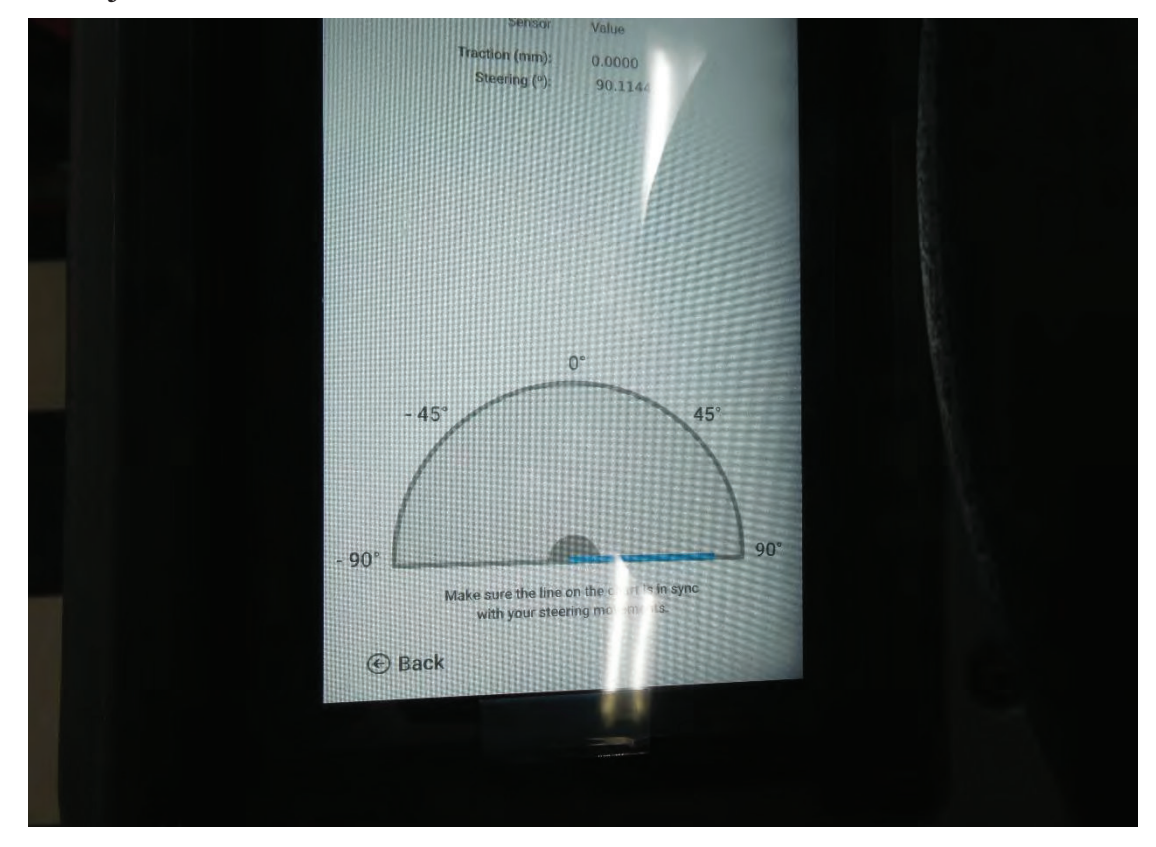

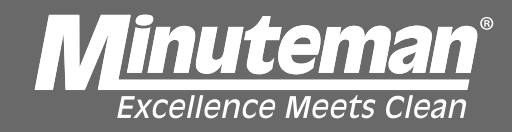

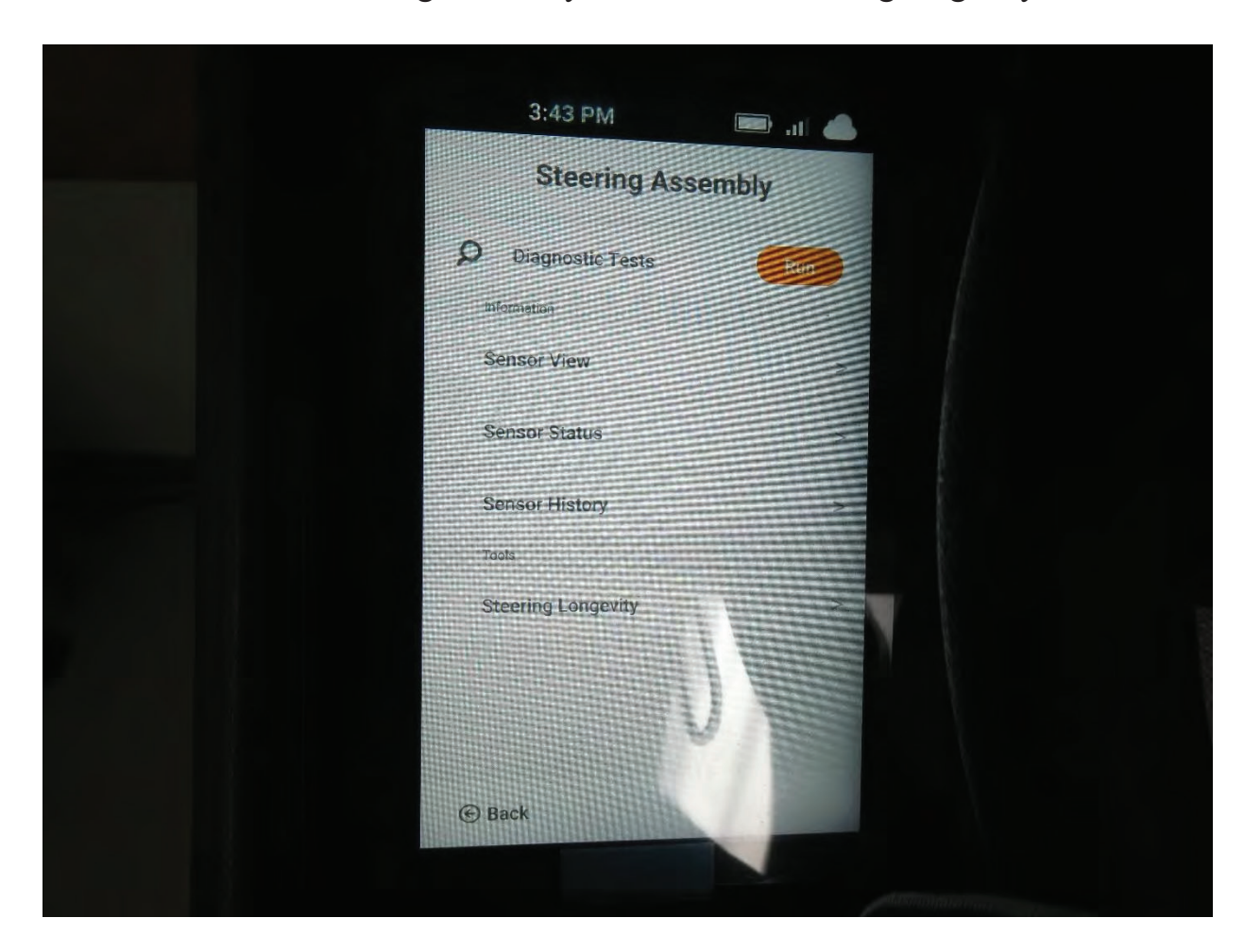

Back out to Steering Assembly screen. Enter steering longevity.

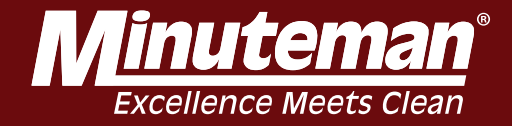

### Follow on-screen instructions

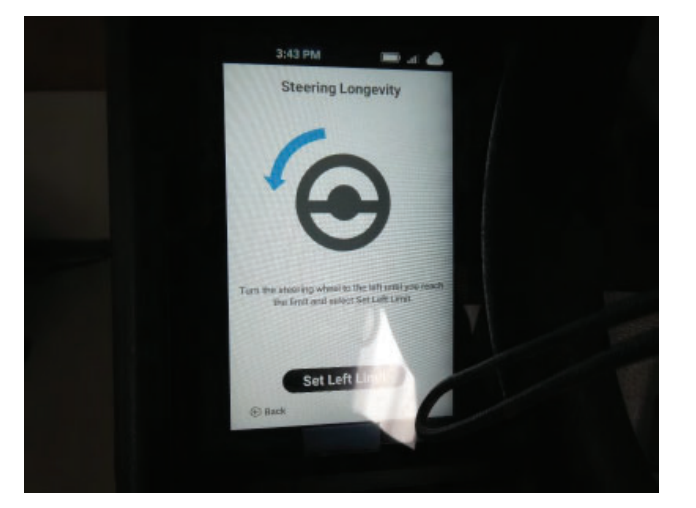

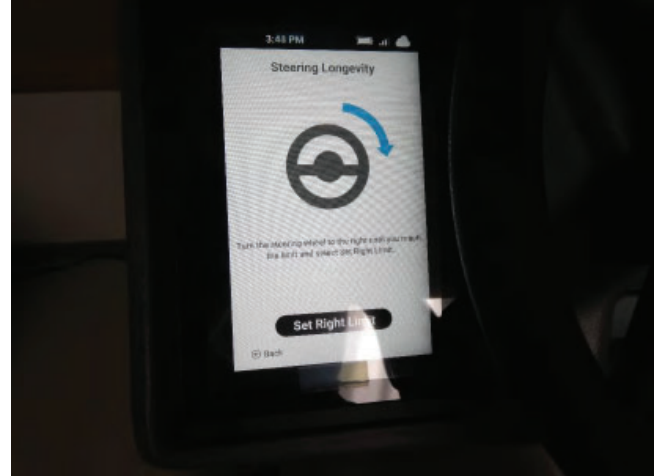

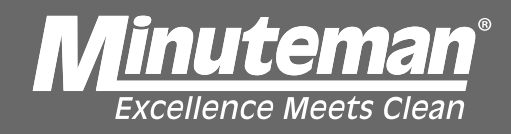

Follow on-screen instruction, press start. (Steering wheel will start moving left and right) After a minimim of 5 times in both directions, select cancel.

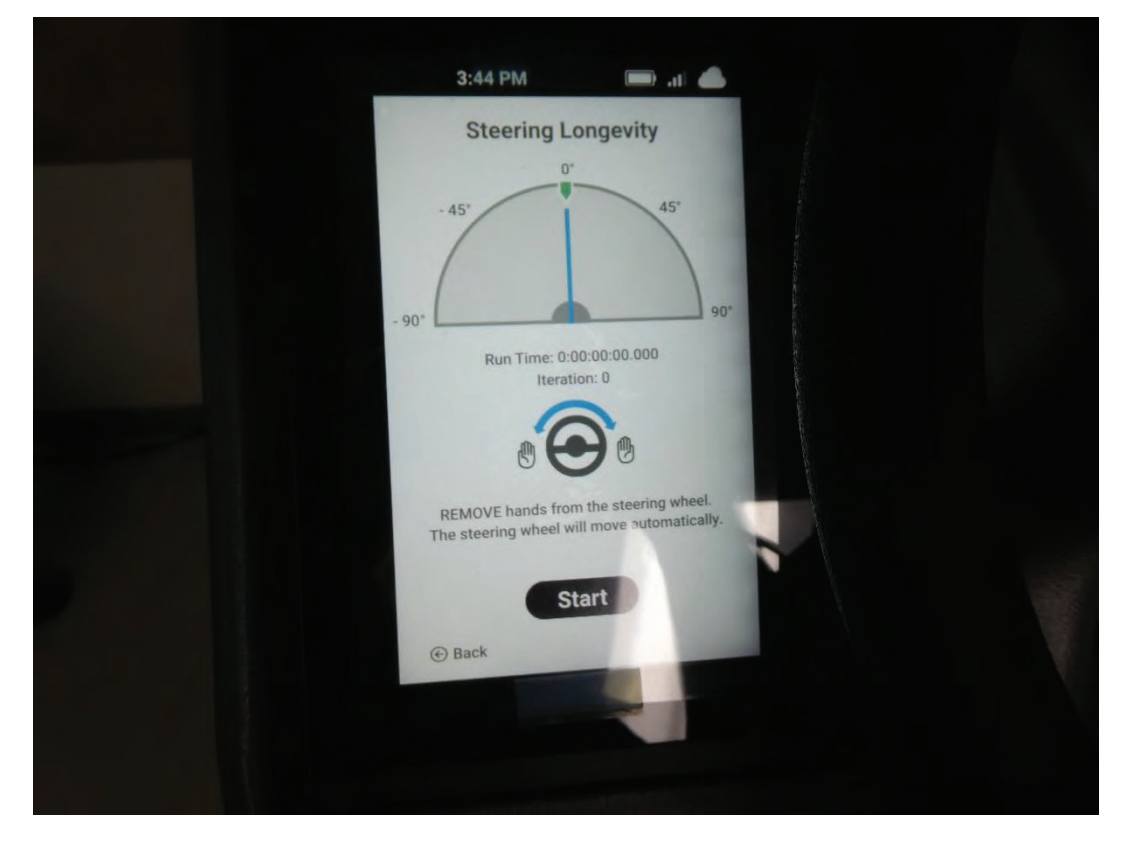

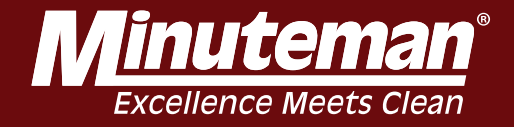

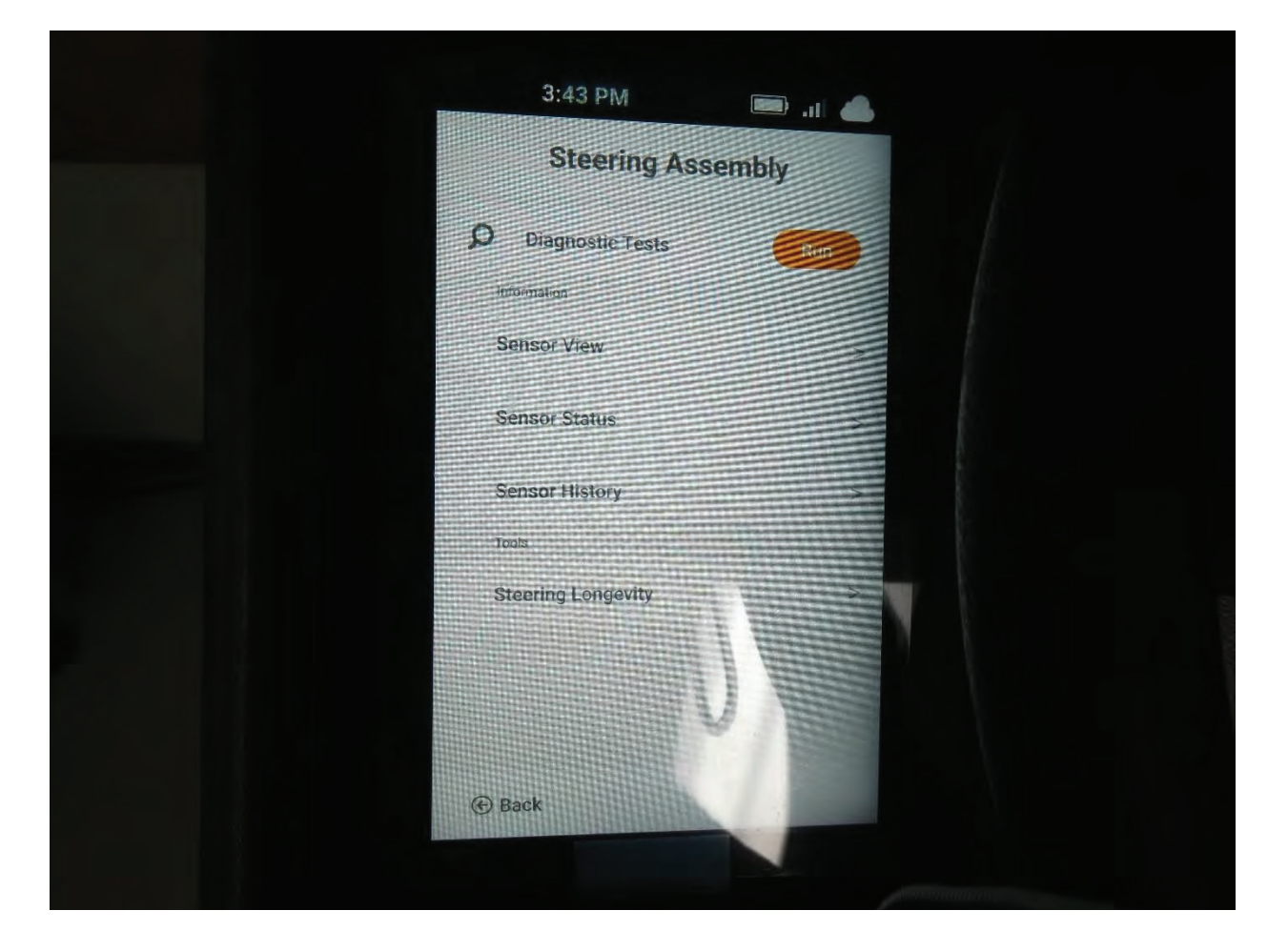

Back out to steering assembly screen and select run.

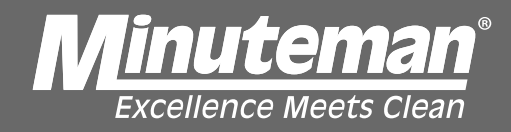

### Follow on-screen instructions.

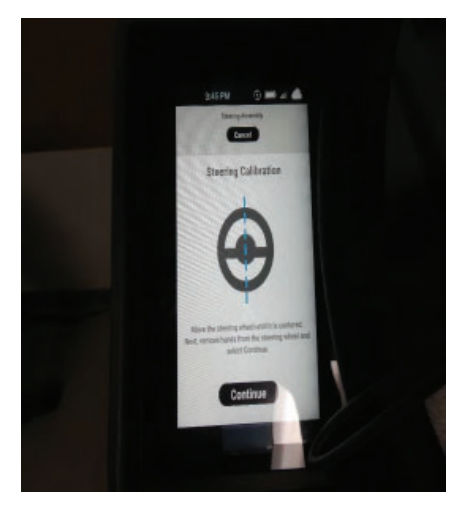

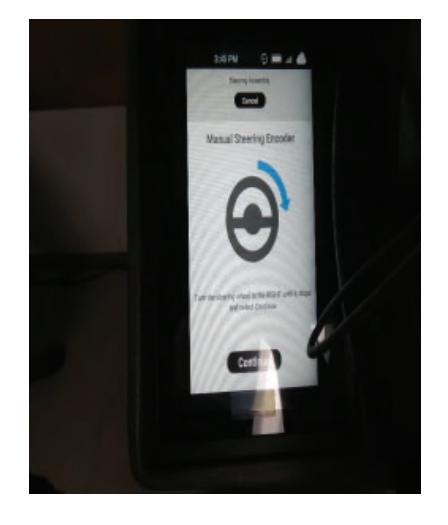

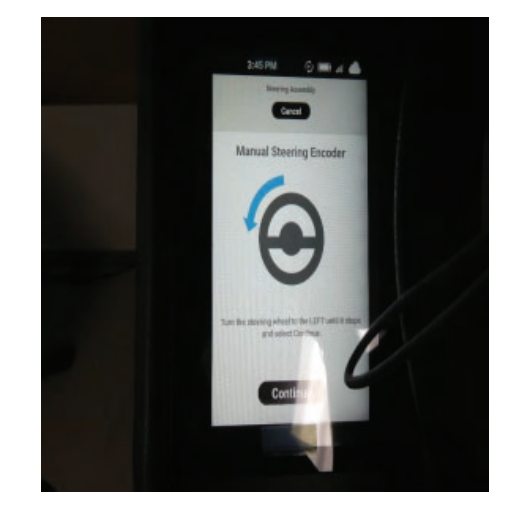

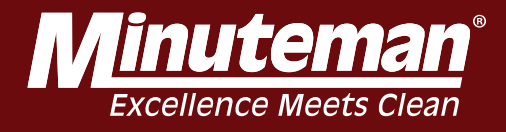

### Continued

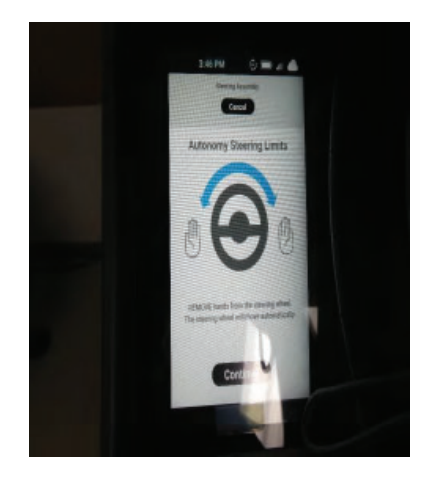

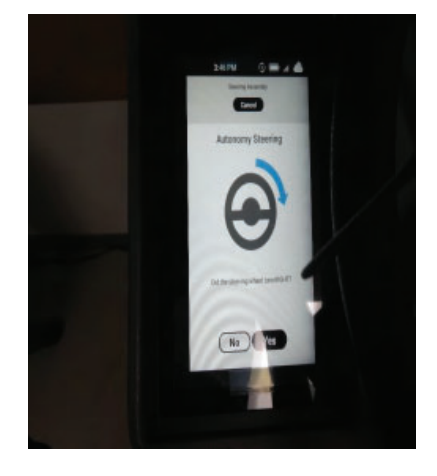

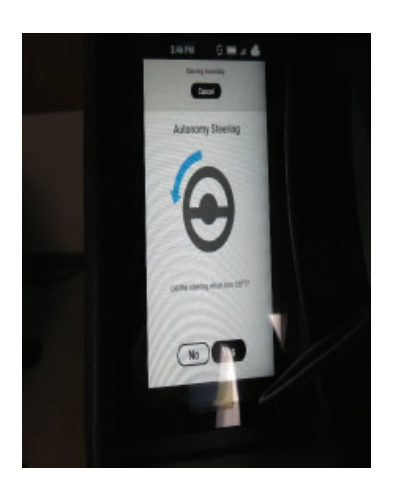

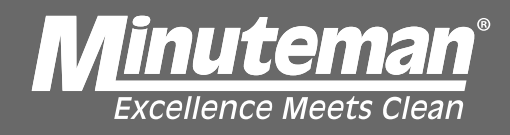

After Diagnostic run screen will show SUCCESS with a green check mark steps are complete.

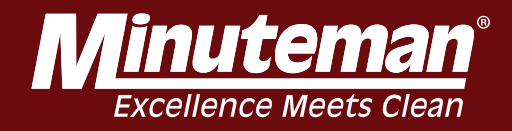

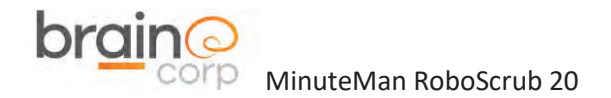

Replacing the MinuteMan BCM

### **Replacing the MinuteMan BCM**

First, begin by disconnecting the battery connector at the rear of the machine.

To remove the MinuteMan Cowling, remove the 5/32" hex screw on each side of the upper portion of the cowling, as well as the five 1/8" hex screws that secure the Slanted LIDAR shield.

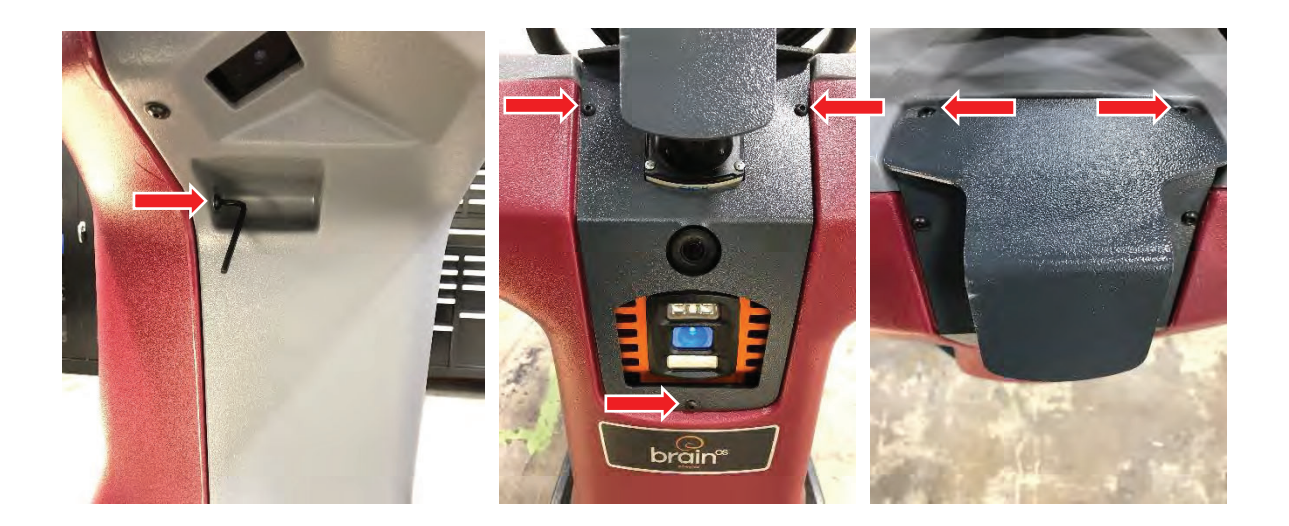

Use a socket wrench (with extension) and 7/16 socket to remove the two screws in the two front-most holes (one on the left side and one on the right) near the Planar LIDAR.

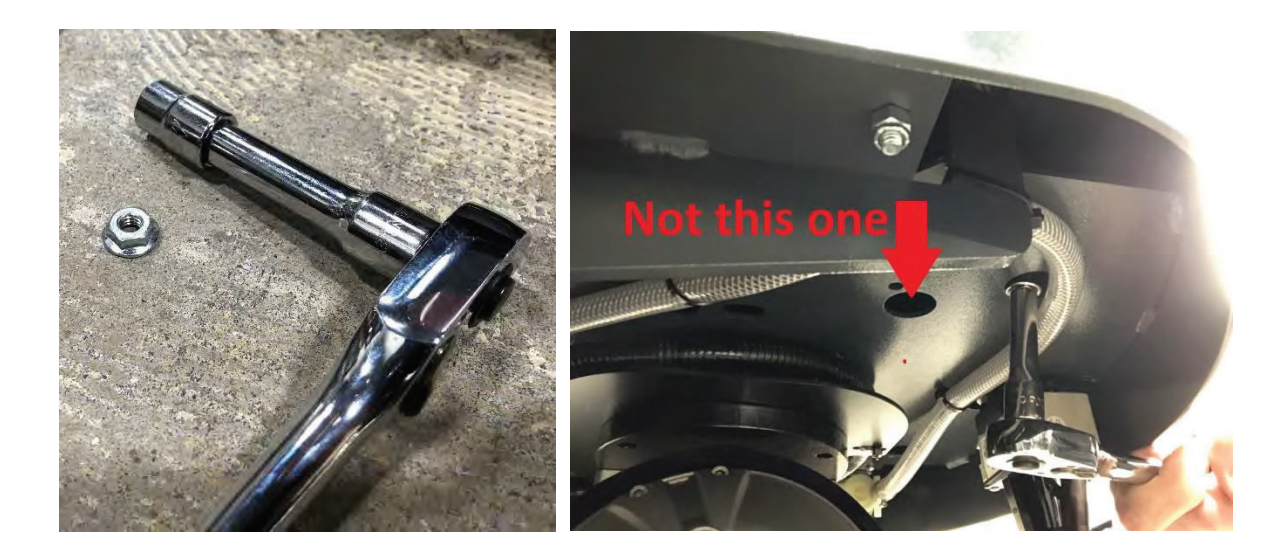

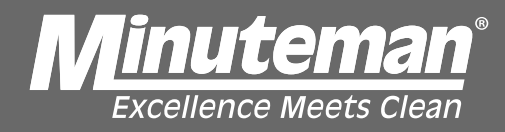

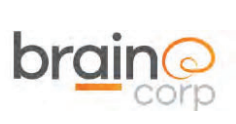

Replacing the MinuteMan BCM

The cowling can be lifted, up and off the two hooks at the top of the unit.

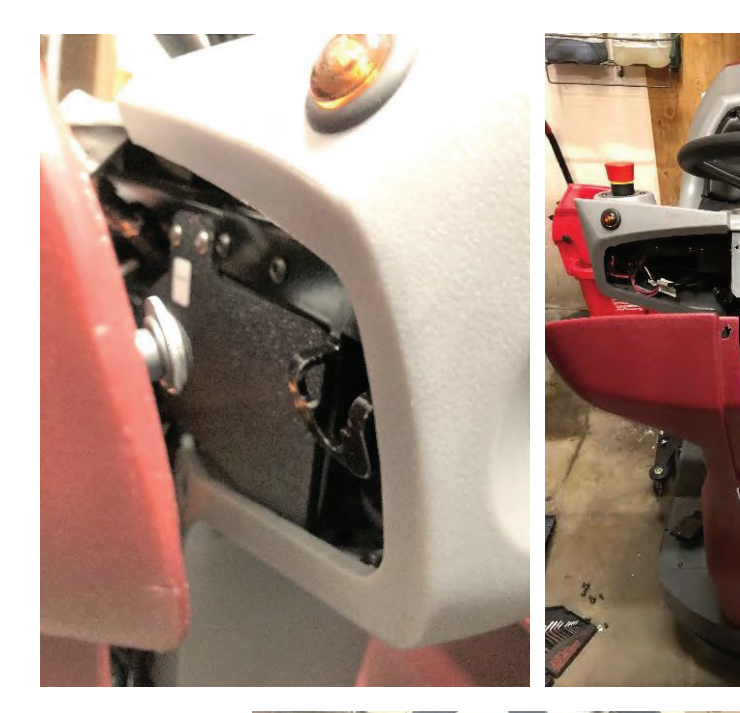

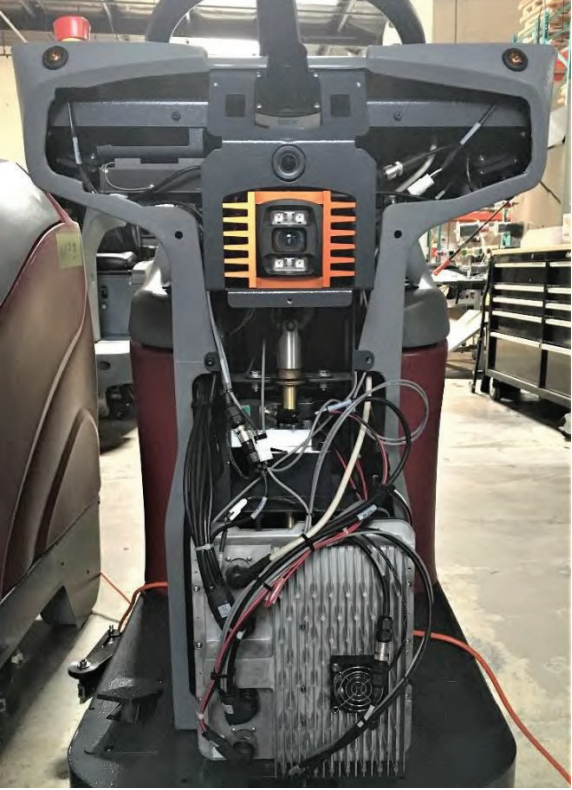

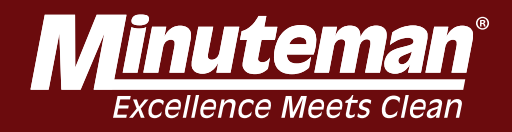

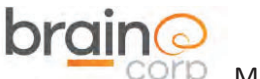

Replacing the MinuteMan BCM

Unscrew the four bundled black connectors that couple to the BCM. Decouple the fan connector.

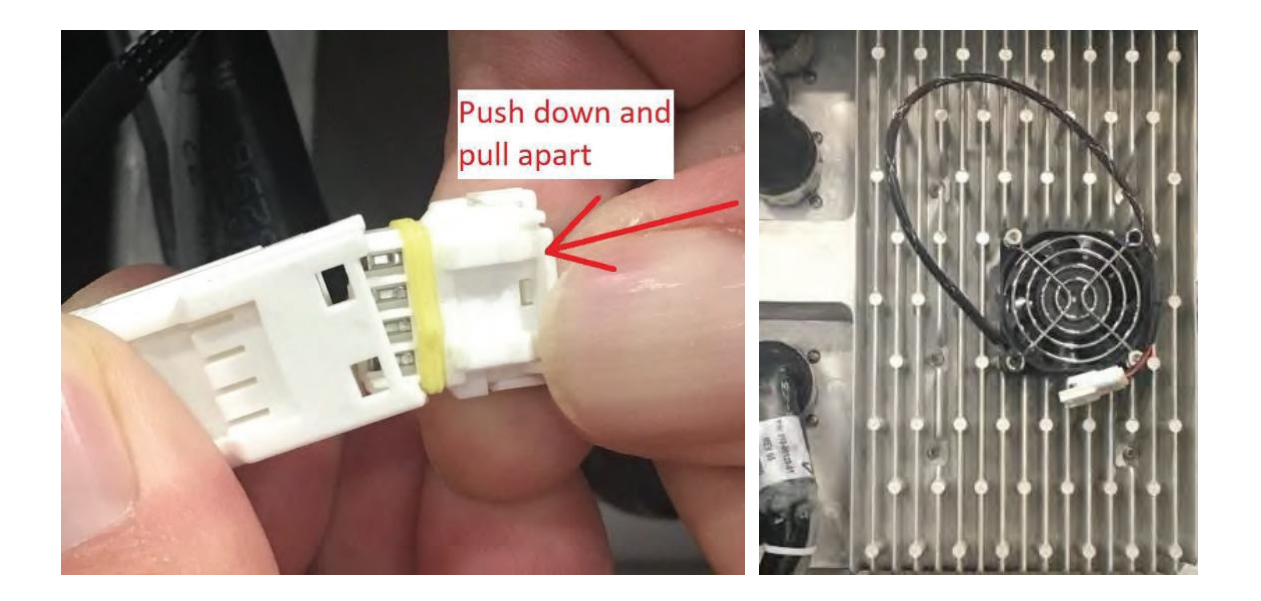

Cut the indicated zip ties and place the BCM to the side. Remove the six 3mm hex screws that secure the BCM.

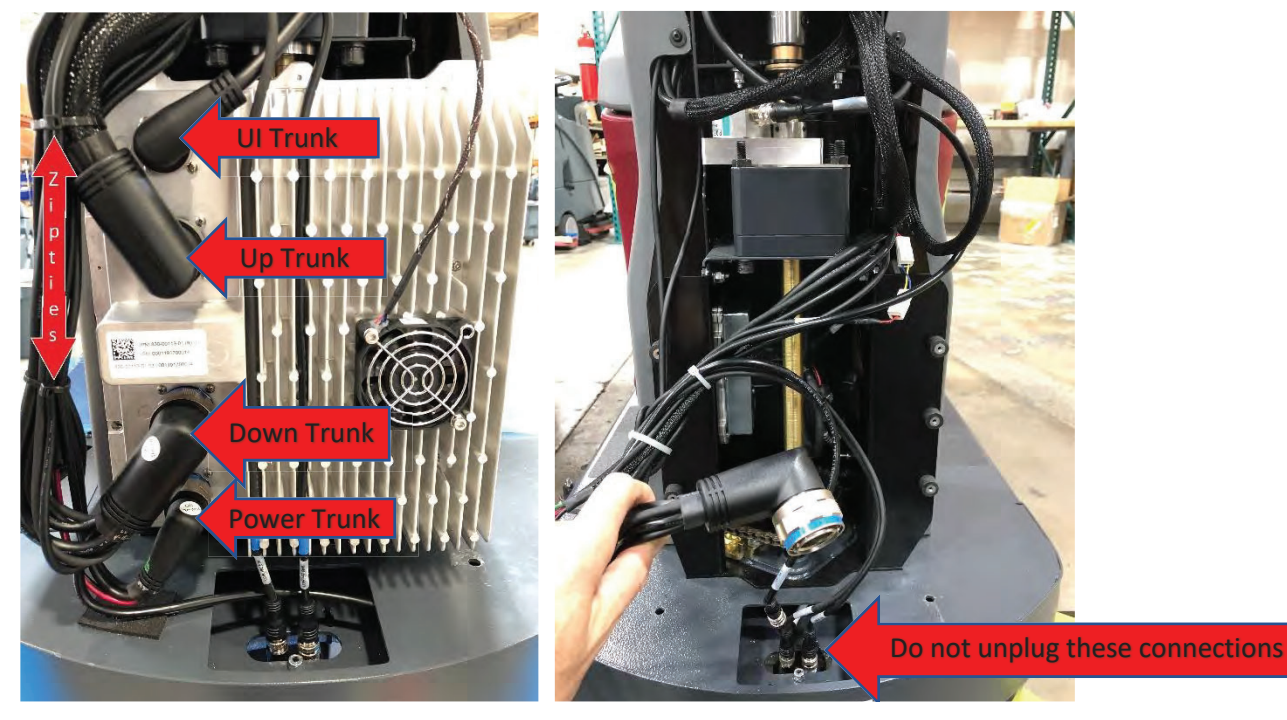

RoboScrub Service Manual

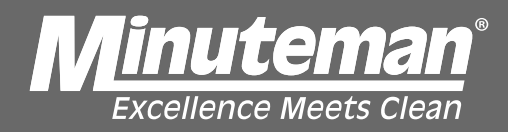

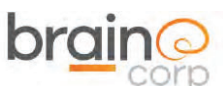

Replacing the MinuteMan BCM

\* Be sure to reconnect the green grounding cable (if present) when replacing the Brain Module.

Follow the instructions in the reverse order to re-assemble. Power on the machine and make sure the robot can establish ROC connection.

#### Verify ROC Connectivity

Power on the unit and verify that the screen loads past the spinning Brain logo and ends on the Security PIN screen.

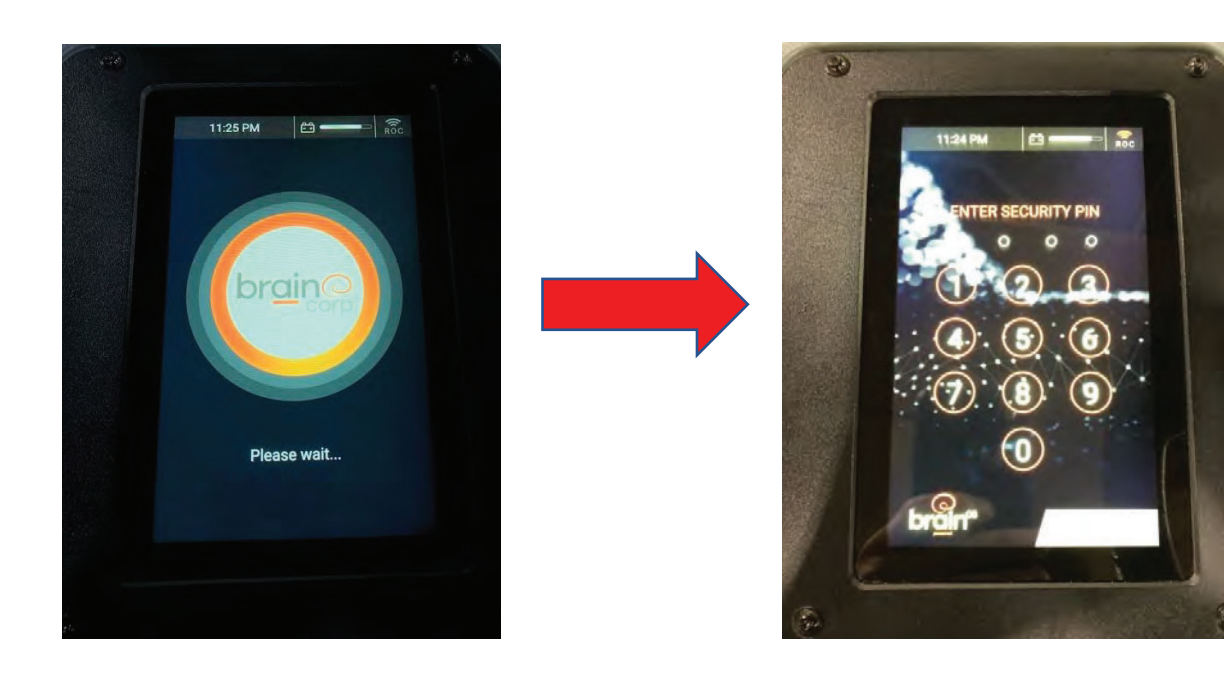

The ROC icon located in the upper right corner of the UI screen will only be illuminated (turn orange) once the PIN screen has loaded and the modem is able to connect to the ROC. The icon is either illuminated or not, meaning the strength of the signal does not correlate to the number of "signal bars".

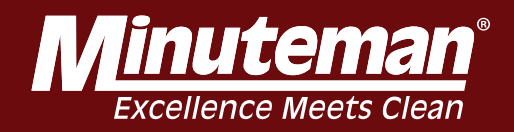

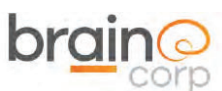

Replacing the MinuteMan BCM

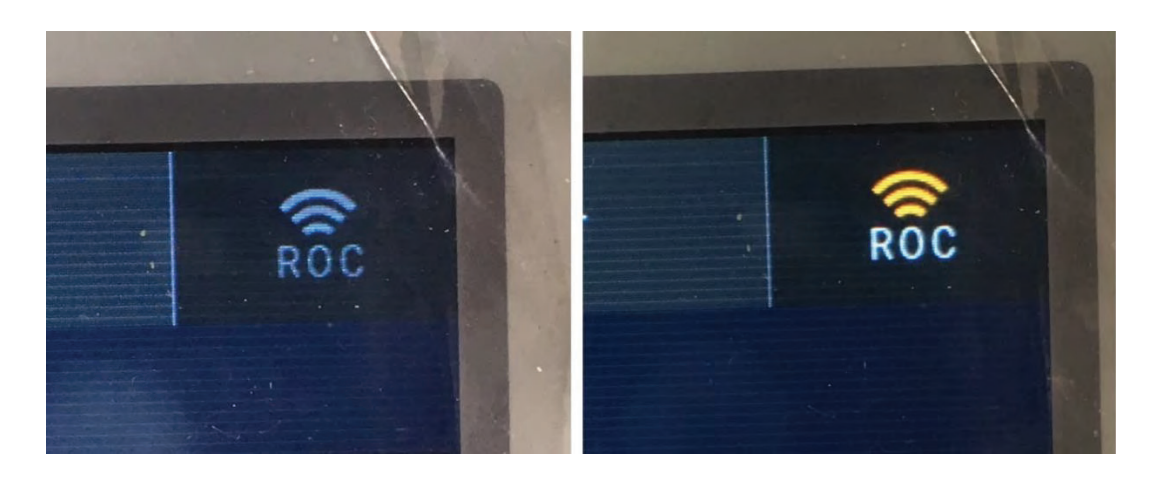

Site connectivity may be limited depending on building architecture or cellular signal infrastructure. Moving the scrubber to a different part of the property (or even outside the building) may improve connectivity.

#### Train a short test route

Print the home marker found on the following page. Afix it to a vertical surface that may be read by the side camera on the right of the scrubber dashboard. Orient the scrubber dashboard about two feet from the home marker.

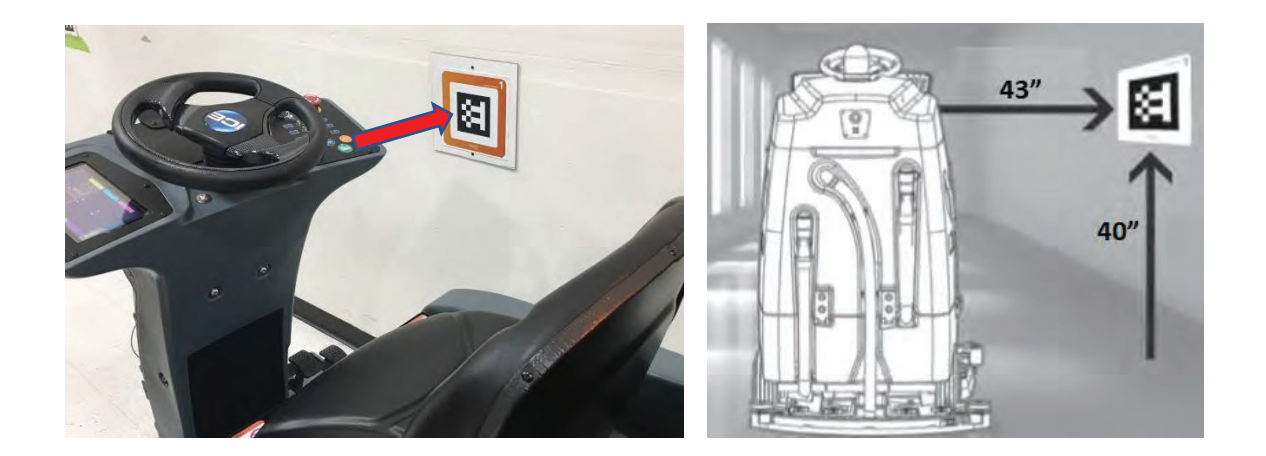
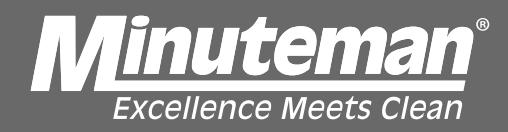

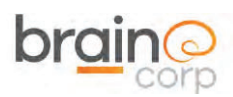

MinuteMan RoboScrub 20

Replacing the MinuteMan BCM

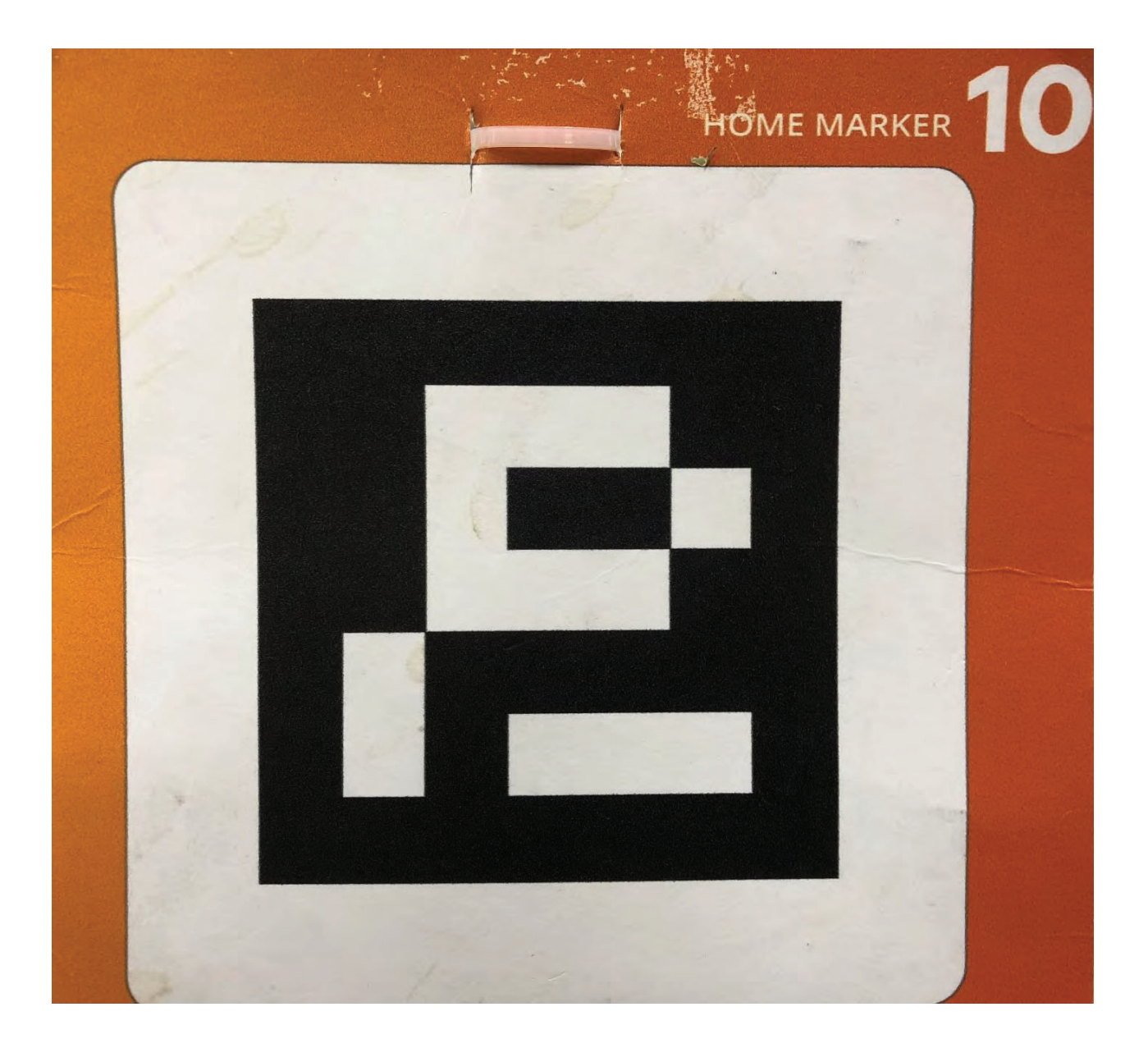

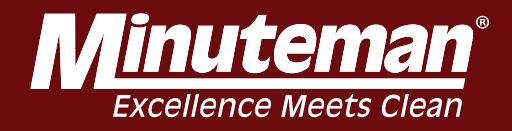

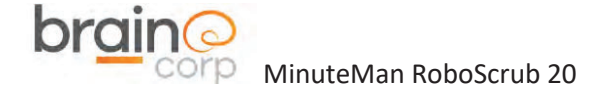

Replacing the MinuteMan BCM

Enter the PIN code and select **Teach Route**. Teach a short route that starts and ends at the same home marker location.

### **ROUTE - TEACH A NEW CLEANING ROUTE**

This is the course your ICE RS26 robotic scrubber, powered by Brain OS follows during cleaning.

Before your robotic scrubber, powered by Brain OS can clean on its own, an operator must drive the Brain-enabled scrubber through each desired cleaning route and save the route to memory.

#### TEACHING AND SAVING ROUTES

- 1. Initiate power on the Brain-enabled scrubber using the momentary key/ignition
- 2. Using the touchscreen move the blinking cursor to highlight "teach route."
- 3. The user interface will instruct operator to drive to the home location code.
- 4. If the machine is not positioned properly in front of home location code, an error code will appear on the user interface LCD touchscreen stating "Error! Home Location Not Found" or "Machine is too close." If too close, you will see a red highlight around the home location code.
- 5. If the home location code is visible within the live video camera view and the Brain-enabled scrubber is within the appropriate distance from the code, the machine will begin scanning and state "Scanning Home Location." You will see a green highlight around the image of the code on the UI.
- Once the Brain-enabled scrubber completes scanning the home location code, a "Success" message appears.
- Using the touchscreen, select an available slot to assign the new cleaning route. In some cases, the cursor will automatically move to the next available route.

## WARNING!

ROUTES SHOULD NOT INCLUDE DRIVING INTO AN ELEVATOR. THE MACHINE SHOULD ALWAYS BE MANUALLY OPERATED WHEN IN AN ELEVATOR OR AROUND AUTOMATIC DOORS.

- The Brain-enabled scrubber will indicate it's now ready to learn a route by stating "Ready. I will learn as you drive." The LCD screen will shift to "Learning Mode."
- Drive the machine through the entire desired cleaning route. This allows the machine to map and store the new route in memory.

**NOTE:** The machine will not recall the component settings (water level, solution level and scrub deck pressure). This is to allow the end user to choose the appropriate settings based on need for the day or cleaning area. The robot operator should decide on water, solution and scrub deck level and adjust before each route is selected.

- 10. The robot completes its map by running a loop. It is important to finish the desired cleaning route at the home location where the route was started. A route cannot be saved in memory without completing this step. Always start and stop in the exact same location at the home location code.
- 11. Select "Save" by pressing the save button.
- 12. The user interface will ask "Are you sure you want to save this route?"
- 13. Press the button again to indicate "Yes."
- The Brain OS software will automatically save the route and will then appear on the "Run Route" menu option when selected.

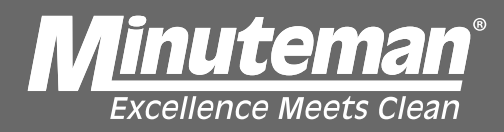

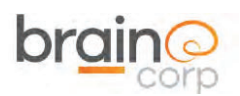

MinuteMan RoboScrub 20

#### DELETING A ROUTE

Follow the instructions to delete a route

|    | (ne) |
|----|------|
|    |      |
| 70 |      |
| 19 |      |
| ۵  | -    |
|    |      |

- 1. Drive to the desired Home Location Code.
- Select Service on the user interface LCD screen.
- 3. A new menu of options will appear. Choose "Routes."
- Robotic Scrubber will scan the Home Location Code and retrieve the programmed routes for that location.

#### RUNNING AN AUTONOMOUS CLEANING ROUTE

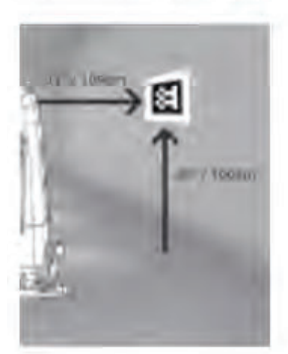

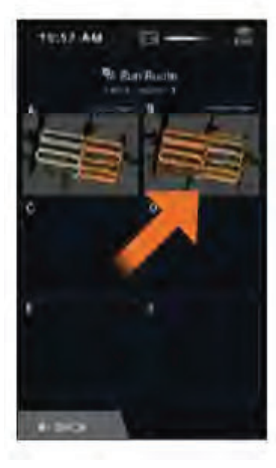

- 1. Position the Brain-enabled scrubber in front of the home location code.
- 2. All operations should begin and end at the home location code.
- If the Brain-enabled scrubber is not positioned properly in front of the home location code, a message will appear on the user interface LCD screen stating "Drive to Scan My Home Location." The robotic scrubber cannot not scan the code if the Brain-enabled scrubber is not properly positioned.
- 4. When the Brain-enabled scrubber sees the home location code, it will be visible via the live video image on the user interface LCD screen and scanning animations will appear on the LCD screen. A message will appear on the user interface LCD screen stating "Scanning Home Location."

Replacing the MinuteMan BCM

- 5. The list of home location codes that have been saved to memory will appear. Select the home location code that is to be deleted.
- From the list of saved cleaning routes now displayed, touch and highlight the route to be deleted and select "Delete."
- 7. Confirm by pressing delete a second time
- 8. The route will disappear.
- Once the Brain-enabled scrubber completes scanning the home location code, a "Success" message appears.
- Select a cleaning route via the user interface LCD screen by selecting the desired route.
- Step off of the machine and secure the safety straps by pulling them from their housing and clasping them to the front screws on the sides of the machine.
- Walk to the rear of the machine and press the flashing blue button to begin autonomous operation.
- As the machine starts autonomous operation, inspect it to ensure proper cleaning function (i.e. deck and scrubbing function, squeegee function, squeegee adjustment, rear squeegee water pickup, side skirt wiping, etc.)

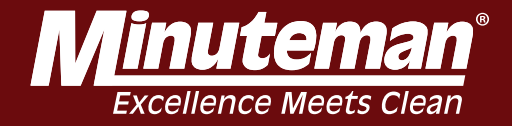

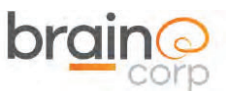

MinuteMan RoboScrub 20

Replacing the MinuteMan BCM

When replaying the short route, ensure that the robot follows the path without difficulty. At some point during the replay, step in the robots path and continue to block it until an assist is triggered.

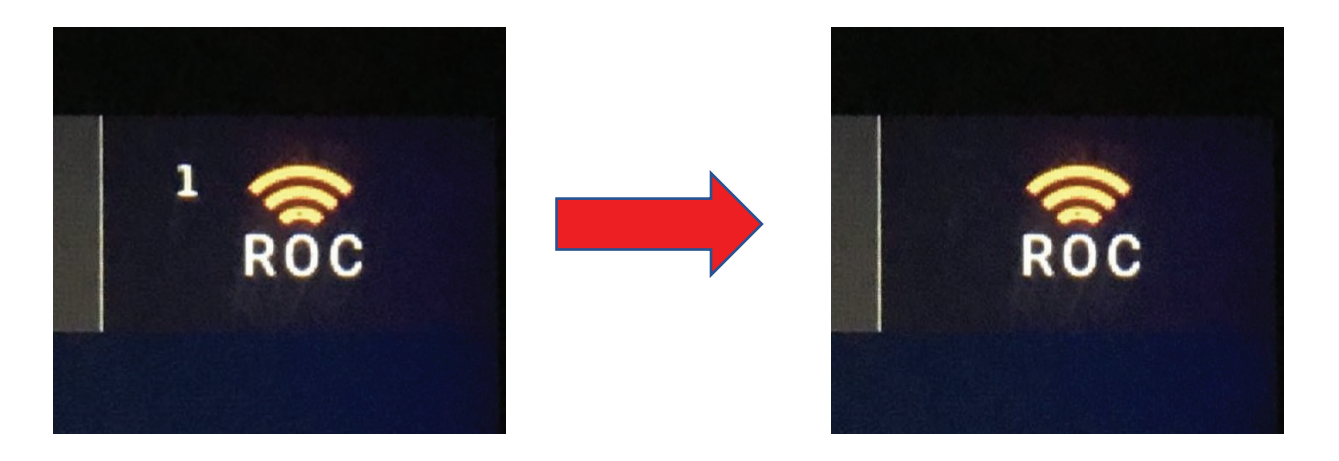

The goal is to leave the unit powered on until the assist file has been uploaded to the ROC. Once received, it may be reviewed by a Tech Ops team member.

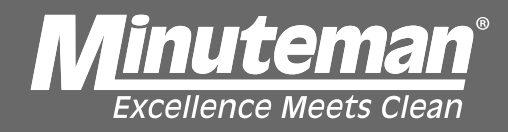

Lower Lidar Removal

# Lower Lidar Removal

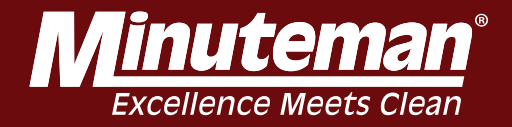

# Front Panel Removal

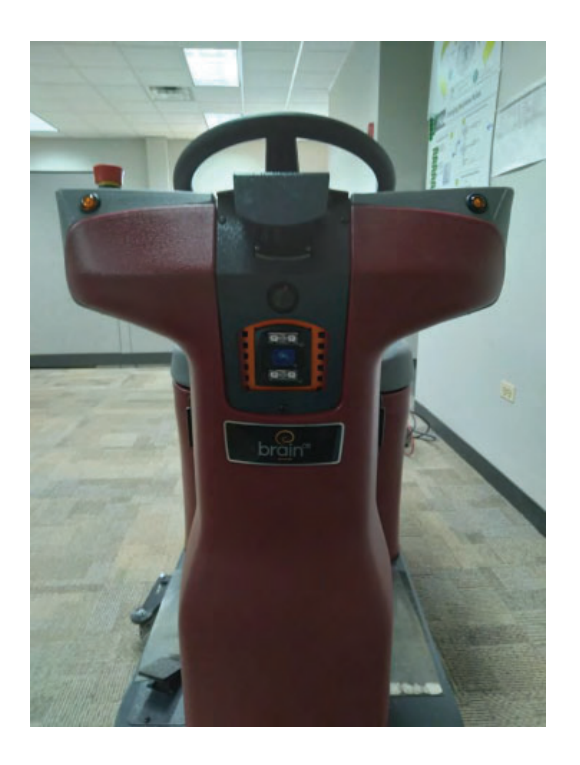

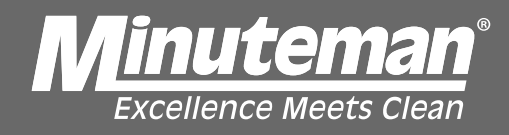

# 1. Remove these three screws.

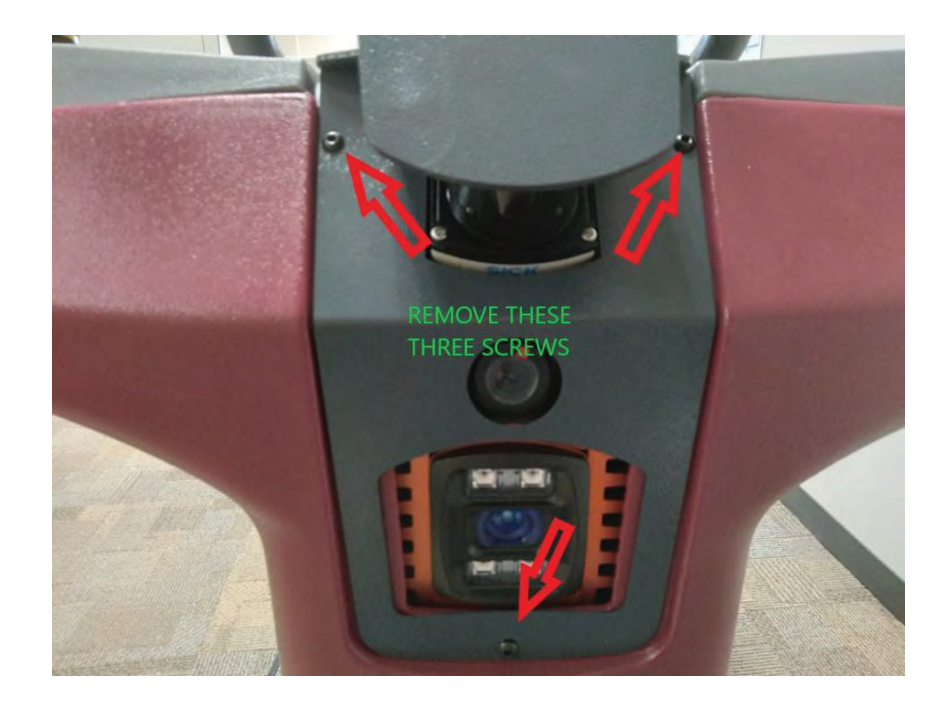

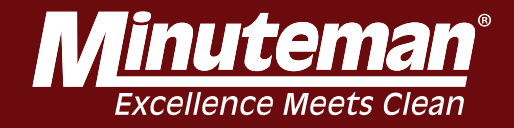

# 2. Remove these two screws. Remove Upper Lidar cover plate.

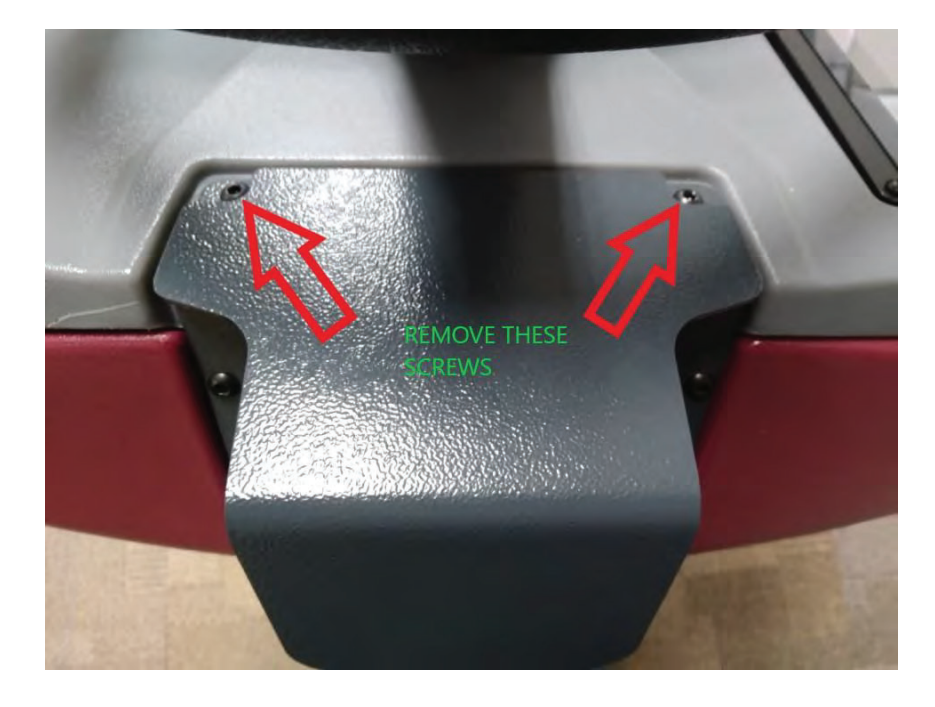

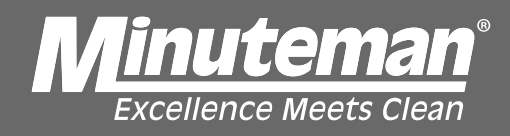

3. Remove two nuts positioned inside frame underneath. There are two access holes to alow for removal.

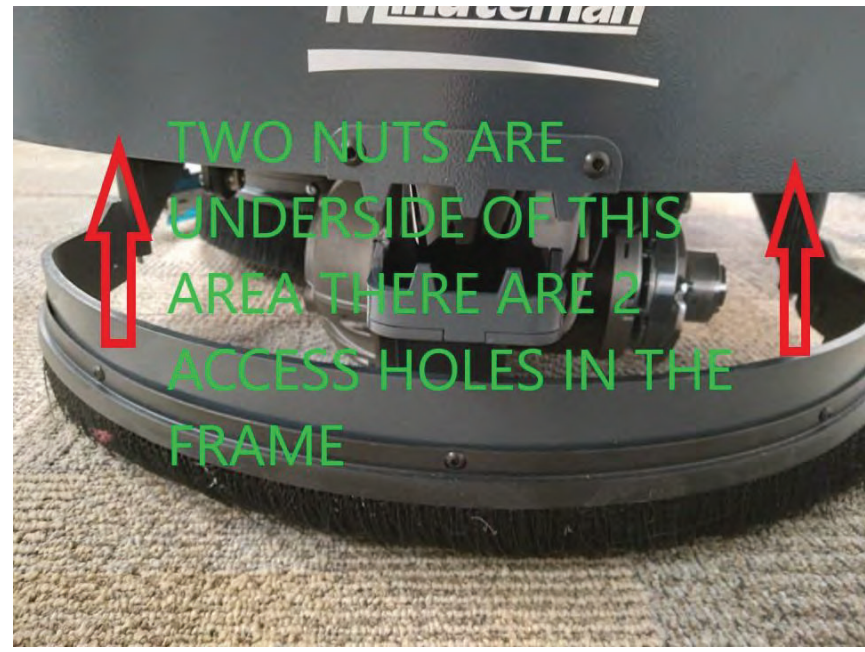

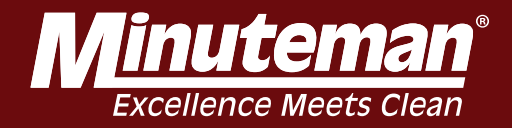

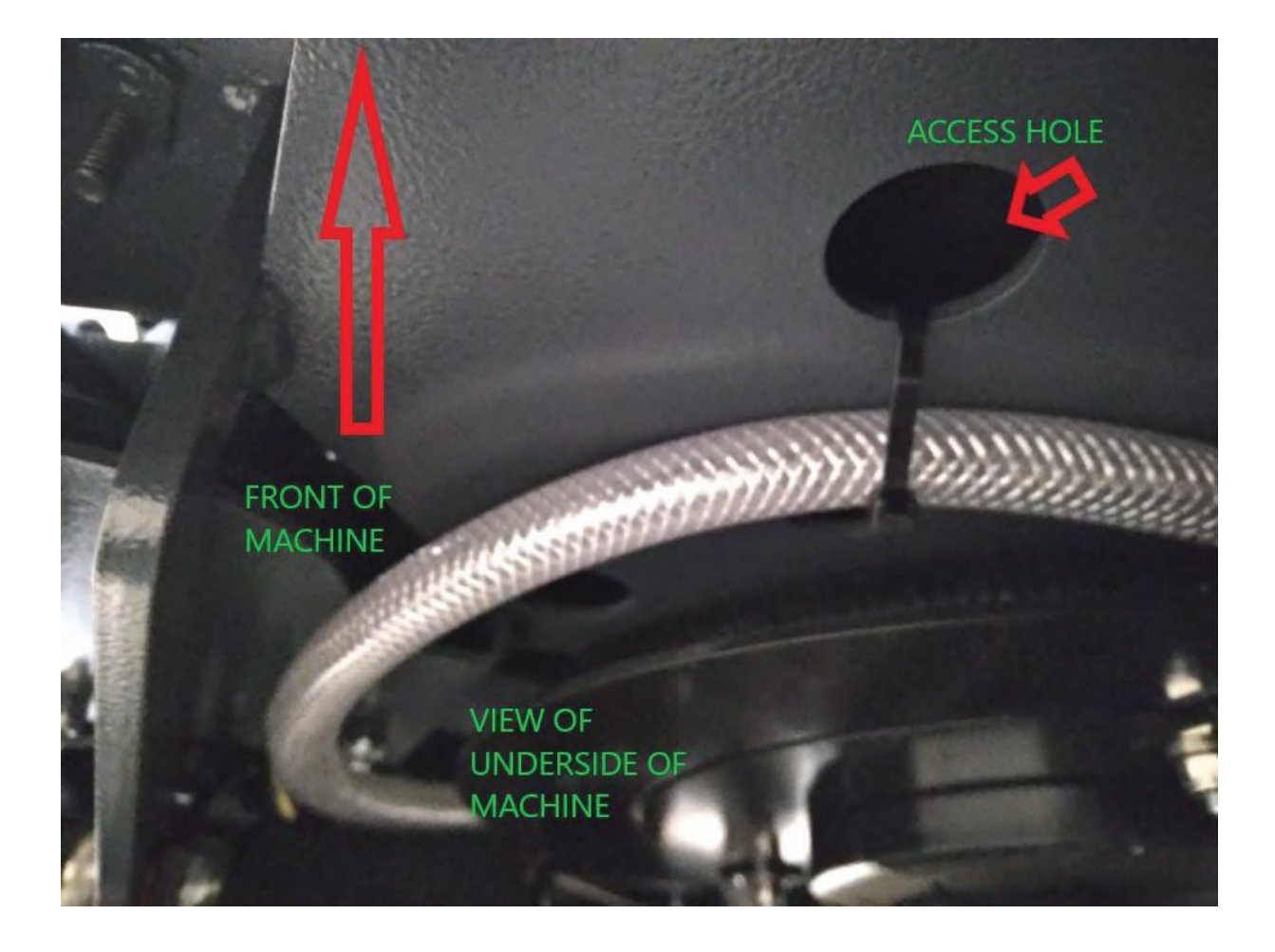

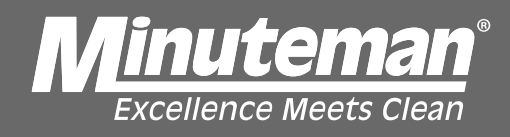

# 4. Remove screw on each side as shown in pictures below.

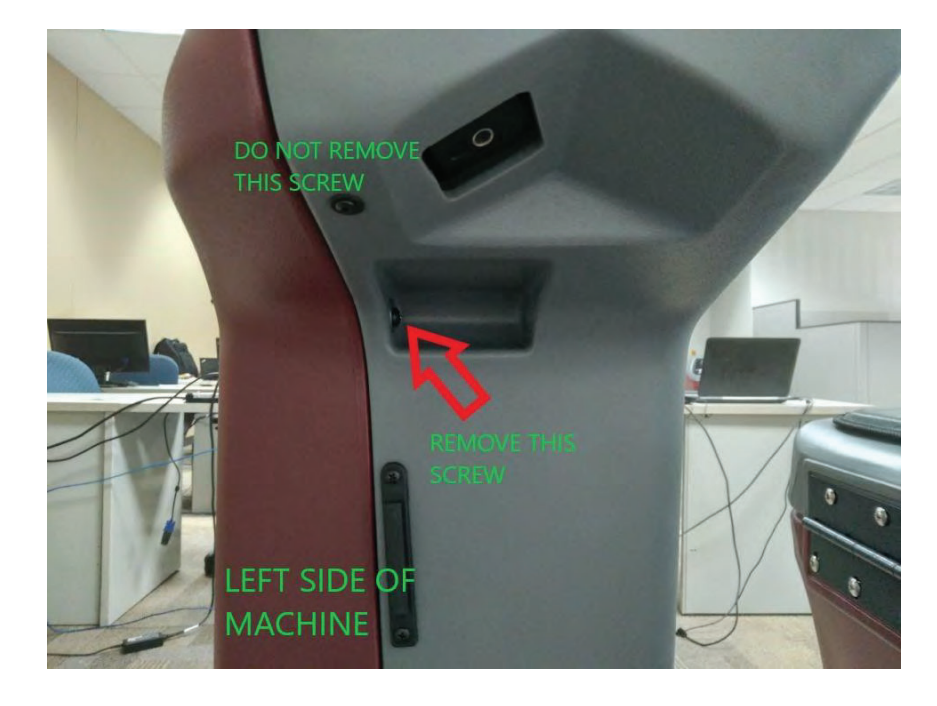

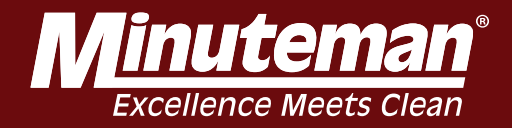

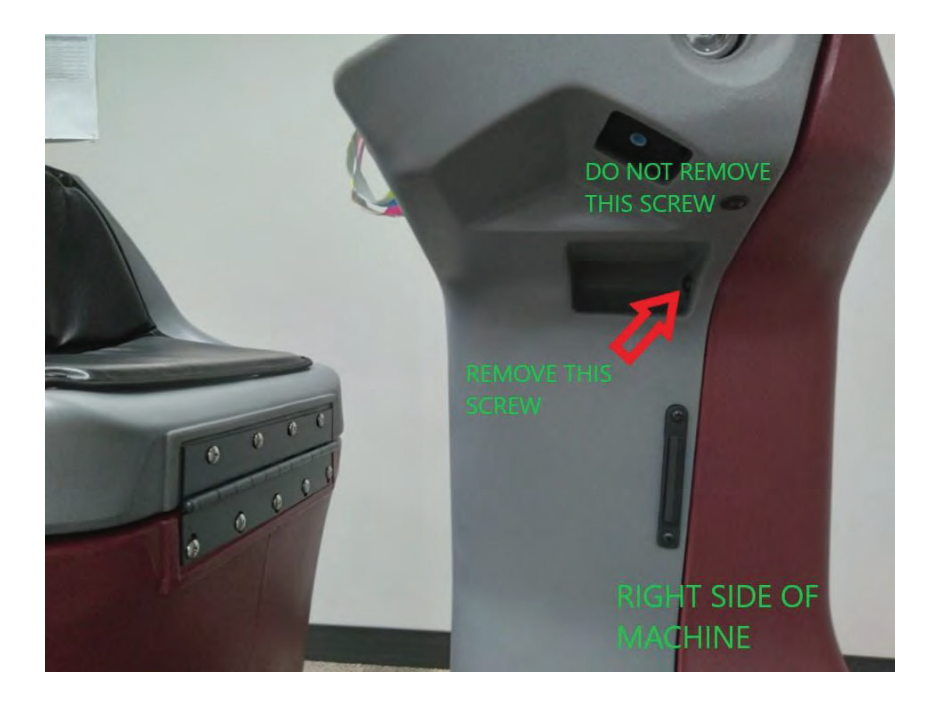

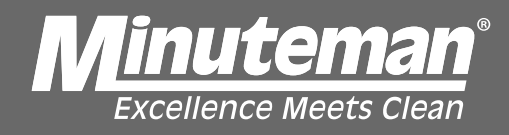

# Removal of lower jaw and Lidar.

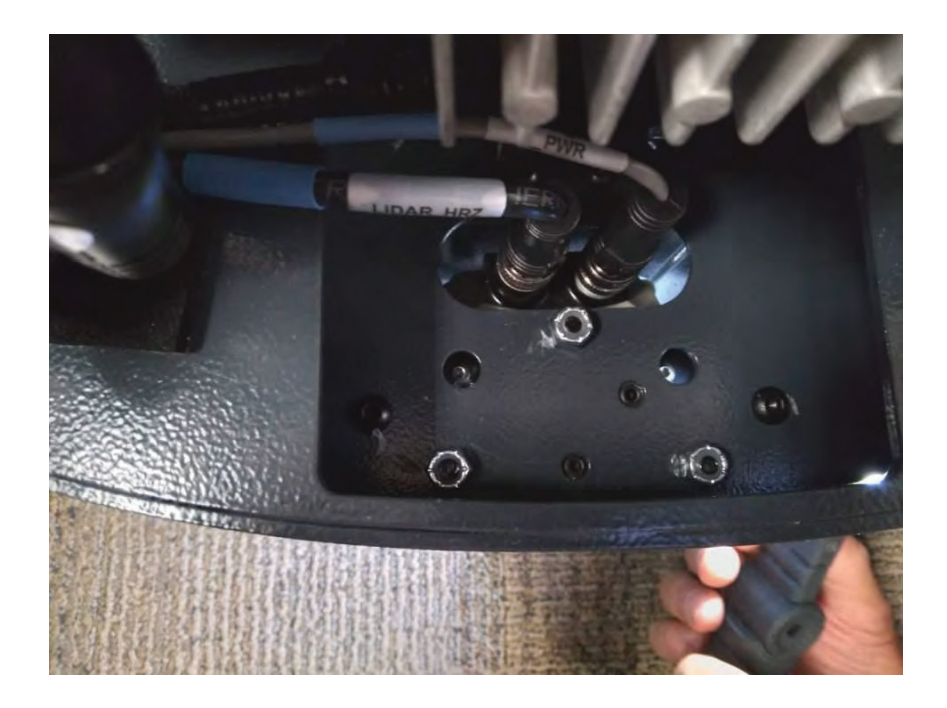

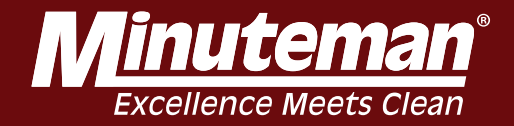

## 1. Disconnect cables.

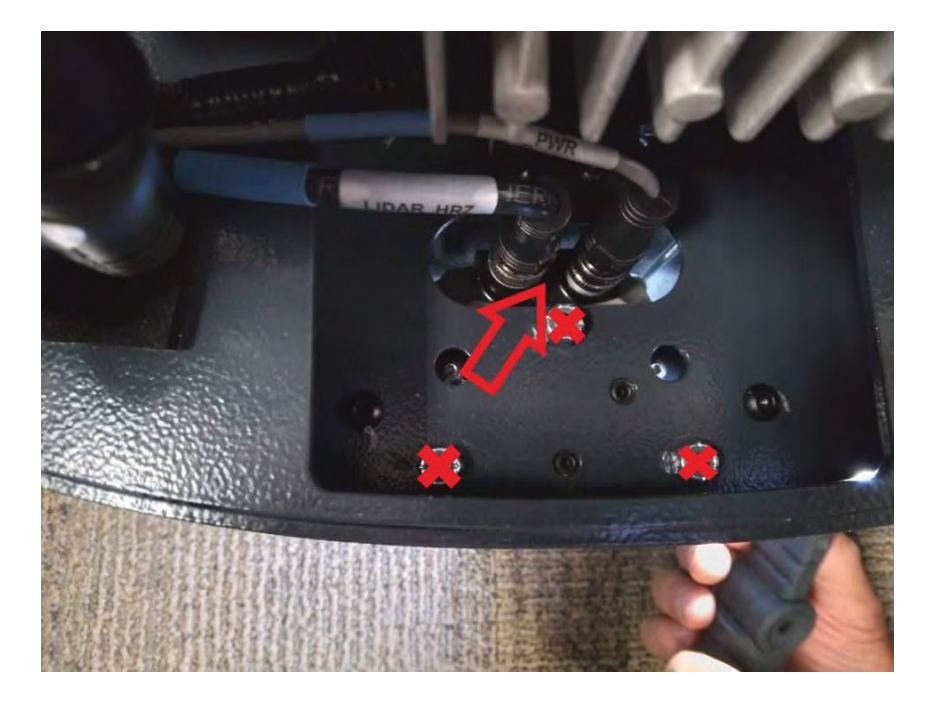

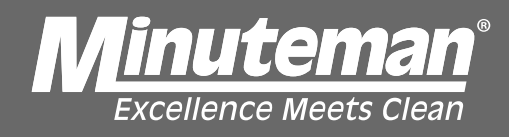

# 2. Remove these four screws. Then remove bracket.

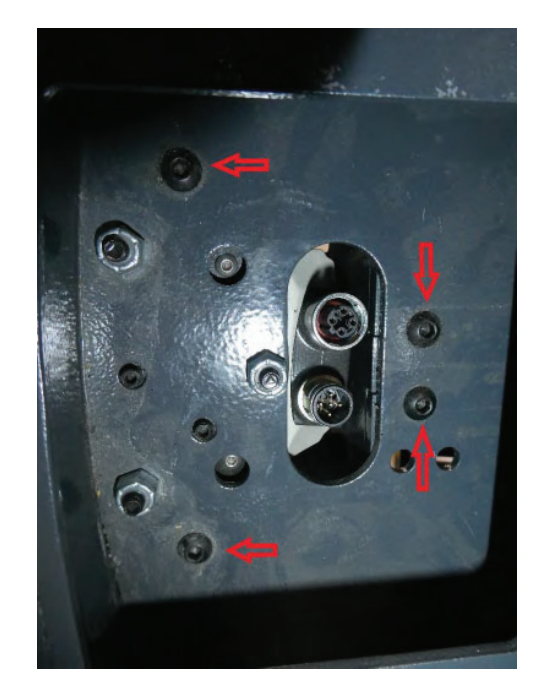

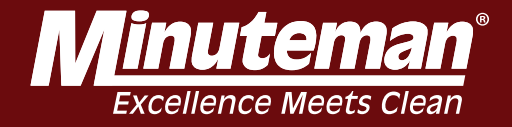

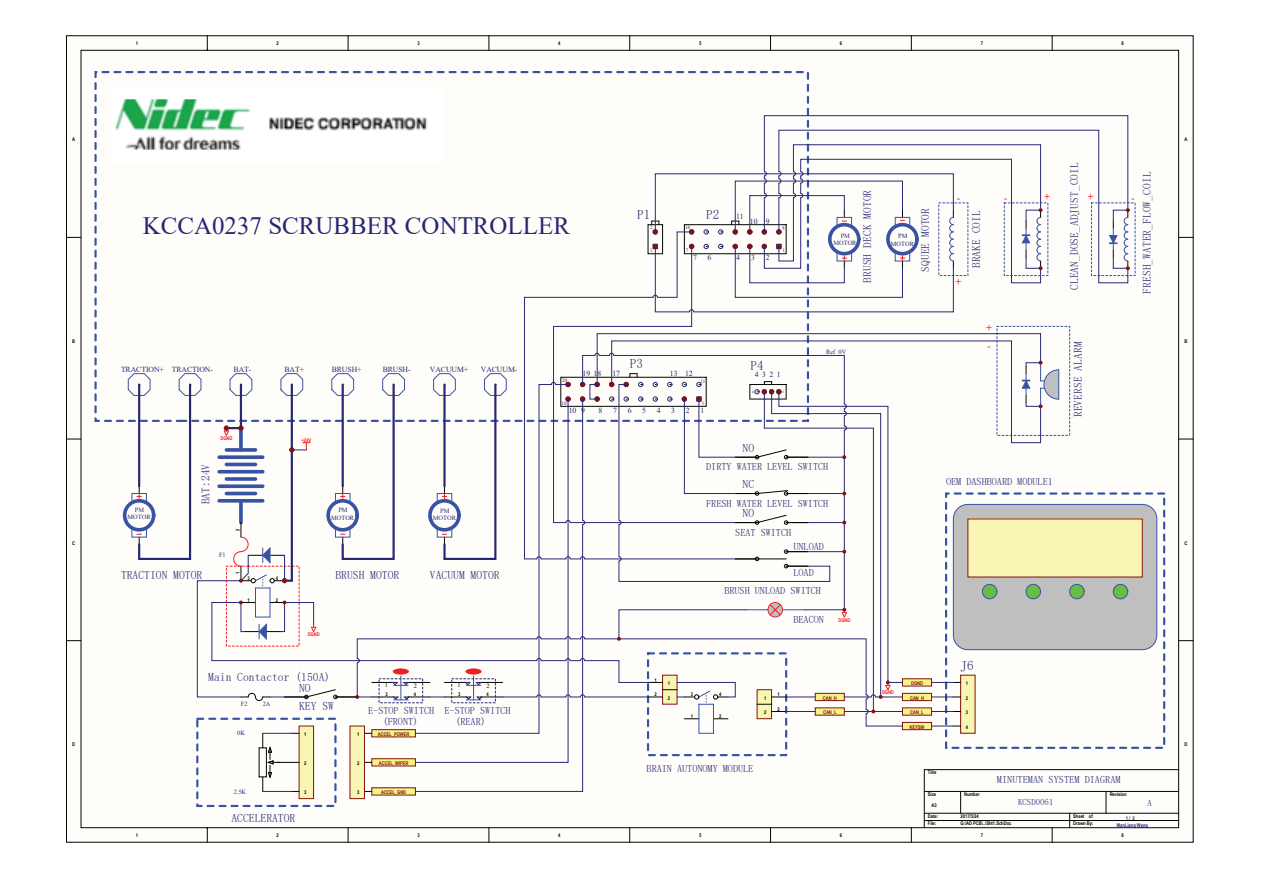

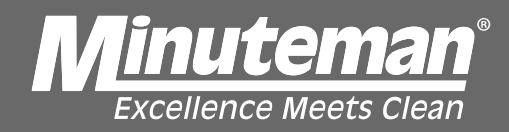

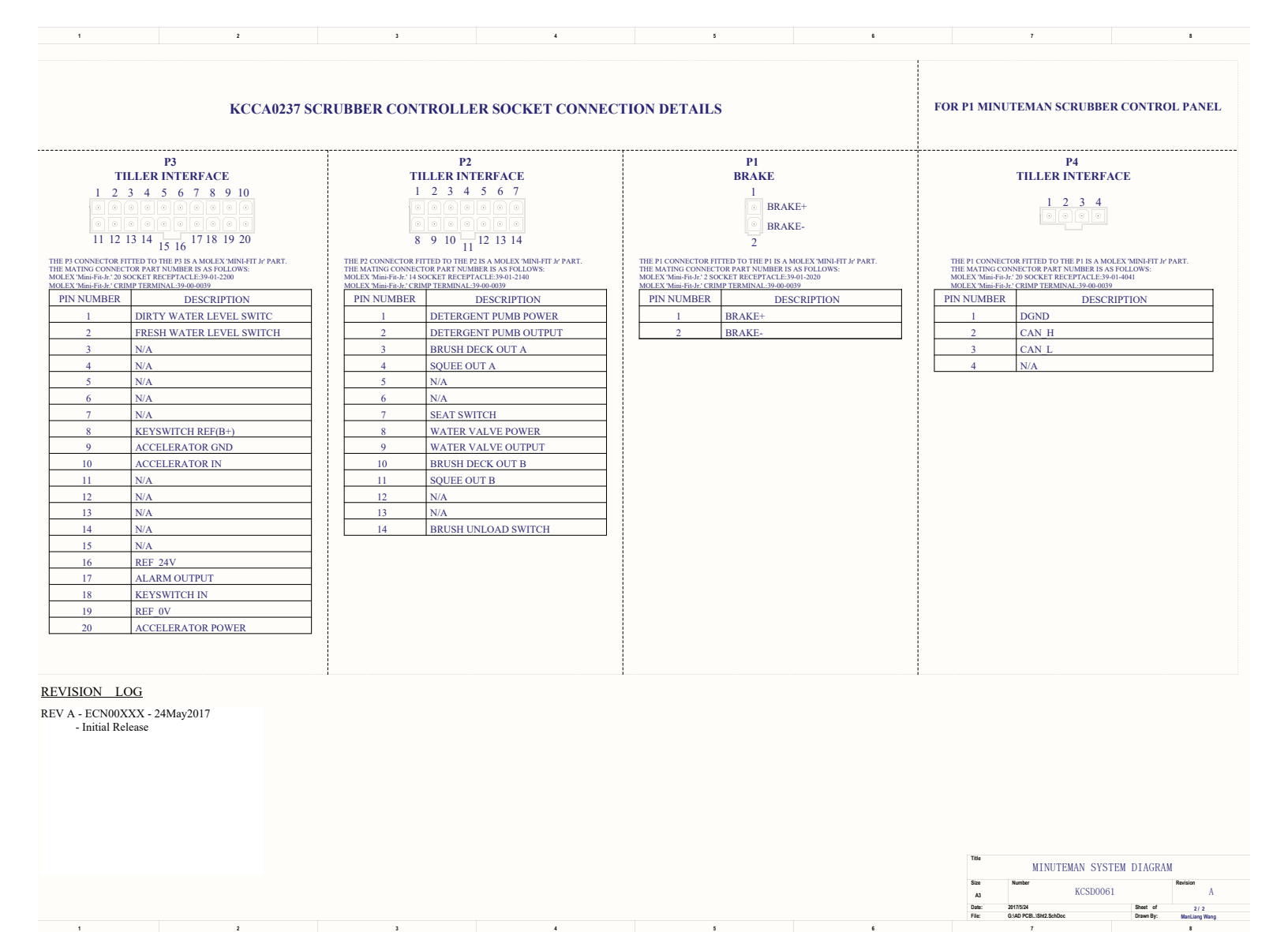

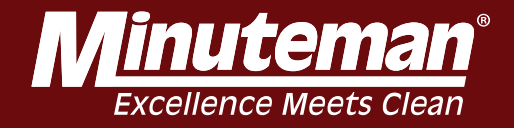

# 3. Remove these two screws. Now Lidar is ready to remove.

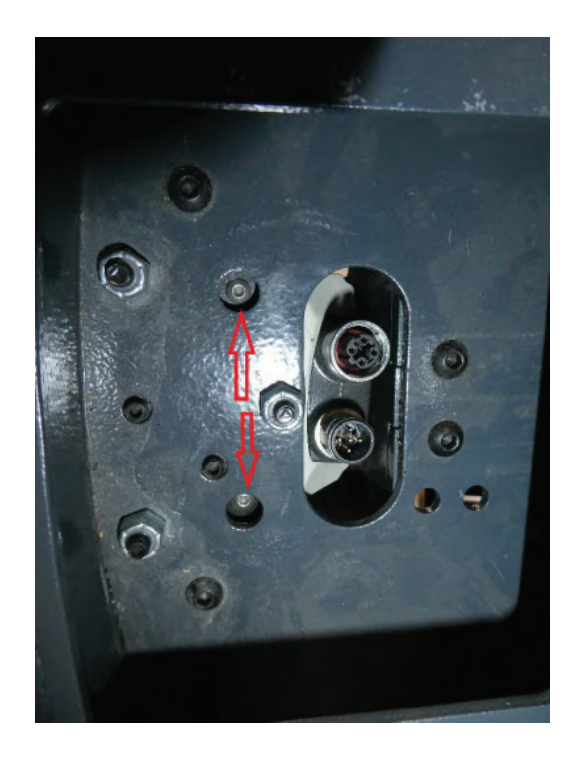

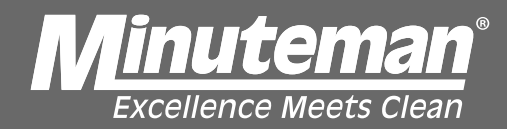

#### **Error Codes**

## How to read Kinetek Error Codes

Step one. Locate the rear panel and remove the 7 screws and remove the panel.

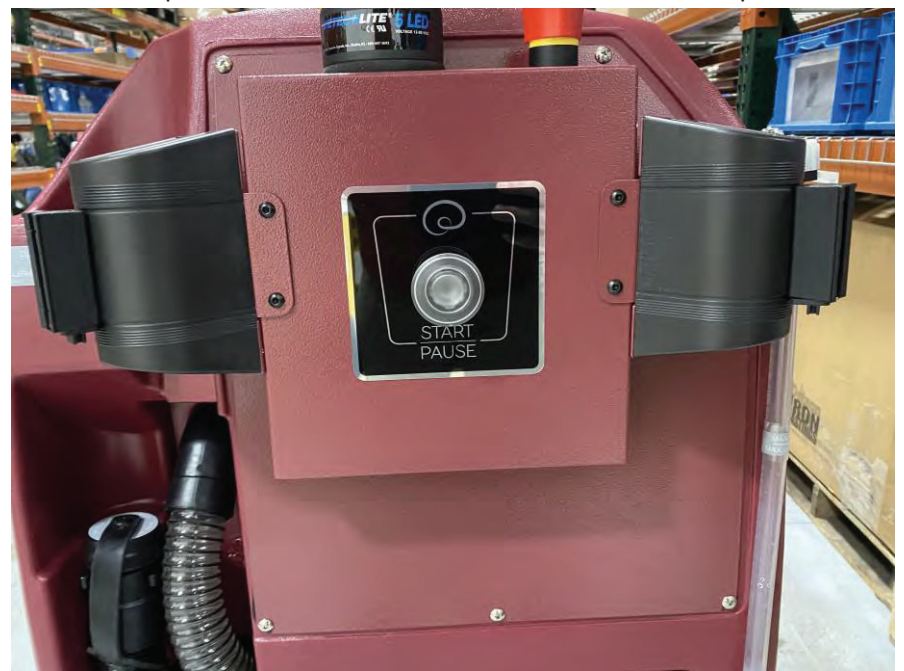

Step Two. Locate the Nidec/ Kinetek controller.

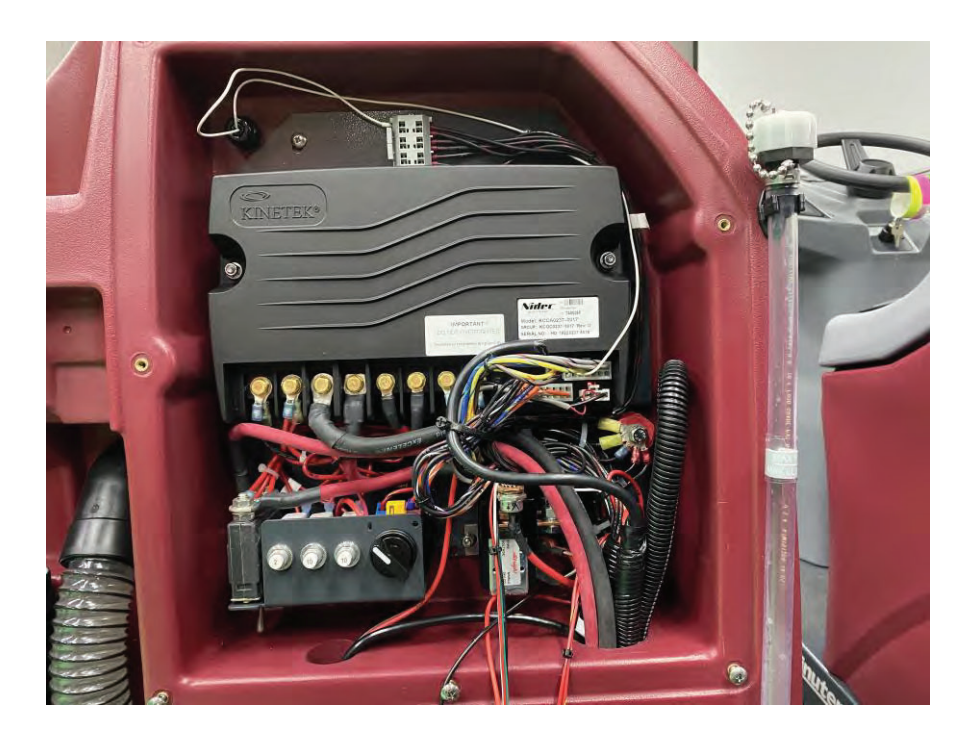

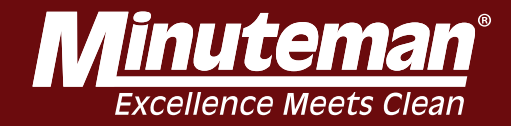

**Step Three.** Find the red light in the bottom right of the controller.

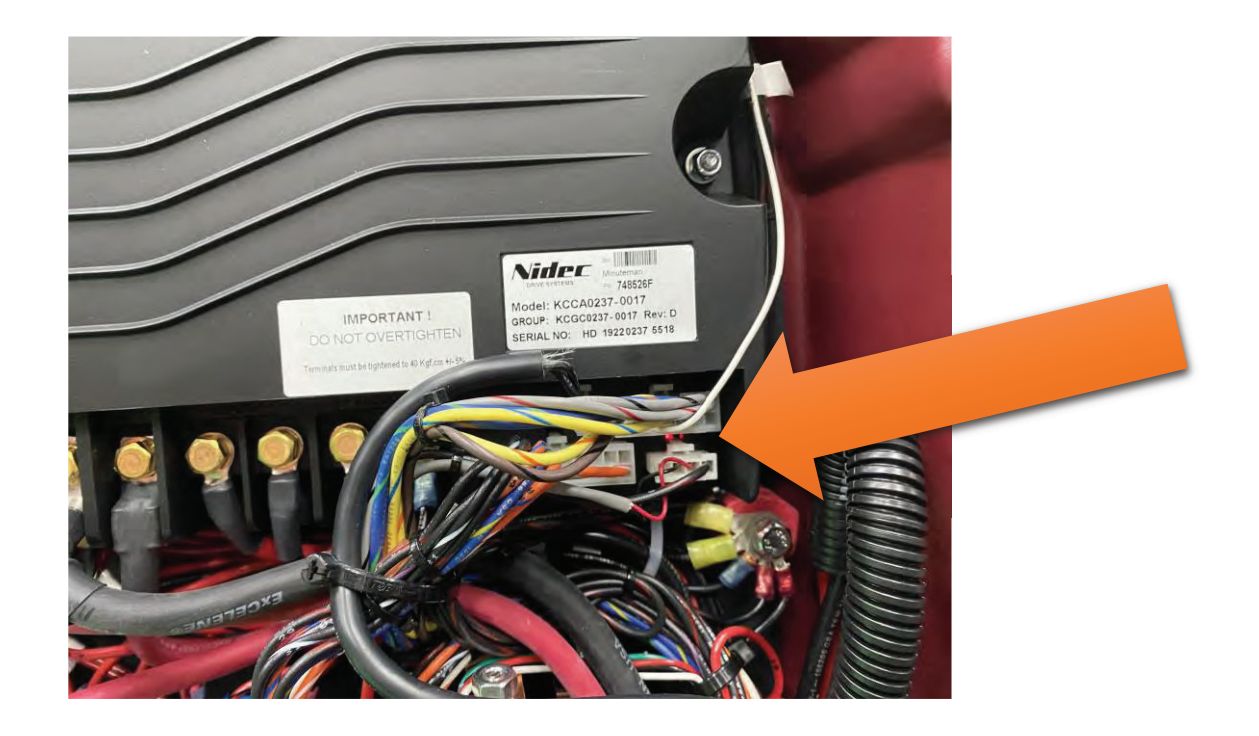

**Step Four.** If the light is flashing the board has an error it will blink in a series of fast flashes and then slow flashes. Count the flashes and see the table below to get your hex code. See document Kinetec error codes.pdf to find what is wrong with your machine. Example 4 fast and 10 slow would be code 4A.

| Flashes | Code |
|---------|------|
| 0       | 0    |
| 1       | 1    |
| 2       | 2    |
| 3       | 3    |
| 4       | 4    |
| 5       | 5    |
| 6       | 6    |
| 7       | 7    |
| 8       | 8    |
| 9       | 9    |
| 10      | А    |
| 11      | В    |
| 12      | С    |
| 13      | D    |
| 14      | E    |
| 15      | F    |

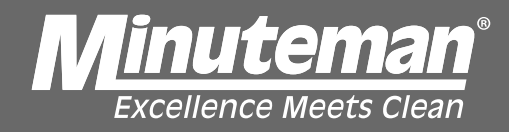

### **Specifications**

| Outputs             | Current<br>Limit | Operating<br>Voltage | Continuous<br>Current |
|---------------------|------------------|----------------------|-----------------------|
| Traction            | 150A             |                      | 70A                   |
| Brush               | 120A             |                      | 60A                   |
| Vacuum              | 50A              |                      | 30A                   |
| Squeegee Actuator   | 7A               |                      | 4A                    |
| Brush Deck Actuator | 7A               | 24/36 VDC            | 4A                    |
| Brake               | 10A              |                      | 4A                    |
| Beeper              | 10A              |                      | 4A                    |
| Valve               | 10A              | ]                    | 4A                    |
| Aux 1 Out           | 5A               | 1                    | 2A                    |
| Aux 2 Out           | 5A               |                      | 2A                    |

## **Terminal Definitions**

| P1 Connector (Output) |             |  |  |  |
|-----------------------|-------------|--|--|--|
| Pin 1                 | Brake Out P |  |  |  |
| Pin 2                 | Brake Out N |  |  |  |

| P2 Con              | nector (Input/Output) |
|---------------------|-----------------------|
| Pin 1               | Auxiliary Power (B+)  |
| Pin 2               | Water Valve N         |
| Pin 3               | Brush Deck Motor N    |
| Pin 4               | Squeegee Motor N      |
| Pin 5               | Switch Ref Lo         |
| Pin 6               | Squeegee Switch In    |
| Pin 7               | Aux2 In               |
| Pin 8               | Auxiliary Power (B+)  |
| Pin 9               | Aux2 Out              |
| Pin 10              | Brush Deck Motor P    |
| Pin 11              | Squeegee Motor P      |
| <sup>•</sup> Pin 12 | Switch Ref Hi         |
| Pin 13              | Brush Deck Switch In  |
| Pin 14              | Water Valve Switch In |

| P3 Connector (Inpul/Output) |                        |  |  |  |
|-----------------------------|------------------------|--|--|--|
| Pin 1                       | Motor Temp             |  |  |  |
| Pin 2                       | Brush Speed In         |  |  |  |
| Pin 3                       | Traction Speed In      |  |  |  |
| Pin 4                       | Start Switch In        |  |  |  |
| Pin 5                       | Aux1 In                |  |  |  |
| Pin 6                       | Status Indicator LED   |  |  |  |
| Pin 7                       | Aux1 Out               |  |  |  |
| Pin 8                       | Key Switch Ref (B+)    |  |  |  |
| Pin 9                       | Accelerator Ref Lo     |  |  |  |
| Pin 10                      | Accelerator In         |  |  |  |
| Pin 11                      | Vacuum Motor Switch In |  |  |  |
| Pin 12                      | Brush Motor Switch In  |  |  |  |
| Pin 13                      | Direction Switch In    |  |  |  |
| Pin 14                      | 5V Power/Aux4 In       |  |  |  |
| Pin 15                      | Aux5 In                |  |  |  |
| Pin 16                      | Switch Ref Hi          |  |  |  |
| Pin 17                      | Alarm Out              |  |  |  |
| Pin 18                      | Key Switch In          |  |  |  |
| Pin 19                      | Switch Ref Lo          |  |  |  |
| Pin 20                      | Accelerator Ref Hi     |  |  |  |

| A Connector (Programming) |       |  |  |  |  |
|---------------------------|-------|--|--|--|--|
| Pin 1                     | DGND  |  |  |  |  |
| Pin 2                     | CAN H |  |  |  |  |

| Pin 3 | CAN L                |
|-------|----------------------|
| Pin 4 | <b>KEY SWITCH IN</b> |

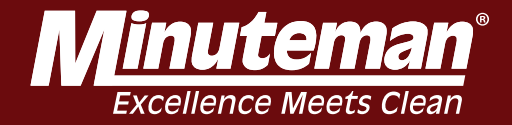

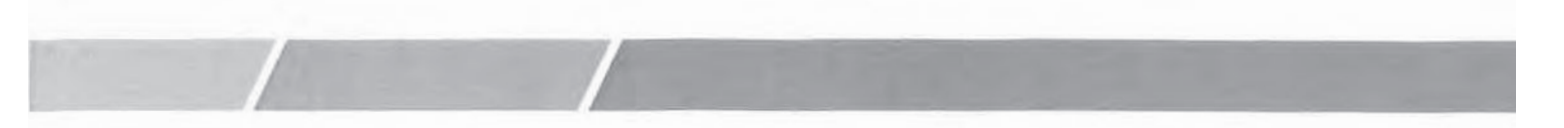

### Wiring Diagram

The scrubber controller is available in both internal and external relay versions. KCCA0237 uses internal relays for connecting the battery to the power circuits.

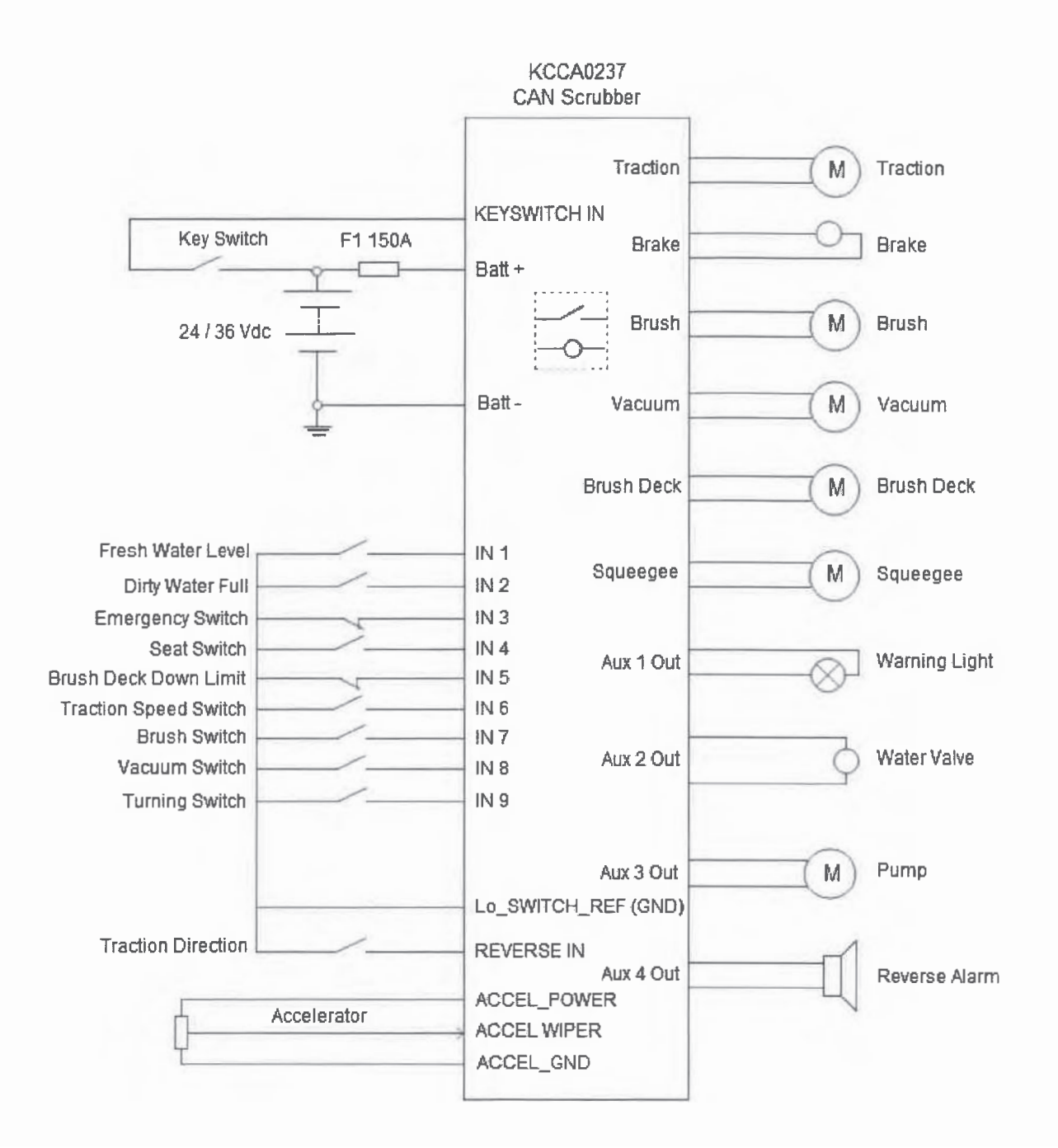

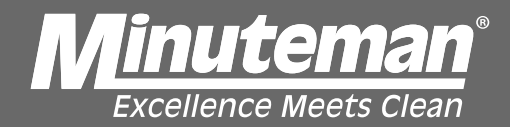

### KCCA0237 ERROR CODE TABLE

| Error Code | Description                              |  |  |
|------------|------------------------------------------|--|--|
| 0x12       | EEPROM ERROR                             |  |  |
| 0x1A       | BATTERY LOW(ALL FUNCTION OFF)            |  |  |
| 0x21       | BATTERY LOW(TRACTION ONLY)               |  |  |
| 0x23       | MCU OVER TEMPERATURE                     |  |  |
| 0x26       | PRECHARGE FAILURE(TRACTION)              |  |  |
| 0x29       | TRACTION LEFT NULL ERROR                 |  |  |
| 0x2D       | BRUSH NULL ERROR                         |  |  |
| 0x2E       | VACUUM NULL ERROR                        |  |  |
| 0x2F       | SQUEE NULL ERROR                         |  |  |
| 0x31       | BRUSH ADJUSTMENT TIMEOUT                 |  |  |
| 0x32       | SOLENOID WELDED(TRACTION)                |  |  |
| 0x33       | SOLENOID DIDN'T CLOSE(TRACTION)          |  |  |
| 0x37       | THROTTLE FAULT                           |  |  |
| 0X3A       | BRAKE FAULT                              |  |  |
| 0X3B       | ALARM FAULT                              |  |  |
| 0X3C       | AUX1 FAULT                               |  |  |
| 0X3D       | AUX2 FAULT                               |  |  |
| 0x3F       | BRUSH DECK NULL ERROR                    |  |  |
| 0x42       | TRACTION STALLED MOTOR                   |  |  |
| 0x44       | TRACTOIN REVERSE SHORT CICUIT PROTECTION |  |  |
| 0x4C       | TRACTOIN FORWARD SHORT CICUIT PROTECTION |  |  |
| 0x4D       | BRUSH OVER CURRENT PROTECTION            |  |  |
| 0x4E       | BRUSH SHORT CIRCUIT PROTECTION           |  |  |
| 0x59       | TRACTION LEFT DRAIN FAULT                |  |  |
| 0x5B       | TRACTION RIGHT DRAIN FAULT               |  |  |
| 0x5C       | TRACTION REVERSE OVER CURRENT PROTECTION |  |  |
| 0x5D       | TRACTION FORWARD OVER CURRENT PROTECTION |  |  |
| 0x61       | BRUSH DRAIN FAULT                        |  |  |
| 0x62       | SUPPLY OUT OF RANGE                      |  |  |
| 0X64       | BRUSH DECK OVER CURRENT PROTECTION       |  |  |
| 0x65       | VACUUM SHORT CIRCUIT PROTECTION          |  |  |
| 0X66       | BRUSH DECK SHORT CIRCUIT PROTECTION      |  |  |
| 0X67       | SQUEEGEE OVER CURRENT PROTECTION         |  |  |
| 0x68       | VACUUM OVER CURRENT PROTECTION           |  |  |
| 0X69       | SQUEEGEE SHORT CIRCUIT PROTECTION        |  |  |
| 0X6A       | VALVE FAULT                              |  |  |
| 0x6C       | TRACTION RIGHT NULL ERROR                |  |  |
| 0x71       | TRIAL TIMEOUT                            |  |  |
| 0x72       | SOLENOID WELDED(OTHERS)                  |  |  |
| 0x73       | SOLENOID DIDN'T CLOSE(OTHERS)            |  |  |
| 0x74       | SQUEE STALLED MOTOR                      |  |  |
| 0x75       | BRUSH DECK STALLED MOTOR                 |  |  |
| 0x76       | PRECHARGE FAILURE(OTHERS)                |  |  |
| 0x77       | BRUSH STALLED MOTOR                      |  |  |
| 0x78       | VACUUM STALLED MOTOR                     |  |  |
| 0X83       | MOSFET OVER TEMPERATURE                  |  |  |
| 0xA2       | HIGH BATTERY PROTECTION                  |  |  |

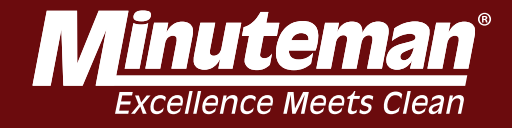

### **List of Error Codes**

The following table provides detailed information for the available Assist, Alert, Startup and Error codes displayed on the current UI.

| Error<br>Code<br># | Error<br>Type | Back-end Error Title<br>(not shown in UI) | Title          | Instructions                                         | Critical<br>Level |
|--------------------|---------------|-------------------------------------------|----------------|------------------------------------------------------|-------------------|
|                    |               |                                           |                |                                                      |                   |
|                    |               |                                           |                | 1. Turn off and inspect the machine                  |                   |
|                    |               |                                           |                | 2. Restart the machine.                              |                   |
| 0                  | Error         | UNKNOWN_ERROR                             | Unknown Error  | 3. If the issue continues, contact customer service. | 2                 |
|                    |               |                                           |                |                                                      |                   |
|                    |               |                                           |                | 1. Restart the machine.                              |                   |
| 1                  | Error         | RECOVERABLE_FROM_HOME                     | Unknown Error  | 2. If the issue continues, contact customer service. | 2                 |
|                    |               |                                           |                |                                                      |                   |
|                    |               |                                           |                | 1. Turn off the machine.                             |                   |
|                    |               |                                           |                | 2. Wait 15 seconds.                                  |                   |
|                    |               |                                           |                | 3. Tum on the machine.                               |                   |
| 4                  | Startup       | Navstack crashed during startup           | Unknown Error  | Contact supervisor if issue continues.               | 2                 |
|                    |               |                                           |                |                                                      |                   |
|                    |               |                                           |                | 1. Turn off the machine.                             |                   |
|                    |               |                                           |                | 2. Wait 15 seconds.                                  |                   |
|                    |               | MotionErrorCode.STEERING EST              |                | 3. Tum on the machine.                               |                   |
| 100                | Assist        | IMATOR_ERROR                              | Steering Error | Contact supervisor if issue continues.               | 3                 |
|                    |               |                                           |                |                                                      |                   |
|                    |               |                                           |                | 1. Turn off the machine.                             |                   |
|                    |               |                                           |                | 2. Wait 15 seconds.                                  |                   |
|                    |               | MotionErrorCode.WHEEL SLIPPA              |                |                                                      |                   |
| 101                | Assist        | GE                                        | Steering Error | Contact supervisor if issue continues.               | 3                 |

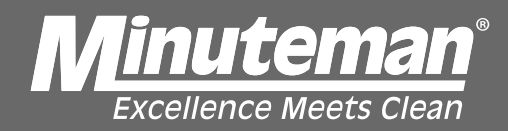

| Error<br>Code<br># | Error<br>Type | Back-end Error Title<br>(not shown in UI) | Title           | Instructions                                                                                               | Critical<br>Level |
|--------------------|---------------|-------------------------------------------|-----------------|----------------------------------------------------------------------------------------------------|-------------------|
|                    |               |                                           |                 | 1 Turn off the machine                                                                                     |                   |
|                    |               |                                           |                 | 2. Wait 15 seconds.                                                                                        |                   |
|                    |               | Large front column angle                  |                 | 3. Turn on the machine.                                                                                    |                   |
| 102                | Assist        | prediction error                          | Steering Error  | Contact supervisor if issue continues.                                                                     | 3                 |
|                    |               |                                           |                 |                                                                                                    |                   |
|                    |               |                                           |                 | 1. Make sure the path is clear.                                                                            |                   |
| 102                | Assist        |                                           | Dath is Blockad | 2. Drive past any obstacles.                                                                               | 2                 |
| 103                | ASSISI        | PATH_BLOCKED                              | Path is Blocked | 3. To resume, press the Start/Pause button.                                                                | 3                 |
|                    |               |                                           |                 |                                                                                                    |                   |
|                    |               |                                           |                 | 1. Make sure the path is clear.                                                                            |                   |
| 104                | Assist        | MACHINE_ERROR                             | Path is Blocked | 3. To resume, press the Start/Pause button.                                                                | 3                 |
|                    |               |                                           |                 |                                                                                                    |                   |
|                    |               |                                           |                 |                                                                                                    |                   |
|                    |               |                                           |                 | 1. Make sure the path is clear.                                                                            |                   |
| 105                | Assist        | DRIVING BACKWARD                          | Dath is Blockad | 2. Drive past any obstacles.                                                                               | 2                 |
| 105                | ASSISI        | DETECTED                                  | Path is Blocked | 3. To resume, press the Start/Pause button.                                                                | 3                 |
|                    |               |                                           |                 |                                                                                                    |                   |
|                    |               |                                           |                 | 1. Follow the arrow and drive the machine to the                                                           |                   |
|                    |               |                                           | Machine is Off  | highlighted path.<br>2 Make sure the path is clear                                                         |                   |
| 106                | Assist        | OFF_PATH                                  | Path            | 3. To resume, press the Start/Pause button.                                                                | 3                 |
|                    |               |                                           | Recovery Tank   |                                                                                                    |                   |
| 200                | Alert         | RECOVERY_TANK_FULL                        | Full            | Drain the recovery tank.                                                                                   | 2                 |
|                    |               |                                           |                 |                                                                                                    |                   |
|                    |               |                                           | Decement.       | 1. Drain the recovery tank.                                                                                |                   |
| 200                | Assist        | RECOVERY_TANK_FULL                        | Full            | <ol> <li>Drive the machine back to the route.</li> <li>To resume, press the Start/Pause button.</li> </ol> | 2                 |

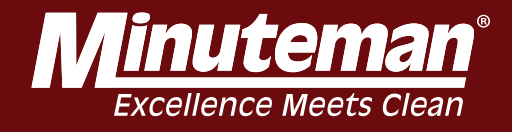

| Error<br>Code<br># | Error<br>Type | Back-end Error Title<br>(not shown in UI)    | Title                  | Instructions                                                                                                    | Critical<br>Level |
|--------------------|---------------|----------------------------------------------|------------------------|----------------------------------------------------------------------------------------------------|-------------------|
|                    |               |                                              |                        | 1. Turn off the machine.<br>2. Wait 15 seconds.                                                                                                    |                   |
| 102                | Assist        | Large front column angle<br>prediction error | Steering Error         | Contact supervisor if issue continues.                                                                                                    | 3                 |
| 103                | Assist        | PATH BLOCKED                                 | Path is Blocked        | <ol> <li>Make sure the path is clear.</li> <li>Drive past any obstacles.</li> <li>To resume press the Start/Pause button</li> </ol>                                             | 3                 |
| 104                | Assist        | MACHINE ERROR                                | Path is Blocked        | <ol> <li>1. Make sure the path is clear.</li> <li>2. Drive past any obstacles.</li> <li>3. To resume, press the Start/Pause button.</li> </ol>                                  | 3                 |
| 105                | Assist        | DRIVING BACKWARD                             | Path is Blocked        | <ol> <li>Make sure the path is clear.</li> <li>Drive past any obstacles.</li> <li>To resume press the Start/Pause button</li> </ol>                                             | 3                 |
| 106                | Assist        | OFF PATH                                     | Machine is Off<br>Path | <ol> <li>Follow the arrow and drive the machine to the<br/>highlighted path.</li> <li>Make sure the path is clear.</li> <li>To resume, press the Start/Pause button.</li> </ol> | 3                 |
| 200                | Alert         | RECOVERY_TANK_FULL                           | Recovery Tank<br>Full  | Drain the recovery tank.                                                                                                    | 2                 |
| 200                | Assist        | RECOVERY_TANK_FULL                           | Recovery Tank<br>Full  | <ol> <li>Drain the recovery tank.</li> <li>Drive the machine back to the route.</li> <li>To resume, press the Start/Pause button.</li> </ol>                                    | 2                 |

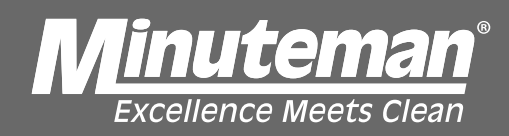

| Error<br>Code<br># | Error<br>Type | Back-end Error Title<br>(not shown in UI) | Title             | Instructions                                                                                                    | Critical<br>Level |
|--------------------|---------------|-------------------------------------------|-------------------|----------------------------------------------------------------------------------------------------|-------------------|
|                    |               |                                           |                   | 1 Inspect the brushes and pads for damage or debris                                                                                                    |                   |
| 204                | Alert         | BRUSH_ERROR                               | Brush Error       | <ol> <li>Adjust or replace as needed.</li> <li>If the issue continues, contact customer service.</li> </ol>                                                                                                    | 1                 |
| 204                | Acciet        |                                           | Druch Freez       | <ol> <li>Inspect the brushes and pads for damage or debris.</li> <li>Adjust or replace as needed.</li> <li>If no issues are found, press the Start/Pause button to resume.</li> <li>If the issue continues, contact outcomer consists.</li> </ol> |                   |
| 204                | ASSIST        | BRUSH_ERRUR                               | Brush Error       | 4. If the issue continues, contact customer service.                                                                                                    | 1                 |
| 205                | Alert         | VACUUM_ERROR                              | Vacuum Error      | <ol> <li>Inspect the vacuum and hose for damage or debris.</li> <li>If the hose is broken, contact customer service.</li> </ol>                                                                                                    | 1                 |
| 205                | Assist        | VACUUM ERROR                              | Vacuum Error      | <ol> <li>Inspect the vacuum and hose for damage or debris.</li> <li>If the hose is clear, press the Start/Pause button to resume.</li> <li>If the hose is broken, contact customer service.</li> </ol>                                            | 1                 |
| 206                | Alert         | SQUEEGEE ERROR                            | Squeegee<br>Error | <ol> <li>Inspect the squeegee for damage or debris.</li> <li>Adjust or replace as needed.</li> <li>If the issue continues, contact customer service.</li> </ol>                                                                                   | 1                 |

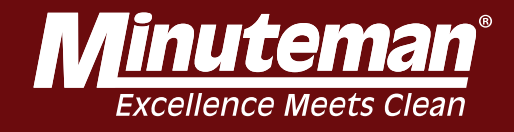

| Error<br>Code<br># | Error<br>Type | Back-end Error Title<br>(not shown in UI) | Title                    | Instructions                                                                                                    | Critical<br>Level |
|--------------------|---------------|-------------------------------------------|--------------------------|----------------------------------------------------------------------------------------------------|-------------------|
|                    |               |                                           | Groupers                 | <ol> <li>Inspect the squeegee for damage or debris.</li> <li>Adjust or replace as needed.</li> <li>In no issues are found, press the Start/Pause button to</li> </ol>                                         |                   |
| 206                | Assist        | SQUEEGEE_ERROR                            | Squeegee<br>Error        | 4. If the issue persists, contact customer service.                                                                                                    | 1                 |
| 207                | Alert         | SCRUB_DECK_ERROR                          | Scrub Deck<br>Error      | <ol> <li>Turn off the machine.</li> <li>Inspect the scrub deck for damage.</li> <li>Turn on the machine.</li> <li>If the issue continues or damage is detected, contact customer service.</li> </ol>          | 1                 |
| 207                | Assist        | SCRUB_DECK_ERROR                          | Scrub Deck<br>Error      | <ol> <li>Turn off and inspect machine.</li> <li>If no issues are found, press the Start/Pause button to<br/>resume.</li> <li>If the issue continues, contact customer service.</li> </ol>                     | 1                 |
| 208                | Alert         | NO_BRUSH_ERROR                            | No Brush<br>Detected     | <ol> <li>Make sure the brushes and pads are properly<br/>installed.</li> <li>If the issue continues, contact customer service.</li> </ol>                                                                     | 1                 |
| 208                | Assist        | NO_BRUSH_ERROR                            | No Brush<br>Detected     | <ol> <li>Make sure brushes or pads are properly installed.</li> <li>If no issues are found, press the Start/Pause button to<br/>resume.</li> <li>If the issue continues, contact customer service.</li> </ol> | 1                 |
| 209                | Alert         | SEAT_SENSOR_TRIGGERED                     | Seat Sensor<br>Triggered | Verify the seat is empty.                                                                                                    | 3                 |

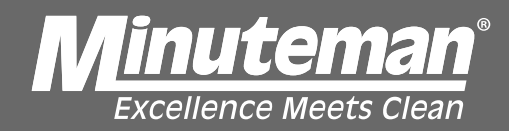

| Error<br>Code<br># | Error<br>Type | Back-end Error Title<br>(not shown in UI) | Title                     | Instructions                                                                                        | Critical<br>Level |
|--------------------|---------------|-------------------------------------------|---------------------------|----------------------------------------------------------------------------------------------------|-------------------|
|                    |               |                                           |                           |                                                                                                    |                   |
| 209                | Assist        | SEAT_SENSOR_TRIGGERED                     | Seat Sensor<br>Triggered  | <ol> <li>Make sure the seat is empty.</li> <li>To resume, press the Start/Pause button.</li> </ol>  | 3                 |
|                    |               |                                           |                           |                                                                                                    |                   |
| 210                | Alert         | SCRUBBER_ERROR_STATE                      | Processor Error           | <ol> <li>Restart the machine.</li> <li>If the issue continues, contact customer service.</li> </ol> | 1                 |
|                    |               |                                           |                           |                                                                                                    |                   |
|                    |               | UNKNOWN PROBI FM WITH                     |                           | 1. Turn off and inspect the machine.                                                                |                   |
| 210                | Assist        | MACHINE                                   | Machine Error             | 3. If the issue continues, contact customer service.                                                | 3                 |
|                    |               |                                           |                           | 1. Inspect the throttle.                                                                            |                   |
|                    |               |                                           |                           | 2. If no issues are found, press the Start/Pause button to resume.                                  |                   |
| 211                | Assist        | PROBLEM WITH THROTTLE                     | Throttle Error            | 3. If the issue continues, contact your supervisor.                                                 | 3                 |
|                    |               |                                           |                           | 1. Inspect the brake pedal.                                                                         |                   |
|                    |               |                                           | Brake Pedal               | 2. If no issues are found, press the Start/Pause button to resume.                                  |                   |
| 212                | Assist        | PROBLEM WITH BRAKE                        | Error                     | 3. If the issue continues, contact your supervisor.                                                 | 3                 |
|                    |               |                                           |                           |                                                                                                    |                   |
|                    |               |                                           |                           | 1. Drive the machine approximately 10 to 15 feet (3-5m)                                             |                   |
| 215                | Assist        | CONVERGED                                 | in Progress               | 2. To resume, press the Start/Pause button.                                                         | 3                 |
|                    |               |                                           |                           |                                                                                                    |                   |
| 216                | Alort         | ESTOR ENGAGED                             | Emergency<br>Stop Engaged | 1. Inspect the machine and the surrounding area.                                                    | 3                 |
| 210                |               |                                           |                           | ב. זו טוטמו, וטופמסב נווס בווופוטבווטי סנטף.                                                        | 5                 |
|                    |               |                                           |                           | 1 Make sure the nath is clear                                                                       |                   |
| 010                | A             |                                           | 0.4.4.4.044               | 2. Drive past any obstacles                                                                         |                   |
| 216                | Assist        | FIRMINARE SAFIEY STOP XXX                 | Safety Stop               | 3. To resume, press the Start/Pause button.                                                         | 3                 |

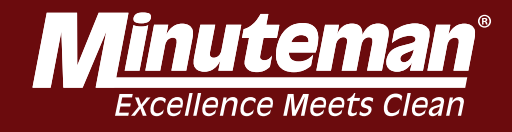

| Error<br>Code<br># | Error<br>Type | Back-end Error Title<br>(not shown in UI) | Title                       | Instructions                                                                                                    | Critical<br>Level |
|--------------------|---------------|-------------------------------------------|-----------------------------|----------------------------------------------------------------------------------------------------|-------------------|
|                    |               |                                           |                             |                                                                                                    |                   |
| 217                | Alert         | SENSOR_CHECK_IN_PROGRES<br>S              | Sensor Check<br>in Progress | <ol> <li>Drive the machine 10-15 feet along the route.</li> <li>To resume, press the Start/Pause button.</li> </ol>                 | 2                 |
|                    |               |                                           |                             |                                                                                                    |                   |
| 217                | Assist        | FIRMWARE_PAUSE/FW_FOOTP                   | Path is Blackad             | <ol> <li>Make sure the path is clear.</li> <li>Drive past any obstacles.</li> <li>To regume pross the Start/Pauce button</li> </ol> | 3                 |
| 217                | A55151        | RINT_VIOLATION                            | Faill IS DIOCKEU            | 5. To resume, press the Statur ause button.                                                                                         |                   |
|                    |               |                                           |                             | 1. Turn off the machine.<br>2. Wait 15 seconds.                                                                                     |                   |
| 218                | Acciet        | Firmware Steering Motor                   | Steering Error              | Contact supervisor if issue continues                                                                                               | з                 |
| 210                | 7,00101       | Waltureton                                |                             |                                                                                                    |                   |
| 040                | <b>.</b>      |                                           |                             | <ol> <li>Make sure the path is clear.</li> <li>Drive past any obstacles.</li> </ol>                                                 | 0                 |
| 219                | Assist        | FIRMWARE_STOP                             | Path is Blocked             | 3. To resume, press the Start/Pause button.                                                                                         | 3                 |
| 222                | Assist        | PEDAL_PRESSED                             | Pedal Pressed               | <ol> <li>Make sure the pedal is clear.</li> <li>To resume, press the Start/Pause button.</li> </ol>                                 | 3                 |
|                    |               |                                           |                             |                                                                                                    |                   |
|                    |               |                                           |                             | <ol> <li>Clean all the sensors with a clean microfiber cloth.</li> <li>Inspect for damage or obstructions.</li> </ol>               |                   |
| 223                | Assist        | FIRMWARE_PLANAR_LIDAR_TI<br>MEOUT         | Sensor Error                | 3. If no issues are found, press the Start/Pause button to resume.                                                                  | 3                 |

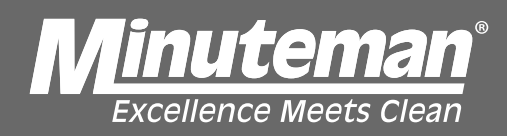

| Error<br>Code<br># | Error<br>Type | Back-end Error Title<br>(not shown in UI) | Title                             | Instructions                                                                                                    | Critical<br>Level |
|--------------------|---------------|-------------------------------------------|-----------------------------------|----------------------------------------------------------------------------------------------------|-------------------|
| 224                | Assist        | FIRMWARE_SLANTED_LIDAR_TI<br>MEOUT        | Sensor Error                      | <ol> <li>Clean all the sensors with a clean microfiber cloth.</li> <li>Inspect for damage or obstructions.</li> <li>If no issues are found, press the Start/Pause button to resume.</li> </ol> | 3                 |
| 225                | Assist        | FIRMWARE_BOTH_LIDARS_TIM<br>EOUT          | Sensor Error                      | <ol> <li>Clean all the sensors with a clean microfiber cloth.</li> <li>Inspect for damage or obstructions.</li> <li>If no issues are found, press the Start/Pause button to resume.</li> </ol> | 3                 |
| 226                | Assist        | FIRMWARE_LEFT_IFM_TIMEOU                  | Left Sensor Not<br>Responding     | <ol> <li>Clean the left sensors with a clean microfiber cloth.</li> <li>Inspect for damage.</li> <li>Restart the machine.</li> </ol>                                                           | 3                 |
| 227                | Assist        | FIRMWARE_RIGHT_IFM_TIMEO<br>UT            | Right Sensor<br>Not<br>Responding | <ol> <li>Clean the right sensors with a clean microfiber cloth.</li> <li>Inspect for damage.</li> <li>Restart the machine.</li> </ol>                                                          | 3                 |
| 228                | Assist        | FIRMWARE_LEFT_INVALID_FLO<br>OR_HEIGHT    | Left Sensor Not<br>Responding     | <ol> <li>Clean the left sensors with a clean microfiber cloth.</li> <li>Inspect for damage.</li> <li>Restart the machine.</li> </ol>                                                           | 3                 |
| 229                | Assist        | FIRMWARE_RIGHT_INVALID_FL<br>OOR_HEIGHT   | Right Sensor<br>Not<br>Responding | <ol> <li>Clean the right sensors with a clean microfiber cloth.</li> <li>Inspect for damage.</li> <li>Restart the machine.</li> </ol>                                                          | 3                 |

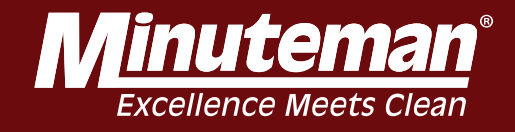

| Error<br>Code<br># | Error<br>Type | Back-end Error Title<br>(not shown in UI) | Title                              | Instructions                                                                                                    | Critical<br>Level |
|--------------------|---------------|-------------------------------------------|------------------------------------|----------------------------------------------------------------------------------------------------|-------------------|
|                    |               |                                           |                                    |                                                                                                    |                   |
| 230                | Assist        | FIRMWARE_LEFT_IFM_OBSTAC<br>LE_TOO_CLOSE  | Left Side<br>Obstacle<br>Detected  | <ol> <li>Inspect the machine and the surrounding area.</li> <li>Drive past any obstacles.</li> <li>If clear, press the Start/Pause button to resume.</li> </ol>                                          | 3                 |
|                    |               |                                           |                                    |                                                                                                    |                   |
| 231                | Assist        | FIRMWARE_RIGHT_IFM_OBSTA<br>CLE_TOO_CLOSE | Right Side<br>Obstacle<br>Detected | <ol> <li>Inspect the machine and the surrounding area.</li> <li>Drive past any obstacles.</li> <li>If clear, press the Start/Pause button to resume.</li> </ol>                                          | 3                 |
| 232                | Assist        | FIRMWARE_PLANAR_OBSTACL<br>E_TOO_CLOSE    | Potential<br>Hazard<br>Detected    | <ol> <li>Inspect the machine.</li> <li>Make sure the path of the machine is clear or drive<br/>past any obstacles.</li> <li>If the path is clear, press the Start/Pause button to<br/>resume.</li> </ol> | 3                 |
| 222                | Assist        |                                           |                                    | 1. Make sure the machine is not operating near stairs or escalators                                                                                                    | 3                 |
| 200                | ASSIST        | FINIWARE_CLIFF_100_CLUSE                  |                                    |                                                                                                    | 3                 |
| 234                | Assist        | FIRMWARE_PLANAR_MARKER_<br>NOT_FOUND      | Machine Error                      | <ol> <li>Turn off and inspect machine.</li> <li>If no issues are found, press the Start/Pause button to<br/>resume.</li> <li>If the issue continues, contact your supervisor</li> </ol>                  | 3                 |

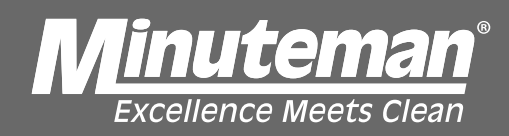

| Error<br>Code<br># | Error<br>Type | Back-end Error Title<br>(not shown in UI) | Title           | Instructions                                                                                                    | Critical<br>Level |
|--------------------|---------------|-------------------------------------------|-----------------|----------------------------------------------------------------------------------------------------|-------------------|
|                    |               |                                           |                 | 1. Turn off and inspect machine.                                                                                                    |                   |
| 235                | Assist        | FIRMWARE_SLANTED_MARKER<br>_NOT_FOUND     | Machine Error   | <ul><li>2. If the issue continues, contact your supervisor.</li></ul>                                                                                                    | 3                 |
| 236                | Assist        | SOAP VALVE EPROR                          | Machine Error   | <ol> <li>Turn off and inspect machine.</li> <li>If no issues are found, press the Start/Pause button to<br/>resume.</li> <li>If the issue continues, contact your supervisor.</li> </ol>                                                    | 3                 |
| 230                | Assist        |                                           | Machine Error   | <ol> <li>Turn off and inspect machine.</li> <li>If no issues are found, press the Start/Pause button to resume.</li> <li>If the issue continues, contact your supervisor.</li> </ol>                                                        | 2                 |
| 200                | Assist        | Dath Tao For                              | Machine is Off  | <ol> <li>The issue continues, contact your supervisor.</li> <li>Follow the arrow and drive the machine to the<br/>highlighted path.</li> <li>Make sure the path is clear.</li> <li>To resume the path of the start/Dayse butter.</li> </ol> | 3                 |
| 300                | Assist        | Path is Empty                             | Machine is Off  | <ol> <li>To resume, press the Start/Pause button</li> <li>Follow the arrow and drive the machine to the<br/>highlighted path.</li> <li>Make sure the path is clear.</li> <li>To resume, press the Start/Pause button</li> </ol>             | 3                 |
| 302                | Assist        | No Valid Move                             | Path is Blocked | <ol> <li>Make sure the path is clear.</li> <li>Drive past any obstacles.</li> <li>To resume, press the Start/Pause button.</li> </ol>                                                                                                    | 3                 |
| 303                | Assist        | All Paths Will Stuck                      | Path is Blocked | <ol> <li>Make sure the path is clear.</li> <li>Drive past any obstacles.</li> <li>To resume, press the Start/Pause button.</li> </ol>                                                                                                    | 3                 |

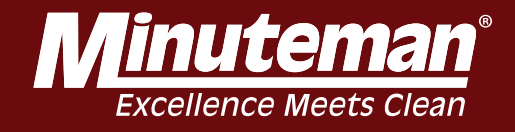

| Error<br>Code<br># | Error<br>Type | Back-end Error Title<br>(not shown in UI) | Title           | Instructions                                                                                    | Critical<br>Level |
|--------------------|---------------|-------------------------------------------|-----------------|-------------------------------------------------------------------------------------------------|-------------------|
|                    |               |                                           |                 |                                                                                                 |                   |
|                    |               |                                           |                 | 1. Make sure the path is clear.                                                                 |                   |
| 304                | Assist        | Start Pose Colliding                      | Path is Blocked | <ol> <li>Drive past any obstacles.</li> <li>To resume, press the Start/Pause button.</li> </ol> | 3                 |
|                    |               |                                           |                 |                                                                                                 |                   |
|                    |               |                                           |                 | 1. Make sure the path is clear.                                                                 |                   |
| 305                | Assist        | Path Too Close                            | Path is Blocked | 3. To resume, press the Start/Pause button.                                                     | 3                 |
|                    |               |                                           |                 |                                                                                                 |                   |
|                    |               |                                           |                 |                                                                                                 |                   |
|                    |               |                                           |                 | 1 Make sure the path is clear                                                                   |                   |
| 206                | Acciet        |                                           | Dath is Blackad | 2. Drive past any obstacles.                                                                    | 2                 |
| 300                | ASSISI        | Too Dangerous                             | Path is Blocked | 3. To resume, press the Start/Pause button.                                                     | 3                 |
|                    |               |                                           |                 |                                                                                                 |                   |
|                    |               |                                           |                 |                                                                                                 |                   |
|                    |               |                                           |                 | 1. Make sure the path is clear.                                                                 |                   |
| 307                | Assist        | Touching Obstacle                         | Path is Blocked | 3. To resume, press the Start/Pause button.                                                     | 3                 |
|                    |               |                                           |                 |                                                                                                 |                   |
|                    |               |                                           |                 |                                                                                                 |                   |
|                    |               |                                           |                 |                                                                                                 |                   |
|                    |               |                                           |                 | 1. Make sure the path is clear.                                                                 |                   |
| 308                | Assist        | Decision Loop                             | Path is Blocked | <ol> <li>Drive past any obstacles.</li> <li>To resume, press the Start/Pause button.</li> </ol> | 2                 |

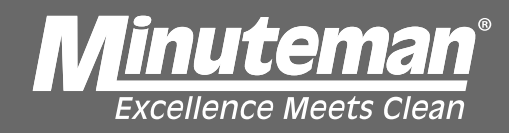

| Error<br>Code<br># | Error<br>Type | Back-end Error Title<br>(not shown in UI) | Title                     | Instructions                                                                                                    | Critical<br>Level |
|--------------------|---------------|-------------------------------------------|---------------------------|----------------------------------------------------------------------------------------------------|-------------------|
|                    |               |                                           |                           |                                                                                                    |                   |
| 309                | Assist        | Path is Behind                            | Path is Blocked           | <ol> <li>Make sure the path is clear.</li> <li>Drive past any obstacles.</li> <li>To resume, press the Start/Pause button.</li> </ol>                                                                            | 3                 |
|                    |               |                                           |                           | <ol> <li>Turn off the machine.</li> <li>Wait 15 seconds.</li> <li>Turn on the machine.</li> </ol>                                                                                                    |                   |
| 401                | Error         | HOMING_TIMEOUT                            | Unknown Error             | Contact supervisor if problem continues.                                                                                                    | 2                 |
|                    |               |                                           |                           | <ol> <li>Turn off the machine.</li> <li>Wait 15 seconds.</li> <li>Turn on the machine.</li> </ol>                                                                                                    |                   |
| 411                | Error         | HOMING_TIMEOUT                            | Unknown Error             | Contact supervisor if problem continues.                                                                                                    | 2                 |
| 500                | Assist        | ESTOP_PRESSED                             | Emergency<br>Stop Engaged | <ol> <li>Inspect the machine and the surrounding area.</li> <li>If clear, release the emergency stop.</li> </ol>                                                                                                 | 3                 |
| 501                | Error         | GYRO_STUCK                                | Gyro Error                | <ol> <li>Turn off the machine.</li> <li>Disconnect the battery cable for 15 seconds.</li> <li>Reconnect the cable and turn on the machine.</li> <li>If the issue continues, contact customer service.</li> </ol> | 1                 |
| 502                | Error         | GYRO_NOISY                                | Home Marker<br>Scan Error | <ol> <li>Return to the Home Marker.</li> <li>Scan the Home Marker again.</li> <li>Do not move the machine until the scan is complete. 4.</li> <li>If the issue continues, contact your supervisor.</li> </ol>    | 1                 |
| 503                | Error         |                                           | Home Marker<br>Scan Error | <ol> <li>Return to the Home Marker.</li> <li>Scan the Home Marker again.</li> <li>Do not move the machine until the scan is complete.</li> </ol>                                                                 | 1                 |

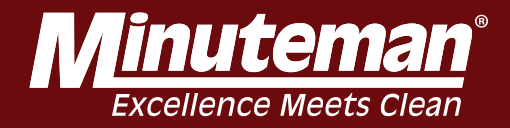

| Error<br>Code<br># | Error<br>Type | Back-end Error Title<br>(not shown in UI) | Title                                           | Instructions                                                                                                    | Critical<br>Level |
|--------------------|---------------|-------------------------------------------|-------------------------------------------------|----------------------------------------------------------------------------------------------------|-------------------|
|                    |               |                                           |                                                 |                                                                                                    |                   |
| 504                | Error         | IMU_TIMEOUT                               | Gyro Error                                      | Gyro error. Please restart the machine.                                                                                                    | 1                 |
| 40007              | Error         | MCU_STATUS_STEERING_OUT<br>OF_RANGE       | Steering<br>Calibration<br>Adjustment<br>Needed | <ol> <li>Drive the machine back to the charging station.</li> <li>Turn off the machine.<br/>Notify your supervisor of this issue and include the error<br/>code number. This machine will need to be recalibrated.</li> </ol> | 3                 |
| 507                | Assist        | FIRMWARE_ESTOP                            | Path is Blocked                                 | <ol> <li>Make sure the path is clear.</li> <li>Drive past any obstacles.</li> <li>To resume, press the Start/Pause button.</li> </ol>                                                                                         | 3                 |
| 508                | Assist        | PATH BLOCKED                              | Path is Blocked                                 | <ol> <li>Make sure the path is clear.</li> <li>Drive past any obstacles.</li> <li>To resume, press the Start/Pause button.</li> </ol>                                                                                         | 3                 |
| 509                | Frror         | FLASH FIRMWARE FAULT                      |                                                 |                                                                                                    |                   |
|                    |               |                                           |                                                 |                                                                                                    |                   |
| 510                | Assist        | MANUAL_FOLLOWING_RESULT<br>INVALID        | Path Following<br>Error                         | Restart the machine.<br>If the issue continues, contact your supervisor.                                                                                                    | 1                 |
| 511                | Assist        | MOTION_POSE_INVALID                       | Path Following<br>Error                         | Restart the machine.<br>If the issue continues, contact your supervisor.                                                                                                    | 1                 |
| 512                | Assist        | MOTION_CONTROL_INVALID                    | Path Following<br>Error                         | Restart the machine.<br>If the issue continues, contact your supervisor.                                                                                                    | 1                 |
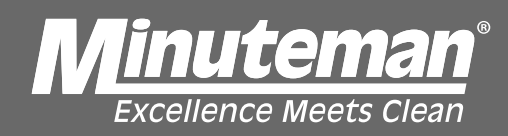

| Error<br>Code<br># | Error<br>Type | Back-end Error Title<br>(not shown in UI) | Title                             | Instructions                                                                                                    | Critical<br>Level |
|--------------------|---------------|-------------------------------------------|-----------------------------------|----------------------------------------------------------------------------------------------------|-------------------|
| 540                |               |                                           | Path Following                    | Restart the machine.                                                                                                    |                   |
| 513                | Assist        | PERCEPTS_INVALID                          | Error                             | If the issue continues, contact your supervisor.                                                                                                | 1                 |
| 514                | Assist        | PERCEPTION POSE INVALID                   | Path Following<br>Error           | Restart the machine.<br>If the issue continues, contact your supervisor.                                                                        | 1                 |
|                    |               |                                           |                                   | <ol> <li>Turn off the machine.</li> <li>Wait 15 seconds.</li> <li>Turn on the machine.</li> </ol>                                               |                   |
| 700                | Error         | DISCONNECTED_ERROR                        | Unknown Error                     | Contact supervisor if problem continues.                                                                                                    | 2                 |
| 000                | Finan         |                                           | Linker Server                     | <ol> <li>Turn off and inspect the machine.</li> <li>Restart the machine.</li> <li>If the issue continue contact such as the machine.</li> </ol> |                   |
| 800                | Error         | CURTAIN_LIDAR_TRIGGERED                   | Unknown Error                     | 3. If the issue continues, contact customer service.                                                                                            | 2                 |
| 5001               | Startup       | UNCALIBRATED                              | Uncalibrated<br>Sensor            | Sensor(s) not calibrated. Go to Settings to calibrate or contact customer service.                                                              | 1                 |
|                    |               |                                           |                                   |                                                                                                    |                   |
| 5002               | Startup       | FRONT_IFM_NOT_RESPONDIN<br>G              | Upper Sensor<br>Not<br>Responding | <ol> <li>Clean the upper sensors with a clean microfiber cloth.</li> <li>Inspect for damage.</li> <li>Restart the machine.</li> </ol>           | 1                 |
|                    | •             |                                           | Upper Sensor                      | 1. Clean the upper sensors with a clean microfiber cloth.                                                                                       |                   |
| 5003               | Startup       | FRONT IFM ERROR                           | Not<br>Responding                 | <ol> <li>Inspect for damage.</li> <li>Restart the machine.</li> </ol>                                                                           | 1                 |
| 5004               | Startup       | LEFT IFM NOT RESPONDING                   | Left Sensor Not<br>Responding     | <ol> <li>Clean the left sensors with a clean microfiber cloth.</li> <li>Inspect for damage.</li> <li>Restart the machine.</li> </ol>            | 1                 |

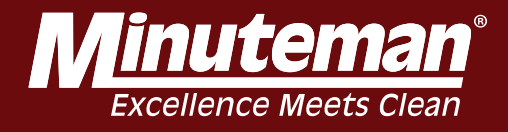

| Error<br>Code<br># | Error<br>Type | Back-end Error Title<br>(not shown in UI) | Title                             | Instructions                                                                                                    | Critical<br>Level |
|--------------------|---------------|-------------------------------------------|-----------------------------------|----------------------------------------------------------------------------------------------------|-------------------|
|                    |               |                                           | Right Sensor                      | 1 Clean the right sensors with a clean microfiber cloth                                                                                               |                   |
| 5005               | Startup       | RIGHT IFM NOT RESPONDING                  | Not                               | <ol> <li>Inspect for damage.</li> <li>Restart the machine.</li> </ol>                                                                                 | 1                 |
|                    |               |                                           |                                   |                                                                                                    |                   |
| 5006               | Startup       | SLANTED_LIDAR_NOT_RESPON<br>DING          | Upper Sensor<br>Not<br>Responding | <ol> <li>Clean the upper sensors with a clean microfiber cloth.</li> <li>Inspect for damage or obstructions.</li> <li>Restart the machine.</li> </ol> | 1                 |
|                    |               |                                           |                                   |                                                                                                    |                   |
| 5007               | Startup       | PLANAR_LIDAR_NOT_RESPON<br>DING           | Lower Sensor<br>Not<br>Responding | <ol> <li>Clean the lower sensors with a clean microfiber cloth.</li> <li>Inspect for damage or obstructions.</li> <li>Restart the machine.</li> </ol> | 1                 |
|                    |               |                                           |                                   |                                                                                                    |                   |
| 5008               | Startup       | ROBOT_STATE_NOT_RESPOND<br>ING            | Machine Not<br>Responding         | Restart the machine.                                                                                                    | 1                 |
|                    |               |                                           |                                   |                                                                                                    |                   |
| 5010               | Stortup       |                                           | Odometer Not                      | Postart the machine                                                                                                    | 1                 |
| 5010               | Startup       |                                           | Responding                        |                                                                                                    |                   |
| 5044               |               |                                           | Transformer<br>Not                |                                                                                                    |                   |
| 5011               | Startup       | IF_NUT_RESPONDING                         | Responding                        | Restart the machine.                                                                                                    | 1                 |
|                    |               |                                           | Upper Sensor                      | 1. Clean the upper sensors with a clean microfiber cloth.                                                                                             |                   |
| 5013               | Startup       | FRONT_IFM_ERROR                           | Not<br>Responding                 | <ol> <li>Inspect for damage.</li> <li>Restart the machine.</li> </ol>                                                                                 | 1                 |

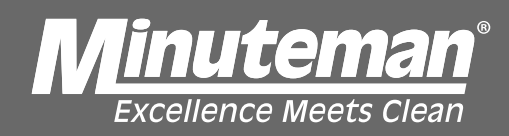

| 1                     |
|-----------------------|
| 1                     |
|                       |
|                       |
| ı.<br>1               |
|                       |
| <sup>,</sup> th.<br>1 |
|                       |
| th.                   |
|                       |
| 1                     |
|                       |
| vth.<br>1             |
|                       |
| ith.                  |
| th<br>                |

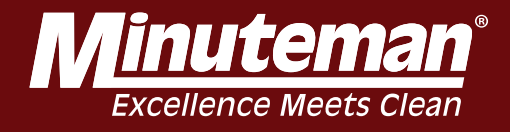

| Error<br>Code<br># | Error<br>Type | Back-end Error Title<br>(not shown in UI) | Title           | Instructions                                              | Critical<br>Level |
|--------------------|---------------|-------------------------------------------|-----------------|-----------------------------------------------------------|-------------------|
|                    |               |                                           | Upper Sensor    | 1. Clean the upper sensors with a clean microfiber cloth. |                   |
| 5022               | Stortup       | EDONIT JEM EDDOD                          | Not             | 2. Inspect for damage.                                    | 1                 |
| 5025               | Startup       |                                           | Responding      | 5. Restart the machine.                                   | 1                 |
|                    |               |                                           |                 |                                                           |                   |
|                    |               |                                           |                 |                                                           |                   |
|                    |               |                                           |                 | 1. Clean the left sensors with a clean microfiber cloth.  |                   |
| 5024               | Stortup       | LEET IEM NOT RESPONDING                   | Left Sensor Not | 2. Inspect for damage.                                    | 1                 |
| 5024               | Startup       | LEFT_IFM_NOT_RESPONDING                   | Responding      |                                                           | 1                 |
|                    |               |                                           |                 |                                                           |                   |
|                    |               |                                           |                 |                                                           |                   |
|                    |               |                                           |                 | 1. Clean the left sensors with a clean microfiber cloth.  |                   |
| 5005               | <u> </u>      | LEFT IEM NOT DEODONDING                   | Left Sensor Not | 2. Inspect for damage.                                    |                   |
| 5025               | Startup       | LEFT_IFM_NOT_RESPONDING                   | Responding      | 3. Restart the machine.                                   | 1                 |
|                    |               |                                           |                 |                                                           |                   |
|                    |               |                                           |                 |                                                           |                   |
|                    |               |                                           |                 | 1. Clean the left sensors with a clean microfiber cloth.  |                   |
|                    |               |                                           | Left Sensor Not | 2. Inspect for damage.                                    |                   |
| 5026               | Startup       | LEFT_IFM_NOT_RESPONDING                   | Responding      | 3. Restart the machine.                                   | 1                 |
|                    |               |                                           |                 |                                                           |                   |
|                    |               |                                           |                 |                                                           |                   |
|                    |               |                                           | Right Sensor    | 1 Clean the right sensors with a clean microfiber cloth   |                   |
|                    |               |                                           | Not             | 2. Inspect for damage.                                    |                   |
| 5027               | Startup       | RIGHT_IFM_NOT_RESPONDING                  | Responding      | 3. Restart the machine.                                   | 1                 |
|                    |               |                                           |                 |                                                           |                   |
|                    |               |                                           |                 |                                                           |                   |
|                    |               |                                           | Right Sensor    | 1 Clean the right sensors with a clean microfiber cloth   |                   |
|                    |               |                                           | Not             | 2. Inspect for damage.                                    |                   |
| 5028               | Startup       | RIGHT_IFM_NOT_RESPONDING                  | Responding      | 3. Restart the machine.                                   | 1                 |

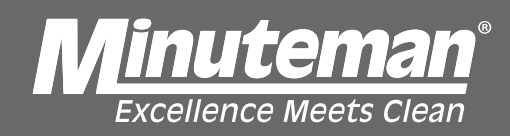

| Error<br>Code<br># | Error<br>Type | Back-end Error Title<br>(not shown in UI) | Title                             | Instructions                                                                                                    | Critical<br>Level |
|--------------------|---------------|-------------------------------------------|-----------------------------------|----------------------------------------------------------------------------------------------------|-------------------|
| 5029               | Startup       | RIGHT_IFM_NOT_RESPONDING                  | Right Sensor<br>Not<br>Responding | <ol> <li>Clean the right sensors with a clean microfiber cloth.</li> <li>Inspect for damage.</li> <li>Restart the machine.</li> </ol> | 1                 |
| 5030               | Startup       | SLANTED_LIDAR_NOT_RESPON<br>DING          | Upper Sensor<br>Not<br>Responding | <ol> <li>Clean the upper sensors with a clean microfiber cloth.</li> <li>Inspect for damage.</li> <li>Restart the machine.</li> </ol> | 1                 |
| 5031               | Startup       | SLANTED_LIDAR_NOT_RESPON<br>DING          | Upper Sensor<br>Not<br>Responding | <ol> <li>Clean the upper sensors with a clean microfiber cloth.</li> <li>Inspect for damage.</li> <li>Restart the machine.</li> </ol> | 1                 |
| 5032               | Startup       | SLANTED_LIDAR_NOT_RESPON<br>DING          | Upper Sensor<br>Not<br>Responding | <ol> <li>Clean the upper sensors with a clean microfiber cloth.</li> <li>Inspect for damage.</li> <li>Restart the machine.</li> </ol> | 1                 |
| 5033               | Startup       | PLANAR_LIDAR_NOT_RESPON<br>DING           | Lower Sensor<br>Not<br>Responding | <ol> <li>Clean the lower sensors with a clean microfiber cloth.</li> <li>Inspect for damage.</li> <li>Restart the machine.</li> </ol> | 1                 |
| 5034               | Startup       | PLANAR_LIDAR_NOT_RESPON<br>DING           | Lower Sensor<br>Not<br>Responding | <ol> <li>Clean the lower sensors with a clean microfiber cloth.</li> <li>Inspect for damage.</li> <li>Restart the machine.</li> </ol> | 1                 |

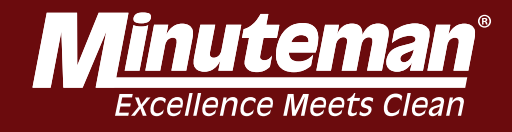

| Error<br>Code<br># | Error<br>Type | Back-end Error Title<br>(not shown in UI) | Title         | Instructions                                                                                                    | Critical<br>Level |
|--------------------|---------------|-------------------------------------------|---------------|----------------------------------------------------------------------------------------------------|-------------------|
|                    |               |                                           |               | 1. Clean the lower concern with a clean microfiber cleth                                                                             |                   |
| 5035               | Startup       | PLANAR_LIDAR_NOT_RESPON                   | Not           | <ol> <li>Clean the lower sensors with a clean microliber cloth.</li> <li>Inspect for damage.</li> <li>Restart the machine</li> </ol> | 1                 |
|                    | otartap       | Direc                                     | reopending    |                                                                                                    | <u> </u>          |
|                    |               |                                           |               |                                                                                                    |                   |
|                    |               | IFM_FIRMWARE_UPDATE_ERR                   | Sensor Update |                                                                                                    |                   |
| 5036               | Startup       | OR                                        | Error         | Restart the machine.                                                                                                    | 1                 |
| 6000               | Assist        |                                           | Lower Sensor  | Inspect and clean the bottom sensor<br>Reboot the machine                                                                            | 3                 |
| 0000               | A55151        | DIRTT_FLANAR                              | Diity         |                                                                                                    |                   |
|                    |               |                                           |               |                                                                                                    |                   |
|                    |               |                                           |               | Inspect and clean the upper sensor                                                                                                   |                   |
| 0004               | A = = := t    |                                           | Upper Sensor  | Reboot the machine                                                                                                    | 2                 |
| 6001               | Assist        | DIRTY_SLANTED                             | Dirty         | If the issue continues, contact your supervisor.                                                                                     | 3                 |
|                    |               | DIRTY FRONT DEPTH CAMER                   | Front Camera  | 2. Reboot the machine.                                                                                                    |                   |
| 6002               | Assist        | A A                                       | Dirty         | 3. If the issue continues, contact your supervisor                                                                                   | 3                 |
|                    |               |                                           |               | 1. Clean all the sensors with a clean microfiber cloth.                                                                              |                   |
|                    |               |                                           |               | 2. Inspect for damage or obstructions.                                                                                               |                   |
| 8100               | Assist        | SENSOR_ERROR                              | Sensor Error  | resume.                                                                                                    | 3                 |

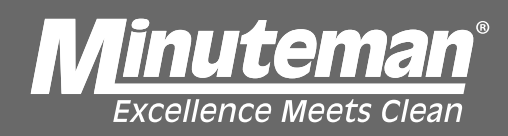

| Error<br>Code<br># | Error<br>Type | Back-end Error Title<br>(not shown in UI) | Title         | Instructions                                                                                                    | Critical<br>Level |
|--------------------|---------------|-------------------------------------------|---------------|----------------------------------------------------------------------------------------------------|-------------------|
|                    |               |                                           |               |                                                                                                    |                   |
|                    |               |                                           |               |                                                                                                    |                   |
|                    |               |                                           |               | <ol> <li>Clean all the sensors with a clean microfiber cloth.</li> <li>Inspect for damage or obstructions.</li> <li>If no issues are found, press the Start/Pause button to</li> </ol> |                   |
| 8200               | Assist        | SENSOR_ERROR                              | Sensor Error  | resume.                                                                                                    | 3                 |
|                    |               |                                           |               | <ol> <li>Clean all the sensors with a clean microfiber cloth.</li> <li>Inspect for damage or obstructions.</li> <li>If no issues are found press the Start/Pause button to</li> </ol>  |                   |
| 8300               | Assist        | SENSOR_ERROR                              | Sensor Error  | resume.                                                                                                    | 3                 |
|                    |               |                                           |               |                                                                                                    |                   |
|                    |               |                                           |               |                                                                                                    |                   |
|                    |               |                                           |               | <ol> <li>Clean all the sensors with a clean microfiber cloth.</li> <li>Inspect for damage or obstructions.</li> </ol>                                                                  |                   |
|                    | • • •         |                                           |               | 3. If no issues are found, press the Start/Pause button to                                                                                                    |                   |
| 8400               | Assist        | SENSOR_ERROR                              | Sensor Error  | resume.                                                                                                    | 3                 |
|                    |               |                                           |               | 2. Inspect for damage or obstructions.                                                                                                    |                   |
| 8500               | Assist        | SENSOR ERROR                              | Sensor Error  | 3. If no issues are found, press the Start/Pause button to resume                                                                                                    | 3                 |
| 0000               | 7100101       |                                           |               | 1. Clean all the sensors with a clean microfiber cloth.                                                                                                    | Ū                 |
|                    |               |                                           |               | 2. Inspect for damage or obstructions.                                                                                                    |                   |
| 8600               | Assist        | SONARS                                    | Sensor Error  | resume.                                                                                                    | 3                 |
|                    |               |                                           |               |                                                                                                    |                   |
|                    |               |                                           |               |                                                                                                    |                   |
|                    |               |                                           |               |                                                                                                    |                   |
|                    |               |                                           |               |                                                                                                    |                   |
|                    |               |                                           |               | 1. Turn off and inspect the machine.                                                                                                    |                   |
| 8610               | ASSIS<br>T    | ROBOT_STATE:<br>NO ROBOT MESSAGE          | Unknown Error | <ol> <li>Restart the machine.</li> <li>If the issue continues, contact customer service.</li> </ol>                                                                                    | 2                 |

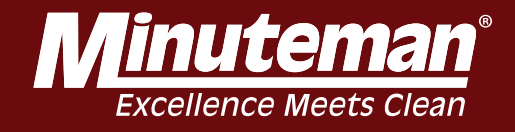

| Error<br>Code<br># | Error<br>Type | Back-end Error Title<br>(not shown in UI) | Title                | Instructions                                                                                                    | Critical<br>Level |
|--------------------|---------------|-------------------------------------------|----------------------|----------------------------------------------------------------------------------------------------|-------------------|
|                    |               |                                           |                      |                                                                                                    |                   |
|                    |               |                                           |                      |                                                                                                    |                   |
|                    |               |                                           |                      | <ol> <li>Make sure the path is clear.</li> <li>Drive past any obstacles.</li> </ol>                                                                             |                   |
| 8800               | Assist        | MACHINE_ERROR                             | Path is Blocked      | 3. To resume, press the Start/Pause button.                                                                                                    | 2                 |
|                    |               |                                           | Impact               | <ol> <li>Inspect the machine and the surrounding area.</li> <li>Drive past any obstacles.</li> </ol>                                                            |                   |
| 9001               | Assist        | IMPACT_DETECTED                           | Detected             | 3. If clear, press the Start/Pause button to resume.                                                                                                    | 3                 |
| 9010               | Assist        | LEFT SIDE OBSTACLE                        | Obstacle<br>Detected | <ol> <li>Inspect the machine and the surrounding area.</li> <li>Drive past any obstacles.</li> <li>If clear, press the Start/Pause button to resume.</li> </ol> | 3                 |
|                    |               |                                           |                      |                                                                                                    |                   |
|                    |               |                                           |                      |                                                                                                    |                   |
|                    |               |                                           | Right Side           | 1. Inspect the machine and the surrounding area.                                                                                                    |                   |
| 9011               | Assist        | RIGHT SIDE OBSTACLE                       | Obstacle<br>Detected | <ol> <li>Drive past any obstacles.</li> <li>If clear, press the Start/Pause button to resume.</li> </ol>                                                        | 3                 |
|                    |               |                                           |                      |                                                                                                    |                   |
|                    |               |                                           |                      |                                                                                                    |                   |
| 10000              | Acciet        | LOST                                      | Pouto Loct           | 1. Drive the machine to the Home Marker.                                                                                                    | 2                 |
| 10000              | A55151        | 2031                                      | Roule Losi           |                                                                                                    | 2                 |
|                    |               |                                           |                      | 1. Follow the arrow and drive the machine to the                                                                                                    |                   |
|                    |               |                                           | Machine is Off       | highlighted path.<br>2. Make sure the path is clear.                                                                                                    |                   |
| 10001              | Assist        | OFF_PATH                                  | Path                 | 3. To resume, press the Start/Pause button.                                                                                                    | 3                 |
|                    |               |                                           |                      |                                                                                                    |                   |
|                    |               |                                           |                      |                                                                                                    |                   |
|                    |               |                                           |                      |                                                                                                    |                   |
| 20001              | Error         | ROUTE_CLOSURE_FAILED                      | Route Error          | Marker.                                                                                                    | 2                 |

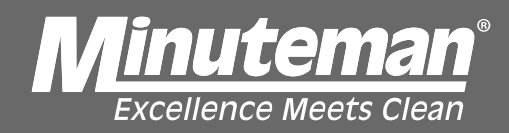

| Error<br>Code<br># | Error<br>Type | Back-end Error Title<br>(not shown in UI) | Title        | Instructions                                                                                                    | Critical<br>Level |
|--------------------|---------------|-------------------------------------------|--------------|----------------------------------------------------------------------------------------------------|-------------------|
|                    |               |                                           |              |                                                                                                    |                   |
| 20002              | Error         | ROUTE_TOO_SHORT                           | Route Error  | Retrain the route to be at least two minutes long.                                                                                                    | 2                 |
| 20003              | Error         | IMU_ERROR                                 | Gyro Error   | <ol> <li>Turn off the machine.</li> <li>Disconnect the battery cable for 15 seconds.</li> <li>Reconnect the cable and turn on the machine.</li> <li>If the issue continues, contact customer service.</li> </ol> | 1                 |
| 20004              | Error         | ROUTE_IS_BACKWARDS                        | Route Error  | <ol> <li>Retrain the route.</li> <li>Do not drive backwards while training the route.</li> </ol>                                                                                                    | 2                 |
| 20005              | Error         | LIDAR DELAY                               | Sensor Error | <ol> <li>Clean the lower sensor with a clean microfiber cloth.</li> <li>Inspect for damage or obstructions.</li> <li>If the issue continues, contact customer service.</li> </ol>                                | 1                 |

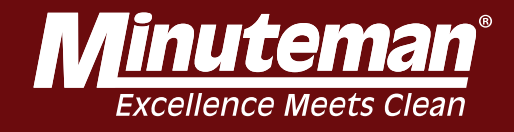

| Error<br>Code | Error<br>Type | Back-end Error Title<br>(not shown in UI) | Title       | Instructions                                                                                                    | Critical<br>Level |
|---------------|---------------|-------------------------------------------|-------------|----------------------------------------------------------------------------------------------------|-------------------|
|               |               |                                           |             |                                                                                                    |                   |
|               |               |                                           |             |                                                                                                    |                   |
|               |               |                                           |             | Retrain the route, starting and ending at the same Home                                                               |                   |
| 20006         | Error         | ROUTE_CANNOT_CONNECT                      | Route Error | Marker.                                                                                                    | 2                 |
|               |               |                                           |             |                                                                                                    |                   |
|               |               |                                           |             |                                                                                                    |                   |
|               |               |                                           |             |                                                                                                    |                   |
|               |               |                                           |             |                                                                                                    |                   |
| 20007         | Error         | ROUTE_FAILED                              | Route Error | Route failed to save. Retrain the route.                                                                              | 2                 |
|               |               |                                           |             |                                                                                                    |                   |
|               |               |                                           |             |                                                                                                    |                   |
|               |               |                                           |             |                                                                                                    |                   |
|               |               |                                           |             | Retrain the route, starting and ending at the same Home                                                               |                   |
| 20008         | Error         | ROUTE_ENDPOINTS_EMPTY                     | Route Error | Marker.                                                                                                    | 1                 |
|               |               |                                           |             |                                                                                                    |                   |
|               |               |                                           |             |                                                                                                    |                   |
|               |               |                                           |             | 1. Turn off the machine.                                                                                              |                   |
|               |               |                                           |             | <ol> <li>Disconnect the battery cable for 15 seconds.</li> <li>Beconnect the cable and turn on the machine</li> </ol> |                   |
| 20009         | Error         | IMU_ZERO                                  | Gyro Error  | 4. If the issue continues, contact customer service.                                                                  | 1                 |

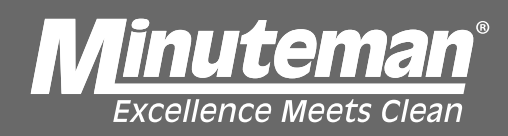

| Error<br>Code<br># | Error<br>Type | Back-end Error Title<br>(not shown in UI) | Title          | Instructions                                                                                                    | Critical<br>Level |
|--------------------|---------------|-------------------------------------------|----------------|----------------------------------------------------------------------------------------------------|-------------------|
|                    |               |                                           |                | <ol> <li>Turn off the machine.</li> <li>Wait 15 seconds.</li> <li>Turn on the machine.</li> </ol>                                                |                   |
| 29999              | Error         | MAPPING_SAVE_ERROR                        | Unknown Error  | Contact supervisor if problem continues.                                                                                                    | 2                 |
|                    |               |                                           |                | 1. Restart the machine.                                                                                                    |                   |
| 30000              | Error         | COMMUNICATION_ERROR                       | Unknown Error  | 2. If the issue continues, contact customer service.                                                                                             | 2                 |
| 30001              | Error         | ROUTE LOADING FAILED                      | Unknown Error  | Failed to load route data. Please try again.                                                                                                    | 2                 |
|                    |               |                                           |                |                                                                                                    |                   |
| 40002              | Assist        | STEERING IMU MISMATCH                     | Steering Error | <ol> <li>Turn off the machine.</li> <li>Wait 15 seconds.</li> <li>Turn on the machine.</li> <li>Contact supervisor if issue continues</li> </ol> | 2                 |

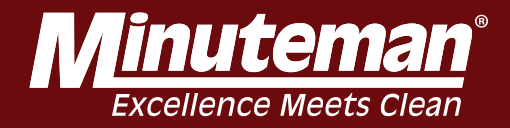

| Error<br>Code<br># | Error<br>Type | Back-end Error Title<br>(not shown in UI) | Title                      | Instructions                                                                                                    | Critical<br>Level |
|--------------------|---------------|-------------------------------------------|----------------------------|----------------------------------------------------------------------------------------------------|-------------------|
| 40003              | Assist        | PROBLEM WITH USB<br>CONNECTION            | USB<br>Connection<br>Error | <ol> <li>Restart the machine.</li> <li>If the issue continues, contact your supervisor.</li> </ol>                                                          | 1                 |
| 40004              | Assist        | IMU ERROR                                 | Gyro Error                 | <ol> <li>Turn off and inspect the machine.</li> <li>Restart the machine.</li> <li>If the issue continues, contact customer service.</li> </ol>              | 1                 |
| 40005              | Assist        | MACHINE_CONTROLLER_ERRO<br>R              | System Error               | <ol> <li>Turn off the machine.</li> <li>Wait 15 seconds.</li> <li>Turn on the machine.</li> <li>If the issue continues, contact your supervisor.</li> </ol> |                   |
| 40006              | Assist        | STEERING ENCODER ERROR                    | Steering Error             | <ol> <li>Turn off the machine.</li> <li>Wait 15 seconds.</li> <li>Turn on the machine.</li> <li>If the issue continues, contact your supervisor.</li> </ol> | 2                 |

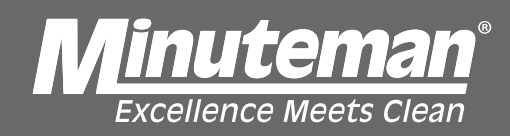

| Error<br>Code<br># | Error<br>Type | Back-end Error Title<br>(not shown in UI) Title                                                                                                    |                                                 | Instructions                                                                                                    | Critical<br>Level |
|--------------------|---------------|----------------------------------------------------------------------------------------------------|-------------------------------------------------|----------------------------------------------------------------------------------------------------|-------------------|
| 40007              | Error         | STEERING_OUT_OF_RANGE                                                                                                    | Steering<br>Calibration<br>Adjustment<br>Needed | <ol> <li>Drive the machine back to the charging station.</li> <li>Turn off the machine.</li> <li>Notify your supervisor of this issue and include the error code number. This machine will need to be recalibrated.</li> </ol> | 1                 |
| 50001              | Assist        | 1. Inspect the area for ramps, escalators, or potent         Potential       drops.         Hazard       2. Drive the machine further along the path.         Assist       ESCALATOR DETECTED |                                                 | <ol> <li>Inspect the area for ramps, escalators, or potential<br/>drops.</li> <li>Drive the machine further along the path.</li> <li>To resume, press the Start/Pause button.</li> </ol>                                       | 3                 |
| 60161              | Assist        | Pulsing the ESTOP solid state<br>relay failed to be detected                                                                                                    | Machine Error                                   | <ol> <li>Turn off and inspect machine.</li> <li>If no issues are found, restart the machine.</li> <li>If the issue continues, contact your supervisor.</li> </ol>                                                              | 2                 |
| 60173              | Assist        | CAN Send Failure                                                                                                    | Machine Error                                   | <ol> <li>Turn off and inspect machine.</li> <li>If no issues are found, restart the machine.</li> <li>If the issue continues, contact your supervisor.</li> </ol>                                                              | 2                 |

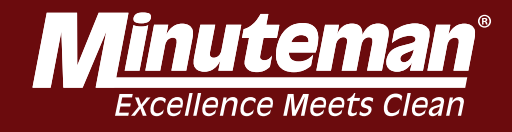

| Error<br>Code<br># | Error<br>Type | Back-end Error Title<br>(not shown in UI)                                                                                                    | Title                | Instructions                                                                                                    | Critical<br>Level |
|--------------------|---------------|----------------------------------------------------------------------------------------------------|----------------------|----------------------------------------------------------------------------------------------------|-------------------|
| 60400              | Assist        | ESTOP_CODE_GYRO_STEERIN<br>G_MISMATCH                                                                                                    | Calibration<br>Error | <ol> <li>Drive the machine back to the charging station.</li> <li>Turn off the machine.</li> <li>Notify your supervisor of this issue and include the<br/>error code number. This machine will need to be<br/>recalibrated.</li> </ol> | 1                 |
| 60422              | Assist        | Moving while stopped in<br>autonomous mode<br>sist<br>Autonomous mode<br>Autonomous mode<br>Autonomous mode<br>Autonomous mode<br>Autonomous mode<br>Autonomous mode<br>Autonomous mode |                      | <ol> <li>Turn off and inspect machine.</li> <li>If no issues are found, restart the machine.</li> <li>If the issue continues, contact your supervisor.</li> </ol>                                                                      | 2                 |
| 60423              | Assist        | Significant movement in manual with no one in the seat                                                                                                    | Machine Error        | <ol> <li>Turn off and inspect machine.</li> <li>If no issues are found, restart the machine.</li> <li>If the issue continues, contact your supervisor.</li> </ol>                                                                      | 2                 |
| 60424              | Assist        | ESTOP_CODE_NO_MOVEMENT                                                                                                    | Machine Error        | <ol> <li>Turn off and inspect machine.</li> <li>If no issues are found, restart the machine.</li> <li>If the issue continues, contact your supervisor.</li> </ol>                                                                      | 2                 |

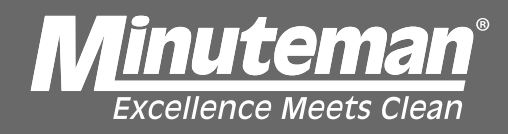

### **Testing Manual/Auto Switch**

### Set Meter to DC voltage

# Place Black Probe on Main Battery Negative

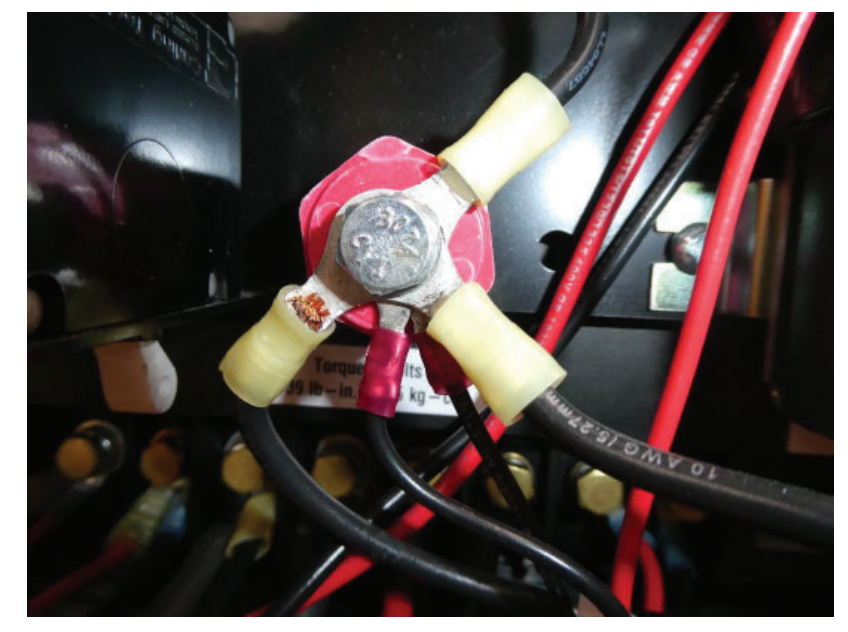

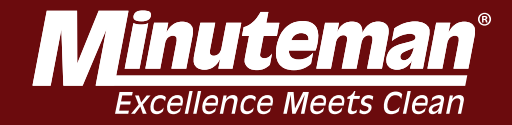

# **Component Testing Guide**

### Diodes

#### Where Used:

On all automatic scrubbers and battery powered burnishers and vacuums.

#### Purpose:

A diode is a one-way electrical check valve that prevents electrical current from flowing in one direction. This allows us to protect a circuit and electrical components from electrical spikes. A diode also allows us to prevent back feeding of current in a shared circuit.

#### How to Test:

To test a diode, you will need a continuity tester or an OHM meter.

#### To test the diode:

1). Put your OHM meter on the highest scale, i.e. R  $\times$  10,000 scale and "zero" out your meter and remove the diode from the circuit.

2). Put the red lead of your OHM meter on the cathode side of the diode (the side with the silver or white band - In Photo - Side "A" ).

3). Put the black lead from your OHM meter on the opposite side of the diode. (In Photo - Side B). Your OHM meter or continuity tester should show no counting through the diode if it does, your diode is defective and must be replaced.

4). Reverse the leads and check the diode again. The red lead should be on the "B" side as shown in the photo, and the black lead should be on the cathode or a side of the diode. At this time your OHM meter or continuity tester will show continuity.

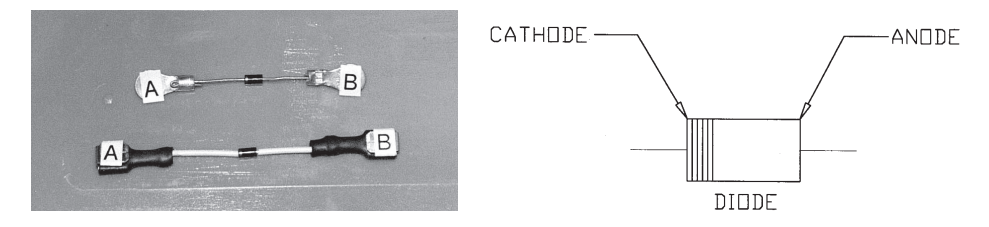

**NOTE:** If the customer has had repeated tripping of the circuit breaker the breaker must be replaced and the components in the circuit must be tested for excessive current draw. A circuit breaker valve drops each time it is tripped.

CAUTION: These tests should only be performed by a qualified technician. Working with electricity can be dangerous. When using jumper wires to help diagnosis an electrical component, care must be exercised to prevent a short circuit from occurring. Do not allow the two test leads (jumpers) to touch or personal injury or damage to the equipment will result.

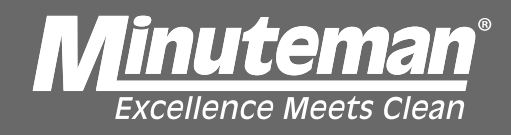

# Set Switch in Auto Position (11 o'clock)

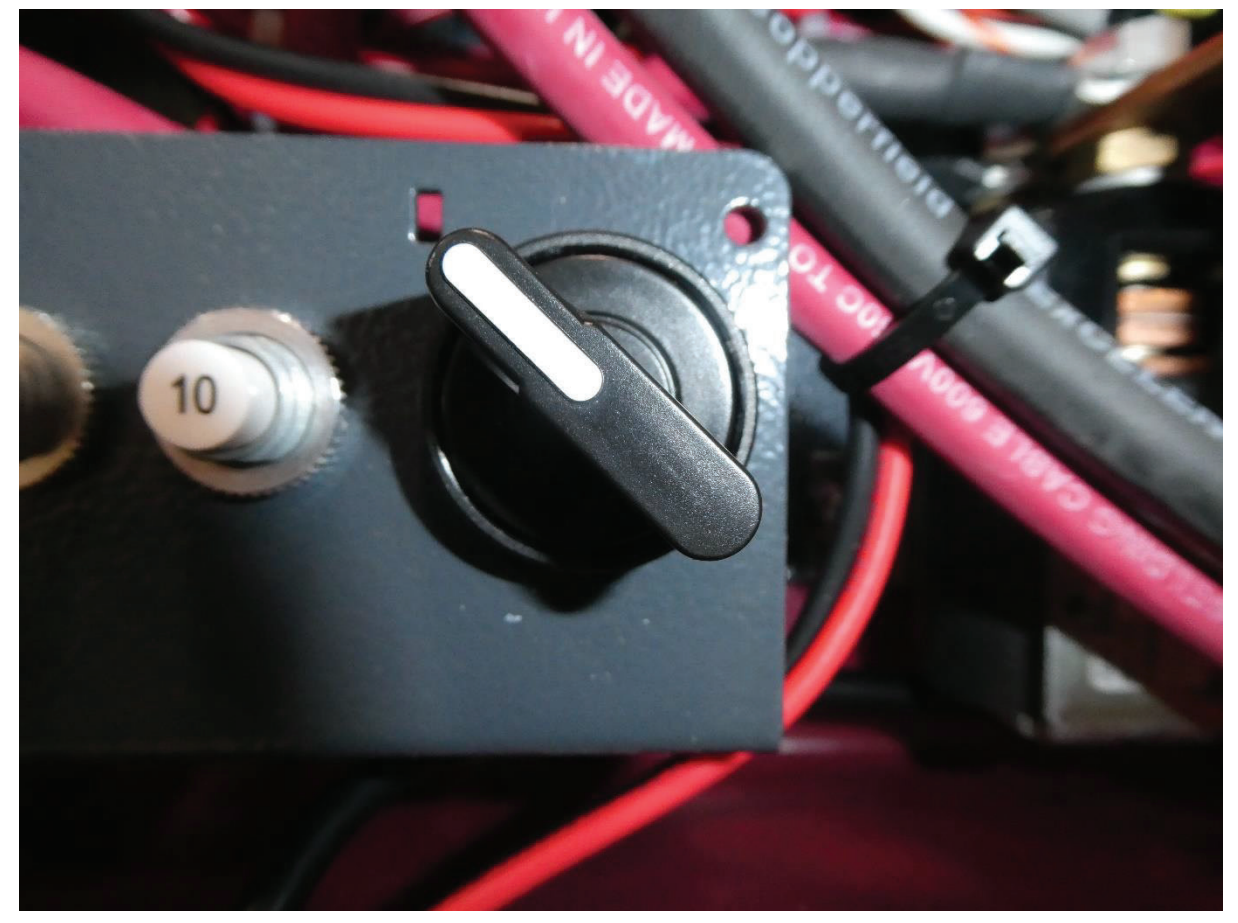

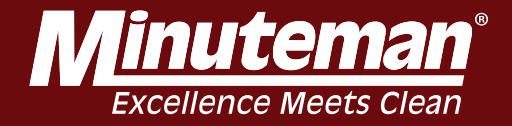

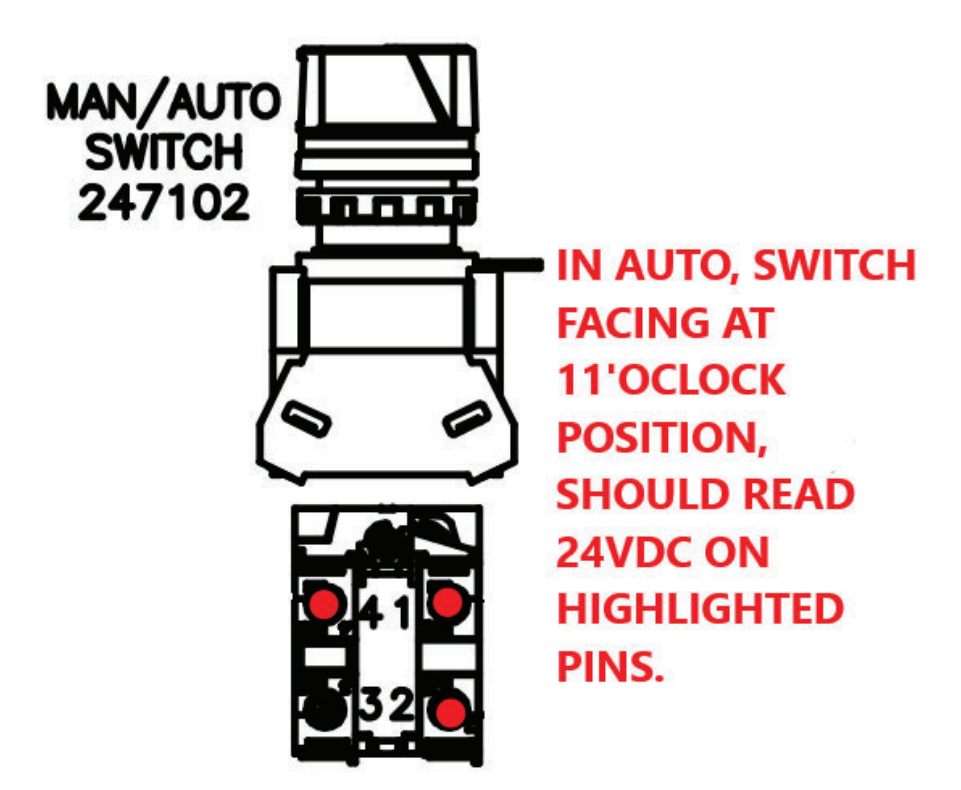

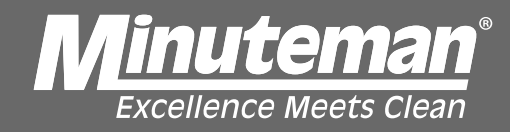

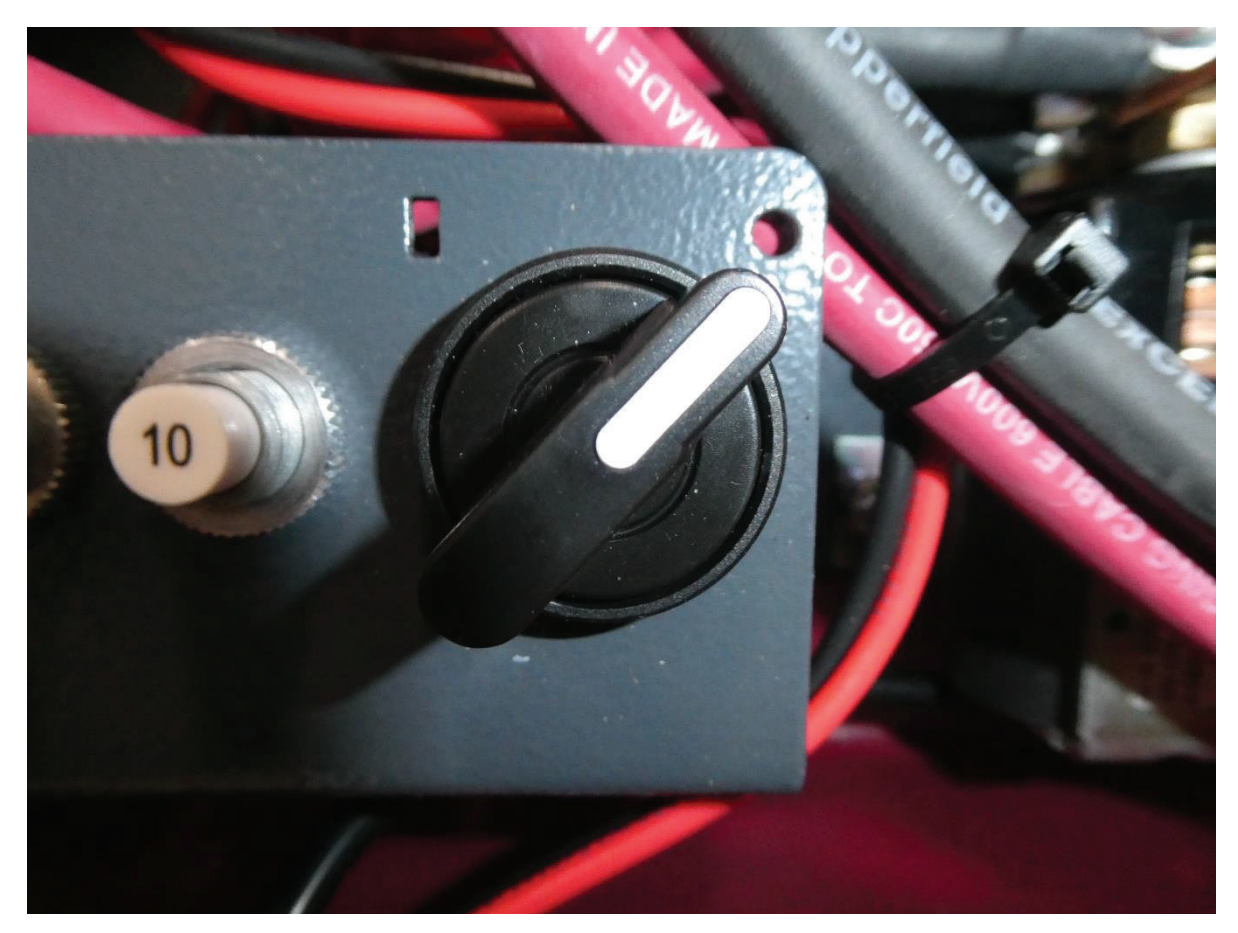

Place Switch in Manual Position (2 o'clock)

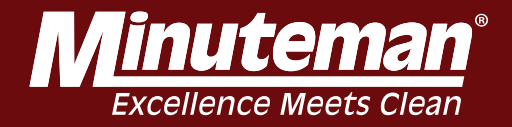

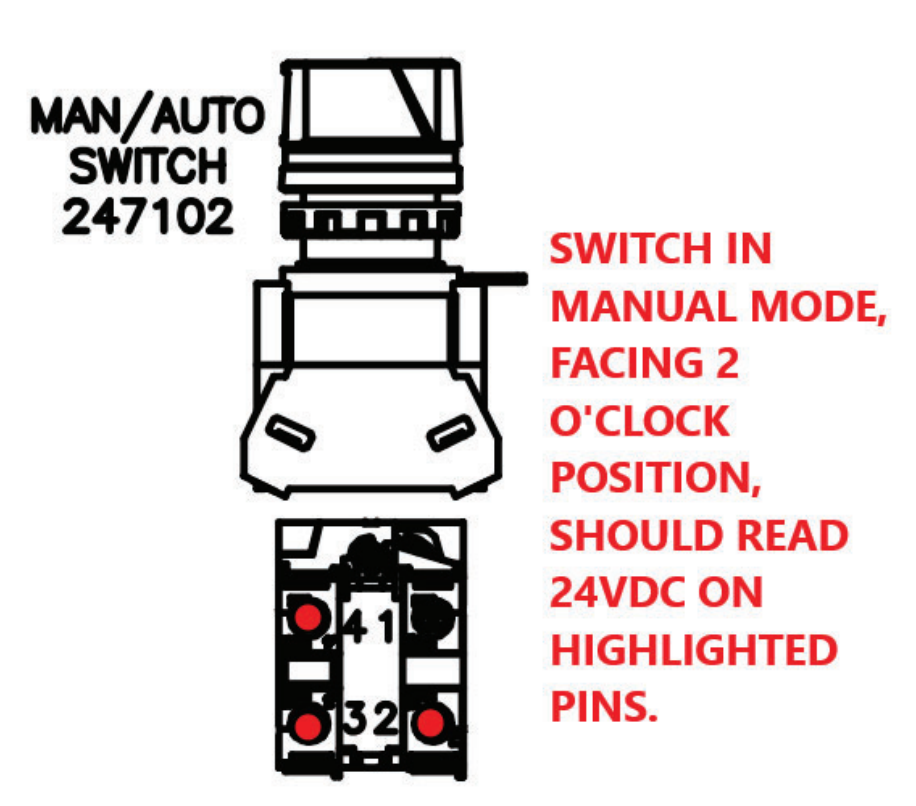

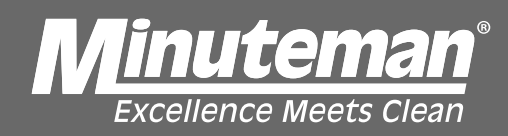

| Error<br>Code<br># | Error<br>Type | Back-end Error Title<br>(not shown in UI)                           | Title         | Instructions                                                                                                    | Critical<br>Level |
|--------------------|---------------|---------------------------------------------------------------------|---------------|----------------------------------------------------------------------------------------------------|-------------------|
| 60442              | Assist        | Safety Mechanical Relay Test<br>VCU Failed to Stop<br>Communicating | Machine Error | <ol> <li>Turn off and inspect machine.</li> <li>If no issues are found, restart the machine.</li> <li>If the issue continues, contact your supervisor.</li> </ol>                                                                      | 2                 |
| 60461              | Assist        | ESTOP_CODE_SAFETY_ZONES                                             | Calibration   | <ol> <li>Drive the machine back to the charging station.</li> <li>Turn off the machine.</li> <li>Notify your supervisor of this issue and include the<br/>error code number. This machine will need to be<br/>recalibrated.</li> </ol> | 1                 |

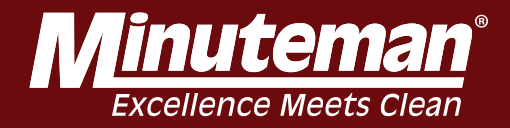

| Error Code | Error Name                      | Error Description                                                                     |
|------------|---------------------------------|---------------------------------------------------------------------------------------|
| 1          | NO_ERROR                        |                                                                                       |
| 2          | UNKNOWN                         | An unknown error occurred.                                                            |
| 3          | SYSTEM_ERROR                    | An unexpected error occurred.                                                         |
| 4          | MACHINE_ERROR                   |                                                                                       |
| 5          | TIMEOUT                         | The test failed to complete within the allotted time.                                 |
| 6          | VCU_CONNECTION_ERROR            |                                                                                       |
| 7          | TRACTION_ENCODER_ERROR          | Unable to get necessary information from the traction encoder.                        |
| 8          | STEERING_ENCODER_ERROR          | Unable to get necessary information from the steering encoder.                        |
| 9          | VEHICLE_CONTROLLER_ERROR        | Unable to determine drive state.                                                      |
| 10         | IMU_ERROR                       | The IMU failed to detect the expected maneuvers.                                      |
| 11         | ESTOP_NOT_DETECTED              | Software e-stop failed to activate.                                                   |
| 12         | START_BUTTON_NOT_DETECTED       | Failed to detect the Start/Pause button.                                              |
| 13         | PRESENCE_SENSOR_NOT_DETECTED    | Failed to detect the user standing on or off the platform.                            |
| 14         | FLASH_FIRMWARE_ERROR            | Flash firmware failed to upload due to no USB connection to STM.                      |
| 15         | MISSING_DEPENDENCY              | An internal error occurred in the Factory App.                                        |
| 16         | BOOTH_MARKER_NOT_FOUND          | Failed to read the Home Marker.                                                       |
| 17         | CALIBRATION_DATA_DOES_NOT_EXIST | Unable to find required data on the machine.                                          |
| 18         | BATTERY_FAILURE                 | Failed to collect any voltage data from the battery.                                  |
| 19         | VOLTAGE_TOO_LOW                 | The voltage on the battery is too low.                                                |
| 20         | VOLTAGE_TOO_HIGH                | The voltage on the battery is too high.                                               |
| 21         | NETWORK_UNREACHABLE             | Failed to ping google.com.                                                            |
| 22         | CANNOT_ENTER_AUTONOMY           | Failed to enter autonomy.                                                             |
| 23         | UPPER_LIDAR_CONFIG_MISSING      |                                                                                       |
| 24         | UPPER_LIDAR_CONNECTION_ERROR    | Failed to connect to upper LIDAR.                                                     |
| 25         | UPPER_LIDAR_BRACKET_MISSING     | Failed to detect upper LIDAR mounting bracket.                                        |
| 26         | UPPER_LIDAR_OUT_OF_TOLERANCE    | Upper LIDAR position or orientation is out of tolerance.                              |
| 27         | LOWER_LIDAR_CONFIG_MISSING      |                                                                                       |
| 28         | LOWER_LIDAR_CONNECTION_ERROR    | Failed to connect to or read from lower LIDAR.                                        |
| 29         | LOWER_LIDAR_BRACKET_MISSING     | Failed to detect lower LIDAR mounting bracket                                         |
| 30         | LOWER_LIDAR_OUT_OF_TOLERANCE    | Lower LIDAR position or orientation is out of tolerance.                              |
| 31         | LIDAR_CONVERGENCE_FAILURE       | LIDARs failed to converge.                                                            |
| 32         | LEFT_3D_CAMERA_ERROR            |                                                                                       |
| 33         | LEFT_3D_CONNECTION_ERROR        | Failed to connect to left 3D camera.                                                  |
| 34         | LEFT_3D_CALIBRATION_FAILED      | An unknown exception occurred while calibrating.                                      |
| 35         | LEFT_3D_CAMERA_BAD_READING      | Invalid readings collected from 3D camera.                                            |
| 36         | LEFT_3D_OUT_OF_TOLERANCE        | The physical placement of the left 3D camera is out of the maximum allowed tolerance. |

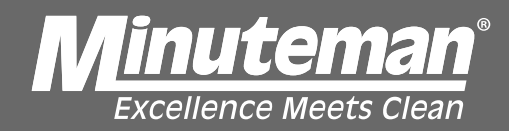

| 37 | LEFT 3D CONFIG UPDATE FAILED              | Unable to write configuration to left 3D camera.                                                     |
|----|-------------------------------------------|----------------------------------------------------------------------------------------------------|
| 38 | FRONT 3D CAMERA ERROR                     |                                                                                                    |
| 39 | FRONT_3D_CONNECTION_ERROR                 | Failed to connect to front 3D camera.                                                                |
| 40 | FRONT_3D_CAMERA_BAD_READING               | Invalid readings collected from 3D camera.                                                           |
| 41 | FRONT_3D_CALIBRATION_FAILED               | An unknown exception occurred while calibrating.                                                     |
| 42 | FRONT_3D_OUT_OF_TOLERANCE                 | The physical placement of the front 3D camera is out of the maximum allowed tolerance.               |
| 43 | FRONT_3D_CONFIG_UPDATE_FAILED             | Unable to write configuration to front 3D camera.                                                    |
| 44 | RIGHT_3D_CAMERA_ERROR                     |                                                                                                    |
| 45 | RIGHT_3D_CONNECTION_ERROR                 | Failed to connect to right 3D camera.                                                                |
| 46 | RIGHT_3D_CAMERA_BAD_READING               | Invalid readings collected from 3D camera.                                                           |
| 47 | RIGHT_3D_CALIBRATION_FAILED               | An unknown exception occurred while calibrating.                                                     |
| 48 | RIGHT_3D_OUT_OF_TOLERANCE                 | The physical placement of the right 3D camera is out of the maximum allowed tolerance.               |
| 49 | RIGHT_3D_CONFIG_UPDATE_FAILED             | Unable to write configuration to right 3D camera.                                                    |
| 50 | LEFT_2D_CONNECTION_ERROR                  | Failed to connect to Left 2D Camera.                                                                 |
| 51 | LEFT_2D_CAMERA_ERROR                      |                                                                                                    |
| 52 | FRONT_2D_CONNECTION_ERROR                 | Failed to connect to Front 2D Camera.                                                                |
| 53 | FRONT_2D_CAMERA_ERROR                     |                                                                                                    |
| 54 | RIGHT_2D_CONNECTION_ERROR                 | Failed to connect to Right 2D Camera.                                                                |
| 55 | RIGHT_2D_CAMERA_ERROR                     |                                                                                                    |
| 56 | USER_ERROR                                |                                                                                                    |
| 57 | STEERING_LIMITS_TOO_CLOSE                 |                                                                                                    |
| 58 | OBJECT_DETECTED_DURING_CALIBRATION        | Area surrounding the machine is not empty.                                                           |
| 59 | UNIDENTIFIED_BOOTH                        | Booth identification has not been completed.                                                         |
| 60 | NO_CALIBRATION_FILES_FOUND                |                                                                                                    |
| 61 | INCORRECT_NUMBER_OF_GYRO_READINGS         |                                                                                                    |
| 62 | INCORRECT_NUMBER_OF_HEADING_READINGS      |                                                                                                    |
| 63 | LOWER_LIDAR_PROTECTOR_ERROR               |                                                                                                    |
| 64 | MISCONFIGURED_BOOTH                       | Invalid calibration algorithm selected.                                                              |
| 65 | MISSING_EOL_ROUTE                         | Unable to locate EOL route.                                                                          |
| 66 | PRESENCE_SENSOR_TRIGGERED_DURING_AUTONOMY | The presence sensor was triggered during autonomy.                                                   |
| 67 | SIDE_LIDAR_TRIGGERED_DURING_AUTONOMY      | The side LIDAR safety curtain was interrupted during autonomy.                                       |
| 68 | MACHINE_IN_ESTOP                          | Test cannot continue while machine is in e-stop.                                                     |
| 69 | UNEXPECTED_STAGE                          | The machine has entered an unexpected state.                                                         |
| 70 | UNABLE_TO_DETERMINE_LEFT_LIMIT            |                                                                                                    |
| 71 | UNABLE_TO_DETERMINE_CENTER                | Unable to determine center steering angle.                                                           |
| 72 | UNABLE_TO_DETERMINE_RIGHT_LIMIT           |                                                                                                    |
| 73 | DELTA_THROTTLE_ACCELERATION_MISMATCH      | Sign of the change of throttle does not match the sign of the change of the change of encoder steps. |

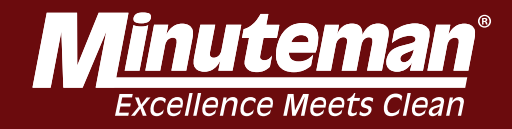

| 74  | THROTTLE_SPEED_MISMATCH              | Sign of the throttle does not match the sign of the change of encoder steps. |
|-----|--------------------------------------|------------------------------------------------------------------------------|
| 75  | ENCODER_STD_DEV_TOO_HIGH             | The standard deviation of the change of encoder steps is above a threshold.  |
| 76  | UNEXPECTED_HEADING_CHANGE            | Expected machine to move straight, but machine turned.                       |
| 77  | RIGHT_WHEEL_LIMIT_LEFT_OF_CENTER     | Expected traction encoder to register right limit to the right of center.    |
| 78  | LEFT_WHEEL_LIMIT_RIGHT_OF_CENTER     | Expected traction encoder to register left limit to the left of center.      |
| 79  | WHEEL_FAILED_TO_TURN_IN_AUTONOMY     | User unable to confirm autonomous wheel control.                             |
| 80  | UNABLE_TO_DETERMINE_MINIMUM_THROTTLE | Machine did not move after trying all throttle values.                       |
| 81  | LOWER_LIDAR_PROTECTOR_BLOCKING_RAYS  |                                                                              |
| 82  | LOWER_LIDAR_RAYS_INSIDE_FOOTPRINT    |                                                                              |
| 83  | LOWER_LIDAR_RAYS_TOO_CLOSE           |                                                                              |
| 84  | UNABLE_TO_GET_UNIT_VECTORS           | Unable to get unit vectors for 3D Camera.                                    |
| 85  | UNKNOWN_CAMERA_ERROR                 | User rejected live camera feed.                                              |
| 86  | UNEXPECTED_FRAME_RATE                | Frame rate from the camera is too low.                                       |
| 87  | BATTERY_CHARGE_TOO_LOW               | The charge on the battery below 75%.                                         |
| 88  | LEFT_2D_CAMERA_NO_DATA               | No data collected from Left 2D Camera.                                       |
| 89  | FRONT_2D_CAMERA_NO_DATA              | No data collected from Front 2D Camera.                                      |
| 90  | RIGHT_2D_CAMERA_NO_DATA              | No data collected from Right 2D Camera.                                      |
| 91  | LOWER_LIDAR_NO_DATA                  | No data collected from Lower LIDAR.                                          |
| 92  | UPPER_LIDAR_NO_DATA                  | No data collected from Upper LIDAR.                                          |
| 93  | MODEM_NOT_CONNECTED                  | LTE Modem is not connected.                                                  |
| 94  | TOUCH_SCREEN_NOT_CONNECTED           | Touch Screen is not connected.                                               |
| 95  | MODEM_NOT_COMMUNICATING              | Unable to communicate with Modem.                                            |
| 96  | LEFT_BLINKER_ERROR                   |                                                                              |
| 97  | RIGHT_BLINKER_ERROR                  |                                                                              |
| 98  | IMU_DATA_TOO_NOISY                   | The machine's movement was above the allowed threshold.                      |
| 99  | KIT_NOT_RUNNING                      | The kit is not running.                                                      |
| 100 | MODEM_NOT_REGISTERED                 | Unable to find LTE Modem network interface.                                  |
| 101 | MODEM_NETWORK_NOT_CONNECTED          | Unable to determine machine IP address.                                      |
| 102 | MODEM_PING_REQUEST_FAILURE           | Unable to ping the internet.                                                 |
| 103 | MODEM_DNS_FAILURE                    | Unable to perform DNS lookup.                                                |
| 104 | UNEXPECTED_IMAGE_FORMAT              | Unexpected image format received from camera.                                |
| 105 | UNKNOWN_SIDE_LIDAR_ERROR             | Something is wrong with the side LIDAR.                                      |
| 106 | UNKNOWN_CALIBRATION_BOOTH            | An unknown Home Marker was detected.                                         |
| 107 | MISSING_MACHINE_FILE                 | The machine file is missing.                                                 |
| 108 | MISSING_FIRMWARE_UPDATED_FILE        | The firmware must be updated.                                                |
| 109 | MISSING_BASELINE_FILES               | The baseline 3D camera tests must be run.                                    |
| 110 | MISSING_UNIT_VECTOR_FILES            | The 3D camera unit vector files are missing.                                 |

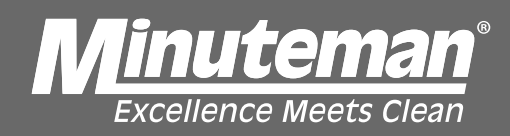

| 111     | MISSING_DEPTH_DUMPS                   | The 3D camera data dumps are missing.                             |
|---------|---------------------------------------|-------------------------------------------------------------------|
| 112     | MISSING_IFM_CALIBRATIONS              | The 3D camera calibrations must be run.                           |
| 113     | MISSING_LIDAR_CALIBRATIONS            | The LIDAR calibrations must be run.                               |
| 114     | INVALID_CALIBRATION_FILES             | Calibration files were found but are invalid.                     |
| 115     | STEERING_LONGEVITY_INVALID_LIMITS     | Invalid limits set for the Steering Longevity tool.               |
| 116     | UNKNOWN_ROC_CONNECTION_ERROR          | Unable to communicate with the ROC.                               |
| 117     | UNKNOWN_CARRIER_CONNECTION_ERROR      | Unable to acquire an LTE signal.                                  |
| 118     | CONTROLLER_FW_MISMATCH                | Incorrect Controller FW Version                                   |
| 119     | MISSING_STEERING_CALIBRATION          | Missing steering offset calibration.                              |
| 120     | LOWER_LIDAR_PING_ERROR                | Lower LIDAR not responding to ping requests.                      |
| 121     | UPPER_LIDAR_PING_ERROR                | Upper LIDAR not responding to ping requests.                      |
| 122     | LEFT_3D_CAMERA_PING_ERROR             | Left 3D Camera not responding to ping requests.                   |
| 123     | RIGHT_3D_CAMERA_PING_ERROR            | Right 3D Camera not responding to ping requests.                  |
| 124     | FRONT_3D_CAMERA_PING_ERROR            | Front 3D Camera not responding to ping requests.                  |
| 125     | LEFT_3D_CONFIG_TIMEOUT_ERROR          | Took too long to verify the configuration of the Left 3D Camera.  |
| 126     | LEFT_3D_CONFIG_READ_ERROR             | Unable to read the configuration of the Front 3D Camera.          |
| 127     | LEFT_3D_CONFIG_COMPARE_ERROR          | Unexpected configuration on the Front 3D Camera.                  |
| 128     | RIGHT_3D_CONFIG_TIMEOUT_ERROR         | Took too long to verify the configuration of the Right 3D Camera. |
| 129     | RIGHT_3D_CONFIG_READ_ERROR            | Unable to read the configuration of the Right 3D Camera.          |
| 130     | RIGHT_3D_CONFIG_COMPARE_ERROR         | Unexpected configuration on the Right 3D Camera.                  |
| <br>131 | FRONT_3D_CONFIG_TIMEOUT_ERROR         | Took too long to verify the configuration of the Front 3D Camera. |
| 132     | FRONT_3D_CONFIG_READ_ERROR            | Unable to read the configuration of the Front 3D Camera.          |
| <br>133 | FRONT_3D_CONFIG_COMPARE_ERROR         | Unexpected configuration on the Front 3D Camera.                  |
| 134     | ROCD_NOT_RUNNING                      | The ROCD service is not running.                                  |
| <br>135 | NOT_CONNECTED_TO_ROC                  | Unable to get connection to the ROC.                              |
| 136     | NOT_PROVISIONED                       | Machine is not provisioned.                                       |
| 137     | ROC_PENDING_UPLOADS_ERROR             | Unable to determine the number of pending uploads.                |
| 138     | UNABLE_TO_EXIT_ESTOP_STATE            | Test cannot continue while machine is in E-stop.                  |
| <br>139 | MINIMUM_THROTTLE_TOO_HIGH             | The minimum throttle required to move the robot is too high.      |
| 140     | INVALID_BOOTH_ID_ERROR                | Booth ID not found in database.                                   |
| <br>141 | INVALID_BOOTH_LIDAR_CONFIGURATION     | LiDAR configuration not found for selected booth.                 |
| 142     | INVALID_BOOTH_3D_CAMERA_CONFIGURATION | 3D camera configuration not found for selected booth.             |
| 143     | KINETEK_PARAM_MISMATCH                | Kinetek Parameter Mismatch                                        |
| 144     | INSUFFICIENT_VISIBLE_MARKERS          | Insufficient visible markers.                                     |
| 145     | INCORRECT_MARKER_PATTERN_DETECTED     | Incorrect marker pattern detected.                                |
| 146     | MARKERS_OUT_OF_FIELD_OF_VIEW          | Markers were detected outside of the field of view.               |
| 147     | MARKER_LOCALIZATION_ERROR             | Markers were detected outside of the field of view.               |

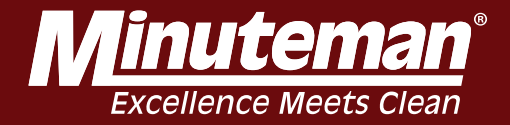

Failure to install Ferrite can cause lines on the display screen.

Installation in

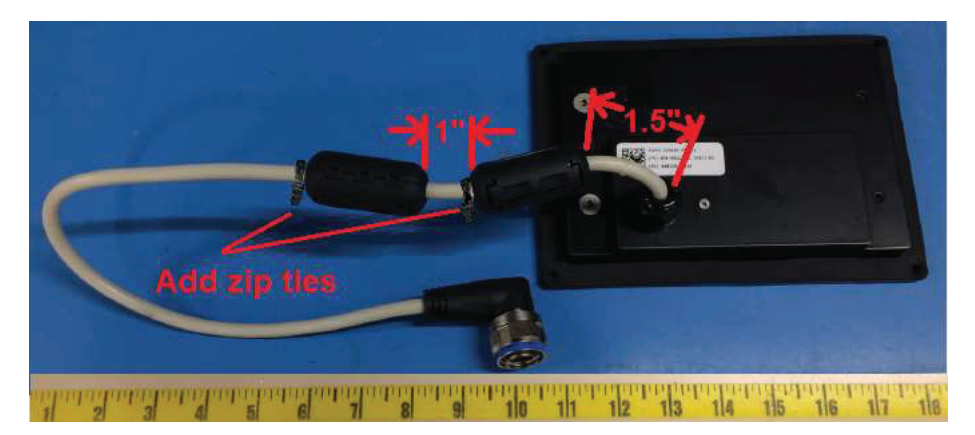

Ferrite P/N 275-00156-01 Ferrite Core, Hinged, 348ohm, 10mm ID

Install 1 ferrite approximately 1.5" from the connector on the LCD

Install 1 ferrite approximately 1.0" from the first ferrite

Place zip ties next to the ferrites as shown. These should be snug but not too tight

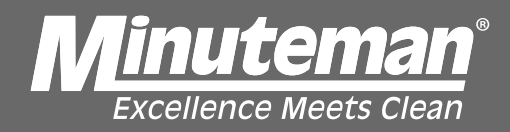

### E-Stop circuit BCM side troubleshooting

- Turn the key to ON.
- Locate Pins 59 and 52 on the down trunk.
- Check for connectivity from the Master Contactor/E-Stop, Trunk side (Red) to Pin 59 on Down Trunk. (Figure A)
- Check for connectivity from the Master Contactor/E-Stop, Trunk side (Black) to Pin 52 on the Down Trunk. (Figure B)
- Check for 24VDC on Master Contactor, Machine side (Red/BLK) to machine ground. (Figure C and D)
- Reconnect Master Contactor/E-Stop and now check for 24VDC between pins 59 and 52 on down trunk.

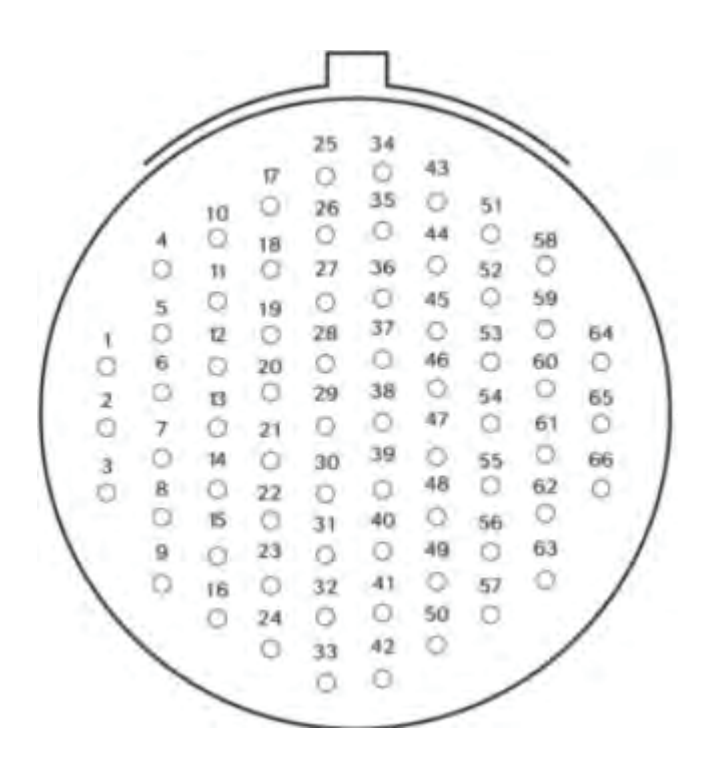

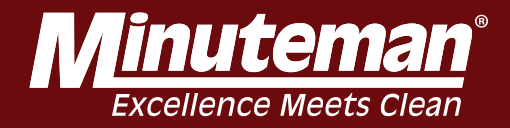

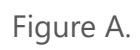

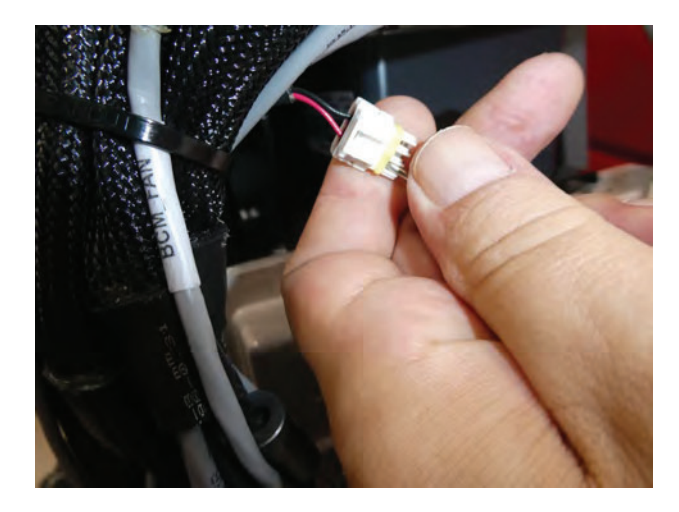

Figure B.

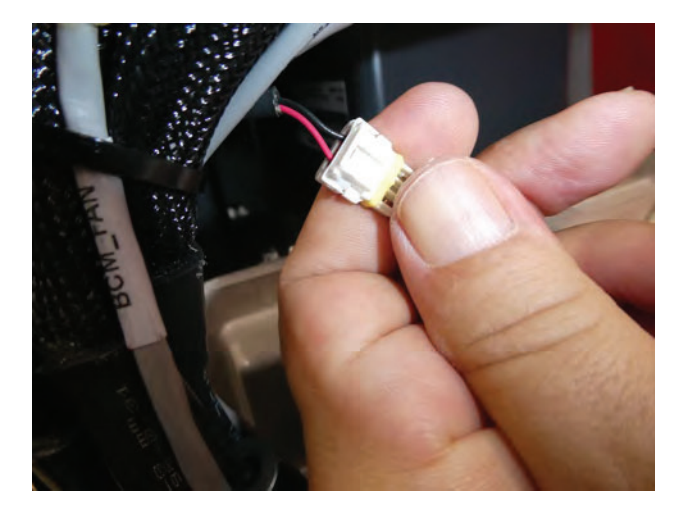

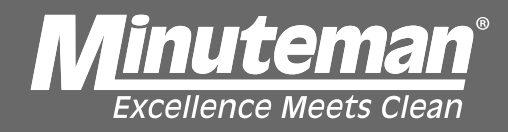

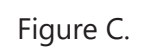

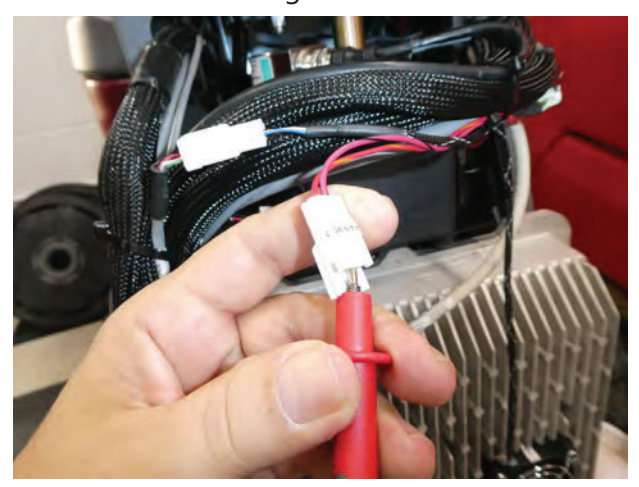

Figure D.

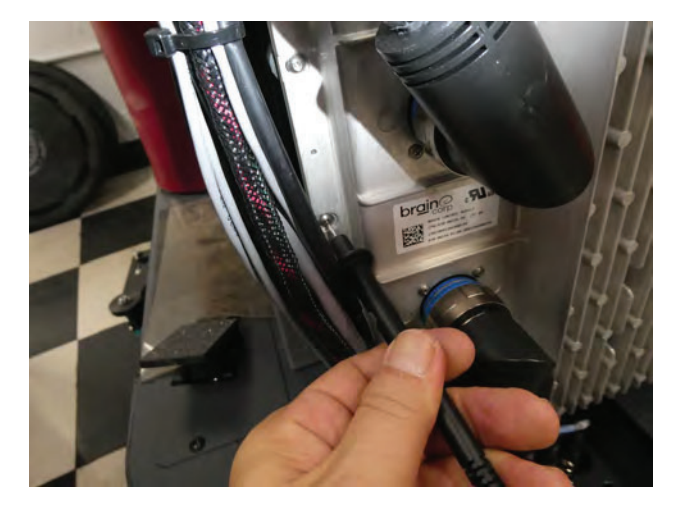

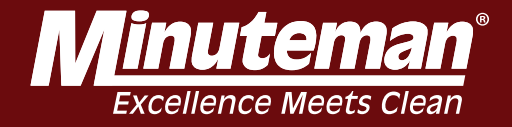

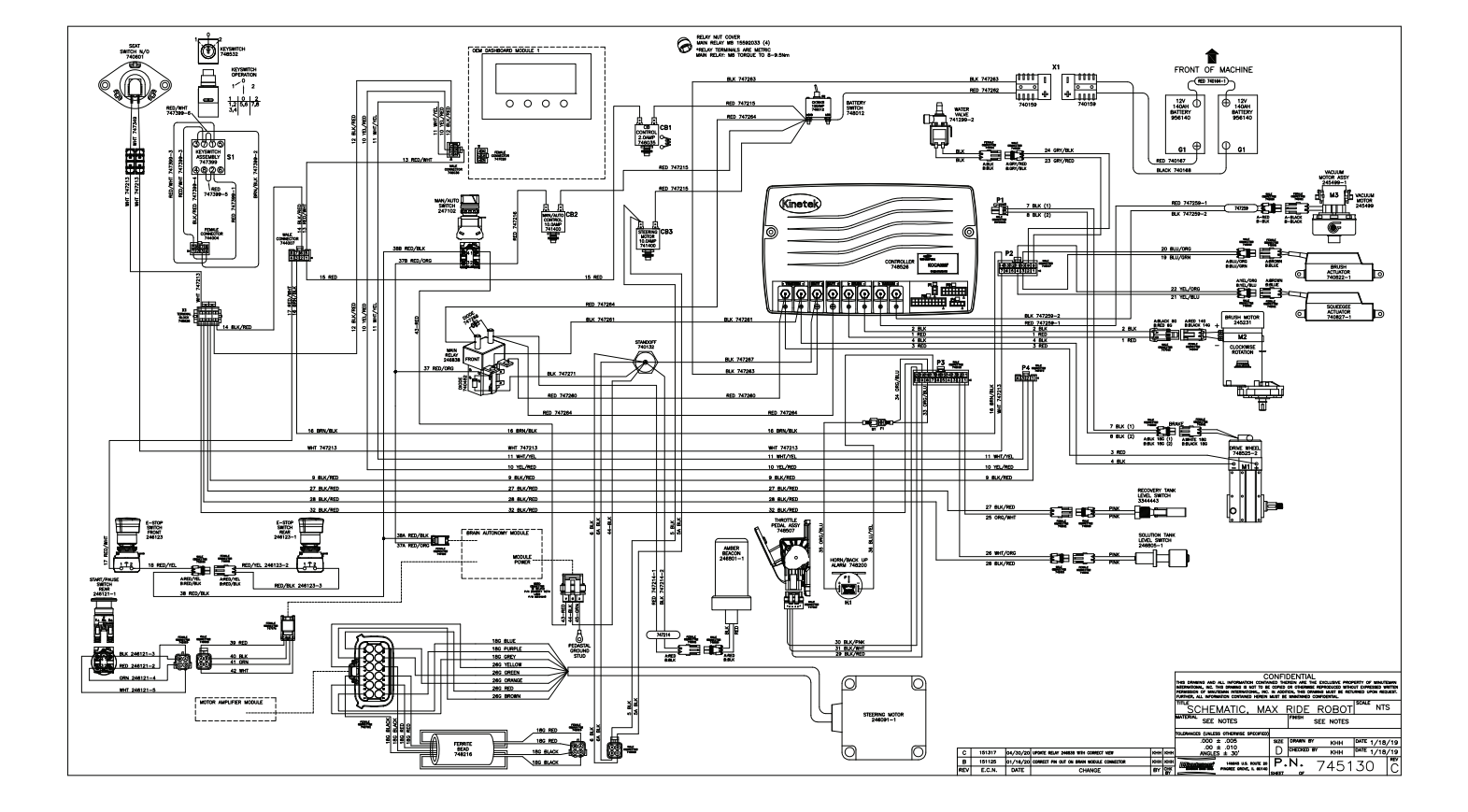

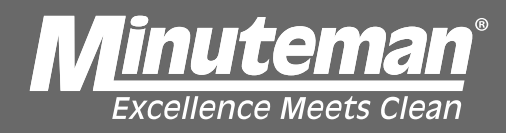

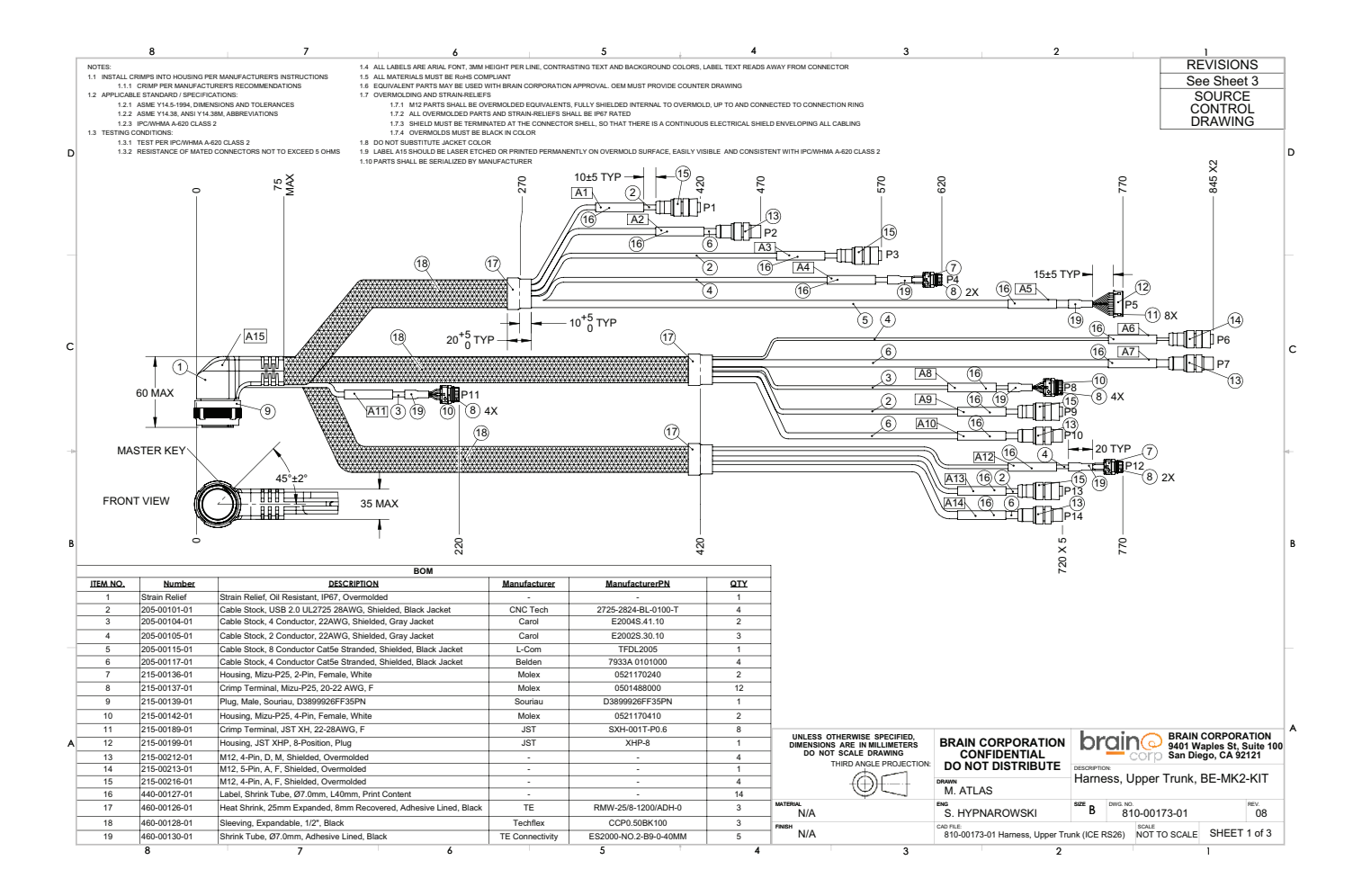

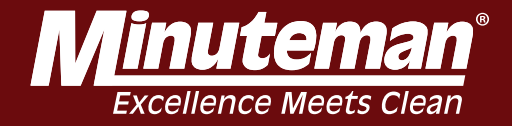

|                                                 | 8                                                                                                   | 7                                                                                    | 6                                                                                   |                                           |          | 5            | 4                        |                                        | 3                                                                               | 2                                 |                   |                               | 1                                                     |
|-------------------------------------------------|----------------------------------------------------------------------------------------------------|--------------------------------------------------------------------------------------|-------------------------------------------------------------------------------------|-------------------------------------------|----------|--------------|--------------------------|----------------------------------------|---------------------------------------------------------------------------------|-----------------------------------|-------------------|-------------------------------|-------------------------------------------------------|
|                                                 |                                                                                                    | Pinout ar                                                                            | nd Labelin                                                                          | g                                         |          |              |                          |                                        |                                                                                 |                                   |                   |                               |                                                       |
| D38999 Pin                                      | Signal Name                                                                                         | Label                                                                                | Wire Color                                                                          | Pin                                       | Label ID | Connector ID | Connector<br>Description |                                        |                                                                                 |                                   |                   |                               |                                                       |
| 10<br>17<br>11<br>18<br>SHELL                   | USB4P<br>USB_5V_1<br>USB4N<br>GND<br>SHIELD                                                         | LTE_MODEM                                                                            | GREEN<br>RED<br>WHITE<br>BLACK<br>DRAIN                                             | 1<br>2<br>3<br>4<br>SHELL                 | A1       | P1           | M12, 4-Pin, A, F         |                                        |                                                                                 |                                   |                   |                               |                                                       |
| 27<br>36<br>28<br>37<br>SHELL                   | GE1_0<br>GE1_2<br>GE1_1<br>GE1_3<br>SHIELD                                                          | DEPTH_RIGHT_ETH                                                                      | W/ORANGE<br>W/GREEN<br>ORANGE<br>GREEN<br>DRAIN                                     | 1<br>2<br>3<br>4<br>SHELL                 | A2       | P2           | M12, 4-Pin, D, M         |                                        |                                                                                 |                                   |                   |                               |                                                       |
| 5<br>4<br>6<br>12<br>SHELL                      | USB1P<br>P5V<br>USB1N<br>GND<br>SHIELD                                                              | CAM_RIGHT_USB                                                                        | GREEN<br>RED<br>WHITE<br>BLACK<br>DRAIN                                             | 1<br>2<br>3<br>4<br>SHELL                 | A3       | P3           | M12, 4-Pin, A, F         |                                        |                                                                                 |                                   |                   |                               |                                                       |
| 38<br>29<br>SHELL                               | RLAY12_1-<br>RLAY12_1+<br>SHIELD                                                                    | TURN_SIGNAL_RIGHT                                                                    | BLACK<br>RED<br>DRAIN                                                               | 1<br>2<br>-                               | A4       | P4           | Mizu-P25, 2-Pin, F       |                                        |                                                                                 |                                   |                   |                               |                                                       |
| 61<br>64<br>65<br>62<br>63<br>57<br>56<br>SHELL | GND<br>KEY ON IN<br>USB3P<br>USB3N<br>CANL BCPU<br>CANH BCPU<br>CANH BCPU<br>CANH<br>CANL<br>SHIELD | VIB                                                                                  | BRN<br>W/BROWN<br>W/BLUE<br>BLUE<br>W/ORANGE<br>ORANGE<br>W/GREEN<br>GREEN<br>DRAIN | 1<br>2<br>3<br>4<br>5<br>6<br>7<br>8<br>- | A5       | P5           | JST XHP, 8-Position      |                                        |                                                                                 |                                   |                   |                               |                                                       |
| 49<br>50<br>SHELL                               | GND<br>SHIELD                                                                                       | LIDAR_SLANTED_PWR                                                                    | BLACK<br>DRAIN                                                                      | 1<br>3<br>SHELL                           | A6       | P6           | M12, 5-Pin, A, F         |                                        |                                                                                 |                                   |                   |                               |                                                       |
| 32<br>41<br>33<br>42<br>SHELL                   | STE0_0<br>STE0_2<br>STE0_1<br>STE0_3<br>SHIELD                                                      | LIDAR_SLANTED_ETH                                                                    | W/ORANGE<br>W/GREEN<br>ORANGE<br>GREEN<br>DRAIN                                     | 1<br>2<br>3<br>4<br>SHELL                 | A7       | P7           | M12, 4-Pin, D, M         |                                        |                                                                                 |                                   |                   |                               |                                                       |
| 43<br>44<br>N/C<br>45<br>SHELL                  | GND<br>P12V<br>N/C<br>MST_PWM_OUT<br>SHIELD                                                         | DEPTH_SENSOR_FAN                                                                     | BLACK<br>RED<br>WHITE<br>GREEN<br>DRAIN                                             | 1<br>2<br>3<br>4<br>-                     | A8       | P8           | Mizu-P25, 4-Pin, F       |                                        |                                                                                 |                                   |                   |                               |                                                       |
| 2<br>1<br>3<br>7<br>SHELL                       | USB0P<br>P5V<br>USB0N<br>GND<br>SHIELD                                                              | CAM_FRONT_USB                                                                        | GREEN<br>RED<br>WHITE<br>BLACK<br>DRAIN                                             | 1<br>2<br>3<br>4<br>SHELL                 | A9       | P9           | M12, 4-Pin, A, F         |                                        |                                                                                 |                                   |                   |                               |                                                       |
| 25<br>34<br>26<br>35<br>SHELL                   | GE0 0<br>GE0 2<br>GE0 1<br>GE0 3<br>SHIELD                                                          | DEPTH_FRONT_ETH                                                                      | W/ORANGE<br>W/GREEN<br>ORANGE<br>GREEN<br>DRAIN                                     | 1<br>2<br>3<br>4<br>SHELL                 | A10      | P10          | M12, 4-Pin, D, M         |                                        |                                                                                 |                                   |                   |                               |                                                       |
| 43<br>44<br>46<br>45<br>SHELL                   | FAN SENS<br>MST_PWM_OUT<br>SHIELD                                                                   | BCM_FAN                                                                              | BLACK<br>RED<br>WHITE<br>GREEN<br>DRAIN                                             | 1<br>2<br>3<br>4<br>-                     | A11      | P11          | Mizu-P25, 4-Pin, F       |                                        |                                                                                 |                                   |                   |                               |                                                       |
| 48<br>47<br>SHELL                               | RLAY12_2-<br>RLAY12_2+<br>SHIELD                                                                    | TURN_SIGNAL_LEFT                                                                     | BLACK<br>RED<br>DRAIN                                                               | 2                                         | A12      | P12          | Mizu-P25, 2-Pin, F       |                                        |                                                                                 |                                   |                   |                               |                                                       |
| 8<br>9<br>21<br>SHELL<br>20                     | USB2P<br>P5V<br>USB2N<br>GND<br>SHIELD                                                              | CAM_LEFT_USB                                                                         | GREEN<br>RED<br>WHITE<br>BLACK<br>DRAIN                                             | 1<br>2<br>3<br>4<br>SHELL                 | A13      | P13          | M12, 4-Pin, A, F         |                                        |                                                                                 |                                   |                   |                               |                                                       |
| 39<br>31<br>40<br>SHELL                         | GE2 2<br>GE2 1<br>GE2 3<br>SHIELD                                                                   | DEPTH_LEFT_ETH                                                                       | W/GREEN<br>ORANGE<br>GREEN<br>DRAIN                                                 | 2<br>3<br>4<br>SHELL                      | A14      | P14          | M12, 4-Pin, D, M         | UNLESS OTH<br>DIMENSIONS /<br>DO NOT S | ERWISE SPECIFIED,<br>ARE IN MILLIMETERS<br>CALE DRAWING<br>IRD ANGLE PROJECTION | BRAIN CORPORATION<br>CONFIDENTIAL | bro               | Din Corp BRAIN<br>Corp San Di | I CORPORATION<br>Vaples St, Suite 1<br>iego, CA 92121 |
| -                                               | -                                                                                                   | P/N: 810-00173-01<br>Rev: 08 Date: MMYY<br><mfr> <lot code=""> <sn></sn></lot></mfr> | -                                                                                   | -                                         | A15      | -            | -                        | SEE NOTES                              | $\bigcirc \bigcirc$                                                             | M. ATLAS                          | Harnes            | s, Upper Trunk,               | BE-MK2-KIT                                            |
|                                                 |                                                                                                    | 1                                                                                    | 1                                                                                   |                                           |          |              | 1                        | N/A<br>FINISH N/A                      |                                                                                 | S. HYPNAROWSKI                    | B<br>nunk (ICE DC | 810-00173-01                  | 08<br>SHEET 2 of 3                                    |
| 8                                               | 3                                                                                                   | 7                                                                                    | 6                                                                                   | 1                                         |          | 5            | 4                        | IN/A                                   | 3                                                                               | o IU-UU173-U1 Harness, Upper      | TUTIK (ICE RS     | 20) NUTTO SCALE               | 1                                                     |

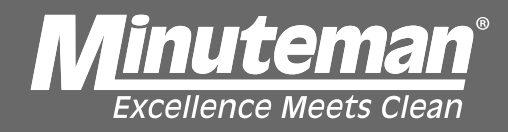

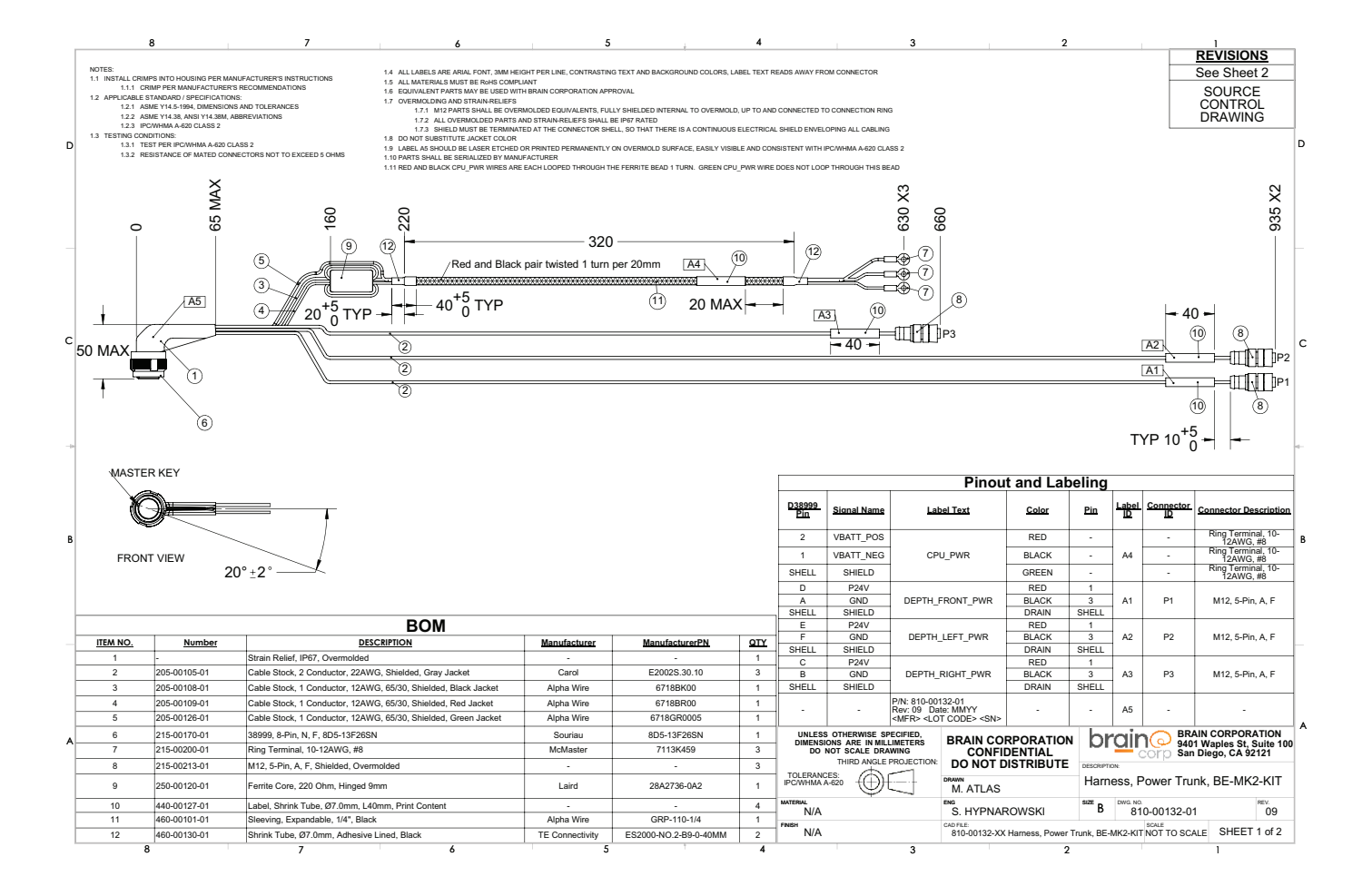

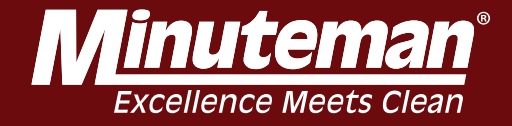

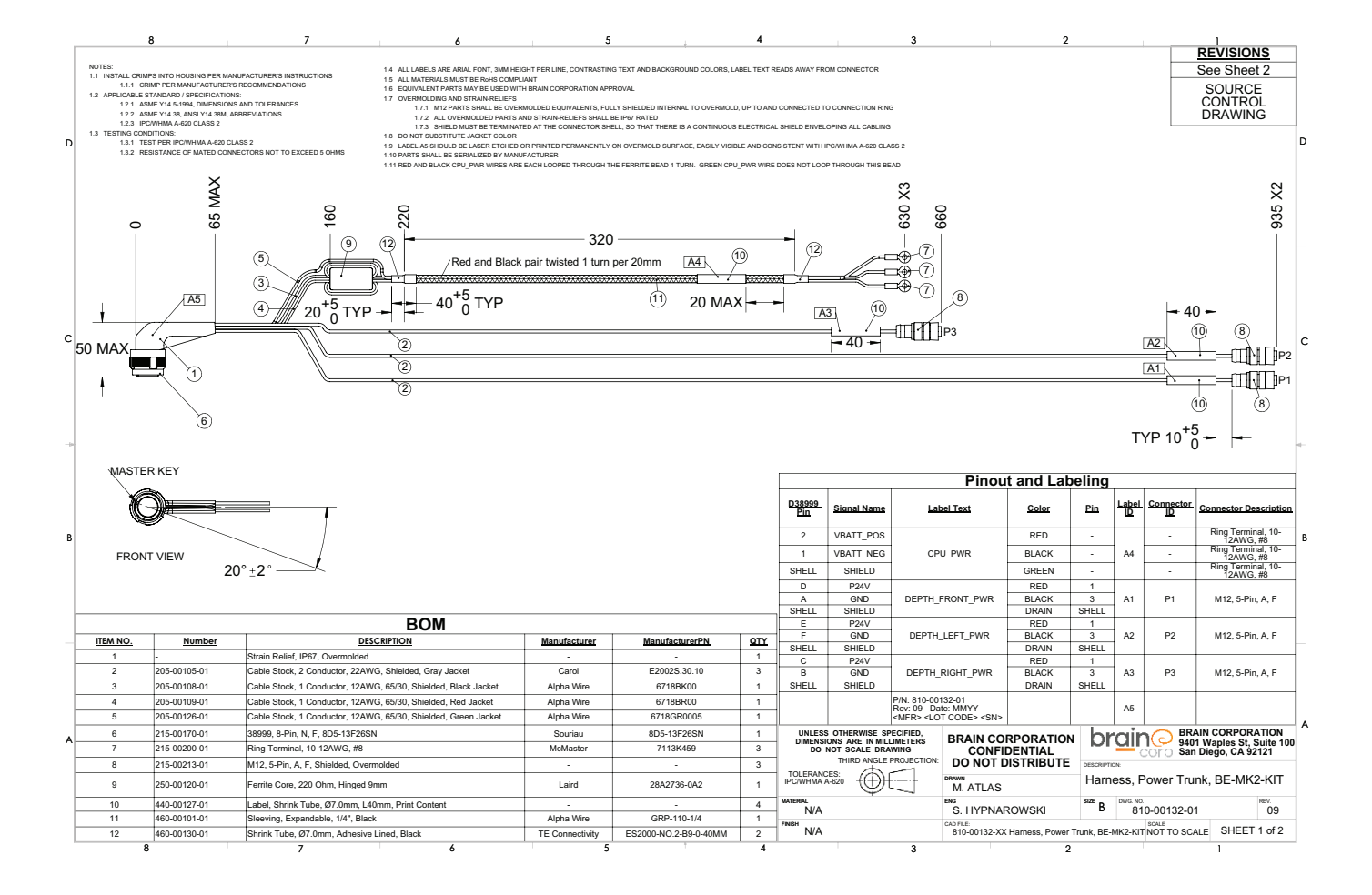

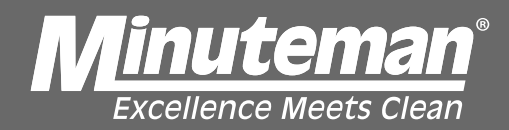

|      | REVISIONS                                                                                                    |            |          |  |  |  |  |  |
|------|----------------------------------------------------------------------------------------------------|------------|----------|--|--|--|--|--|
| REV. | DESCRIPTION                                                                                                    | DATE       | APPROVED |  |  |  |  |  |
| 01   | INITIAL RELEASE                                                                                                    | 2017-06-28 | JW       |  |  |  |  |  |
| 02   | Decreased VBATT_IN by 380mm, to 620mm.                                                                                                    | 2017-08-28 | JD       |  |  |  |  |  |
| 03   | Changed ring terminal size to #8 studs.                                                                                                    | 2017-10-17 | КМ       |  |  |  |  |  |
| 04   | Added potting to the boot, added a pinout table to the drawing, and brought sub-trunk drawings into the main document.                                                                                                    | 2017-10-19 | SLH      |  |  |  |  |  |
| 05   | Changed exit/keying angle from 45° degrees to 20°.                                                                                                    | 2017-11-09 | KM       |  |  |  |  |  |
| 06   | Dimensioned sleeving, increased length of DEPTH_FRONT_PWR from 650mm to 850mm, reduced<br>length of DEPTH_RIGHT_PWR from 850mmto 650mm.                                                                                                    | 2018-02-15 | КМ       |  |  |  |  |  |
| 07   | Regenerated CAD and drawing for better manageability and readability (consolidated sub-<br>assembly drawings and removed unnecessary detail).<br>Changed pinout for DEPTH_LEFT_PWR and DEPTH_RIGHT_PWR at the 8D5-13F26SN connector.<br>Added note to twist red and black connectors 1 furn per 20mm.<br>Added manufacturer traceability number to label A5.                 | 2018-03-05 | KM       |  |  |  |  |  |
| 08   | Replaced all field-installable M12 connectors with shielded overmolded equivalents.<br>Changed A5 label from a heatshrink label to laser engraving on the strain relief.<br>Decreased the D38999 maximum height from 70mm to 45mm.                                                                                                    | 2018-05-14 | KM       |  |  |  |  |  |
| 09   | Added dedicated shield return line, bundled in BATT+ and BATT- wrap.<br>Increased length of W1 and W2 from 850mm to 925mm to make sensor installation and<br>replacement easier. Reformatted drawing notes. Changed Number, item 4. Changed ME and<br>drawn by to SH and MA. Jogged the origin of ordinate dimensions. Changed the description of<br>the part to BE-Mk2-KIT. | 2018-08-07 | МА       |  |  |  |  |  |

| UNLESS OTHERWISE SPECIFIED,<br>DIMENSIONS ARE IN MILLIMETERS<br>DO NOT SCALE DRAWING | BRAIN CORPORATION<br>CONFIDENTIAL          | BRAIN CORPORATION<br>Ban Diego, CA 92121<br>DESCRIPTION<br>Harness, Power Trunk, BE-MK2-KIT |                      |              |  |  |
|--------------------------------------------------------------------------------------|--------------------------------------------|---------------------------------------------------------------------------------------------|----------------------|--------------|--|--|
| SEE NOTES                                                                            |                                            |                                                                                             |                      |              |  |  |
|                                                                                      | M. ATLAS                                   |                                                                                             |                      |              |  |  |
| MATERIAL<br>N/A                                                                      | S. HYPNAROWSKI                             | <sup>size</sup> B                                                                           | B10-00132-01         | REV.<br>09   |  |  |
| FINISH N/A                                                                           | CAD FILE:<br>810-00132-XX Hamess, Power Tr | unk, BE-M                                                                                   | MK2-KIT NOT TO SCALE | SHEET 2 of 2 |  |  |

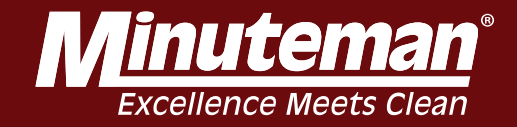

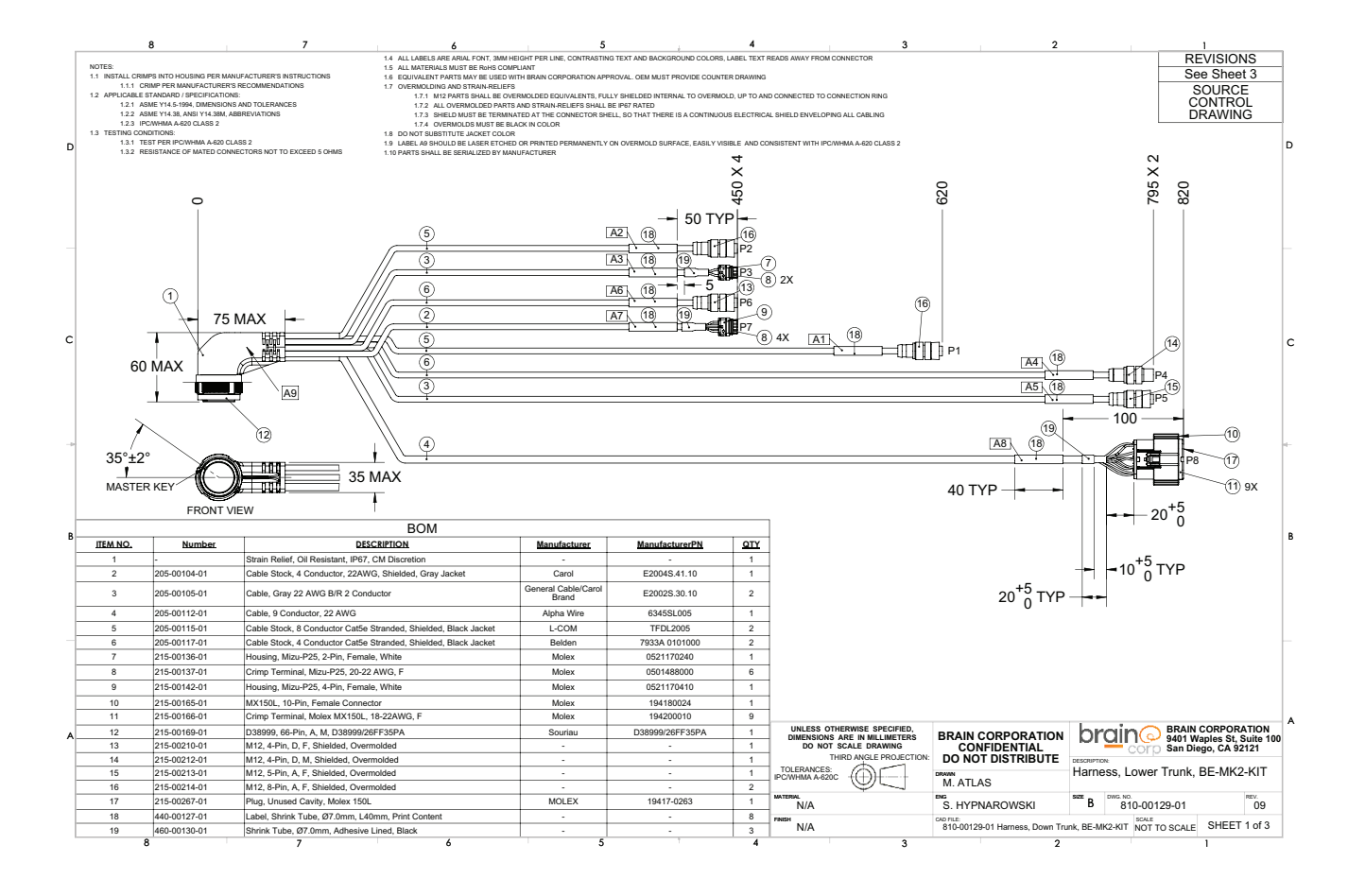
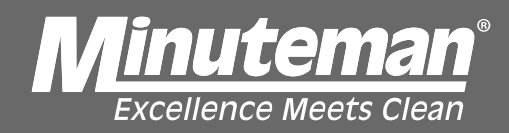

| Pinout and Labeling |             |                                                                                      |                  |       |          |              |                                        |  |
|---------------------|-------------|--------------------------------------------------------------------------------------|------------------|-------|----------|--------------|----------------------------------------|--|
| D38999 Pin          | Signal Name | Label Text                                                                           | Color            | Pin   | Label ID | Connector ID | Connector<br>Description               |  |
| 15                  | GND         | ENC_ABS                                                                              | W/BROWN          | 1     | A1<br>A2 | P1<br>P2     |                                        |  |
| 21                  | P5V         |                                                                                      | BROWN            | 2     |          |              | M12, 8-Pin, A, F<br>M12, 8-Pin, A, F   |  |
| 16                  | SPI3 CLK+   |                                                                                      | GREEN            | 3     |          |              |                                        |  |
| 24                  | SPI3 CLK-   |                                                                                      | W/GREEN          | 4     |          |              |                                        |  |
| 8                   | SPI3 MISO+  |                                                                                      | W/ORANGE         | 5     |          |              |                                        |  |
| 9                   | SPI3 MISO-  |                                                                                      | ORANGE           | 6     |          |              |                                        |  |
| SHELL               | SHIELD      |                                                                                      | DRAIN            | SHELL |          |              |                                        |  |
| 25                  | ENC1 ACH+   |                                                                                      | ORANGE           | 1     |          |              |                                        |  |
| 43                  | P5V         |                                                                                      | BROWN            | 2     |          |              |                                        |  |
| 26                  | ENC1 ACH-   | _                                                                                    | W/ORANGE         | 3     |          |              |                                        |  |
| 34                  | ENC1 BCH+   | ENC TRACT1                                                                           | GREEN            | 4     |          |              |                                        |  |
| 35                  | ENC1 BCH-   |                                                                                      | W/GREEN          | 5     |          |              |                                        |  |
| 44                  | GND         | _                                                                                    | W/BROWN          | 7     |          |              |                                        |  |
| SHELL               | SHIELD      | _                                                                                    | DRAIN            | SHELL | -        |              |                                        |  |
| 52                  | ESTOP IN    |                                                                                      | BLACK            | 1     |          |              |                                        |  |
| 50                  |             | ESTOR                                                                                | PED              | 2     | A3       | P3           | Mizu-P25, 2-Pin, F                     |  |
| SHELL               | SHIELD      | E310F                                                                                | DRAIN            | 2     |          |              |                                        |  |
| 32                  | STEL 0      |                                                                                      | W/ORANGE         | 1     | A4       | P4           | M12, 4-Pin, D, M                       |  |
| 41                  | STEL_0      |                                                                                      | W/GREEN          | 2     |          |              |                                        |  |
| 33                  | STEL 1      |                                                                                      | ORANGE           | 3     |          |              |                                        |  |
| 42                  | STE1 3      |                                                                                      | CREEN            | 3     |          |              |                                        |  |
| SHELL               | SHIELD      | _                                                                                    | DRAIN            | SHELL |          |              |                                        |  |
|                     | P12V        |                                                                                      | PED              | 1     | A5       | D6           | M12 5 Dip A E                          |  |
|                     | GND         |                                                                                      | BLACK            | 3     |          |              |                                        |  |
| SHELL               | SHIELD      |                                                                                      | DRAIN            | SHELL |          | 15           | W12, 5-1 III, A, 1                     |  |
| 30                  | GE3.0       |                                                                                      | W/ORANGE         | 1     |          |              |                                        |  |
| 30                  | GE3_0       | _                                                                                    | W/GREEN          | 2     | A6       | P6           |                                        |  |
| 31                  | GE3_2       | SD ETH                                                                               | ORANGE           | 2     |          |              | M12, 4-Pin, D, F<br>Mizu-P25, 4-Pin, F |  |
| 40                  | GE3 3       |                                                                                      | GREEN            | 3     |          |              |                                        |  |
| SHELL               | SHIELD      | _                                                                                    | DRAIN            | SHELL | _        |              |                                        |  |
| 56                  | PLAV24_1+   |                                                                                      | PED              | 1     |          |              |                                        |  |
| 57                  |             | _                                                                                    | PLACK            | 2     | A7       |              |                                        |  |
| 63                  |             | START_PAUSE                                                                          | GREEN            |       |          |              |                                        |  |
| 62                  | D3\/3       |                                                                                      | WHITE            | 3     |          |              |                                        |  |
| 10                  | GND         |                                                                                      | BLACK            | 4     |          |              |                                        |  |
| 13                  | GND         | STEERING                                                                             |                  | 2     | A8       | P8           |                                        |  |
| 17                  | D5V         |                                                                                      | BLUE             | 2     |          |              |                                        |  |
| 18                  | D3\/3       |                                                                                      | DLOL<br>DLIPPI E | 3     |          |              |                                        |  |
| 6                   | DW/M 31/3   |                                                                                      | PED              |       |          |              |                                        |  |
| 5                   | DIP 31/3    |                                                                                      | WHITE            | 5     |          |              | MX1501 10-Pip E                        |  |
| 10                  |             |                                                                                      | BROWN            | 7     |          |              | WX130L, 10-1 III, 1                    |  |
| 12                  |             |                                                                                      | GREEN            | 8     |          |              |                                        |  |
| 11                  |             |                                                                                      | VELLOW           | 9     |          |              |                                        |  |
|                     | STEER CUR   |                                                                                      | ORANGE           | 10    |          |              |                                        |  |
|                     | SHELD       |                                                                                      | DRAIN            | 10    | -        |              |                                        |  |
| JIILLL              | GHILLD      |                                                                                      | DIAIN            | -     |          |              | 1                                      |  |
| -                   | -           | P/N: 810-00129-01<br>Rev: 09 Date: MMYY<br><mfr> <lot code=""> <sn></sn></lot></mfr> | -                | -     | A9       | -            | -                                      |  |

| UNLESS OTHERWISE SPECIFIED,<br>DIMENSIONS ARE IN MILLIMETERS<br>DO NOT SCALE DRAWING<br>TO LEPANCES - THIPD ANGLE BRO JECTION- | BRAIN CORPORATION<br>CONFIDENTIAL           | BRAIN CORPORATION<br>9401 Waples St, Suite 10<br>San Diego, CA 92121 |                |                       |       |                 |
|----------------------------------------------------------------------------------------------------|---------------------------------------------|----------------------------------------------------------------------|----------------|-----------------------|-------|-----------------|
|                                                                                                    | DO NOT DISTRIBUTE                           | Harness, Lower Trunk, BE-MK2-KIT                                     |                |                       |       |                 |
| MATERIAL<br>N/A                                                                                                    | S. HYPNAROWSKI                              | <sup>size</sup> B                                                    | dwg. no.<br>81 | 0-00129-01            |       | <sup>REV.</sup> |
| FINSH N/A                                                                                                    | CAD FILE:<br>810-00129-01 Harness, Down Tru | ink, BE-M                                                            | K2-KIT         | SCALE<br>NOT TO SCALE | SHEET | 2 of 3          |

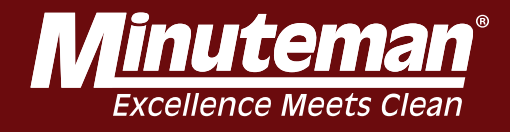

| REV.   DESCRIPTION   DATE   APPROVED     01   INITAL RELASE   2017-06-29   JD     02   Swapped Absolute Encoder MI2 pins 5 and 6.<br>Increased Steering called to 800mm.   2017-10-17   KM     03   Added boot callout, and removed audio cable from assembly.   2017-10-18   SLH     04   Changed connector will orientation from 45° to 20°.   2017-11-08   KM     05   Model from data in constanting from 45° to 20°.   2017-11-08   KM     06   Changed connector to close the gap between subassembly shields and the connector shell, and added an EMI braid to the D39999 connector to close the gap between subassembles are Swapped 3ard-Pause 330 and 5TACT_PALSE pins to match BCM schematic.   2018-03-06   KM     06   Changed connector exit orientation from 20° to 35°.   2018-04-05   KM     07   Changed connector exit orientation from 20° to 35°.   2018-05-12   KM     08   Changed Alable/ from the date of tooremodide equivalents.<br>Decreased D39999 maximum height from 70mm to 55mm.   2018-05-12   KM     09   Modex plus poen 150L connector terminal. Changed engineer and drawn by to 5H and MA.<br>Jogged the origin of one close the gam of orange and drawn by to 5H and MA.<br>Jogged the origin of one close the engineer and drawn by to 5H and MA.<br>Jog bet fock and and with the engineer and drawn by to 5H and MA.<br>Jog bet fock and and with the engineer and drawn by to 5H and MA.<br>Jog bet fock and another engine engineer and drawn by to 5H and MA.<br>Jog bet fock and                                                                                                    |      | REVISIONS                                                                                                    |                                                                                                    |                                   |                                                                            |  |
|----------------------------------------------------------------------------------------------------|------|----------------------------------------------------------------------------------------------------|----------------------------------------------------------------------------------------------------|-----------------------------------|----------------------------------------------------------------------------|--|
| 01   NITAL RELASE   2017-06-29   JD     02   Added revision column to BOM lable.<br>Increased Steering cable to 800mm.   2017-10-17   KM     03   Added boot callout, and removed audio cable from assembly.   2017-10-18   SLH     04   Changed connector exit orientation from 45° to 20°.<br>Changed connector exit orientation from 45° to 20°.   2017-11-08   KM     05   Modes assembly cable to Boomman.   2017-11-08   KM     06   Changed connector exit orientation from 45° to 20°.<br>Consolidated all sub-assembly cables to the connector shell.   2017-12-14   KM     06   Changed connector exit orientation from 70° to 35°.<br>Consolidated all sub-assembly cables to be connector shell.   2018-03-06   KM     07   Changed connector exit orientation from 20° to 35°.   2018-04-05   KM     08   Peptaed all field-installable MC connector shell chanse negative sholl to have negative sholl to have negative sholl to have negative sholl to have negative sholl to have negative sholl to have negative sholl to have negative sholl to have negative sholl to have negative sholl to have negative sholl have negative sholl have negative shold have negative sholl have negative sholl have negative sholl ha                                                                                                    | REV. | DESCRIPTION                                                                                                    | DATE                                                                                                    |                                   | APPROVED                                                                   |  |
| 02   Subport Absolute priors 5 and 6.<br>Increased Steering cable to 800mm.   2017-10-17   KM     03   Added revision column to BCM Main a removed audio cable from assembly.   2017-10-18   SLH     04   Changed connector exit orientation from 45' to 20'.   2017-10-18   KM     05   DW/ed drain wires of sub-assembly cables to the connector shell, and added an EMI briad to the<br>DW/ed drain wires of sub-assembly cables to the connector shell.   2017-12-14   KM     06   Considered at all-sub-assembles in the connector shell.   2018-03-06   KM     07   Changed the drawing format for ease of readability.<br>Considered at all-sub-assembles in the ownerWed drawing, so that all cable assembles are<br>biswapped Start-Pause 3V3 and START_PAUSE pins to match BCM schematic.   2018-03-06   KM     07   Changed the foldier formation from 20" to 35".   2018-04-05   KM     08   Orienged Af libbid from a heathink in bell to later angrowing on the drain relef.   2018-05-12   KM     09   Spacified proper cable types. New roles block. Changed 38980 overmotid Dimensions. Added dimensions and tolerances to drawing. Changed<br>description to BE-MR2-KIT.   2018-08-08   MA. SH                                                                                                    | 01   | INITIAL RELEASE                                                                                                    | 2017-06                                                                                                    | -29                               | JD                                                                         |  |
| 03   Added boot callout, and removed audio cable from assembly:   2017-10-18   SLH     04   Changed connector exit circulation from 45 to 20°.   2017-11-08   KM     05   Moreol drain writes of sub-assembly shelds and he connector shell, and added an EMI braid to the 2017-12-14   KM     06   Changed the crimping fromt for sale assembles into an overview drawing, so that all cable assembles are consolidated all sub-assembles into an overview drawing, so that all cable assembles are consolidated all sub-assembles into an overview drawing. So that all cable assembles are consolidated all sub-assembles into an overview drawing. So that all cable assembles are consolidated all sub-assembles into an overview drawing. So that all cable assembles are consolidated all sub-assembles into an overview drawing. So that all cable assembles are consolidated all sub-assembles into an overview drawing. So that all cable assembles are consolidated all sub-assembles into an overview drawing. So that all cable assembles are consolidated all sub-assembles into an overview drawing. So that all cable assembles are consolidated all sub-assembles into an overview drawing. So that all cable assembles are consolidated equivalents. Changed A label from a heatstrink label to laser engraving on the strain relief. Decrement the time allocated all equivalents. Added dimensions and tulerances to drawing. Changed A label from a heatstrink label de label engineer and drawing. Changed A label from a heatstrink label de label engineer and drawing. Changed A label from a heatstrink label de label engineer and drawing. Changed A label from a heatstrink label de label engineer and drawing. Changed A label from A label from A label de dimensions. Added dimensions and tulerances to drawing. Changed A label from A.SH   2018-08-08   MA.SH <td>02</td> <td>Added revision column to BOM table.<br/>Swapped Absolute Encoder M12 pins 5 and 6.<br/>Increased Steering cable to 800mm.</td> <td colspan="2">2017-10-17</td> <td>КМ</td>                                                                                                    | 02   | Added revision column to BOM table.<br>Swapped Absolute Encoder M12 pins 5 and 6.<br>Increased Steering cable to 800mm.                                                                                                    | 2017-10-17                                                                                                    |                                   | КМ                                                                         |  |
| 04   Changed connector exit orientation from 45" to 20".   2017-11-08   KM     06   Moved drain wires of sub-assembles to the connector shell, and added an EMI braid to the<br>D3999 connector to close the gap between subassembles index and the connector shell.   2017-12-14   KM     06   Changed the drawing format for ease of readability.<br>Changed the drawing format for ease of readability.<br>Changed the drawing format for ease of readability.<br>Swapped Sint-Paules 3V3 and START_PAUSE pins to match BCM schematic.   2018-03-06   KM     07   Changed connector exit orientation from 20" to 35".   2018-04-05   KM     08   Changed all field-installable M12 connectors with shelded overmolded equivalents.<br>Changed All totel from a heatshrift label to laser engraving on the strain relief.   2018-05-12   KM     09   Specified proper calle types. New notes block. Changed 38999 Overmold Dimensions. Added<br>Molex plug to open 150C connector terminal. Changed engineer and drawn by to SH and MA.<br>Sugged the origin of ordinate dimensions. Added dimensions and tolerances to drawing. Changed<br>description to BE-MK2-KIT.   BRAIN CORPORATION<br>Beautified proper connector terminal. Changed engineer and drawn by to SH and MA.<br>Supper Beautified proper connector terminal. Changed engineer and drawing. Changed<br>description to BE-MK2-KIT.   BRAIN CORPORATION<br>Beautified proper connector terminal. Changed engineer and trave by to SH and MA.<br>Supper Beautified proper connector terminal. Changed engineer and drawing. Changed<br>description to BE-MK2-KIT.   BRAIN CORPORATION<br>Beautified proper connector terminal. Changed engineer and drawing. Changed<br>State adalatter to the state adalatter to the state adalatter to the state                                                                                                    | 03   | Added boot callout, and removed audio cable from assembly.                                                                                                    | 2017-10-18                                                                                                    |                                   | SLH                                                                        |  |
| 05   Moved drain wires of sub-assembly cables to the connector shell, and added and the connector shell.   2017-12-14   KM     06   Changed the drawing format for ease of readability.   Consolidated all sub-assembles in to an overweet working, so that all cable assembles are captured within a single revision.   2018-03-06   KM     07   Changed all field-installable M12 connectors with shielded overmolded equivalents.   2018-03-06   KM     08   Changed all field-installable M12 connectors with shielded overmolded equivalents.   2018-05-12   KM     08   Changed All bills from a heatshirk label to lase engraving on the stain relief.   2018-05-12   KM     09   Specified roore cable types. New notes block. The notes the stain relief.   2018-08-08   MA, SH     09   Specified roore cable types. New notes block. The notes block shield dimensions and tolerances to drawing. Changed dimensions. Added dimensions. Added dimensions and tolerances to drawing. Changed dimensions. Maded dimensions. Added dimensions and tolerances to drawing. Changed may block to the stain relief.   2018-08-08   MA, SH                                                                                                    | 04   | Changed connector exit orientation from 45° to 20°.                                                                                                    | 2017-11-08                                                                                                    |                                   | КМ                                                                         |  |
| 06     Changed the drawing format for ease of readability.<br>Consolidated all sub-assembles into an overview drawing, so that all cable assemblies are<br>captured within a single revision.<br>Swapped Start-Pause 3V3 and START_PAUSE pins to match BCM schematic.     2018-03-06     KM       07     Changed connector exit orientation from 20° to 35°.     2018-04-05     KM       08     Replaced all field-installable M12 connectors with shielded overmoleded equivalents.<br>Changed AB label from a healthmink labe to lase rengraving on the strain relief.     2018-05-12     KM       09     Specified proper cable types. New notes block. Changed 38999 Overmold Dimensions. Added<br>dimensions. Added dimensions and tolerances to drawing. Changed<br>description to BE-Mk2-KIT.     Solar Label cooperation.     MA, SH                                                                                                    | 05   | Moved drain wires of sub-assembly cables to the connector shell, and added an EMI braid to the D38999 connector to close the gap between subassembly shields and the connector shell.                                                                                                    | rain wires of sub-assembly cables to the connector shell, and added an EMI braid to the connector to close the gap between subassembly shields and the connector shell. 2017-12-1. |                                   |                                                                            |  |
| 07   Changed connector exit orientation from 20° to 35°.   2018-04-05   KM     08   Changed A9 label from a heatshrink label to laser engraving on the strain relief.<br>Changed A9 label from to 55m.   2018-05-12   KM     09   Specified proper cable types. New notes block. Changed 38999 Oximite and frawn by to SH and MA.<br>Jogged the origin of ordinate dimensions. Added dimensions and tolerances to drawing. Changed<br>description to BE-Mk2-KIT.   SMA. SH                                                                                                    | 06   | Changed the drawing format for ease of readability.<br>Consolidated all sub-assemblies into an overview drawing, so that all cable assemblies are<br>captured within a single revision.<br>Swapped Start-Pause 3V3 and START_PAUSE pins to match BCM schematic.                                                   | 2018-03                                                                                                    | -06                               | КМ                                                                         |  |
| 08     Replaced all Field-Installable MT2 connectors with shielded overmold/det equivalents.<br>Changed A label from a heatshnik label to laser engraving on the strain relief.<br>Decreased D38999 maximum height from 70mm to 55mm.     2018-05-12     KM       09     Specified proper cable types. New notes block. Changed 38999 Overmold Dimensions. Added<br>Molex plug to open 150. connector terminal. Changed and engineer and drawn by to SH and MA.<br>Jogged the origin of ordinate dimensions. Added dimensions and tolerances to drawing. Changed<br>description to BE-MK2-KIT.     MA, SH                                                                                                    | 07   | Changed connector exit orientation from 20° to 35°.                                                                                                    | 2018-04                                                                                                    | -05                               | КМ                                                                         |  |
| 09   Specified proper cable types. New notes block. Changed agineer and drawn by to SH and MA. Jogged the ongin of originate dimensions. Added dimensions and tolerances to drawing. Changed description to BE-Mk2-KIT.   2018-08-08   MA, SH                                                                                                    | 08   | Replaced all field-installable M12 connectors with shielded overmolded equivalents.<br>Changed A9 label from a heatshrink label to laser engraving on the strain relief.<br>Decreased D3899 maximum height from 70mm to 55mm.                                                                                     | 2018-05                                                                                                    | -12                               | КМ                                                                         |  |
| BRAIN CORPORATION<br>DATESS OTHERWISE STEERED.<br>DO NOT SCALE DRAWING<br>TOLERWISE THED MALE RECORTOOL<br>SEE NOTES<br>WITHIN N/A<br>N/A<br>MUTHIN N/A<br>MUTHIN N/A                                                                                                    | . 09 | Specified proper cable types. New notes block. Changed 38999 Overmold Dimensions. Added<br>Molex plug to open 150L connector terminal. Changed engineer and drawn by to SH and MA.<br>Jogged the origin of ordinate dimensions. Added dimensions and tolerances to drawing. Changed<br>description to BE-Mk2-KIT. | 2018-08                                                                                                    | -08                               | MA, SH                                                                     |  |
| TOLERANCES THIRD ANGLE PROJECTION<br>SEE NOTES<br>N/A TERMA<br>N/A TERMA<br>N/ |      | UNLESS<br>DIMENSI<br>DIMENSI                                                                                                    | otherwise specified,<br>ns are in Millimeters                                                                                                    | BRAIN CORPORATION<br>CONFIDENTIAL | BRAIN CORPORATION<br>9401 Waples St, Suite 100<br>Sort San Diego, CA 92121 |  |
| N/A S. HYPNAROWSKI B 810-00129-01 09                                                                                                    |      | TOLERANCES<br>SEE NOTES                                                                                                    |                                                                                                    | DO NOT DISTRIBUTE                 | Harness, Lower Trunk, BE-MK2-KIT                                           |  |
| FNSH CADPLE SOLE SOLE OFFENSH                                                                                                    |      | INCERTING N/A                                                                                                    |                                                                                                    | S. HYPNAROWSKI                    | B 810-00129-01 09                                                          |  |

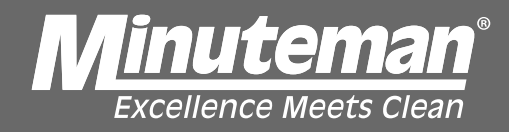

**Hard Reset Process** 

## Hard Reset Process

The following steps are to be done once Modem and Right 2D Camera have been confirmed working properly and Brain Program still will not

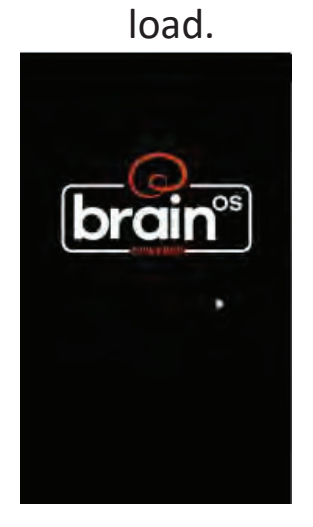

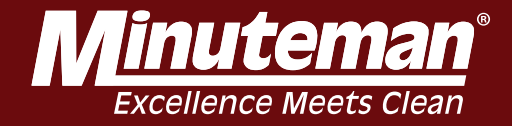

## Turn key to off position, disconnect batteries.

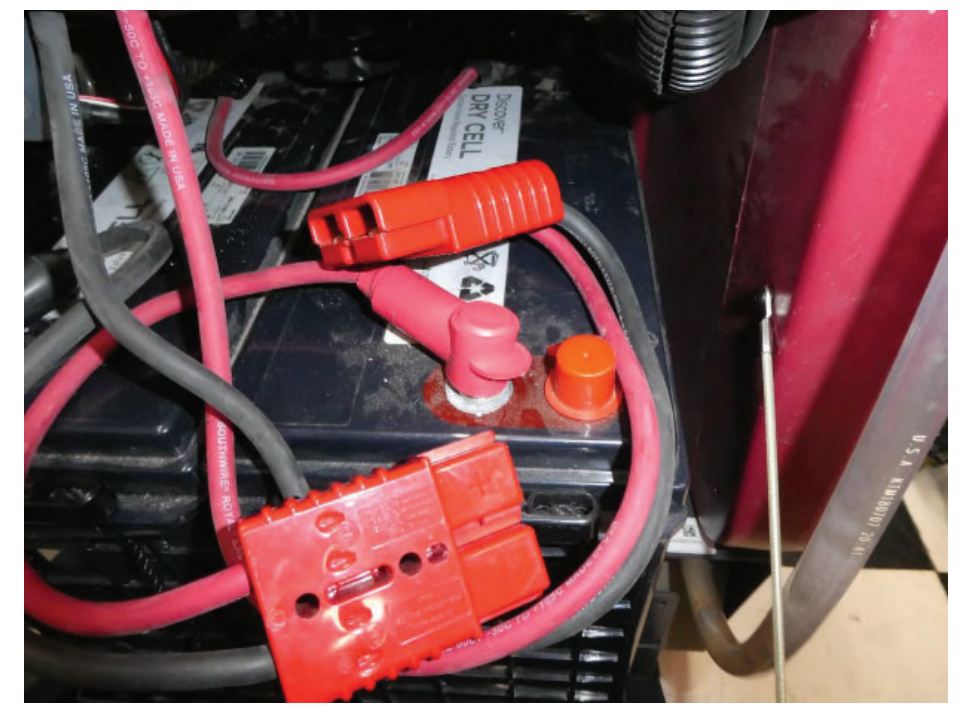

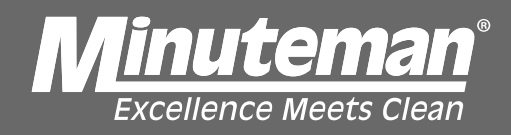

-Wait between 5-10 minutes to allow capacitors in BCM (Brain Unit) to bleed stored power off.

-Reconnect batteries, turn key switch to on position.

-Allow machine to stay turned on for a minimum of 15 minutes, if after 20 minutes program does not load, repeat the above steps.

-A minimum of 5 of these hard restarts needs to be completed before contacting Brain or Minuteman Technical Support.

## "Excellence Meets Clean"

Minuteman is a Full Line Manufacturer of Sweepers and Scrubbers, for Industrial Facilities.

14N845 U.S. Route 20, Pingree Grove, IL 60140 USA Phone (800) 323-9420 - www.minutemanintl.com *A Member of the Hako Group*